# 4D v14

Upgrade Windows®/OS X®

**4D** 

4D<sup>®</sup> © 1985-2013 4D SAS. All Rights Reserved.

#### 4D v14 - Upgrade Windows<sup>®</sup> and OS X<sup>®</sup> Versions

Copyright© 1985 - 2013 4D SAS. All Rights Reserved.

The software described in this manual is governed by the grant of license provided in this package. The software and the manual are copyrighted and may not be reproduced in whole or in part except for the personal licensee's use and solely in accordance with the contractual terms. This includes copying the electronic media, archiving, or using the software in any manner other than that provided for in the Software license Agreement.

4D, 4D Write, 4D View, 4D Server and the 4D logos are registered trademarks of 4D SAS.

Windows, Windows XP, Windows 7, Windows Vista and Microsoft are registered trademarks of Microsoft Corporation.

Apple, Macintosh, iMac, Mac OS X and QuickTime are trademarks or registered trademarks of Apple Computer Inc.

Mac2Win Software Copyright © 1990-2013 is a product of Altura Software, Inc.

ICU Copyright © 1995-2013 International Business Machines Corporation and others. All rights reserved.

ACROBAT © Copyright 1987-2013, Secret Commercial Adobe Systems Inc. All rights reserved. ACROBAT is a registered trademark of Adobe Systems Inc.

This product includes software developed by the Apache Software Foundation (http://www.apache.org/). 4th Dimension includes cryptographic software written by Eric Young (eay@cryptsoft.com) 4th Dimension includes software written by Tim Hudson (tjh@cryptsoft.com).

Spellchecker © Copyright SYNAPSE Développement, Toulouse, France, 1994-2013.

All other referenced trade names are trademarks, registered trademarks, or copyrights of their respective holders.

#### IMPORTANT LICENSE INFORMATION

Use of this software is subject to its license agreement included with the software. Please read the License Agreement carefully before using the software.

## 目次

#### Chapter 1 ようこそ 13 既存のデータベースの変換 14 バージョン 11 より前のデータベース 14 バージョン 11/12 のデータベース 15 バージョン 13 のデータベース 16 バージョン 11, 12,13 のコンポーネント 16 Windows 環境下における 64-bit プラグインに対する サポート 16 IPv6 のサポート 17 機能的な互換性 18 廃止予定の機能 18 削除された機能 20 システム要件 22

Chapter 2 開発作業環境 23

新しいデータジャーナル 23 「ログファイルに含める」オプション 24 デフォルトのプライマリーキーフィールド 26 プライマリーキーのエラーウィンドウ 27 プライマリーキー管理 29 MSC でのプライマリーキーを閲覧 32 デバッグヘルプ 32 エラーを無視 33 リアルタイムモニター 33 ログファイルを開始する 35 4D components 35 アプリケーションビルダー 37 サーバーアプリケーションのアップデートの自動化 37 クライアントアプリ向けの新しい自動アップデート処理 38

情報の保存と使用に関して 83 例 84 スペルチェック 86 辞書の選択 86 チェック処理 86 Web エリア 91 4D メソッドへのアクセス 92 Web インスペクターへのアクセス 95

#### Chapter 4SQL 99

SQL views のサポート 99 CREATE VIEW 99 DROP VIEW 102 ビュー上での新しいシステムテーブル 102 ALTER TABLE を使用した新しいオプション 102 ALTER TABLE 102 システムテーブルにおける新しいカラム 103 日付・時間定数のサポート 104

### Chapter 54D Mobile 105

4D Mobile アーキテクチャー 105

- ステップバイステップ形式での解説 107
  - 1-4D データベースの作成と設定 107
  - 2 Wakanda アプリケーションの作成 109
  - 3 Wakanda ウィジェットを使用して 4D data を表示する 111
  - 4-4D メソッドの作成と呼び出し 114
- 4D データベースの設定 118 Wakanda REST サービスの有効化 118 REST 接続の管理 119 On REST Authentication 121 REST に公開されている 4D オブジェクトの設定 123
  - KEST に公開されている 4D オフシェクトの設定 123 エクスプローラー 128
- Wakanda アプリケーション側の設定 128 mergeOutsideCatalog() メソッドの実行 128 4D テーブルの呼び出し 131 4D メソッドの呼び出し 133 openRemoteStore() と addRemoteStore() 136
- 4D Mobile のセギュリティについて 137

## Chapter 6 ランゲージ 139

4D 環境 139 新コマンド 139 Get last update log path 139 RESTART 4D 139 **SET UPDATE FOLDER 140** 修正されたコマンド 142 **GET MEMORY STATISTICS 142** SET DATABASE PARAMETER, Get database parameter 142 Version type 145 配列 145 **ARRAY BLOB 145 ARRAY OBJECT 146 ARRAY TIME 148** ARRAY TO LIST 149 LIST TO ARRAY 150 SELECTION TO ARRAY, SELECTION RANGE TO ARRAY 151 バックアップ 152 **INTEGRATE MIRROR LOG FILE 152 BLOB** 154 BLOB TO VARIABLE, VARIABLE TO BLOB 154 コンパイラー 154 C OBJECT 154 データベースメソッド 155 On Host Database Event 155 **On REST Authentication 157** 日付と時間 157 JavaScript の日付の変換 157 **Time 158** null 日付の表示 158 デザインオブジェクトアクセス 158 FORM GET NAMES 158 METHOD GET CODE 159 METHOD SET ATTRIBUTE 159 METHOD SET CODE 160 ドラッグ&ドロップ 161 SET DRAG ICON 161 フォームイベント 162 フォームイベント 162 フォーム 163 Current form name 163

FORM LOAD 164 FORM UNLOAD 165 グラフ 166 GRAPH 166 **GRAPH SETTINGS 166 GRAPH TABLE 167** 階層リスト 167 フォームオブジェクトとの関連付け 167 HTTP クライアント 167 HTTP Get 167 HTTP Get certificates folder 168 HTTP Request 168 **HTTP SET CERTIFICATES FOLDER 169 JSON 170** JSON についての概要 171 JSON Parse 173 **JSON PARSE ARRAY 174** JSON Stringify 176 JSON Stringify array 178 **JSON TO SELECTION 180** Selection to JSON 181 リストボックス 183 LISTBOX DUPLICATE COLUMN 183 LISTBOX Get array 186 LISTBOX GET OBJECTS 187 LISTBOX Get row color 188 LISTBOX Get row font style 190 LISTBOX MOVE COLUMN 191 LISTBOX SET ARRAY 192 LISTBOX SET ROW COLOR 193 LISTBOX SET ROW FONT STYLE 195 メッセージ 197 **DISPLAY NOTIFICATION 197** オブジェクトプロパティ 197 オブジェクト(フォーム)197 New commands 197 **GET STYLE SHEET INFO 197** LIST OF STYLE SHEETS 199 **OBJECT** Get action 199 **OBJECT** Get border style 201 **OBJECT** Get context menu 202 **OBJECT** Get data source 203 **OBJECT GET EVENTS 203** 

**OBJECT** Get indicator type 204 **OBJECT** Get list reference 205 **OBJECT GET MAXIMUM VALUE 206 OBJECT GET MINIMUM VALUE 207 OBJECT** Get multiline 207 **OBJECT** Get placeholder 208 **OBJECT GET PRINT VARIABLE FRAME 209 OBJECT** Get style sheet 210 **OBJECT** Get text orientation 210 **OBJECT** Get three states checkbox 212 **OBJECT** Get type 212 **OBJECT** Is styled text 214 **OBJECT SET ACTION 215 OBJECT SET BORDER STYLE 216 OBJECT SET CONTEXT MENU 217 OBJECT SET COORDINATES 218 OBJECT SET DATA SOURCE 219 OBJECT SET EVENTS 221 OBJECT SET INDICATOR TYPE 224 OBJECT SET LIST BY REFERENCE 225 OBJECT SET PLACEHOLDER 228 OBJECT SET PRINT VARIABLE FRAME 229 OBJECT SET MAXIMUM VALUE 230 OBJECT SET MINIMUM VALUE 231 OBJECT SET MULTILINE 232 OBJECT SET STYLE SHEET 233 OBJECT SET TEXT ORIENTATION 234 OBJECT SET THREE STATES CHECKBOX 235** 変更されたコマンド 236 **OBJECT** Get choice list name 236 **OBJECT** Get list name 236 **OBJECT GET RGB COLORS 237 OBJECT SET CHOICE LIST NAME 237 OBJECT SET FONT 237 OBJECT SET LIST BY NAME 237 OBJECT SET RGB COLORS 239** 汎用コマンドとマルチスタイルエリアの関係性 239 オブジェクト(ランゲージ)240 4D オブジェクトの構造 240 OB Copy 241 OB Is defined 243 OB Is empty 244 OB Get 245 **OB GET ARRAY 247** 

**OB GET PROPERTY NAMES 248** OB Get type 250 **OB REMOVE 251 OB SET 251 OB SET ARRAY 254 OB SET NULL 256** ピクチャ演算子 256 "&" 演算子(排他的論理和)256 "|" 演算子(包括的論理和)257 印刷 258 **OPEN PRINTING FORM 258** プロセス 259 Execute on server 259 クイックレポート 259 **OR REPORT 259 OR SET DESTINATION 260** スペルチェッカー 261 SPELL CHECK TEXT 261 SPELL GET DICTIONARY LIST 261 SPELL SET CURRENT DICTIONARY 261 文字列 262 String 262 ストラクチャーアクセス 262 PAUSE INDEXES 262 **RESUME INDEXES 263** スタイル付テキスト 264 新コマンド 264 ST COMPUTE EXPRESSIONS 264 ST FREEZE EXPRESSIONS 266 ST Get content type 268 ST Get expression 271 **ST GET OPTIONS 273** ST GET URL 274 ST INSERT EXPRESSION 276 ST INSERT URL 278 **ST SET OPTIONS 280** 修正されたコマンド 281 ST Get plain text 281 行末の自動標準化 283 定数を使用して選択範囲を指定 284 改名されたコマンド 285 システムドキュメント 285 **COPY DOCUMENT 285** 

Document to text 286 **TEXT TO DOCUMENT 288** システム環境 290 変更されたコマンド 290 FONT LIST 290 Font name 291 Font number 291 新コマンド 292 **OPEN COLOR PICKER 292 OPEN FONT PICKER 292 SET RECENT FONTS 293** ツール 294 Generate digest 294 **GET ACTIVITY SNAPSHOT 294** ユーザーインターフェース 297 SHOW TOOL BAR, HIDE TOOL BAR 297 Tool bar height 297 ユーザー&グループ 298 Validate password 298 Web Area 298 WA Evaluate JavaScript 298 WA EXECUTE JAVASCRIPT FUNCTION 300 WA SET PREFERENCE 301 Web サーバー 301 WEB SEND TEXT 301 Web サービス (クライアント) 302 WEB SERVICE CALL 302 WEB SERVICE Get info 302 ウィンドウ 303 Window types (OS X) 303 改名された定数 304 4D Internet Commands 304 Unicode の使用 304 SMTP Attachment 304 SMTP Body 305 SMTP MessageID 306 SMTP\_QuickSend 307 SMTP\_Subject 308 4D Pack 308 4D Pack から削除されたコマンド 309 **TimePicker Widget 309** Clock 310 デジタル時計 311

TimePicker DISPLAY SECOND HAND 312 TimePicker LCD DISPLAY AMPM 313 TimePicker LCD DISPLAY SECONDS 313 TimePicker LCD SET COLOR 313 TimePicker LCD SET MODE 314

# ようこそ

4D v14 へようこそ。この新しいバージョンでは、システムアーキテク チャーが大きく進化したことに加え、あなたのアプリケーションのイン ターフェースをより充実させるための数々の新機能を備えながらも、既 存のデータベースとの互換性も最大限確保しています。

- 4D コアの現代化:以前の carbon ライブラリーを内部的に書き直すことに より、4D のパフォーマンスはそれらのライブラリーによって課せられて いた制約から解き放たれました。その一方で、QuickTime、4D Chart と いった旧世代のテクノロジーはサポートされなくなっています。
- 4D v14のフォームには list object (リストボックス、階層リスト、コンボボックス等)、Web areas (JavaScript との親和性の向上、デバッガ等)、そして text areas (静的テキストの回転、スタイル付テキストの機能拡張)といった分野で新機能がたくさん盛り込まれています。
- 開発環境も、アップデートの手順の簡略化、新しい query ダイアログボックス、デバッグヘルプの拡張、そして新しい On Host Database Event データベースメソッドなどにより強化されています。
- Wakanda アプリケーションが直接 4D データベースのデータを使用できる ように、特定の機能が実装されています。
- 4Dのプログラミング言語は様々な新コマンドによってさらに充実したものとなっています。特にオブジェクトプロパティをより自由に扱えるようになったコマンドの進化は顕著で、オブジェクト(C\_OBJECTコマンドを参照して下さい)や "JSON" といった新しい型のデータも扱えるようになりました。(新テーマも設定されています。)

### 既存のデータベースの変換

4D または 4D Server のバージョン 11.x, 12.x それと 13.x で作成されたデー タベースであれば、 4D v14 と互換性があります (ストラクチャファイルと データファイル)。

- バージョン 11 より前のデータベースファイルは、ウィザードを使用して 変換する必要があり、一度変換した後は元のバージョンで開くことはで きません。
- バージョン 11 または 12 のデータベースファイルは v14 では直接変換され、一度変換した後は元のバージョンで開くことはできません。
- バージョン 13 のストラクチャファイルは v14 では直接変換され、一度変換した後は元のバージョンで開くことはできません。ただし、バージョン 13 のデータファイルは変換せずに v14 で開くことができ、その後もv13 で開くことができます。
- *Note:* インタープリターストラクチャーを変換することができます。ファイル にコンパイルコードが含まれていてもかまいませんが、変換後に再度コ ンパイルする必要があります。
- Note: 変換しようとしているデータベースにプライマリーキーがない場合、プ ライマリーキーエラーウィンドウが表示されます。これについては 23P " 新しいデータジャーナル"にて説明がされています。
- バージョン11より前 のデータベース
  4D のデータベースのエンジンレベルの構造改造により、バージョン11よ り前のデータベースに関してはストラクチャファイル・データファイル ともに徹底した変換が必要となりました。これには専用のウィザードが 用意されています。詳細は 4D v11 SQL Upgrade マニュアルを参照してく ださい。すべての変更点に関する詳細 4D v11 SQL 変換の手引きをダウン ロードして参照してください。:http://ftp.4djapan.com/REFERENCE/v11/Conversion\_Guide\_v11\_9\_JA.pdf

#### バージョン 11/12 の データベース

バージョン 11 や 12 のデータベースは、ストラクチャーファイルを 4D v13 で開く際に直接変換されます。2 つのダイアログが連続して表示され、 変換されるファイルが以前のバージョンで開けなくなることを警告しま す。:

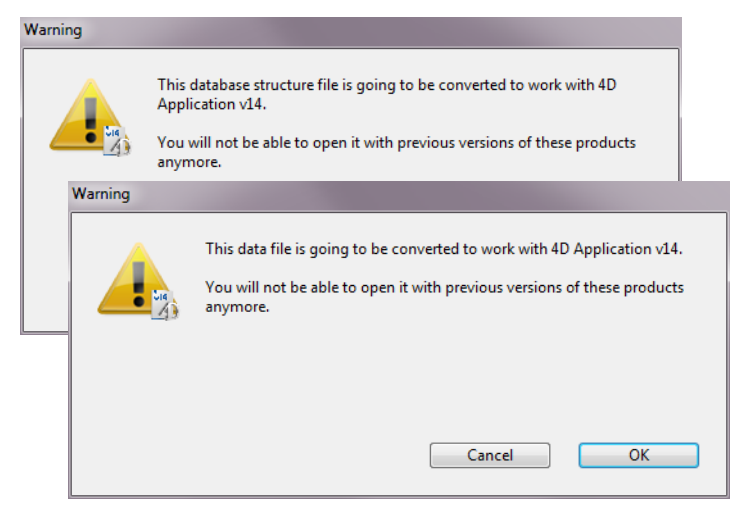

データファイルが変換される際には、インデックスも再構築されます。

Note: 古いバージョンの 4D Pack を使用している v11 データベースを変換する場合は、変換を実行する前に最新バージョンの 4D Pack v11 のプラグインを オリジナルのデータベースにインストールすることをお勧めします。 バージョン 13 のデー バージョン 13 のデータベースは、4D v14 で開く際に直接変換されます。 タベース 画面にはダイアログが表示され、ストラクチャファイルが変換され、変 換後は以前のバージョンで開けなくなることを警告します。:

| Warning |                                                                                        |
|---------|----------------------------------------------------------------------------------------|
|         | This database structure file is going to be converted to work with 4D Application v14. |
|         | You will not be able to open it with previous versions of these products anymore.      |
|         |                                                                                        |
|         | Cancel OK                                                                              |
|         |                                                                                        |

ただしデータファイルに関しては変換なしで開くことができ、v14 で開い た後でもまた v13 で開くことが可能です。

バージョン 11, 12,13
 4D v14 は v13、v12、v11 のコンポーネントを、変換したり警告ダイアログを表示させることなく開くことができます(コンパイルおよびインタープリター)。コンポーネントは常に読み込みのみモードで開かれる点に留意してください。

コンポーネントは再コンパイルの必要はありませんが、v14 への変換は .4DB ファイルのみ可能です。.4DC ファイルはアップグレードできません。

## Windows 環境下における 64-bit プラグインに対するサポート

v14 では、64- ビット Windows 版のプラグインも用意されています。これを 使用することによって、In v14, 4DServer の 64- ビット Windows 版の環境 設定の中で 64- ビットアーキテクチャの恩恵にあずかれることができま す。

64- ビット版はプラグインバンドルの中に含まれています。特別なインストール操作は必要ありません。

64- ビット Windows 版では以下のプラグインがご利用いただけます。:

| v14の64-ビットプ<br>ラグイン | 詳細 |
|---------------------|----|
| 4D Write            | -  |

| 4D View                   | -                                                                                                    |
|---------------------------|----------------------------------------------------------------------------------------------------|
| 4D Internet Com-<br>mands | v14の4D Internet Commands プラグインにも新しい機能<br>が追加されています。詳細な情報に関しては、<br>304P "4D Internet Commands" を参照して下さい。                   |
| 4D Pack                   | v14 では 4D Pack プラグインに一部変更があります。詳<br>細な情報に関しては 308P "4D Pack" を参照して下さ<br>い。                                                |
| 4D ODBC Pro               | -                                                                                                    |
| 4D For OCI                | 64-bit 4D For OCI プラグインをインストールする前に、<br>64-bit OCI をインストールする必要があります。この<br>バージョンの OCI は Oracle, Inc. からダウンロードす<br>ることができます。 |

Note: 32-ビット版のプラグインと 64-ビット版のプラグインの機能は基本的には 全く同じです。ただし、Open external window コマンドは 64- ビット版 4D Server では使用できないことに注意して下さい。

## IPv6 のサポート

4D v14 では IPv6 アドレス記法をサポートするようになりました。この新 機能は 4D v14 の統合サーバー(下記)に関係します。

- Web サーバーと SOAP サーバー
- SQL サーバー

Note IPv6 についての詳細な情報は、以下の詳細を参照して下さい。RFC 2460

IPv6 のサポートは 4D ユーザーや 4D デベロッパが気づくことはありません。プログラムはサーバーの「IP アドレス」が**すべて**に設定されていれば IPv6 接続でも IPv4 接続でも無差別に受け入れます。

ただし、以下の点に気を付ける必要があります。

#### ■ ポート番号の表記

IPv6 記法はコロン (:)を使用するので、ポート番号を追加するときには混 乱を招く恐れがあることに注意して下さい。例えば以下の様な場合です。

2001:0DB8::85a3:0:ac1f:8001 // IPv6 アドレス 2001:0DB8::85a3:0:ac1f:8001:8081 // ポート 8081 指定の IPv6 アドレス

混乱を避けるため、IPv6 アドレスをポート番号と併用する際には、以下の 様に [] でアドレスを囲う記法が推奨されます。 [2001:0DB8::85a3:0:ac1f:8001]:8081 // ポート 8081 指定の IPv6 アドレス

- TCP ポートが使用されている際の警告は出ません
  - これまでのバージョンの 4D と異なり、4D v14 ではサーバーが応答する IP アドレスが「全て」に設定されていた場合には、TCP ポートが他のアプ リケーションで使用されていてもサーバー起動時にそれは表示されなく なりました。IPv6 アドレスがあいているため、この場合 4D Server はどの ようなエラーも検知しなくなりました。しかしながら、マシンの IPv4 ア ドレスを使用、またはローカルアドレス 127.0.0.1.を使用してアクセスす ることは不可能になりました。 4D server が定義されたポートで反応していないようであれば、サーバーマ

4D server が定義されたが、PC反応していないようてのれば、サーバーマシンで [::1] のアドレスを試してみてください (IPv6 における 127.0.0.1 と同義です。他のポート番号をテストするためには *portNum* を追加して下さい)。4D が応答するようであれば、他のアプリケーションがポートをIPv4 で使用している可能性が高いです。

### 機能的な互換性

この章では、以前のバージョンから変換されたアプリケーションの機能 に変更を及ぼす可能性のある 4D v14 の新機能を説明します。

- 廃止予定の機能 以下の機能は 4D v14 でもまだサポートはされているものの、廃止予定と なっている機能であり、使用することは推奨されていません。
- PICT フォーマットのピ クチャ PICT フォーマットは次のメジャーバージョンではサポートされませんの で、4D v14 ではこの機能はこれ以上使用すべきではありません。4D Pack の中に含まれる AP Is Picture deprecated 機能は、アプリケーションの移行 を手助けするためにつけられたものです。

Note: Mac の "PICT" フォーマットは、Mac OS においては大分前のバージョンか ら Apple 社によって廃止予定とされているものです (Wikipedia での PICT 形式の説明を参照して下さい)。

QuickTimeQuickTime に関係するピクチャーコーデックに対するサポートは廃止予定です。

デフォルトとして、4D v14 においては QuickTime は使用不可になってい ます。しかしながら、互換性の観点から、SET DATABASE PARAMETER, Get database parameter の <u>QuickTime support</u> オプションを通して使用可能に することができます。 **HTTP 経由で受け取った** 以前のバージョンの 4D では、変数同士が同じ名前であれば、Web サー 変数の動的な割り当て バーは Web または URL 経由で送られた変数の値を自動的に 4D 変数へと 代入していました。

> 管理と最適化の目的から、この原理は 4D v14 から廃止されました。Web 変数の値は自動的に 4D 変数へと割り当てられることはありません。 POST またはGET を使用して送信した変数を復元するためには、必ず WEB GET VARIABLES を使用しなければなりません。投稿したファイルを復元 するためには必ず WEB GET BODY PART/WEB Get body part count コマン ドを使用しなければなりません。

*Note:* 動的な割り当ては、v13.4 以降のバージョンで作成された 4D データベー スでもデフォルトで廃止されています。

しかしながら、互換性のために、この機構は 13.4 より前の 4D で作成されたデータベースにはデフォルトで残されています。この場合、データベース設定の互換性ページの Web 変数に値を自動的に代入するのオプションを使用して不可にすることができます。

| yMusic - | Database  | Settings    |             |                    |              |               |     |     |     |          |               |   |
|----------|-----------|-------------|-------------|--------------------|--------------|---------------|-----|-----|-----|----------|---------------|---|
| General  | Interface | Compiler    | (Database   | <b>S</b><br>Moving | CC<br>Backup | Client-server | WEB | SQL | PHP | Security | Compatibility |   |
| N Into   | ufaco.    | _           | _           |                    |              | _             |     |     |     | _        | _             | _ |
| D Date   | ahase     |             |             |                    |              |               |     |     |     |          |               |   |
| D We     |           |             |             |                    |              |               |     |     |     |          |               |   |
| ⊳ Inte   | rface     |             |             |                    |              |               |     |     |     |          |               |   |
| ⊳ Clie   | nt-server |             |             |                    |              |               |     |     |     |          |               |   |
| ⊳ Dat    |           |             |             |                    |              |               |     |     |     |          |               |   |
| ⊿ We     |           |             |             |                    |              |               |     |     |     |          |               |   |
|          | Aut       | omatic vari | able assign | ment               |              |               |     |     |     |          |               |   |

この機構は廃止予定ですので、今後のためにこのオプションのチェック を外し、必要であればコードを書き直すことが強く推奨されます。

- フォームによるクエリ フォームによりクエリのエディターは、4D v14 では標準のクエリエディ ターと併合されました(44P"新しいクエリエディター"を参照して下さ い)。これに関連するメニューコマンドはインターフェースからは除去さ れています。
- **フォント番号** QuickDraw ID 番号を使用してのフォントの指定は廃止となり、今後使用されるべきではありません。Font name コマンドと Font number コマンドは 4D v14 では互換性のために残されており、将来のバージョンにおいて削除

される予定です。OBJECT SET FONT コマンドはフォント名を受け付ける ようになりました。

- **削除された機能** 4D v13 のリリース時にアナウンスされたように、いくつかの廃止予定の機能は 4D v14 では削除されています。
- 4D Chart の使用中止
   4D Chart プラグインは v14 からはサポートされてません。またその開発や

   メンテナンスも恒久的に中止となっています。" グラフ " テーマ内にある

   コマンドにのみ SVG シンタックスを使うことができます。また、階層リ

   スト コマンドは削除されています。

アプリケーションモード でのツールバー v14 では、アプリケーションモードに切り替えた時の自動ツールバーが削 除されています。SHOW TOOL BAR, HIDE TOOL BAR コマンドが削除さ れ、Tool bar height コマンドはアプリケーションモードでは常に0を返す ようになりました。 データベース設定の、インターフェースページ内の " ツールバーを表示 " オプションも削除されています。

- "コーディアル"スペル チェック コーディアル辞書は 4D v14 ではサポートされていません。ハンスペル辞 書(と、MacOSX 環境下においてはシステムの辞書)のみが使用できま す。詳細な情報に関しては、86P "スペルチェック"を参照して下さい。
- "&"と"|"ピクチャ演算
   モノクロのピクチャの、XOR 重ねと OR 重ねの役割をするための "&" と
   "|"ピクチャ演算子は、v14 ではサポートされていません。新しい演算子が
   用意され、それらの機能も変更されています。(詳細な情報は 256P "ピク
   チャ演算子 "を参照して下さい)。
- **ピクチャーライブラリー** 4D v14 では、ピクチャーライブリーのビットマップエディターが削除され エディター ています。ツールボックスを通して、ピクチャーの表示、並べ替え、追 加、分割の機能が残されているのみです。
- ノンコンポジットモード のウィンドウ(Mac OS) Mac OS の 4D v14 で作成された全てのウィンドウに関しては、コンポジットモードは、システム全体に使用されています。 以前のバージョンの 4D では、QuickDraw に基づく内製のウィンドウ管理 モードを使用してウィンドウを作成することが出来ましたが、v14 ではこのモードは削除されています。

コンポジットモードのおかげにより、4Dのウィンドウは Mac OS 環境下において以下の様な新しい挙動と機能が可能になりました。:

■ ウィンドウがリサイズされる際のアニメーションの表示

- ウィンドウはどの枠をドラッグしてもリサイズされるようになり、
   ウィンドウの右下に表示されていたリサイズボックスはなくなっています。
- HiDPI スクリーンモード(または "Retina" モード)との互換性
- メインメニューバーまで自動で隠れる "フルスクリーン" モードの採用 (Mac OS X 10.7 以降) (303P "Full screen button" を参照して下さい)。
- Mac OS環境下において、DISPLAY NOTIFICATION コマンドに対するサポート (Mac OS X 10.8 以降)

Note: QuickDraw を必要とするプラグインは、コンポジットモードで使うために は何らかの修正が必要になります。未だに QuickDraw を要求してくるプ ラグインに対しての互換性を保証するために、4D14 ではエミュレーショ ンのレイヤーが用意されています。詳細な情報に関しては、4D テクニカ ルサポートまでお問い合わせください。

テキストレンダリング Apple からの推奨に従い、OS X の 4D v13 ではテキストレンダリングに使用 (Mac OS) されているフレームワークが更新され統一されています (廃止予定であった QuickDraw/MLTE フレームワークを放棄し、CoreText の使用へと移行しました)。

この新しい CoreText フレームワークへの移行に伴う問題が最小限にとど まるように努力はしておりますが、OS X の 4D v13 へと変換されたアプリ ケーションのテキストエリアのレンダリング(特に改行に関するレンダリ ング)において多少の変化を引き起こす可能性があります。この場合、変 換する前の v12 のデータベース内でいくつかのフォームオブジェクトを リサイズする必要があるかもしれません。

 
 4D Pack
 以前のバージョンにおいて 4D Pack 内にあったいくつかのコマンドは、 v14 において削除されています。詳細な情報に関しては、309P "4D Pack か ら削除されたコマンド"を参照して下さい。

オプション +F ショート カット (Mac OS)
アプリケーションモードとデザインモードを強制的に切り替えるオプ ション +F ショートカットは、4D v14 では削除されています。デベロッパ の手によって、"デザインモードへと戻る"の標準アクションをメニュー コマンドを追加し、カスタムのショートカットを割り当てることはでき ます。
オプション +Shift+ 右クリック を使用してデバッグメニューへとアクセス することは従来通りできます。

Alt+ クリックでボックス Windows の 4D のデザインモードにおいて、閉じるボックスを Alt+ ク を閉じる (Windows) リックすることで全てのウィンドウを閉じるというショートカットは、 v14 においては削除されています。これは標準のショートカットではあり ません。

全てのウィンドウを閉じる Windows 用の標準のショートカット、 Ctrl+Alt+W はご利用いただけます。

「互換性」内の「データエ 以前のバージョンにはあった互換性のオプションは最近の 4D ではサポー ントリー時の自動処理」 トされていないので、データベース設定の「互換性」のページ内からは 削除されています。

## システム要件

4D v14 のアプリケーションを使用するためには、以下のシステム要件を 満たしている必要があります。:

|          | Windows                 | Mac OS X                      |
|----------|-------------------------|-------------------------------|
| プロセッサー   | Intel® Core Duo         | Intel <sup>®</sup> Core 2 Duo |
| OS       | Windows 7 以降            | Mac OS 10.7.3(Lion) 以降        |
| RAM メモリー | 4 GB(64-bit 版 4D Server | ·は 8GB 推奨)                    |

開発作業環境

4D v14 では、4D アプリケーションのデバッグと展開がしやすくなるよう に様々な面において改善されています。

- デベロッパーにとっては、データログ、メンテナンス、デバッグ、コン ポーネント開発とアプリケーションの配付の機能に関して修正と改善が 加えられています。
- ユーザーにとっては、4D v14 では新しいクエリとフォーミュラエディ ターによるクエリが提供されています。

新機能の多くはフォームオブジェクトに関するものです。これらの新機 能については 53P " フォームとオブジェクト " にて詳細な説明がありま す。

### 新しいデータジャーナル

2

4D v14 では、データのログファイル (*journal* ファイル)のメカニズムが新しくなり、生成方法と使い方が新しくなりました。

これらの変更によって以下の点が改善されました。

- ミラーサーバーのミラーを使用して安全なアーキテクチャーをセット アップすることができます。
- データのジャーナルを取るテーブルを選択することができます。
- ログファイル統合の処理を、レコード番号に関して厳密ではなくする ことにより、抵抗力を高めています。例えば、保存されたオペレー ションに関するファイル内の読み出しエラーは、ログファイルの統合 全体を妨げることはありません。

4D v14 ではデータログに関して以下の様な新しい規則があります。:

 データのログを取るためには、そのテーブルにプライマリーキー(主 キー)が設定されている必要があります。 ジャーナルを取るテーブルはそれぞれ新しいオプションを使用して指定しなければなりません。

これらの新しい規則は 4D v14 で作成されたデータベースと、変換された データベースに対して適用されます。ストラクチャーエディターが変更 されているのに加え 4D の SQL ランゲージコマンドに新しいオプション が追加されています。INTEGRATE MIRROR LOG FILE コマンドはミラー データベースの機構を管理するための新しい引数を受け入れるようにな りました。

4D v14 では、プライマリーキーを持たないテーブルのアップデートを補佐 するアシスタント機能が追加されました。このアシスタント機能の詳細 に関しては 29P "プライマリーキー管理"を参照して下さい。

Note このアシスタント機能は4D v13においてコンポーネントとして提供されて います。これによって 4D データベースを v14 へと移行する準備をするこ とができます。

「ログファイルに含め ストラクチャーエディターのテーブルインスペクターの中に、新しく る」オブション 「ログファイルに含める」というオプションが追加されました。

|              | インスペクター                      | ×  |
|--------------|------------------------------|----|
|              | <b>副</b> し <sub>副</sub> テーブル | #2 |
|              | ▼ 定義                         |    |
|              | 名称 Table_1                   |    |
|              | ▼ トリガー                       |    |
|              | ■ 新規レコード保存時                  |    |
|              | ■ 既存レコード保存時                  |    |
|              | 🔲 レコード削除時                    |    |
|              | 編集…                          |    |
|              | ▼ 属性                         |    |
|              | □ 非表示 カラー 自動                 |    |
|              | ▼ RESTサーバーで公開                |    |
| 新オプション 、     | ☑ レコードを完全に削除                 |    |
| $\backslash$ | <ul> <li>複製を許可</li> </ul>    |    |
|              | ▶ ログファイルに含める                 |    |

このオプションは、4D v14 で作成された全ての新しいテーブルと変換さ れたデータベースにおいてはデフォルトでチェックがされています。

このオプションをチェックすることによって、データベースログファイルが生成されたときに、このテーブルで実行されたオペレーションのロ

グを残すように指示します。一般的に、このオプションはほとんどの テーブルにおいてチェックされるべきものです。ただし、例えば一時的 なテーブルや、データをインポートするためのテーブルなどに関しては、 最適化のためにチェックを外してもよいでしょう。

*Note* このオプションは、テーブルがプライマリーキーを持っていない場合に はグレーになっています。

ここで重要なことは、このオプションは、データベースがログファイル を使用するのであればそこにこのテーブルのデータを残すことを指示す るだけであり、データベースレベルでジャーナルの処理そのものを有効 化するものではないということです。

警告メッセージ 変換されたデータベースでは、4Dはログファイルに含めるオプションの 右横に警告用のアイコンを表示します。

> ☑ Include in Log File ▲ このアイコンが表示されている限り、 データログは起動していません。マウスをアイコンに重ねることで警告の理由を見ることができます。

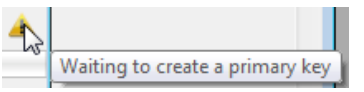

表示される警告メッセージは以下の通りです。

| メッセージ                               | 原因                                                 | 必要な修正                                                                        |
|-------------------------------------|----------------------------------------------------|------------------------------------------------------------------------------|
| <i>プライマリー</i><br><i>キーを作成する</i>     | テーブルにプライマ<br>リーキーがない場合、                            | SQL またはテーブルのコンテ<br>キストメニューを使用してプ                                             |
| 必要があります。                            | オペレーションのテー<br>タのログは残せません<br>(4D v14 からの新規則)        | ライマリーキーを作成しま<br>しょう。                                                         |
| プライマリー<br>キーの値を修正<br>する必要があり<br>ます。 | プライマリーキーの値<br>が検証され、例外が含<br>まれています。                | フィールドのレコード内の、<br>複製された値やヌル値などを<br>全て削除しましょう (または<br>他のプライマリーキーを使用<br>しましょう)。 |
| ログファイルが<br>有効にされる必<br>要があります。       | データログを有効にす<br>るオプションがチェッ<br>クされていません。              | データベース設定のバック<br>アップページ内の「 <b>ログファ</b><br>イルを使用」オプションに<br>チェックを入れましょう。        |
| <i>バックアップが<br/>必要です。</i>            | 最初のログファイルが<br>生成されるためには<br>データベースのバック<br>アップが必要です。 | データベースのバックアップ<br>を実行して下さい。                                                   |

**デフォルトのプライ** 4D v14 では、新しく作成されるテーブルには全てデフォルトでプライマ **マリーキーフィール** リーキーが含まれています。

| A 200 - 100 - 100 |                 |
|----------------------------------------------------------------------------------------------------|-----------------|
| ID                                                                                                    | 2 <sup>32</sup> |

このフィールドは、デフォルトで名前が "ID" の倍長整数型のフィールド であり、以下の属性を持ちます。

- 重複不可
- REST サーバーで公開されている
- ヌル値の入力を拒否
- 自動インクリメント
- 自動インデックス
- *Note* プライマリーキーのデフォルトの名前と型は、4Dの設定から変更することができます。詳細に関しては 26P"「プライマリーキー」設定"を参照して下さい。

このフィールドはそのまま使用することもできますし、必要に応じて名 前やプロパティを変更する事もできます(例えば UUID フィールドを使用 する等)。また、他のフィールドをプライマリーキーとして使用する場合 はプライマリーキーを削除することはできます。

ただし、全ての 4D テーブルに最低一つずつプライマリーキーを用意して おくことが強く推奨されます。

- Note プライマリーキーはそれぞれのテーブルのレコードを固有に識別するために使用されます。一つまたは複数のフィールドから構成されます。プ ライマリーキーを作成するための詳細な情報は、4D Design Reference マ ニュアルの「テーブルプロパティ」セクションを参照して下さい。
- Note デフォルトのプライマリーキーは、SQL CREATE TABLE コマンドを使用 して作成されたテーブルやデータベースにインポートされたテーブルに は追加されません。

「プライマリーキー」設定 設定の中の二つの新しいオプションによって、新しくテーブルが追加されたときに 4D または プライマリーキー管理 によって自動的に追加されるプライマリーキーのデフォルトの名前と型を変更することができます。

これらのオプションは 4D 環境設定の「ストラクチャー」ページ内にあります。

|          | 4D Preferences                                                                                                    |
|----------|----------------------------------------------------------------------------------------------------|
|          | Keneral     Structure     Image: Construction of the structure     Image: Construction of the structure       Methods     Shortcuts |
|          | Primary Key                                                                                                    |
|          | Name: ID                                                                                                    |
| 新しいオプション | This name will be used to select fields to use during analysis phase or when<br>a primary key must be created                       |
|          | Default type:                                                                                                    |
|          | O UUD                                                                                                    |
|          | Structure Editor                                                                                                    |
|          | Structure Editor                                                                                                    |

以下のオプションが設定できます。

- Name (デフォルトでは "ID"): プライマリーキーのフィールドのデフォルトの名前を設定します。標準的な 4D テーブルの命名規則に従う範囲内であればどんな名前も使用できます。
- デフォルトタイプ(デフォルトでは倍長整数): プライマリーキーフィールドのデフォルトのタイプを設定します。UUIDを選択することもできます。この場合、デフォルトで作成されたプライマリーキーフィールドは文字型であり、「UUIDフォーマット」と「自動UUID」プロパティにチェックが入っています。
- **プライマリーキーの** 4D v14 では、ログファイルを使用するためにはログを取るテーブルが全て エラーウィンドウ 有効なプライマリーキーを持っている必要があります。

データベース内に、有効なプライマリーキーをないテーブルが少なくと も一つある場合にはエラーダイアログボックスが表示されます。このダ イアログボックスは以下のタイミングで現れます。

- データベースを開いたとき、またはログファイルを使用のオプション がチェックされている v14 のデータベースへと変換した後。
- v14のデータベース内でログファイルを使用のオプションにチェックを 入れた後。

データベースストラクチャーにアクセスできる場合、ダイアログボック スはいくつかの選択肢を表示します。またボックス下部を展開すると、 プライマリーキーを持っていないテーブルの一覧が表示されます。:

| Warning          |                                                                                                    |
|------------------|----------------------------------------------------------------------------------------------------|
| J.               | This version of 4D provides a more robust log file and you can individually designate each table you want to be journaled. This new mechanism requires a valid primary key to be defined for each table concerned.<br>Problems related to primary keys have been detected in your database.<br>You can run the assistant to fix the issues or continue if you want to fix them later.<br>If you choose to continue, journaling will be disabled for the database. |
| Details     Copy | Close database Continue Run assistant                                                                                                    |
| Employees        | The aview plan is arising while is an eline is eaching for this table                                                                                                    |
| Companies        | The primary key is missing while journaling is enabled for this table                                                                                                    |
| Code             | The primary key is missing while journaling is enabled for this table                                                                                                    |
|                  |                                                                                                    |

データベースがログファイルを使用していた場合に限り、以下のメッ セージが表示されます。

You can run the assistant to fix the issues or continue if you want to fix them later. If you choose to continue, journaling will be disabled for the database.

その後選択できるオプションは以下の通りです。

- コピー:ウィンドウからの情報を解析のためにクリップボードへコ ピーします。
- データベースを閉じる:データベースには何も触れずに閉じます。
- 続ける:エラーを処理せずにデータベースを開きます。この場合、データベースのログは無効になり(ログファイルを使用のオプションのチェックが外れます)、データベースは v14 で正常に使用できます。データベースにてログファイルを使用したくない場合に有用です。
- アシスタントを起動: プライマリーキー管理ウィンドウを表示し、 データベース内の全テーブルを更新します。データベースを更新する 場合にはこのオプションの仕様が推奨されます。アシスタントについ てはこの次のセクションで詳細な説明があります。

データベースストラクチャーへのアクセスがない場合、データログを有 効化することはできません。データベース管理者へと連絡を取ることを 勧めるメッセージが表示されます。

プライマリーキー管 理

4D v14 では、「プライマリーキー管理」という新しいアシスタントウィン ドウが用意されています。これはデータログの際にプライマリーキーが ないテーブルに起因するエラーの解消を手助けするためのものです。:

| Please define a primary key or disa | ach table has a primary key.<br>ble journaling for each table |                        |                          |            |
|-------------------------------------|---------------------------------------------------------------|------------------------|--------------------------|------------|
| ] [Albums]                          | Use existing field                                            | •                      | Album Title              | • ?        |
| [Performers]                        |                                                               | A primary key is defin | ed for the table (Perfor | mer Name). |
|                                     |                                                               |                        |                          |            |
|                                     |                                                               |                        |                          |            |
|                                     |                                                               |                        |                          |            |
|                                     |                                                               |                        |                          |            |
|                                     |                                                               |                        |                          |            |
|                                     |                                                               |                        |                          |            |
|                                     |                                                               |                        |                          |            |
|                                     |                                                               |                        |                          |            |
|                                     |                                                               |                        |                          |            |

このアシスタントには以下の様な機能があります。

- データベースのそれぞれのテーブルと 4D v14 のデータログのメカニズ ムとの競合性を検証します。
- データログのメカニズム合致しないテーブルに対してそれぞれに解決 方法を提示します。具体的にはプライマリーキーの作成です。
- Note プライマリーキー管理のウィンドウは v13 でもコンポーネントとして提供されています。これを使用して v13 から v14 への変換の準備をすることができます。

**アシスタントを表示** プライマリーキー管理アシスタントを表示する方法は二通りあります。

 プライマリーキーのエラーウィンドウから表示: アシスタントを起動ボ タンをクリックしてアシスタントウィンドウを表示します。

Run assistant

- *Note* アシスタントはデザインモードで表示されます。データベースがアプリ ケーションモードで開かれた場合はアシスタントは直ちには表示されず、 デザインモードへと切り替える必要があります。
  - ストラクチャーウィンドウから:ウィンドウのツールバー内の新しいボ タンをクリックするとアシスタントを表示できます。

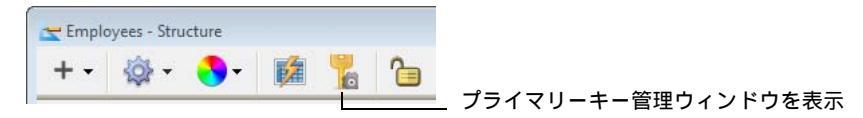

**アシスタントの使用** プライマリーキー管理ウィンドウではデータベース内の全てのテーブル に関しての情報が行となって表示されます。

Note アシスタントはごみ箱に入っているテーブルは検知しません。

それぞれの行の先頭にあるアイコンはテーブルの状態をユーザーに知ら せます。

- 🤣 OK テーブルには有効なプライマリーキーがあります。
- プライマリー テーブルにはプライマリーキーがないものの、プ キーなし、使用 ライマリーキーとして使用できるフィールドが少 可能なフィール なくとも一つは含まれています。 ド有り
- プライマリー テーブルにはプライマリーキーも、プライマリー キーも使用可能 キーとして使用できるフィールドもありません( なフィールドも プライマリーキーフィールドを作成する必要があ なし ります)。

データログを残すテーブルでプライマリーキーがないものに関して、ア シスタントはそれぞれに実行すべきアクションを表示します。以下の選 択肢から選ぶことができます。.

|   | Ignore                |
|---|-----------------------|
| ✓ | Use existing field    |
|   | Create a new field    |
|   | Do not log this table |

- 無視:テーブルに何も変更を加えません。エラーは修正されず、テーブルの状態は変更されません。後でエラーを修正したい場合、またはアシスタントを使用せずにエラーを修正したい場合などにはこのオプションを選択して下さい。このオプションは特に、複数のテーブルをもとにプライマリーキーを作成したい場合に必要です。
- 既存のフィールドを使用(プライマリーキーとして使用可能なフィールドが少なくとも一つはあるテーブルにおいてのみ表示): テーブルのフィールドのどれかをプライマリーキーとして指定します。このオプションを選択すると、アシスタントはデフォルトでプライマリーキーとして最適なフィールドを選択して提示します。他のフィールドを使用したい場合、またはアシスタントが適切なフィールドを識別するのに失敗した場合(この場合アシスタントは「選択可能なフィールド」を表示します)などは、行の中の二つ目のメニューをクリックして選択可能なフィールドのリストを表示して下さい。
- 新規フィールドを作成: テーブル内に新しいプライマリーキーを作成します。このフィールドは新規テーブルが作成されたときのものと同じ属性を持ちます(26P"デフォルトのプライマリーキーフィールド"を参照して下さい)。
   デフォルトでは、アシスタントは "ID" という名前の倍長整数型のフィールドが提示されます。このデフォルトのプライマリーキーの名前と型は環境設定から変更することができます(26P"「プライマリーキー」設定"を参照して下さい)。プライマリーキー管理の画面の中で
   をクリックすることにより、環境設定のページを開くことが出来ます。

プライマリーキー管理ウィンドウ内で直接テーブルの名前 / 型を変更 することもできます。

このテーブルはログに含めない: このテーブルに関してはログファイルに含めるのチェックを外します。一時的なテーブルなどの場合にこのオプションを選択することができます (24P "「ログファイルに含める」オプション"を参照して下さい)。ダイアログボックスを確定させると、「警告」の状態がテーブルへと適用されます。

設定が完了したら適用…をクリックして変更をデータベースに適用するか、データベースを変更せずに閉じる場合には閉じるをクリックして下さい。

適用…をクリックすると、実行されるオペレーションの一覧がダイアロ グボックスに表示され、適用かキャンセルがクリックできます。

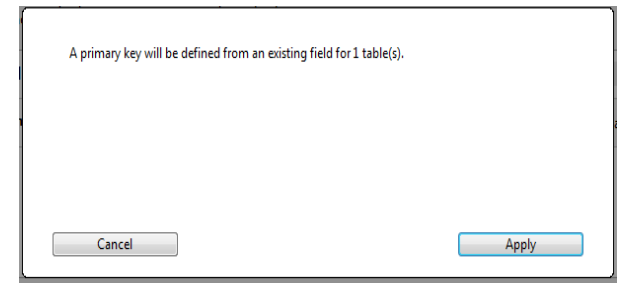

既存のフィールドをプライマリーキーとして使用した場合、4D はそれぞれのテーブルに関して、既存のデータがそのフィールドの型の固有性や ヌル値の設定とあてはまるかどうかを検証します。もし、例えばフィー ルドが複製値やヌル値を含んでいた場合、エラーが生成されます。

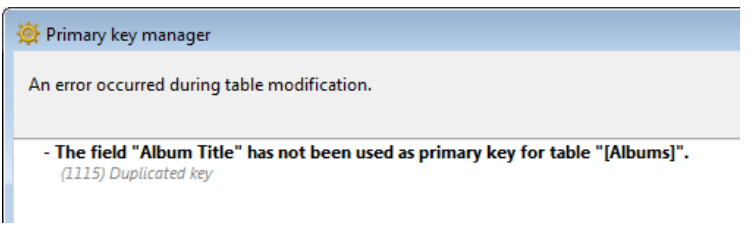

データログを有効にするためにはこれらのエラーを探して削除する必要 があります。

MSC **でのプライマ** MSC の**アクティビティ解析**のページは、プライマリーキーの値のレコー リーキーを閲覧 ドを表示するために変更されました。

レコード/BLOBの列は、プライマリーキー/BLOBと改名され、それぞれのレコードにおけるプライマリーキーを表示するようになりました。プライマリーキーが複数のフィールドから構成される場合、値は分割された列の中に表示されます。

レコード数はページ右にある新しい列の中に表示されます。

## デバッグヘルプ

4D v14 では、4D アプリケーションのデバッグとメンテナンスを簡単にす るためのいくつかの新しい機能が用意されています。 *Note* デバッグログファイルでは新しいフォーマットも用意されています。詳細な情報に関しては、142P "SET DATABASE PARAMETER, Get database parameter" を参照して下さい。

エラーを無視 以下の たは(

以下の様なシンタックスエラーのウィンドウにおいて、Alt (Windows) または Option (OS X)を押しながら「続ける」ボタンをクリックすると、その同じシンタックスエラーはセッション中は表示されません。これに伴い、Alt (Windows) または Option (OS X)を押している間は「続ける」ボタンが「無視」ボタンに変化します。:

|           | A ";" was expected.                   |       |  |
|-----------|---------------------------------------|-------|--|
|           | vYear:=Request("Enter the year:"      |       |  |
| + Details | Edit Trace Continue Abort             |       |  |
|           | Details     Edit     Trace     Ignore | Abort |  |

## リアルタイムモニター

4D v14 では、アプリケーションによって実行された、「長い」オペレー ションの操作をリアルタイムでモニターできるようになりました。これ らのオペレーションとは、例えばシーケンシャルクエリや 4D 式の実行な どです。

| 👔 invoice14.4DB - 4D Server 管理 |                 |                  |                    |          |           |
|--------------------------------|-----------------|------------------|--------------------|----------|-----------|
| 🛛 🗛 🛛 😤                        | Ö.              | 🔀 🖳              | <u></u>            |          |           |
| モニター ユーザー                      | (1) プロセス (18) メ | ンテナンス アプリケーションサー | . SQLサーバー HTTPサーバー | リアルタイムモニ |           |
| 886/cst.20                     | (文)日の末月日 (mm m) | メイン処理            | Jak 10             |          | サブオペレーション |
| 開始時刻                           | 栓迴時間 (ms)       |                  | 旧報                 |          |           |
|                                |                 |                  |                    |          |           |
|                                |                 |                  |                    |          |           |
|                                |                 |                  |                    |          |           |
|                                |                 |                  |                    |          |           |
|                                |                 |                  |                    |          |           |
|                                |                 |                  |                    |          |           |
|                                |                 |                  |                    |          |           |
|                                |                 |                  |                    | -        |           |
|                                |                 |                  |                    |          |           |
|                                |                 |                  |                    |          |           |
|                                |                 |                  |                    | _        |           |
|                                |                 |                  |                    | -        |           |
|                                |                 |                  |                    | -        |           |
|                                |                 |                  |                    |          |           |
|                                |                 |                  |                    |          |           |
|                                |                 |                  |                    |          |           |
| 1 注意: この画面の                    | 表示中はサーバーの動作が遁   | くなるかもしれません。      |                    |          | 停止        |

この機能は、4D Server の管理ウィンドウの「リアルタイムモニター」 ページの中にあります。:

このページは、サーバーマシンの管理ウィンドウの中にありますが、リ モートの 4D マシンからも見られます。リモートマシンの場合は、サー バーマシン上で実行されてる操作からのデータを表示します。

データ上で実行されている長い処理は、それぞれ行が割り当てられます。 この行は、操作が完了すると消えます。行の中には、以下の情報が行ご とに表示されています。:

- 開始時刻:操作の開始時刻が、"dd/mm/yyyy hh:mm:ss" というフォー マットで表示されます。
- 経過時間 (ms):進行中の操作の経過時間がミリ秒で表示されます。
- **情報**:操作の説明

このページは表示されてからすぐにアクティブになり、恒久的に更新され続けます。ただし、この操作はアプリケーションの実行を極端に遅く させる可能性があることに注意して下さい。以下の方法を用いて更新を 一時的に停止させることが可能です。:

- 停止ボタンをクリックする
- リストの中をクリックする
- スペースバーを押す

ページを停止させると、一時停止注のメッセージが表示され、ボタンの 表示が「**再起動**」へと変わります。

モニタリングを停止する操作と同じ操作をすることでモニタリングを再 開させることができます。

*Note* リアルタイムモニタリングは、新コマンド GET ACTIVITY SNAPSHOT を 使用して行うこともできます。コマンドを使用した場合は追加のオプ ションもあります。

**ログファイルを開始** する v14の4D Serverの管理ウィンドウの「メンテナンス」ページには、リク エストログを開始するためのボタンは、デバッグイベントの記録も開始 するようになりました。名前も**リクエストとデバッグのログを開始**と なっています。

Request and Debug Logs: 0 second logged.

| Start Request and Debug Logs | View Report |
|------------------------------|-------------|
|------------------------------|-------------|

The server performance might be altered slightly during the generation of the request and debug logs.

このボタンをクリックすると、データベースの Logs フォルダに以下の二 つの新しいファイルが生成されます。

- 4DRequestsLog\_N
- 4DDebugLog.txt

#### **4D** components

4D v14 では、新しい On Host Database Event データベースメソッドによっ て 4D コンポーネントの初期化とバックアップフェースが簡単になりまし た (155P "On Host Database Event" を参照して下さい)。

セキュリティ上の理由から、このメソッドの実行は、それぞれのホスト データベースにおいて、明示的に認証されなければなりません。このた めには、データベース設定画面の " セキュリティ " ページ内の、「 **コン**  **ポーネントの** "On Hose Database Event" **メソッドを実行**」のオプション にチェックを入れます。

| ScreenShot_sample - データベース設定                                                                                                    |                                                 |  |  |  |  |
|----------------------------------------------------------------------------------------------------|-------------------------------------------------|--|--|--|--|
| ☆      ☆     ☆     ☆     ☆     ☆     ☆     ☆     ☆     ☆     ☆     ☆     ☆     ☆     ☆     ☆     ☆     ☆     ☆     ☆     ☆     ☆     ☆     ☆     ☆     ☆     ☆     ☆     ☆     ☆     ☆     ☆     ☆     ☆     ☆     ☆     ☆     ☆     ☆     ☆     ☆     ☆     ☆     ☆     ☆     ☆     ☆     ☆     ☆     ☆     ☆     ☆     ☆     ☆     ☆     ☆     ☆     ☆     ☆     ☆     ☆     ☆     ☆     ☆     ☆     ☆     ☆     ☆     ☆     ☆     ☆     ☆     ☆     ☆     ☆     ☆     ☆     ☆     ☆     ☆     ☆     ☆     ☆     ☆     ☆     ☆     ☆     ☆     ☆     ☆     ☆     ☆     ☆     ☆     ☆     ☆     ☆     ☆     ☆     ☆     ☆     ☆     ☆     ☆     ☆     ☆     ☆     ☆     ☆     ☆     ☆     ☆     ☆     ☆     ☆     ☆     ☆     ☆     ☆     ☆     ☆     ☆     ☆     ☆     ☆     ☆     ☆     ☆     ☆     ☆     ☆     ☆     ☆     ☆     ☆     ☆     ☆     ☆     ☆     ☆     ☆     ☆     ☆     ☆     ☆     ☆     ☆     ☆     ☆     ☆     ☆     ☆     ☆     ☆     ☆     ☆     ☆     ☆     ☆     ☆     ☆     ☆     ☆     ☆     ☆     ☆     ☆     ☆     ☆     ☆     ☆     ☆     ☆     ☆     ☆     ☆     ☆     ☆     ☆     ☆     ☆     ☆     ☆     ☆     ☆     ☆     ☆     ☆     ☆     ☆     ☆     ☆     ☆     ☆     ☆     ☆     ☆     ☆     ☆     ☆     ☆     ☆     ☆     ☆     ☆     ☆     ☆     ☆     ☆     ☆     ☆     ☆     ☆     ☆     ☆     ☆     ☆     ☆     ☆     ☆     ☆     ☆     ☆     ☆     ☆     ☆     ☆     ☆     ☆     ☆     ☆     ☆     ☆     ☆     ☆     ☆     ☆     ☆     ☆     ☆     ☆     ☆     ☆     ☆     ☆     ☆     ☆     ☆     ☆     ☆     ☆     ☆     ☆     ☆     ☆     ☆     ☆     ☆     ☆     ☆     ☆     ☆     ☆     ☆     ☆     ☆     ☆     ☆     ☆     ☆     ☆     ☆     ☆     ☆     ☆     ☆     ☆     ☆     ☆     ☆     ☆     ☆     ☆     ☆     ☆     ☆     ☆     ☆     ☆     ☆     ☆     ☆     ☆     ☆     ☆     ☆     ☆     ☆     ☆     ☆     ☆     ☆     ☆     ☆     ☆     ☆     ☆     ☆     ☆     ☆     ☆     ☆     ☆     ☆     ☆     ☆     ☆     ☆     ☆     ☆     ☆     ☆     ☆     ☆     ☆     ☆     ☆     ☆     ☆     ☆     ☆     ☆     ☆     ☆     ☆     ☆     ☆     ☆     ☆ | 「     ジックアップ     C/S     Web SQL PHP     セキュリティ |  |  |  |  |
| データアクセス権                                                                                                    |                                                 |  |  |  |  |
| デザインアクセス権:                                                                                                    | <everybody></everybody>                         |  |  |  |  |
| フォーミュラに使用できるコマンドを制限する:                                                                                                    | ● すべてのユーザーを制限する                                 |  |  |  |  |
|                                                                                                    | ○ DesignerとAdministratorは制限しない                  |  |  |  |  |
|                                                                                                    | ◎ 誰も制限しない                                       |  |  |  |  |
| デフォルトユーザー                                                                                                    | : なし ・                                          |  |  |  |  |
|                                                                                                    | √パスワードダイアログにユーザーリストを表示する                        |  |  |  |  |
| マユーザーリストをABC順で表示する                                                                                                    |                                                 |  |  |  |  |
|                                                                                                    | ☑ ユーザーは自分のパスワードを変更可能                            |  |  |  |  |
| オプション                                                                                                    |                                                 |  |  |  |  |
| ■ 外部ファイルのユーザー設定を有効にする                                                                                                    |                                                 |  |  |  |  |
| マコンボーネントの "On Host Database Event" メソッドを実行                                                                                                    |                                                 |  |  |  |  |
|                                                                                                    |                                                 |  |  |  |  |

デフォルトでは、このオプションはチェックをされていません。

- このオプションがチェックされると:
  - 4D コンポーネントがロードされます。
  - コンポーネントそれぞれの On Host Database Event があった場合には、 それらがホストデータベースによって呼び出されます。
  - メソッドのコードが実行されます。
- このオプションがチェックされていなかった場合:
  - 4D コンポーネントはロードはされるものの、スタートアップとシャットダウンは行われません(旧バージョンの 4D と同様)。
  - コンポーネントのデベロッパは、これらのフェーズの間ホストデータ ベースによって呼び出される必要のあるコンポーネントについて、コ ンポーネントメソッドを公開しなければなりません(スタートアップ とシャットダウン)。
ホストデータベースのデベロッパは、コンポーネントの適切なメソッドを適切なタイミングで呼び出さなければなりません(適切なタイミングとコンポーネントは、デベロッパが提供します。)。

## アプリケーションビルダー

4D v14 のビルダーは組み込み 4D アプリケーションのアップデートを自動 化して簡単にするために、以下の様な新しい機能を備えています。

- サーバーアプリまたはシングルユーザー向けの組み込みアプリのアップデートを自動化
- クライアントアプリの新しいアップデート処理
- Windows における新しい「自動アップデート」XML キー
- OS X における認証の統合

サーバーアプリケー ションのアップデー トの自動化 に製品のアプリを終了し、古いファイルを手動で新しいファイルを選択 しなければなりませんでした。

> 4D v14 では、SET UPDATE FOLDER、RESTART 4D という新しいランゲー ジコマンドを使用してこれらの処理を自動化することができます。また、 モニターオペレーションには Get last update log path を使用することができ ます。これらのコマンドは以下のような自動アップデートシークエンス 機能をアプリケーションに実装することを目的としています。FTP サー バーに新しいファイルの有無を定期的に確認するメニューコマンドまた はバックグラウンドで実行されるプロセスとして実装することができま す。

新コマンドを使用したアップデートの手順は以下の通りです。

- 1-FTP サーバーなどを通じて、サーバーアプリケーションまたはシン グルユーザー向け組み込みアプリケーションの新バージョンを稼働中 のマシンへと転送します。
- 2 稼働中のアプリの中で新コマンド SET UPDATE FOLDER を呼び出します。このコマンドはカレントアプリケーションのアップデート " 予定 "のバージョンを置くフォルダの場所を指定します。 また、このフォルダの中に稼働中のバージョンのカスタムエレメンツ (ユーザーファイル)を再コピーすることも可能です。

3 - 稼働中のアプリケーション内で RESTART 4D コマンドを呼び出します。このコマンドは"アップデーター"というユーティリティープログラムの実行をトリガーします。このプログラムはカレントアプリケーションをションを終了し、指定があった場合にはカレントアプリケーションをアップデート"予定"のバージョンと置き換え、カレントのデータファイルでアプリケーションを再起動します。古いバージョンの方は改名されます。

Note この機能は Windows のサーバーアプリケーションとも互換性があります。

また、Windows 環境下で保護されたファイルが使用できるようにインス トール権限を引き上げる XML キーもあります (詳細は 39P "新しい「自 動アップデート」XML キー (Windows)"を参照して下さい)。

クライアントアプリ v14 では、HTTP を使用 向けの新しい自動 プデート処理が最適化 アップデート処理 名前のユーティリティ

v14 では、HTTP を使用した 4D クライアントアプリケーションの自動アッ プデート処理が最適化されています。v14 では "アップデーター " という 名前のユーティリティーアプリケーションをクライアントマシンにイン ストールし、ロードをしてアップデートを管理します。

この新しい処理では、主に4D内部での変更が顕著です。4Dアプリケー ションのデペロッパまたはユーザーの視点からみると、この新しいアッ プデート処理は何も変わりません。

この新しいソリューションはクライアントアプリの v12 と v13 と互換性 があります。これらのバージョンであれば v14 のバージョンをダウン ロードしてくることが可能です。

**アップデートログ** インストール処理は、ターゲットマシン上の組み込みアプリ(クライアン トアプリまたはシングルユーザー向けアプリ)のアップデートオペレー ションの詳細を記したログファイルを生成します。このファイルはイン ストール処理中にエラーが起きたときにそれを解析するために有用です。

> アップデートログのファイル名は *YYYY-MM-DD\_HH-MM-SS\_log\_<sequence>.txt* となっています。例えば、2013 年 8 月 25 日の 14:23 に 作成されたログのファイル名は 2013-08-25\_14-23-00\_log\_1.txt となります。

このファイルは "Updater" アプリケーションフォルダの中に作成されます。具体的には以下の場所に作成されます。

- OS X の場合: {userName}/Library/Appplication Support/{ProductName}/4D/Updater/
- Windows の場合: \{userName}\AppData\Roaming\{ProductName}\4D\Updater\

上記の場所は、Get last update log path コマンドを使用することによってい つでも確認することができます。

- 新しい「自動アップ デート」XMLキー (Windows)
  4D v14ではBUILD APPLICATIONコマンドで使用できる新しいXMLキーを ご用意しています。このキーは、Windows 環境下においてインストール 権限を引き上げることによって、"アップデーター"ユーティリティが組 み込みアプリ(クライアントまたはサーバーアプリ)をデスクトップのよ うに保護されたシステムロケーションにもインストールできるようにす るものです。
  - Note 一般的に、Windows では組み込みアプリを "Program Files" フォルダにインストールすることは推奨されていません。このフォルダは 4D アプリケーションの動作と適合しない特定のメカニズムが存在するからです。

これらのキーが True にセットされ、"アップデーター"プログラムが保護 されたロケーションにあるアプリケーションをアップデートしようとす ると、管理者権限が必要であるというメッセージを表示する警告ダイア ログボックスが表示されます。必要であれば、マシン上でダイアログ ボックスが表示され、管理者アカウントへとログオンすることができま す。

RuntimeVL/StartElevated /Preferences4D/BuildApp/AutoUpdate/RuntimeVL/StartElevated

受け入れ可能な値: True / False

Windows のみ: このキーが True の値を格納すると、マシンの管理者権限を もってシングルユーザーアプリケーションのアップデートが行われます。 False の値(デフォルト)を格納すると、権限を引き上げることなくアップ デートが行われます。

OS X ではこのキーは常に False です。

CS/Server/StartElevated /Preferences4D/BuildApp/AutoUpdate/CS/Server/StartElevated

受け入れ可能な値: True / False

Windows のみ: このキーが True の値を格納すると、マシンの管理者権限を もってサーバーアプリケーションのアップデートが行われます。 False の値(デフォルト)を格納すると、権限を引き上げることなくアップ デートが行われます。

OS X ではこのキーは常に False です。

#### **CS/Client/StartElevated** /Preferences4D/BuildApp/AutoUpdate/CS/Client/StartElevated

受け入れ可能な値: True / False

Windows のみ: このキーが True の値を格納すると、マシンの管理者権限を もって組み込みアプリケーションのアップデートが行われます。 False の値(デフォルト)を格納すると、権限を引き上げることなくアップ デートが行われます。

OS X ではこのキーは常に False です。

CS/ClientUpdateWin/Start /Preferences4D/BuildApp/AutoUpdate/CS/ClientUpdateWin/StartElevated Elevated

受け入れ可能な値: True / False

OS X のみ: このキーが True の値を格納すると、マシンの管理者権限をもっ て Windows クライアントアプリケーションのアップデートが行われます。 False の値 (デフォルト)を格納すると、権限を引き上げることなくアップ デートが行われます。 Windows ではこのキーは常に False です。

OS X 環境下でのアプ リケーションの認証 4D v14 アプリケーションビルダーは、OS X 環境下において組み込み 4D ア プリに署名をする新機能を備えています (OS X 環境下のシングルユー ザーアプリ、4D サーバーアプリおよびクライアントアプリ)。アプリ ケーションを署名する事により、OS X において「Mac App Store と確認済 みの開発元からのアプリケーションを許可」のオプションが選択されて いるときに Gatekeeper の機能を使用してアプリケーションを実行するこ とが可能になります。

Gatekeeper について Gatekeeper とは OS X のセキュリティ機能で、インターネットからダウン ロードしてきたアプリケーションの実行を管理するものです。OS X の 10.8 Mountain Lion 以降、「Mac App Store と確認済みの開発元からのアプリ ケーションを許可」のオプションがデフォルトで選択されています (Apple は最低レベルの「すべてのアプリケーションを許可」のオプション を選択することを推奨していません)。もしダウンロードしてきたアプリ ケーションが Apple Store からダウンロードしたものではない、または署 名されていない場合には実行が拒否されます。

| 000                                    | Security & Privacy                                                                                                    |    |
|----------------------------------------|----------------------------------------------------------------------------------------------------|----|
| Show All                               | ٩                                                                                                    |    |
| A log                                  | Choosing "Anywhere" makes your Mac<br>less secure.<br>Instead, you can allow an individual application from<br>an unknown developer by control-clicking its icon<br>and selecting Open.<br>Allow From Anywhere Cancel | ÷. |
| Allow applic<br>Mac /<br>Mac /<br>Anyw | ations downloaded from:<br>App Store<br>App Store and identified developers<br>where                                                                                                    |    |

4D アプリケーションビルダーの新機能は、このオプションとデフォルト で互換性のあるアプリケーションを生成可能にします。

*Note* Apple からはアプリケーションの署名に関するドキュメントが提供されています。

(http://developer.apple.com/library/mac/#documentation/Security/Conceptual/Co deSigningGuide/Procedures/Procedures.html)4D アプリケーションビルダーは この手順を簡略化したものです。

**アプリケーションビル** アプリケーションビルドのウィンドウの「ライセンス & 証明書」ページ ダーでの新オプション 内に、アプリケーションに署名という新しいオプションが追加されてい ます。これは Windows でも OS X でも表示されますが、OS X バージョン のもののみ有効となります。

|        |                  | Applicati<br>Destinatio           | on Name:<br>on Folder: | MyMusic<br>C:\Databases\M | yMusic_Build                                          |       |
|--------|------------------|-----------------------------------|------------------------|---------------------------|-------------------------------------------------------|-------|
|        | Compiled structu | re Application (                  | _lient/Serve           | Plugins & con             | aponents Licenses & Certificate                       |       |
|        | Product #        | Expansion #                       | Date                   | Master                    | Path                                                  |       |
|        |                  |                                   |                        |                           |                                                       |       |
|        |                  |                                   |                        |                           |                                                       |       |
|        |                  |                                   |                        |                           |                                                       |       |
|        |                  |                                   |                        |                           |                                                       |       |
|        |                  |                                   |                        |                           |                                                       |       |
|        | The lice         | enses of the array                | above will b           | e integrated in t         | he application.                                       | - +   |
|        | OS X signing o   | certificate                       |                        |                           |                                                       |       |
| /ション — | Sign By          | application<br>default, Apple red | quires that a          | pplications down          | nloaded from the internet be signed by the developer. |       |
|        |                  | Name of o                         | ertificate:            |                           |                                                       |       |
|        |                  |                                   |                        |                           |                                                       |       |
|        | Save setting     | <                                 |                        |                           | Cance                                                 | Build |

 アプリケーションに署名:このオプションをチェックすると、OS X のア プリケーションビルド処理に認証が含まれます。4D はビルドの際に認証 に必要な要素の有無をチェックします。 認証名: Apple によって有効化されたあなたのデベロッパ認証の名前を入力してください。この認証の名前は通常、キーチェーンアクセスユーティリティの中の証明書の名前と一緒です。

| 000                                                                |                                | Keychain Access                                                                                              |                        |          |
|--------------------------------------------------------------------|--------------------------------|----------------------------------------------------------------------------------------------------|------------------------|----------|
| Click to lock the le                                               | ogin keychain.                 |                                                                                                    | 9                      |          |
| Keychains<br>login<br>Lipectory Services<br>System<br>System Roots | Certificate<br><sup>Biod</sup> | OlivDev<br>Self-signed root certificate<br>Expires: V 5 7 2013 17:52:58<br>This certificate is marked as tru | isted for this account |          |
|                                                                    | Name                           | ▲ Kind                                                                                                    | Expires                | Keychain |
| Category                                                           | ▶ 📴 4DTest                     | certificate                                                                                                  | 1112 2014 09:43:13     | login    |
| All Items  All Items  Secure Notes  My Certificates  Keys          | ▶ 💽 OlivDev                    | certificate                                                                                                  | 57 2013 17:52:58       | login    |
| Certificates                                                       |                                |                                                                                                    |                        |          |
|                                                                    | + Copy                         |                                                                                                    | 2 items                |          |

Apple からデベロッパ認証を取得するためには、キーチェーンアクセスの メニューのコマンドを使用するか、以下のリンクへ移動して下さい。 http://developer.apple.com/library/mac/#documentation/Security/Conceptual/Cod eSigningGuide/Procedures/Procedures.html

Note 証明書の取得には Apple の codesign ユーティリティが必要になります。こ のユーティリティはデフォルトで提供されており、通常 "/usr/bin/" フォル ダの中にあります。エラーが起きた際には、このユーティリティがディ スク上にあるかどうかを確認して下さい。

| 新しい<br>''SignApplication''<br>XML キー | OS X 環境下での認証を管理するために、新しい XML キーを BUILD<br>APPLICATION コマンドと使用することができます。                             |
|--------------------------------------|----------------------------------------------------------------------------------------------------|
| MacSignature/                        | /Preferences4D/BuildApp/SignApplication/MacSignature/                                               |
|                                      | 受け入れ可能な値: True / False                                                                              |
|                                      | MacCertificate/ によって指定された認証が有効になり、ビルドされたアブ<br>リケーションが署名されるためには、このキーが True の値を含んで提示<br>されている必要があります。 |

もしこのキーが False(デフォルト) だった場合、アップデートは権限を引き上げることなく行われます。

Windows では、このキーは常に False です。

MacCertificate/ /Preferences4D/BuildApp/SignApplication/MacCertificate/

受け入れ可能な値: True / False

このキーは、アプリケーションを署名する際に使用する認証を、認証 ツールに対して指定する際に使用します。認証の一般的な名前か、キー チェーンアクセスの証明書プリファレンスの完全な文字列を渡します。

このキーは MacSignature/ キーが渡された際には必須となります。渡さなかった場合は組み込みアプリは署名されず、キーも考慮されません。

### 新しいクエリエディター

4D v14 では、**標準のクエリエディター**と、フォームによるクエリを使用す ることができます。新しいクエリエディターは刷新され、セッション内 で直近に使用した 10 個のクエリを保存しておくことができます。.

| Query in [Table_1]   |          |              |
|----------------------|----------|--------------|
| Create new selection |          |              |
| Find: [Table_1]ID    | equals V |              |
|                      |          | Cancel Query |

フォームによるクエリは検索モードとして使用され、キーボードショー トカットを通してのみ使用できるようになります(46P"クエリの生成" を参照して下さい)。

**エディターを呼び出** 4D v14 では、以下の方法でエディターを呼び出すことができます。: **す** 

- メニューのレコード内から、クエリ > クエリ ... を選択して下さい。
- ツールバーのクエリボタンにのメニュー内にあるクエリ…を選択して使用して下さい。
- 4D ランゲージの、QUERY コマンドまたは QUERY BY FORMULA コマン ドにクエリ文字列を渡さずに実行することで使用して下さい。

Compatibility note これらのエディターが採用されたことにより、レコード / クエリメニュー 内にあったフォーミュラによるクエリコマンドとクエリボタンは 4D v14 では削除されています。

**エディターのメ** ニュー 広実行されていた場合は、直前の検索というメニューが表示されます。:

|        | Query in [Table_1]                        |       |
|--------|-------------------------------------------|-------|
| メニュー   | 🐺 🔪 Create new selection 🔪 Last queries 🖕 |       |
| クエリを生成 | Find: Table_11D  © Equals  0              | - ÷   |
|        | Cancel                                    | Query |

**編集メニュー** 編集のメニューにはクエリコードを管理するためのコマンドがあります。

| ¥-, |                                        |
|-----|----------------------------------------|
|     | Load                                   |
| :   | Save                                   |
|     | Copy formula to Clipboard Ctrl+Shift+C |
|     | Reset                                  |

- 読み込み… と保存…は、以前のバージョンの 4D と同様、クエリファイルのロードと保存を管理します。
   このボタンでは標準のクエリに加え、フォームによるクエリのファイルを管理することも可能です。
- 検索条件をコピーは、編集エリア内の検索条件を、クリップボードへと コピーします。
- リセットは、エディター内で設定されている全てのクエリの条件を消去します。この消去の操作は取り消しできません。

**セレクションのアクショ** このメニューでは、既存のレコードのカレントのセレクションによって、 ンのメニュー 実行するクエリアクションを選択します。

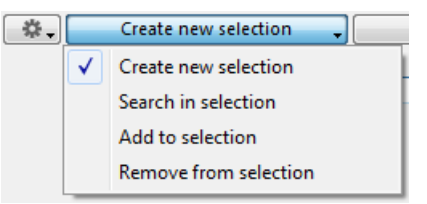

- セレクションの作成(デフォルトのアクション):4Dはテーブル内の全てのレコードを検索し、オリジナルのカレントセレクションの代わりに ヒットしたレコードをカレントのセレクションとして表示します。
- セレクションの絞り込み:4Dはオリジナルのカレントのセレクションの レコード内のみを検索し、その中でヒットしたレコードをカレントの セレクションとして表示します。
- セレクションに追加:4Dはテーブル内の全てのレコードを検索し、ヒットしたレコードをオリジナルのカレントのセレクションに追加します。
   ヒットしたレコードのうち既にセレクション内に含まれていたものは、
   表示されますが、複製されることはありません。
- セレクションから除外:4Dはテーブル内の全てのレコードを検索し、
   ヒットしたレコードをカレントのセレクションから除外します。

直前の検索 このメニューは、少なくとも一つのクエリが既に実行された場合に限り 表示されます。メニューにはセッション中実行されたクエリが保存され るので、よく使うクエリを簡単に繰り返し実行することができます。ク エリは最大で10個まで保存されます。

# Query in [Albums] Query in [Albums] Image: Create new selection Image: Dependence of the performers in the performers in the perfor

ただし、クエリに関連付けられたアクション(**セレクションの絞り込み、 セレクションに追加**、等)は保存されないことに注意して下さい。

このメニューからクエリが選択されると、その詳細がクエリを生成する エリアに表示されます。その後「クエリ」ボタンを押してそれを実行し たり、必要に応じて修正したりすることができます。

# クエリの生成 新しい 4D v14 のクエリエディターは、標準のクエリに加えてフォームに よるクエリを実行することもできます。

旧バージョンの 4D と同様、標準のクエリは、一つ以上のクエリラインを 指定し、それらを接続詞で組み合わせることによって生成されます。

フォームによるクエリは高度なクエリモードであり、ライン追加ボタン を Alt+click (Windows) または Option+click (Mac OS) することによっ て使用できるようになります (50P "フォームによるクエリ"を参照して 下さい)。 標準のクエリ

標準のクエリを使用するためには、"フィールド比較演算子値"型の条件式を書いて下さい。

*field* を指定するためには、編集エリアの右側にある階層リストをクリックして使用します。:

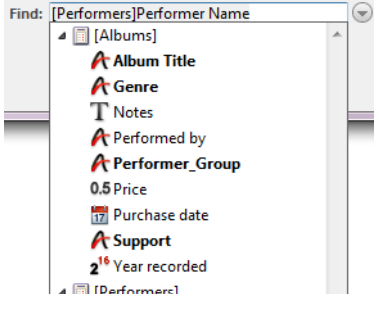

また、編集エリアをクリックしてテーブル名の最初の数文字を入力する ことで、自動補完機能によってテーブル名の候補が表示されます(ただし "["は入力禁止となっています)。:

Find: [Performers]

テーブルを選択し、十字キーの右矢印のボタン → を押してテーブルの候 補を確定させると今度はフィールドの選択に移ります。フィールド名の 最初の数文字を入力するか、十字キーの上下ボタン 个↓ を使用してテー ブル内のフィールドをスクロールさせることができます。:

Find: [Performers]Native country

リストにはデータベースの全てのテーブルとフィールドが表示されます。 SET TABLE TITLES と SET FIELD TITLES コマンドを使用してヴァーチャ ルストラクチャが指定されていた場合、それらも一覧の中に表示されま す。

 comparison operators のリストは定義されたフィールドの型に応じてアッ プデートされています。.

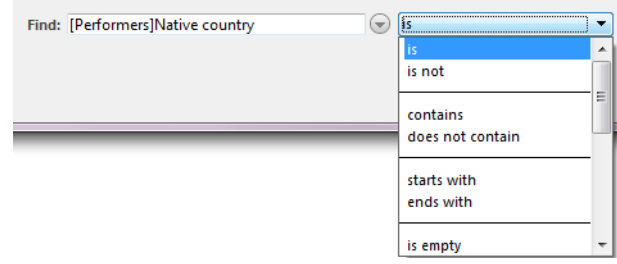

標準の比較演算子に加え、新しいクエリエディターでは拡張された演算

子と入力済みの値の型によって、もっとも適切なクエリへと素早くたど り着けるようになっています。:

| 演算子                | 文字<br>テキ<br>スト | 日付 | 時間 | プー<br>ル | 数値 | ピク<br>チャ | 詳細                                                                                         |
|--------------------|----------------|----|----|---------|----|----------|--------------------------------------------------------------------------------------------|
| 空の文字列 / = 空        | X              |    |    |         |    | X        | フィールドにはデータがありません。                                                                          |
| 空の文字列 / 空          | X              |    |    |         |    | х        | フィールドにデータはあります。                                                                            |
| と等しい               |                |    |    |         | Х  |          |                                                                                            |
| >=                 |                |    |    |         | х  |          |                                                                                            |
| >                  |                |    |    |         | х  |          | 数値田の梗準の演算子です                                                                               |
| <=                 |                |    |    |         | х  |          | 一奴삩用の標準の展昇」です。                                                                             |
| <                  |                |    |    |         | х  |          |                                                                                            |
|                    |                |    |    |         | х  |          |                                                                                            |
| 偽 (false) である      |                |    |    | Х       |    |          | ブール田の煙準の演算子です                                                                              |
| 真 (true) である       |                |    |    | Х       |    |          |                                                                                            |
| =                  | х              | х  | х  |         |    |          | フィールドは入力された値と完全に<br> 一致します。                                                                |
|                    | Х              | Х  | Х  |         |    |          | フィールドは入力された値と異なり<br>ます。                                                                    |
| >=                 | Х              | х  | х  |         |    |          | フィールドの値は、入力された値と<br>一致するかまたは大きいです (*)                                                      |
| >                  | Х              | х  | х  |         |    |          | フィールドの値は入力された値を超<br>えます (*)                                                                |
| <=                 | х              | х  | х  |         |    |          | フィールドの値は、入力された値と<br>一致するかまたは小さいです (*)                                                      |
| <                  | х              | х  | х  |         |    |          | フィールドの値は入力された値未満<br>です(*)                                                                  |
| 範囲指定(以上以下)         |                | x  |    |         |    |          | 最初の日付は二番目以前の日付であ<br>る必要があります。入力された日付<br>も含め、間にある日付のフィールド<br>を検索します                         |
| 範囲指定               |                | x  |    |         |    |          | 最初の日付は二番目以前の日付であ<br>る必要があります。入力された日付<br>は含めずに検索します。                                        |
| = 今日               |                | Х  |    |         |    |          | カレントの日付が表示されている                                                                            |
| =昨日                |                | х  |    |         |    |          | 一日前の日付が表示されている                                                                             |
| = 今週 (月・四半期・年)中    |                | х  |    |         |    |          | とり得る値:                                                                                     |
| = 昨週 (月・四半期・年)中    |                | х  |    |         |    |          | 週(日-土)                                                                                     |
| = 翌週 ( 月・四半期・年 ) 中 |                | x  |    |         |    |          | - <sup>四</sup> (月-ロ)<br>- 週(月-金)<br>- 月<br>- 四半期<br>- 年<br>これらの値は、カレントの日付を基<br>準として算出されます。 |

| 演算子                | 文字<br>テキ<br>スト | 日付 | 時間 | プー<br>ル | 数値 | ピク<br>チャ | 詳細                                                                         |
|--------------------|----------------|----|----|---------|----|----------|----------------------------------------------------------------------------|
| = 時間(分・秒)以内の過去     |                |    | х  |         |    |          | とり得る値:                                                                     |
| = 時間 ( 分・秒 ) 以内の未来 |                |    | x  |         |    |          | - 時間<br>- 分<br>- 秒<br>これらの値は、カレントの時刻を基<br>準に算出されます。                        |
| 範囲指定(以上以下)         | x              |    | x  |         | x  |          | ノィールドの値は入力された値の間<br>です(入力された値も含みます)。<br>(*)                                |
| 範囲指定               | x              |    | x  |         | х  |          | フィールドの値は入力された値の間<br>です(入力された値は含まれません<br>)。(*)                              |
| =                  |                |    | х  |         |    |          |                                                                            |
|                    |                |    | Х  |         |    |          | とり得る値:                                                                     |
| >=                 |                |    | х  |         |    |          | 時間                                                                         |
| >                  |                |    | х  |         |    |          | - 分                                                                        |
| <=                 |                |    | Х  |         |    |          | *V                                                                         |
| <                  |                |    | Х  |         |    |          |                                                                            |
| 前方一致               | х              |    |    |         |    |          |                                                                            |
| 後方一致               | х              |    |    |         |    |          | テキスト用の標準の演算子です。                                                            |
| 含む                 | х              |    |    |         |    |          |                                                                            |
| 含まない               | Х              |    |    |         |    |          |                                                                            |
| キーワード              | Х              |    |    |         |    | Х        | 入力されたキーワードを検索します。                                                          |
| キーワード (含まない)       | x              |    |    |         |    | X        | ' 9 へ C」(を含むフィールドを検索<br>する)と「どれか」(を含むフィール<br>ドを検索する)のどちらかを指定す<br>ることが出来ます。 |
| <=                 |                |    |    |         |    | Х        | ビクチャのサイズに基づいて検索し                                                           |
| >=                 |                |    |    |         |    | X        | ます。単位はバイト、KB、MB、GB<br> から選択することが出来ます。                                      |

(\*) 文字列の場合、クエリはアルファベットに基づいています (a < b とみな されます)。例えば、「名前が "don" よりも後である」というタイプのクエ リを実行した場合、検索結果には Donna、Don、Juan、Smith、、、等が含ま れますが、Alves や Dominick はヒットしません。

エディターにはそれだけラインが追加され、論理演算子によってそれら を組み合わせることができます。:

| \$.<br>(     | reate new selection 😱 | Last queries 🖕                   |
|--------------|-----------------------|----------------------------------|
| Find:        | [Albums]Support       | (→) is not empty                 |
| And 🔻        | [Albums]Price         | ( is lower than or equal to • 24 |
| Or<br>Except |                       | (                                |

ライン削除ボタン 🕞 を押すことによって、条件の数を減らすこともで きます。

**フォームによるクエ** 4D v14 では、フォームによるクエリは標準のクエリエディターの中に統合 されました。フォームによるクエリとは高度なクエリモードです。

> フォームによるクエリを定義するためには、まずラインを追加ボタン ④ を Alt+ クリック (Windows) または Option+ クリック (Mac OS) します。メ ニューが多いラインが追加されます。::

And -

 $f(x) = \oplus$ 

フォームによるクエリを1行だけ使用する場合、デフォルトで追加され ている最初の行を削除して下さい。

- をクリックすると、フォームによるクエリで使用できる全てのデータベースとフィールドの一覧の階層リストが表示されます。
- をクリックすると、フォームによるクエリで使用できる全ての演算

   子の一覧の階層リストが表示されます。.

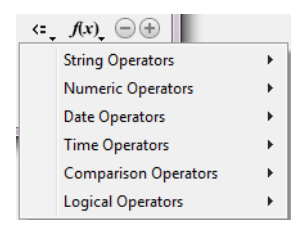

| f(x | • ⊖ ⊕         |   |
|-----|---------------|---|
|     | Boolean       | • |
|     | Date and Time | • |
|     | Math          | • |
|     | On a Series   | • |
|     | Pasteboard    | • |
|     | Pictures      | • |
|     | Printing      | • |
|     | Records       | • |
|     | String        |   |

Note 旧バージョンの 4D と同様、SET ALLOWED METHODS コマンドを使用す ることによってこのリストにプロジェクトメソッドを含めることもでき ます。

この新しい特徴をを通じて、フォームによるクエリの条件を標準のクエ リの条件と組み合わせて使用することが出来るようになりました。:

| Query in [Albums]                            |              |
|----------------------------------------------|--------------|
| Create new selection 🔪 Last queries 🗸        |              |
| Find: [Albums]Purchase date>=Current date-10 |              |
| And    IAlbums]Year recorded                 | E            |
|                                              | Cancel Query |

また、こうしてこのダイアログボックスへと統合されたことにより、 フォームによるクエリは以下の点において標準のクエリと同じ機能を持 つようになりました。:

- セレクションのアクションのメニューを使用してクエリアクションを選 択できるようになったこと。
- 直前の検索の一覧の中から実行済みのクエリを再度選択できるようになったこと。
- ファイルメニューを通して保存や読み込みができるようになったこと。

## Mecab のサポート(日本語版)

4D v14 の日本語版のシステムでは、日本語に特化したキーワードのイン デックスアルゴリズムを兼ね備えた *Mecab* ライブラリーをサポートしま す。 この新しいアルゴリズムは 4D v14 の日本語版ではデフォルトで使用され ています。*Mecab* ライブラリーに必要なファイルは 4D アプリケーション の Resources フォルダ内の mecab フォルダにインストールされています。

また、必要に応じて Mecab アルゴリズムを無効化して以前の ICU ライブ ラリーを使用することも可能です。

*Mecab* を無効化するには、データベース設定ダイアログボックス内のデー タベース データストレージのページ内の**非文字・非数字のみをキー ワード区切り文字とする**のオプションにチェックを入れるだけです。

|                      | Current data language: | Japanese                                          | • |
|----------------------|------------------------|---------------------------------------------------|---|
| 日本語で Mecab<br>を無効化する |                        | Consider only non-alphanumeric chars for keywords |   |

*Note* 4Dアプリケーションの**Resources/mecab** フォルダを削除または名称変更することで Mecab を無効化することもできます。

フォームとオブジェクト

4D v14 では、フォームとオブジェクトが、4D のデベロッパの要望に応え る形で刷新されています。具体的には、リストオブジェクト(ポップアッ プメニュー、階層リスト、等)、Web エリア、そしてテキストエリアが強 化されています。

## プレースホルダーテキスト

4D v14 では、フォームのフィールド内にプレースホルダーテキストを表示する新しいオプションが追加されました。

このテキストはフィールド内で半透明のテキストとして表示され、入力 されるデータに関するヘルプ、指示、具体例などを表示します。

Product Number Enter 12-digit product code

このテキストはユーザーが文字をエリアに入力した瞬間に表示されなくなります。:

Product Number 1

プレースホルダーテキストは、フィールドの中身が消去されると再び表 示されます。 プレースホルダーテキストは、プロパティリストの入力のテーマから設 定することが出来ます。:

| Property List            |                             |       |         |
|--------------------------|-----------------------------|-------|---------|
| Product Number (Product  | Number)                     | ▼ 🐨 ▼ |         |
|                          | 9                           |       |         |
| 🔻 🌖 Objects              |                             | *     |         |
| Туре                     | Field                       |       |         |
| Object Name              | Product Number              |       |         |
| 🕨 🎲 Data Source          |                             |       |         |
| 🕨 🎛 Coordinates & Sizing |                             | =     |         |
| Resizing Options         |                             |       |         |
| 🔻 🚑 Entry                |                             |       |         |
| Enterable                |                             |       |         |
| Hide focus rectangle     |                             |       |         |
| Tabable                  |                             |       |         |
| Mandatory                |                             |       |         |
| Entry Filter             |                             |       |         |
| Placeholder              | Enter 12-digit product code |       |         |
| Keyboard Layout          |                             |       | ↓ プレースホ |
| Auto Spellcheck          |                             |       | キストをこ   |
| Multiline                | Automatic                   |       |         |
| Context Menu             |                             |       |         |
| Selection always visible |                             |       |         |
| ► 🕅 Range of Values      |                             | -     |         |
| All Themes               |                             |       |         |

**プレースホルダー**のオプションは以下のオブジェクトに対しても設定可 能です。:

- 変数
- フィールド
- コンボボックス

プレースホルダーとして表示できるデータの型は以下の通りです。:

- 文字列(テキストまたは文字フィールド)
- **ヌルのときブランクにする**のプロパティがチェックされていれば、日 付または時刻のデータを表示することも可能です。

xliff 参照を ":xliff:*resname*" の形でプレースホルダーとして使用することも できます。例えば、: :xliff:PH\_Lastname

参照を使用する場合にはプレースホルダーのフィールドには参照のみを 渡して下さい。参照と静的なテキストを組み合わせることはできません。

*Note* プレースホルダーのテキストは、新しい OBJECT SET PLACEHOLDER と OBJECT Get placeholder コマンドを使用するとプログラミングによって設 定したり取得したりすることができます。

## コンボボックス

4D v14 では、コンボボックスタイプのオブジェクトは選択リストに関して2つの新しいオプションを設定することができます。自動挿入と、除 外リスト(除外された値のリスト)です。

これに加えて、OS X でのコンボボックスのインターフェースが標準のものになりました。

#### 値の自動挿入

新しい 自動挿入 のオプションはコンボボックス型のオブジェクトのプロ パティリスト内の、データソースのテーマ内にあります。:

| 🔻 🜖 オブジェクト |           | * |
|------------|-----------|---|
| タイプ        | コンボボックス   |   |
| オブジェクト名    | Combo Box |   |
| 変数名        | Combo Box |   |
| 変数タイプ      | 文字列       |   |
| 🔻 🎲 データソース |           |   |
| デフォルト値     | 編集        |   |
| 選択リスト      | <なし>      |   |
| 自動挿入       |           | = |

Note このオプションはリストボックス列にも存在します。何故なら列が選択 リストと関連付けられているときには、列のセルはコンボボックスとし て表示されるからです。

このオプションがチェックされているときに、ユーザーが関連付けられ ている選択リストの中にない値を入力すると、その値が自動的にメモ リー内のリストの中に追加されます。

例えば、"Countries" というコンボボックスが "France, Germany, Italy" という値を持った選択リストと関連付けられているとします。このとき、自動挿入のオプションがチェックされていて、ユーザーが "Spain" という値を入力すると、"Spain" という値がメモリー内のリストに追加されます。:

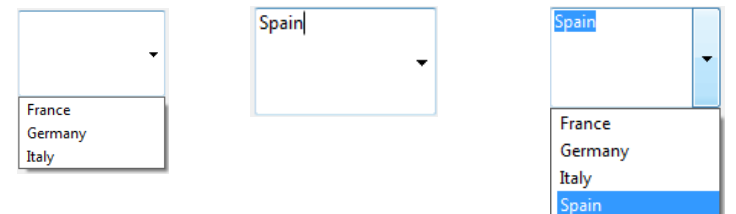

必然的に、もし除外リストが設定されていた場合にはその中に含まれる 値を入力することはできません(次の段落を参照して下さい)。 *Note* デザインモードで定義されたリストが関連付けられた場合、自動挿入に よって、オリジナルの選択リストが変更されることはありません。

自動挿入のオプションがチェックされていない場合、入力された値はオ ブジェクトの中には保存されますが、メモリー内のリストには入力され ません(従来のバージョンの4Dと同じ挙動をします)

**除外リスト 除外リスト**のオプションはコンボボックス型のオブジェクトの " 値の範 囲 " のテーマ内にあります。これを通して除外された値のリストをこれら のオブジェクトに関連付けることができます。ユーザーがこのリストに 含まれる値を入力したとき、その入力は自動的に却下されます。

| Combo Box (Co | ombo Box) | • 👁 • |
|---------------|-----------|-------|
| 🗄 🖸 🏟 📽 🖄     | ≟ 🖵 …     |       |
| 🕨 🜖 オブジェクト    | `         | *     |
| 🕨 🎲 データソース    | ζ         |       |
| ▶ 🗄 座標とサイス    | (         |       |
| ▶ 🟥 リサイズオフ    | /ション      |       |
| 🕨 🏄 入力        |           |       |
| ▼ 🚯 値の範囲      |           |       |
| 除外リスト         | <なし>      |       |
| ▶ 🖉 表示        |           |       |
| 🕨 🧑 アピアランス    | (         |       |
| ▶ 🔿 背呂と培界額    | 1         |       |

除外された値のリストをコンボボック スに関連付けるためのオプション

4D v14 では、新しい OBJECT SET LIST BY REFERENCE コマンドと改変さ れた OBJECT SET LIST BY NAME コマンドを使用することにより、プロ グラミングで値のリストをオブジェクトへ関連付けることが出来ます。

Note 指定リストはコンボボックスには割り当てることはできません。画面上 において、オプジェクト内にいくつかの指定された値を表示したいとき には、ポップアップメニュー型のオブジェクトを使用して下さい。

## のマウスオーバー

OS X 環境下での、値 OS X 環境下でのコンボボックスは、仕様が変更され、以前は、関連付け られたメニューの中でマウスが重なっている値が強調されていたのが、 4D v14 からは現在選択されている値が強調されるようになりました。:

> 4D v13 以前のコンボボック スの様子

4D v14 のコンボボックス

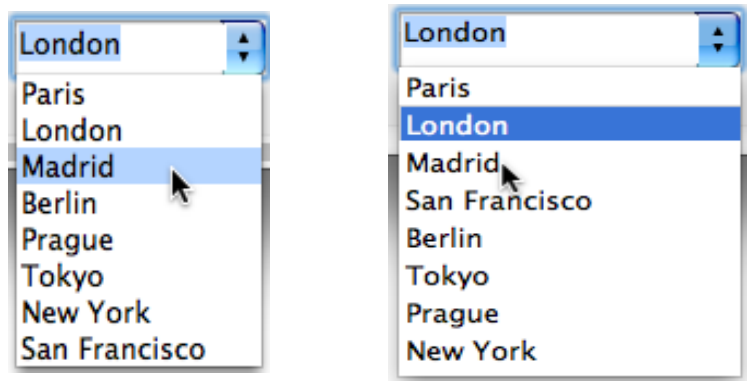

## マルチスタイルエリア

4D v14 のマルチスタイルエリア(またはリッチテキストエリア)では、いく つかの新機能が追加されています。

新機能はランゲージのコマンドを通して使用可能です。詳細な情報に関 しては 264P "スタイル付テキスト"を参照して下さい。

マウスオーバー

マルチスタイルの上をマウスが通過する際に、二つの自動的な機能が追 加されました。:

- マウスがテキスト選択範囲の上を通過するとき、矢印に変わります。: What a <mark>beau</mark>tiful day What a **beautiful** day
- URL の上を動く際には、アドレスが書かれたヒントが表示されます。:

| Please go to 4D Doc | Center            |
|---------------------|-------------------|
|                     | http://doc.4d.com |

Note 新しい ST INSERT URL を使用することで URL のリンクを挿入すること もできます。

コンテキストメ ニュー

リッチテキストエリアに関連付けられたコンテキストメニュー内に、二 つの新しいオプションが追加されました。:

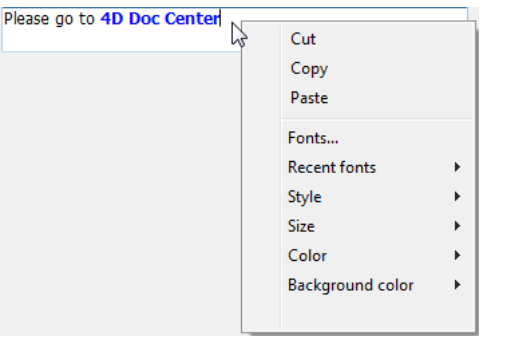

フォント…: フォントマネージャーシステムダイアログボックスを表示します。:

| Font                                                                                                    |                                                          | ×                                                            | フェントフォージェ              |
|----------------------------------------------------------------------------------------------------|----------------------------------------------------------|--------------------------------------------------------------|------------------------|
| フォント名(F):<br>メイリオ<br>Wickenden Cafe NDP<br>Wingdings<br>Wingdings 2<br>Wingdings 3<br>Yayoi 0CRB<br>メイリオ<br>・ | スタイル(Y):<br>レギュラー<br>レギュラー<br>イタリック<br>ポールド<br>ポールド イタリ: | サイズ(S):<br>12<br>12<br>14<br>16<br>18<br>20<br>22<br>24<br>・ | ノオノトマネーシャ<br>(Windows) |
| <ul> <li>文字飾り</li> <li>□ 取り消し線(K)</li> <li>□ 下線(U)</li> </ul>                                                 | サンプル<br>AaBbYyZ                                          | z                                                            |                        |
| 色(C):<br>■■黒  ▼                                                                                               | 文字セット(R):<br>日本語                                         | •                                                            |                        |
| <u>その他のフォント</u>                                                                                               | ē用(A) OK                                                 | キャンセル                                                        |                        |

- 最近使用したフォント: セッション中において最近使用したフォントの 名前を表示します。リストには最大 10 フォントまで保存できます(そ れ以上は古いものから置き換えられていきます)。デフォルトではこ のリストは空なのでオプションそのものが表示されません。
   FONT LIST コマンドと SET RECENT FONTS コマンドを使用して、こ のリストを管理することが出来ます。
- **新しいタグ** リッチテキストエリアでは新しいタグがサポートされるようになりました。

| 4D 式                           | <span style="-d4-ref:'expression'"> </span>                                                                                                    |
|--------------------------------|----------------------------------------------------------------------------------------------------|
|                                | <ul> <li>4D式(式、メソッド、フィールド、変数、コマンド)をテキストに挿入します。その式はトークナイズされ、以下のタイミングで評価されます。:</li> <li>4D式が挿入されたとき</li> <li>オブジェクトがロードされたとき</li> <li>ST COMPUTE EXPRESSIONS コマンドが実行されたとき</li> <li>ST FREEZE EXPRESSIONS コマンドが、第二*演算子を渡された状態の字伝されたとき</li> </ul> |
|                                | 4D 式の評価された値は <span> タグには保存されず、参照のみが保存されます。</span>                                                                                                    |
| URL                            | <span><a href="url">Visible label</a></span>                                                                                                    |
|                                | URL をテキストに挿入します。                                                                                                    |
|                                | 例:<br><span><a href="http://www.4d.com/">4D Web Site</a></span>                                                                                                    |
| ユーザーリンク                        | <span style="-d4-ref-user:'myUserLink'">Click here</span>                                                                                                    |
|                                | " ユーザーリンク " は見た目は URL と同じですが、クリックしてもソー<br>スは自動的には開きません。参照としてはどんな文字列を渡す事もでき<br>ますが、クリックされたときに起こるアクションはデベロッパによって<br>プログラムされた内容によります。                                                                                                    |
|                                | これはつまりタグがクリックされときに、URL ではなく、ファイルや 4D<br>メソッド等を参照し、開いたり実行したりすることができるということ<br>です。ST Get content type コマンドによって、ユーザーリンクがクリック<br>されたかどうかを検知することもできます。                                                                                              |
| カスタムのタグ                        | 4D v14 からは、スタイル付テキストにどんなタグも挿入することが出来る<br>ようになりました。例えば <img src="http://doc.4d.com/pictures/ja.png"/> の<br>ようなタグでもです。タグは標準テキストのコードに保存されますが、<br>解釈されたり表示されたりすることはありません。これは例えば、HTML<br>フォーマットのEメールの中に画像を挿入するような場合に特に有効で<br>す。                    |
| カラーピッカーと<br>フォントピッカーの<br>使用を許可 | 4D v14 では、OPEN COLOR PICKER コマンドと OPEN FONT PICKER コマ<br>ンドを使用することによってカラーピッカーとフォントピッカーを表示<br>させることが出来ます。これらのウィンドウをクリックすることにより、                                                                                                    |

ユーザーは、フォーカスされているオブジェクトのカラーやフォントを 直接変更することが出来ます。

これらのユーザーの行動を管理するために、この機能を有効化するためには「テキスト」テーマ内の新しいピッカーの使用を許可のプロパティにチェックをします。

| ✓ Album Title (Titre album)   | •             | ) 👁 🔻 |         |
|-------------------------------|---------------|-------|---------|
| ≣ ◙ ‡ ₨ ⊵                     |               |       |         |
| Background and Bord           | er            | -     |         |
| 🔻 💷 Text                      |               |       |         |
| Style Sheet                   | <none></none> |       |         |
| Font                          | Arial         |       |         |
| Font Size                     | 12            | _     |         |
| Bold                          |               |       |         |
| Italic                        |               |       |         |
| Underline                     |               |       |         |
| Strikethrough                 |               | Ξ     |         |
| Font Color                    |               |       |         |
| Horizontal Alignment          | Default       |       |         |
| Orientation                   | 0°            |       | ,新プロパティ |
| Multi-style                   |               |       |         |
| Store with default style tags |               |       |         |
| Allow Font/Color Picker       |               | -     |         |
| All Themes                    |               |       |         |

このプロパティは、フィールド、変数、そしてコンボボックス型のオブ ジェクトに対して存在します。初期設定では全てのフォームオブジェク トにおいてこのチェックは外れています。ピッカーウィンドウを使用し てカラーやフォントを変更可能にしたいオブジェクト全てについて、明 示的にこのプロパティにチェックをする必要があります。

## 階層リスト

4D v14 では、Windows 環境下における階層リストのグラフィックレンダリ ングが向上し、これらのオブジェクトが最新の Windows のインター フェースに自然に適合するようになりました。

以下の点において機能が改善されています。:

展開 / 折り畳みのアイコンが三角形のものに変わりました。: ▷ (折りたたまれた階層)と △ (展開された階層)

 選択された項目の表示方法も変更になり、現在マウスが重なっている 項目も強調されるようになりました。

以下の画像は 4D v13.x と 4D v14 との階層リストの外観の比較を表しています。

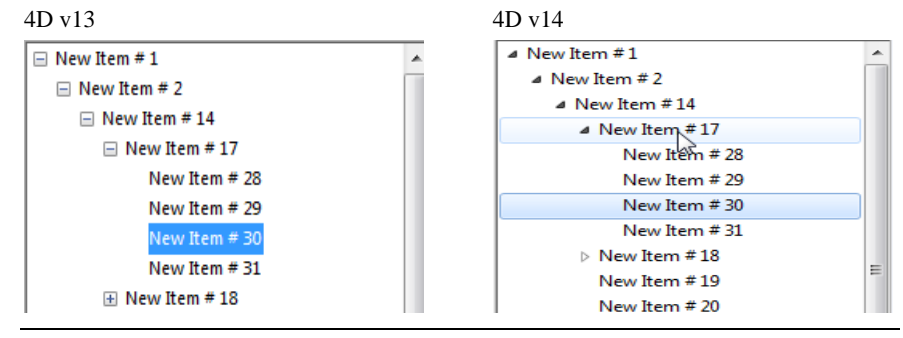

Note 階層リストの参照はフォームオブジェクトと関連付けることが出来るようになりました。詳細な情報に関しては、167P"階層リスト"を参照して下さい。

## リストボックス

プログラムを通してできるようになった新機能に加え(*ランゲージ*の章の 中の "リストボックス "を参照して下さい)、4D v14 では、リストボック スのスタイル、フォントカラー、そして背景色を**列ごと**に設定すること が出来るようになりました。 **新しいワードラップ**新しい**ワードラップ**のプロパティが、テキスト型のリストボックスカラ プロパティ ムの " 入力 " テーマ内に追加されました ::

| Property List           |          |   | ×  |
|-------------------------|----------|---|----|
| Column1 (Column1)       |          | - | ŏ- |
|                         |          |   |    |
| 🔻 🜖 Objects             |          |   | *  |
| Object Name             | Column1  |   |    |
| Variable Name           | Column1  |   |    |
| Variable Type           | Text     |   | Ξ  |
| 🕨 🎲 Data Source         |          |   |    |
| 🕨 🗄 Coordinates & Sizir | Ig       |   |    |
| Resizing Options        |          |   |    |
| 🔻 🚑 Entry               |          |   |    |
| Enterable               | <b>V</b> |   |    |
| Entry Filter            |          |   |    |
| Wordwrap                | <b>v</b> |   |    |
| Range of Values         |          |   |    |

このオプションはカラムの中身がカラムの幅を超えた時の表示の仕方を 管理します。

このオプションがチェックされていると、テキストがカラムの幅を越え たときに、カラムの高さが許容する範囲内で自動的に次の行へと改行し ます。

このオプションがチェックされていない場合、長すぎるテキストは全て 切り落とされ、省略記号 (...) が表示されます。

以下の例では、左の列では**ワードラップ**のオプションがチェックされていて、右の列ではされていません。

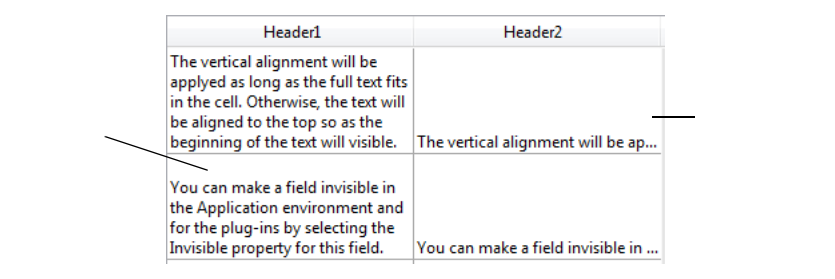

ワードラップのオプションの値に関わらず、行の高さは変化しないこと に注意して下さい。改行を含むテキストがカラムの中に全て表示しきれ ないとき、表示しきれない部分は切り落とされ、省略記号も表示されま せん。単一の行を表示するリストボックスの場合、テキストの最初の行 のみ表示されます。

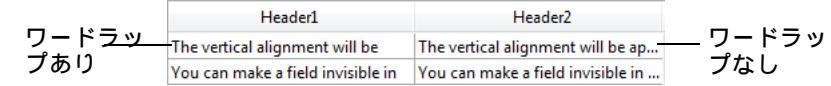

新しい列のプロパ ティ

新しい列のプロパティでは、リストボックス列のスタイル、フォントカ ラー、背景色を定義することができます。:

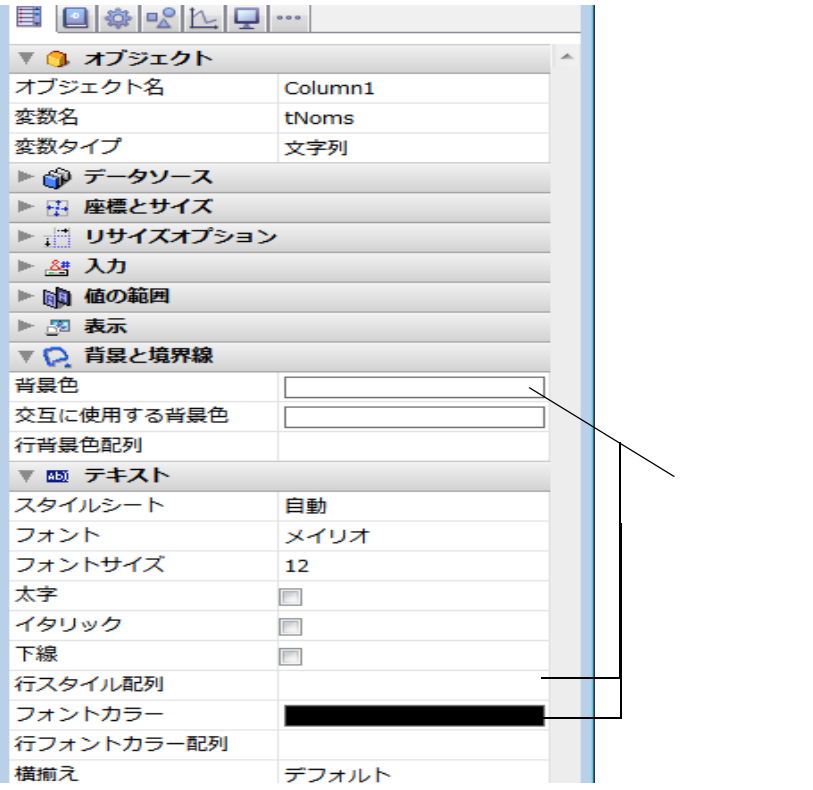

- 行背景色配列(配列型リストボックス)/背景色(セレクション型リストボックス):列のそれぞれのセルにカスタムの背景色を指定することが出来ます。指定するには RGB カラー値を使用します。
  - 配列型のリストボックスの場合には、倍長整数型配列の名前を入力しなければなりません。この配列のそれぞれの要素は列のそれぞれのセルと対応するので、二つの配列のサイズは同じである必要があります。この背景色を指定するときに "SET RGB COLORS" テーマ内の定数を使用することができます。もし上のレベルで定義されている背景色をそのまま継承したい場合(67P"スタイルとカラーの継承"を参照して下さい)には、対応する配列の要素に -255 を渡して下さい。

- セレクション型リストボックスの場合には、4D式か変数(ただし配列型 を除く)を入力しなければなりません。4D式または変数は、それぞれ の表示されているセルごとに評価されます。フォーミューラーエディ ターを使用して4D式を編集することが可能です。そのためにはエリ アを選択したときに表示される[...]ボタンをクリックして下さい。 "SET RGB COLORS" テーマ内の定数を使用することができます。
- 行スタイル配列(配列型リストボックス)/スタイル(セレクション型リストボックス):列のそれぞれのセルにカスタムのスタイルを指定することが出来ます。
  - 配列型のリストボックスには、倍長整数型配列の名前を入力しなけれ ばなりません。この配列のそれぞれの要素は、列のそれぞれのセルと 対応するので、二つの配列のサイズは同じである必要があります。配 列へは、"Font Styles" テーマ内の定数を使用することができます(メ ソッドを使用しての入力も可能)。定数同士を足し合わせてスタイル を組み合わせることもできます。もし上のレベルで定義されているス タイルをそのまま継承したい場合(67P"スタイルとカラーの継承"を 参照して下さい)には、対応する配列の要素に -255 を渡して下さい。
  - セレクション型リストボックスの場合には、4D式か変数(ただし配列型 を除く)を入力しなければなりません。4D式または変数は、それぞれ の表示されているセルごとに評価されます。フォーミューラーエディ ターを使用して 4D式を編集することが可能です。そのためにはエリ アを選択したときに表示される[...]ボタンをクリックして下さい。 "Font Styles" テーマ内の定数を使用することができます。
- 「フォントカラー配列(配列型リストボックス)/フォントカラー(セレクション型リストボックス):列のそれぞれのセルにカスタムのフォントカラーを指定することが出来ます。指定するにはRGBカラー値を使用しなければなりません。
  - 配列型のリストボックスの場合には、倍長整数型配列の名前を入力しなければなりません。この配列のそれぞれの要素は列のそれぞれのセルと対応するので、二つの配列のサイズは同じである必要があります。このフォントカラーを指定するときに "SET RGB COLORS" テーマ内の定数を使用することができます。もし上のレベルで定義されているフォントカラーをそのまま継承したい場合(67P"スタイルとカラーの継承"を参照して下さい)には、対応する配列の要素に -255 を渡して下さい。
  - セレクション型リストボックスの場合には、4D式か変数(ただし配列型 を除く)を入力しなければなりません。4D式または変数は、それぞれ の表示されているセルごとに評価されます。フォーミューラーエディ ターを使用して 4D式を編集することが可能です。そのためにはエリ

アを選択したときに表示される […] ボタンをクリックして下さい。 "SET RGB COLORS" テーマ内の定数を使用することができます。

4D v14 では、リストボックスの背景色、フォントスタイル、リストボック あける優先順位 おける優先順位 おける優先順位 はメソッドを設定するための新しい方法があります。列ごとに配列 またはメソッドを設定するという方法です(63P"新しい列のプロパティ" を参照して下さい)。これに加え、以前までのバージョンの 4D からある 既存の方法も使用することが可能です。それはリストボックスオブジェ クトまたは列のプロパティを使用する方法、もしくは、配列またはメ ソッドをリストボックスに対して使用してセル単位で定義する方法です( 後者はマルチスタイルテキストに限る)。

> 同じプロパティに異なる値が複数のレベルにわたって適用された場合、 以下の優先順位が適用されます。:

| 優先度高 | セル単位(マルチスタイル使用時)             |  |
|------|------------------------------|--|
|      | 列の配列 / <b>メソッド</b> (v14 新機能) |  |
|      | リストボックスの配列 / メソッド            |  |
|      | 列のプロパティ                      |  |
| 優先度低 | リストボックスのプロパティ                |  |

例として、リストボックスのプロパティにてフォントスタイルを設定し、 列のスタイル配列を使用して異なるスタイルを設定した場合、後者の方 が有効となります。

以下の様な、グレー / 淡いグレーを交互に繰り返す行の背景色がリスト ボックスのプロパティで定義されたリストボックスについて考えます。 同時に、行の中の少なくともどれか一つの値が負の値である行に関して は背景色がオレンジ色になるような背景色配列が設定されていたとしま す。:

<>\_BgndColors{\$i}:=0x00FFD0B0 // orange

| Header1 | Header2 | Header3 |
|---------|---------|---------|
| 21483   | 9031    | 27290   |
| 24151   | 21990   | -923    |
| 21351   | 2982    | 18009   |
| 8089    | 12898   | 20941   |
| 13001   | -802    | 22059   |
| 4321    | 16826   | 11303   |
| 24082   | 26214   | 22380   |
| 16680   | 23651   | 20403   |
| -2678   | 24818   | 29896   |
| 25639   | 2691    | 9687    |
| 28794   | 26941   | 21486   |
| 26083   | 21092   | 13476   |
| 27928   | 4092    | 15441   |
| 19987   | 28211   | 21191   |
| 7996    | 6300    | 4089    |
| -1063   | 13388   | 23683   |
| 13008   | 7470    | 19897   |
| 5388    | 26918   | 13547   |
| 28559   | 27007   | 8365    |
| 28454   | 22646   | 13824   |

<>\_BgndColors{\$i}:=-255 // default value

次に、負の値が入っているセルを濃いオレンジの背景色にしたい場合を 考えます。これをするためには、それぞれの行に対して背景色を適用し ます。例えば、<>\_BgndColor\_1、<>\_BgndColor\_2 そして <>\_BgndColor\_3 のようにです。これらの配列の値はリストボックスのプロパティや一般 的な背景色の設定より優先されます。:

<>\_BgndColorsCol\_3{2}:=0x00FF8000 // dark orange

<>\_BgndColorsCol\_2{5}:=0x00FF8000

<>\_BgndColorsCol\_1{9}:=0x00FF8000

| Header1 | Header2 | Header3 |
|---------|---------|---------|
| 21483   | 9031    | 27290   |
| 24151   | 21990   | -923    |
| 21351   | 2982    | 18009   |
| 8089    | 12898   | 20941   |
| 13001   | -802    | 22059   |
| 4321    | 16826   | 11303   |
| 24082   | 26214   | 22380   |
| 16680   | 23651   | 20403   |
| -2678   | 24818   | 29896   |
| 25639   | 2691    | 9687    |
| 28794   | 26941   | 21486   |
| 26083   | 21092   | 13476   |
| 27928   | 4092    | 15441   |
| 19987   | 28211   | 21191   |
| 7996    | 6300    | 4089    |
| -1063   | 13388   | 23683   |
| 13008   | 7470    | 19897   |
| 5388    | 26918   | 13547   |
| 28559   | 27007   | 8365    |
| 28454   | 22646   | 13824   |

<>\_BgndColorsCol\_1{16}:=0x00FF8000

新しいLISTBOX SET ROW COLOR コマンド と LISTBOX SET ROW FONT STYLE コマンドを使用しても同じ結果を得ることができます。こちらを 使った方がコマンドが動的に配列を作成するので、列ごとのスタイル / カ ラー配列を事前に設定するのをスキップすることが出来るという利点が あります。

**スタイルとカラーの** それぞれの属性(スタイル、カラー、背景色)について、デフォルトの値 継承 を使用した場合、属性の継承が行われるようになっています。:

- セル属性について:行の値を受け継ぎます
- 行属性について:列の値を受け継ぎます
- 列属性について:リストボックスの値を受け継ぎます

このように、オブジェクトに高次のレベルの属性の値を継承させたい場合は、定義するコマンドの中に -255(デフォルト値)を渡すか、対応する スタイル / カラー配列の要素の中に直接渡して下さい。 ▶ 以下の様な、標準のフォントスタイルで行の背景色が交互に変わるリストボックスを考えます。:

| standard | standard | standard | standard | standard | standard |
|----------|----------|----------|----------|----------|----------|
| standard | standard | standard | standard | standard | standard |
| standard | standard | standard | standard | standard | standard |
| standard | standard | standard | standard | standard | standard |
| standard | standard | standard | standard | standard | standard |
| standard | standard | standard | standard | standard | standard |

以下の様な変更を加えます。:

- リストボックスオブジェクトの行背景色配列プロパティを使用して、2 行目の背景色を赤に変更します
- リストボックスオブジェクトの行スタイル配列を使用して、4行目のスタイルをイタリックに変更します。
- 5列目の列オブジェクトの行スタイル配列を使用して、5列目の二つの 要素を太字に変更します。
- 1、2列目の列オブジェクトの行背景色配列を使用して、1、2列目の要素一つずつ、計二つの背景色を濃い青に変更します。:

| standard | standard | standard | standard | standard | standard |
|----------|----------|----------|----------|----------|----------|
| standard | standard | standard | standard | standard | standard |
| standard | standard | standard | standard | standard | standard |
| standard | standard | standard | standard | standard | standard |
| standard | standard | standard | standard | standard | standard |
| standard | standard | standard | standard | standard | standard |

リストボックスを元の状態に戻すには、以下の手順で元に戻せます。:

- 1、2列目の背景色配列の要素2に定数<u>Listbox inherited</u>を渡します。これにより行の赤の背景色を継承します。
- 5列目のスタイル配列の要素3と4に定数<u>Listbox inherited</u>を渡します。 これにより、要素4を除いて標準のスタイルを継承します(要素4は リストボックスのスタイル配列にて指定されたイタリックの属性を継 承します)。
- リストボックスのスタイル配列の要素4に定数 Listbox inherited を渡します。これにより、4行目のイタリックのスタイルが除去されます。
- リストボックスの背景色配列の要素2に定数Listbox inheritedを渡します。これにより元の、背景色が交互に変わるリストボックスの状態に 戻すことが出来ます。

#### 標準アクションのサ ポート 4D v14 では、ボタンまたはメニューに関連付けられた標準アクションに よって "セレクション "型のリストボックスを管理することができます。 例えば、リストボックスのサブレコード追加の標準アクションを使って テーブルに新しいレコードを追加することができます。この新機能に

よってリストボックスに基づいたモダンなリストボックスを簡単に作成 できるようになります。

リストボックスでは3つの標準アクションが使えるようになりました:サ プレコード追加、サプレコード編集、そしてサプレコード削除の3つで す。

- サブレコード追加 フォーム内に "セレクション "型のリストボックスが少なくとも一つある とき、サブレコード追加の標準アクションが関連付けられているボタン またはメニュー項目が自動的に有効になります。フォームにリストボッ クスが複数含まれる場合、アクションはフォーカスがあるリスト(または デフォルトで最前面にあるリスト)に対して適用されます。
  - *Note* v14 から、リストボックスに対しても**タブ有効**のプロパティが使用できる ようになりました (70P "タブ有効"を参照して下さい)。

ユーザーがボタンまたはメニュー項目をクリックしたとき、リストボックスに対して定義された詳細フォームの中に新しい空のレコードが表示されます(71P"詳細フォーム"を参照して下さい)。ユーザーはここに値を入力し、確定するとまた新しい空のレコードが表示されます。これはユーザーがキャンセルボタンを押すまで繰り返されます。リストボックスのデータソースがカレントセレクションの場合、作成されたレコードは全てリストに表示されます。

サブレコード編集 フォーム内に "セレクション "型のリストボックス内に選択されている行が少なくとも一つあるとき、サブレコード編集の標準アクションが関連付けられているボタンまたはメニュー項目が自動的に有効になります。 複数の行が選択されたとき、このアクションは最後にセレクションに追加された行に対してのみ適用されます。

ユーザーがボタンまたはメニュー項目をクリックしたとき、リストボックスに対して定義された詳細フォームの中にクリックした行に対応するレコードが表示されます(71P"詳細フォーム"を参照して下さい)。ユーザーは値を編集でき、確定またはキャンセルするとリストボックスへと戻ります。

サブレコード削除 フォーム内に "セレクション "型のリストボックス内に選択されている行 が少なくとも一つあるとき、サブレコード削除の標準アクションが関連 付けられているボタンまたはメニュー項目が自動的に有効になります。 複数の行が選択されたとき、このアクションは全てのレコードに対して 適用されます。 ユーザーがボタンまたはメニュー項目をクリックすると、削除をするか キャンセルするかを確認するダイアログボックスが表示されます。

| Warning |                                           |
|---------|-------------------------------------------|
|         | Do you really want to delete 4 record(s)? |
|         | Cancel OK                                 |

新しいプロパティ リストボックスにはいくつかの新しいプロパティが追加されています。

タブ有効 "セレクション"型と"配列"型のリストボックスに対して、タブ有効のプロ パティ("入力"テーマ)が設定できるようになりました。

行をダブルクリック 新しい行をダブルクリックのプロパティは、ユーザーがリストボックスの行をダブルクリックした際に実行されるアクションを設定します(ただし"セレクション"型のリストボックスに限る)。

| Double-click on Row | Do nothing 📃   |
|---------------------|----------------|
| Detail Form         | Do nothing     |
| <b>▼ ⊞</b> Headers  | Edit Record    |
| Display Headers     | Display Record |

以下のオプションから選択することが出来ます:

- 何もしない(デフォルト):行をダブルクリックしても何のアクションも 起こりません。
- レコード編集: 行をダブルクリックするとリストボックスで定義された 詳細フォームの中に対応するレコードが表示されます (71P"詳細 フォーム"を参照して下さい)。レコードは読み出し - 書き込みモード で開かれるので編集が可能です。
- レコードを表示:レコード編集とほぼ同じですが、レコードが読み出し
   専用モードで開かれるので編集は不可能です。

ここで選択したアクションの内容にかかわらず、ダブルクリックした際 には <u>On Double clicked</u> フォームイベントが生成されています。

Note 空の行へのダブルクリックは無視されます。

**詳細フォーム**新しい**詳細フォーム**のプロパティはリストボックスの個々のレコードを 修正または表示するために使用するフォームを指定します(ただし"セレ クション"型リストボックスに限る)。

| Double-click on Row | Do nothing |   |
|---------------------|------------|---|
| Detail Form         | Input      | - |

定義されたフォームは以下の時に表示されます:

- リストボックスに設定されたサブレコード追加またはサブレコード編集の標準アクションが使用されたとき(68P"標準アクションのサポート"を参照して下さい)。
- 行をダブルクリックプロパティが"レコード編集"または"レコード表示
   "に設定されている行がダブルクリックされたとき(70P"行をダブルクリック"を参照して下さい)。

#### **フォームイベント** "セレクション "型リストボックスに対して、二つのフォームイベントが有 効になりました。<u>On Open Detail</u> と <u>On Close Detail</u> です。

- On Open Detail: リストボックスに関連付けられた詳細フォームにレ コードが表示されようとしているとき(フォームが開かれる前)に生 成されます。
- On Close Detail: リストボックスに関連付けられた詳細フォームに表示 されたレコードが閉じられようとしているときに生成されます(レ コードが編集されたかどうかは関係しません)。

リストボックスに関連付けられた詳細フォームの表示に関しての詳細な 情報は、71P"詳細フォーム"を参照して下さい。

## オブジェクトに関連付けられた選択リスト

4D v14 では、選択リストとフォームオブジェクトの関連付けが拡張・改善されています。

- v14 から、ポップアップメニュー / ドロップダウンリストまたはコンボ ボックスオブジェクトを直接フォーム内のフィールド・変数と関連付け ることが出来るようになりました。
- この新しいオプションを使用して、選択リストの項目を参照として保存 できるようになりました。
- それに加えて、新コマンドを使用したプログラミングによって選択リスト、指定リスト、除外リストをフォームオブジェクトに関連付けることが出来るようになりました。詳細に関しては167P"階層リスト"を参照して下さい。

ポップアップメ ニューやコンボボッ クスとフィールド・ 変数の関連付け

4D v14 では、(選択リストと関連付けされた)ポップアップメニュー / ド ロップダウンリスト型のオブジェクトやコンボボックスのデータソース として、フィールドや変数を直接参照できるようになりました。これに より、列挙型のフィールドの管理が簡単になりました。

以前のバージョンの 4D では、列挙されたフィールドまたは変数への入力 は " リスト " ダイアログボックスを使用して行われてきました。ポップ アップメニュー / ドロップダウンリストやコンボボックスを使用して列挙 型のオブジェクトを管理することも可能でしたが、そのためにはオブ ジェクト間のやりとりを配列を使用してエンコードする必要がありまし た。

4D v14 では、その手順を使用せずに、ポップアップメニューやコンボボッ クスを直接オブジェクト関連付けることが可能になりました。例えば、 "White"、"Blue"、"Green"、"Red" という値のみを含む "Color" というフィー ルドがあった場合、これらの値を含むリストを作成し、それを "Color" フィールドを参照するポップアップメニューに関連付けることができま す。こうすることによって、あとは自動的に 4D がカレントの値の入力や 表示に関して管理してくれます。

ポップアップメニュー / ドロップダウンリストやコンボボックスをフィー ルドや変数と関連付けるには、オブジェクトの**変数名**のエリアにフィー ルドまたは変数の名前を直接入力するだけです。:

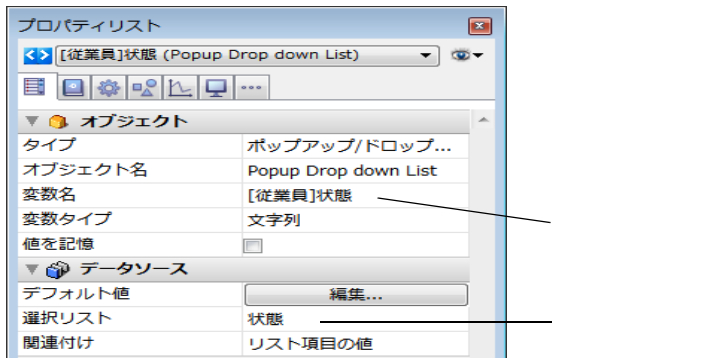

フォームを実行すると、4D が自動的に入力と表示中のポップアップメニュー/コンボボックスの状態を管理してくれます。ユーザーが値を選択
すると、その値はフィールドに保存され、このフィールドの値はフォームが表示されたときにポップアップメニューの中に表示されます。

| Marital status | •                 | Marital status | Single 🔻 |
|----------------|-------------------|----------------|----------|
|                | Married<br>Single |                |          |
|                | Divorced          |                |          |
|                | Civil Union       |                |          |

#### 参照の保存

フィールド、変数とポップアップメニュー / ドロップダウンリストの " データソース " の中に、新しい**関連付け**というオプションがあります。:

| 🔻 🜖 オブジェクト    |                       | * |
|---------------|-----------------------|---|
| タイプ           | ポップアップ/ドロップ           |   |
| オブジェクト名       | Popup Drop down List1 |   |
| 変数名           | Popup Drop down List1 |   |
| 変数タイプ         | 文字列                   |   |
| 値を記憶          |                       |   |
| 🔻 🎲 データソース    |                       |   |
| デフォルト値        | 編集                    |   |
| 選択リスト         | <なし>                  |   |
| 関連付け          | リスト項目の参照番号 💌          |   |
| ▶ 🗄 座標とサイズ    | リスト項目の値               |   |
| ▶ 📩 リサイズオプション | リスト項目の参照番号            |   |

このオプションは、選択リストに関連付けされたフィールドと変数において、フィールドに保存する中身の型を指定します。:

- リスト項目の値(デフォルトのオプション): ユーザーによって選択された 項目の値が直接保存されます。例えば、ユーザーが "Blue" という値を選 択した場合、この値がフィールドに保存されます。この挙動は旧バー ジョンの 4D の動作と同じです。
- リスト項目の参照番号: 選択リスト項目の参照がオブジェクトに保存され ます。この参照番号とは APPEND TO LIST または SET LIST ITEM コマン ドの *itemRef* 引数、またはリストエディターを通してそれぞれの項目と関 連付けされた数値です。:

| リスト |   |    |   |          | _ |
|-----|---|----|---|----------|---|
| 状態  | * | 新規 | * | 表昭至巳·    | 2 |
|     |   | 更新 |   |          | 2 |
|     |   | 削除 |   | ☑ 史新り能安案 |   |

このオプションにより、メモリーを節約することが出来ます。フィール ドに数値を保存するのは文字列を保存するより容量が軽いからです。ま たこれによりアプリケーションの翻訳が簡単になります。同じ項目の参 照値を持つ、異なる言語で書かれた複数のリストを用意しておいて、ア プリケーションの言語に応じたリストをロードするだけです。

リスト項目の参照番号の使用の際には、以下の点に注意する必要があります。:

- 参照を保存するためには、フィールドまたは変数は、数値型である必要があります(リスト内に表示されている値の型とは関係ありません)。
- リストの項目には有効かつ固有の参照が関連付けられている必要があり ます。
- ポップアップメニューにおいてこのオプションを使用した場合、ポップ アップメニューは配列ではなく、フィールドまたは変数と関連付けられ ている必要があります。(72P"ポップアップメニューやコンボボックスと フィールド・変数の関連付け"を参照して下さい)。
- このオプションは、ストラクチャの中で定義された選択リストにも有効です。この場合は、列挙されたフィールドが使用されているそれぞれのフォームにおいてこのオプションを選択してください。

人を区別しやすくするために "Title" というフィールドを使用する場合を 考えます。*Mr, Ms* だけでなく、*Dr, Mgr, Hon*, なども含めます。このため には、まず "Title" という名前の倍長整数型のフィールドを作成します。 次に考えられ得る項目を全て含んだ "Title" という名の選択リストを定義 し、それをフィールドと関連付けます。

入力フォームには、フォームの仕組みを説明するために "Title"のフィー ルドを二回表示するとします。一度目はポップアップメニューとして、 もう一度は入力エリアとして。どちらのオブジェクトも同じ選択リスト に関連付けられており、データは参照として保存されています。:

| Title      | [Members]Title      |                |           |
|------------|---------------------|----------------|-----------|
| First name | [Members]First name | T Data Source  |           |
| Last name  | [Members]Last name  | Default Values | Edit      |
|            |                     | Choice List    | Titles    |
|            |                     | Save as        | Reference |

入力中、ポップアップメニューの値を選択すると、両方のオブジェクト に正しく表示されます。:

| Title      | Dr      | Dr |
|------------|---------|----|
| First name | Henry   |    |
| Last name  | Marchal |    |

| A ( | Taxana in Red Tislan |
|-----|----------------------|
| 2ET |                      |
|     | Dr                   |
| ×   | Mr                   |
|     | Mrs                  |
|     | Ms                   |
|     | Hon                  |
|     | Rev                  |
|     | Miss                 |
|     | Prof                 |
|     | Mgr                  |
|     |                      |

*Note* このフォーム内において、入力エリアにフォーカスが移ると、選択リス トウィンドウが表示されます。:

このウィンドウを表示させないためには、入力と表示にポップアップメ ニューを使用して下さい。

同じやり方で、出力フォームを設定することもできます。"Title" フィール ド内の関連付けのオプションで**リスト項目の参照番号**を選択して下さい。

| Title : | Last name :        | 🔻 🎲 Data Source |           |
|---------|--------------------|-----------------|-----------|
| IMember | [Members]Last name | Source          | Members   |
|         |                    | Source Field    | Title     |
|         |                    | Choice List     | Titles    |
|         |                    | Save as         | Reference |

#### 実行すると、値は正常に表示されます。:

| Title : | Last name : |
|---------|-------------|
| Prof    | Durant      |
| Mr      | Smith       |
| Mr      | Anderson    |
| Mrs     | Peterson    |
| Ms      | Harper      |
| Rev     | Trace       |
| Ms      | Johnson     |
| Mrs     | Stevenson   |

## テキストの回転

4D v14 では、フォーム内のテキストエリアを回転させることができます。

|      | 札幌 | 伯伯 | 東京 | K販 |
|------|----|----|----|----|
| アルファ |    |    |    |    |
| ベータ  |    |    |    |    |
| シータ  |    |    |    |    |
| デルタ  |    |    |    |    |

テキストの回転機能は、フォームエディターから設定するか(恒久的なプロパティ)、新しい OBJECT SET TEXT ORIENTATION コマンドを使用することによって設定することができます(カレントのプロセスの間有効)。

回転可能なオブジェ テキストの回転は、フォーム内の入力不可のテキストエリアにおいての クト み可能です。例えば、:

- 静的なテキスト
- 入力不可のテキスト変数またはフィールド 厳密にいうと、テキスト ベースで、文字列、日付、時間、数字、複数行、またはマルチスタイ ル型オブジェクトを含む、オブジェクトをさします。

他の型のオブジェクト(ボタン、入力エリア、リスト、ラジオボタン等) は回転させることができません。

#### 回転の設定

新しい"方向"のプロパティは、回転がサポートされているオブジェクト のプロパティリストのテキストのテーマ内にあります。テキストエリア は、90°単位で回転させることが出来ます。:

| ▼ 题 テキスト |           |
|----------|-----------|
| スタイルシート  | 自動        |
| フォント     |           |
| フォントサイズ  | 12        |
| 太字       |           |
| イタリック    |           |
| 下線       |           |
| フォントカラー  | 自動        |
| 横揃え      | デフォルト     |
| 方向       | 0°        |
|          | 0°        |
|          | 90° 時計回り  |
|          | 180°      |
|          | 90° 反時計回り |

それぞれの回転角度を適用するとき、オブジェクトの左下の角は固定されたままで回転していきます。:

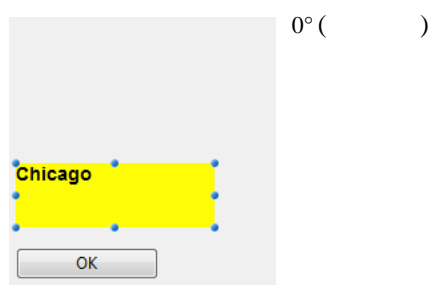

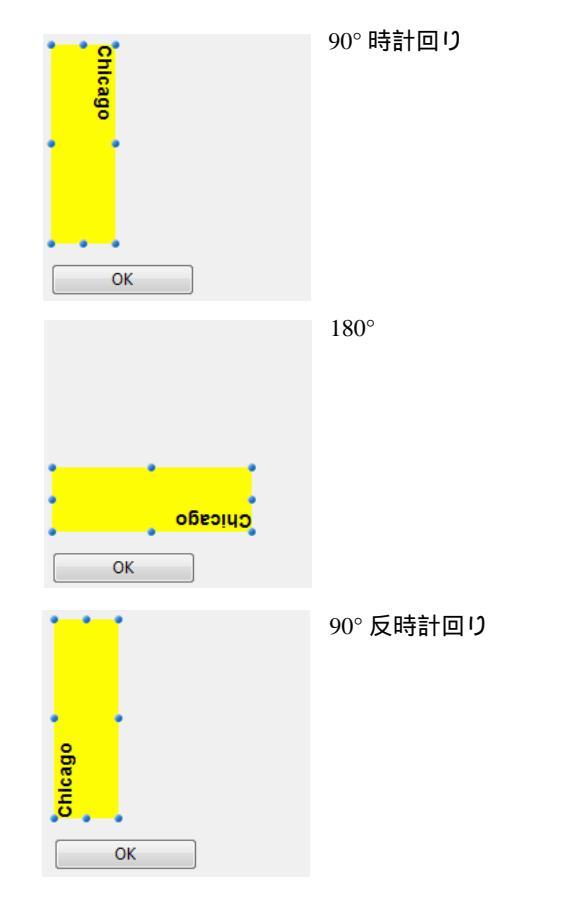

フォームエディターまた フォームエディター内で回転を適用したとき、テキストを含んでいるオ はランゲージコマンドを ブジェクトはそのテキストの回転に従って回転します。 使用した回転

> ただし、OBJECT SET TEXT ORIENTATION コマンドを使用してテキスト を回転させた場合にはこの原理はあてはまりません。このコマンドが実 行されたとき、テキストは回転しますが、テキストを含むオブジェクト は回転しません。例えば、90° Left(90° 左回転)をフォームエディターの "Chicago" というテキストに対して OBJECT SET TEXT ORIENTATION コマ ンドを使用したときには、プロパティリストで設定した場合と比較して、

フォームを実行した際に異なる結果が得られます。

90°反時計回り(プロパティ) 90°反時計回り(ランゲージ)

詳細な情報に関しては、OBJECT SET TEXT ORIENTATION コマンドの詳 細を参照して下さい。

OK

#### フィールドと変数の 回転

OK

4D v14 では、入力不可かつフォーカス不可のテキストオブジェクトに限 り、回転させることが出来ます。

フィールドまたは変数型のオブジェクトに対して、方向のプロパティに て 0°以外のオプションを選んだ場合、入力可とフォーカス可のプロパ ティは(選択されていた場合)自動的に解除されます。:

|            |           | - 1.1 |   |         |
|------------|-----------|-------|---|---------|
| 🔻 🏄 入力     |           |       |   |         |
| 入力可        |           |       |   |         |
| フォーカス可     |           |       |   | -       |
| プレースホルダー   |           |       |   |         |
| キーボードレイアウト |           | Ξ     |   |         |
| 複数行        | 自動        |       |   |         |
| コンテキストメニュー |           |       |   |         |
| 選択を常に表示    |           |       |   |         |
| ▶ 🙀 値の範囲   |           |       |   |         |
| ▶ 🔊 表示     |           |       |   |         |
| 🕨 🧑 アピアランス |           |       |   | 白新的に砌除さ |
| ▶ 😥 背景と境界線 |           |       |   | 日期的に附防で |
| 🔻 题 テキスト   |           |       |   | 110     |
| スタイルシート    | 自動        |       |   |         |
| フォント       | メイリオ      |       |   |         |
| フォントサイズ    | 12        |       |   |         |
| 太字         |           |       |   |         |
| イタリック      |           |       | U |         |
| 下線         |           |       |   |         |
| 取り消し線      |           |       |   |         |
| フォントカラー    | 自動        |       |   |         |
| 横揃え        | デフォルト     |       |   |         |
| 方向         | 90° 反時計回り |       |   | l       |

その際、このオブジェクトは自動的に入力順から除外され、背景が透明 になります。 また逆に、回転しているオブジェクトに対して入力可もしくはフォーカ ス可のプロパティにチェックをした場合、方向のプロパティは自動的に 0°へとリセットされます。

回転しているオブ ジェクトの変更 テキストが変更された後でも、そのセレクションハンドルや、OBJECT SET COORDINATES といったランゲージコマンド、またはプロパティな どを通じて、エリアのサイズや位置などを変更することは可能です。

テキストエリアの高さと幅は、回転の方向に依らないという点に注意して下さい。:

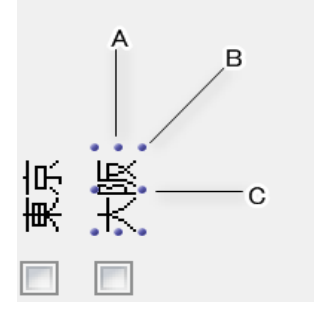

- オブジェクトが A 方向にリサイズされるとき、変更されるのは幅(縦方向)です。
- オブジェクトがC方向にリサイズされるとき、変更されるのは高さ(横方向)です。
- オブジェクトが B 方向にリサイズされるとき、幅と高さ両方が同時に 変更されます。

エリアの中身は、フォームエディターを使用して修正することもできま す。エディットモードに切り替わる際、テキストはデフォルトの方向へ と戻ります。:

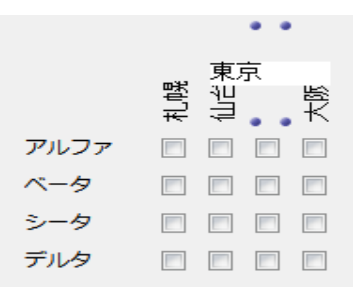

## ウィンドウの配置の記憶

4D v14 では、ウィンドウ独自の表示方法("配置")を、ウィンドウを閉じる際に自動的に記憶するという新機能が追加されています。これにより、 ユーザーは作業を終了したときと同じ作業環境にいつでも戻って来られるようになります。

この機能にて記録されるのは、ウィンドウの座標とそのウィンドウ内に 含まれるオブジェクトの位置、それからいくつかのオブジェクトのカレ ントの状態、すなわちタブでどれが選択されているか、などです。

Note この新機能は、フォームが閉じたときと同じサイズで再度開かれたとき のみ有効です。結果的に、この機能は主に Open form window コマンドに\* 演算子を渡してウィンドウが開かれることを想定しています。

「配置を記憶」のオプ 新しい配置を記憶のオプションは、フォームのプロパティ内にあります。 ション :

| プロパティリスト      |          | (   |                  |
|---------------|----------|-----|------------------|
| マオーム: inpu ▼  |          | - 0 |                  |
| I 🛛 🌣 🖻 L 🖵   | 000      |     |                  |
| ▼ 🗉 フォームプロパティ | ſ        |     |                  |
| フォームタイプ       | 詳細フォーム   |     |                  |
| フォーム名         | inpu     |     |                  |
| 継承されたフォームテー・  | … <なし>   |     |                  |
| 継承されたフォーム名    | <なし>     |     |                  |
| ウィンドウタイトル     | <なし>     |     |                  |
| ユーザー更新可       |          |     | _ オブジェクトの配置を保存する |
| 配置を記憶         | <b>V</b> |     | めのオプション          |
| オブジェクトを反転しな   |          |     |                  |
| 🕨 🖽 フォームサイズ   |          |     |                  |
| ▶ 🗄 ウィンドウサイズ  |          |     |                  |
| 🕨 🧑 アピアランス    |          |     |                  |
| ▶ 😒 印刷        |          |     |                  |

このオプションがチェックされているとき、セッション中にどのように 変更したかに関わらず、以下の複数のフォームパラメーターが 4D によっ て自動的に保存されます。:

- カレントのページ
- それぞれのフォームの配置、大きさ、表示状態(リストボックス列のサイズと表示状態も含みます)。
- *Note* このオプションは、OBJECT DUPLICATE コマンドを使用して作成された オブジェクトに対しては無効です。このコマンドを使用しても使用環境

を復元させるためには、デベロッパがオブジェクトの作成・定義・配置の手順をその都度行わなければなりません。

このオプションが選択されているとき、一部のオブジェクトに置いては 値を記憶のオプションが選択可能になります(詳細は次の項目を参照して 下さい)。

「値を記憶」のオプ ション

新しい **値を記憶** のオプションはプロパティリストの " オブジェクト " の テーマ内にあります。:

| ▼ <mark>()</mark> オブジェクト |              | * |
|--------------------------|--------------|---|
| タイプ                      | ラジオボタン       |   |
| オブジェクト名                  | Radio Button |   |
| 変数名                      | Radio Button |   |
| タイトル                     | ラジオボタン       |   |
| 値を記憶                     | <b>V</b>     |   |
| ▶ 🔛 座標とサイズ               |              |   |

\_ オブジェクトのカレントの値を保 存するためのオプション

このオプションは以下の場合に限り有効です。:

- フォームの配置を記憶のオプションがチェックされていること
- 選択されたオブジェクトがフォームの全体的な配置に関係するオブジェクトであること。例えばチェックボックスは、ウィンドウ内にて追加のエリアを表示たり隠したりするのにこの値を使用することができるので、チェックボックスにはこのオプションが存在します。

値を保存できるオブジェクトと保存できる値は、以下の表の通りです。:

| オブジェクト           | 保存される値                    |
|------------------|---------------------------|
| ラジオボタン           | 関連付けられた変数の値 (1、0、ボタ       |
| 3D ラジオボタン        | ンにおいては True または False など。 |
| チェックボックス         | 型による)                     |
| 3D チェックボックス      |                           |
| リストボックスヘッダー      | sort 変数の値 (0、1、-1)        |
| タブ               | 選択されているタブの番号              |
| ポップアップ / ドロップダウン | 選択されている項目の位置              |
| リスト              |                           |
| ピクチャーポップアップメ     |                           |
| ニュー              |                           |

 情報の保存と使用に
 4D では、Open form window コマンド(フォーム名:\*)を使用して作成された

 関して
 ウィンドウを閉じた際にそのウィンドウの座標を保存します。

 Windows 環境下では最大化した状態も保存されます。

これらの情報と、任意で保存できる情報(配置や値など)は、ウィンドウ が閉じられたときにマシンのカレントのユーザーフォルダに json フォー マットで保存されます。これにより、たとえ "デフォルトユーザー "アカ ウントを使用したときでも個別のマシンを使って接続するそれぞれの ユーザーごとに、その環境を保存することが出来ます。

この情報は、フォームが閉じられたときと同じ寸法にて再度開かれたときに使用され、閉じられたときに再度保存されます。この原理には、 Open form window (\*) コマンドが使用されたか、デベロッパが座標を保存するための独自のシステムを設定されていることを前提としています。

保存された情報は以下の順序で復元され、適用されます。:

- ウィンドウのサイズとポジションは Open form window コマンドが実行 されたときに復元されます。
- 変数の値はフォームが <u>On Load</u> イベントを呼び出す前にロードされた ときに復元されます。
- カレントのページは On Load イベントを呼び出す前に復元されます。
- それぞれのオブジェクトの位置、サイズ、そして表示状態は On Load イベントのすぐ後に復元されます。

サブフォームオブジェクトのプロパティは、同じ順番に従って自動的に 保存・適用されます。

"配置を記憶"、"値を記憶"を使用して保存された情報は、フォームの オブジェクトがデザインモードで変更(リサイズ、移動、追加、削除また は改名)されるたび元の状態へとリセットされてしまいます。そのため、 この機能を使用してユーザー設定などの恒久的な値を保存しないことを 強く推奨します。 例

スプリッターの記憶 フォームのスプリッターの相対位置を保存したい場合を考えます。この 場合、ただ単に配置を保存のオプションをチェックするだけです。 フォームが開いたとき、以下の様になるはずです。:

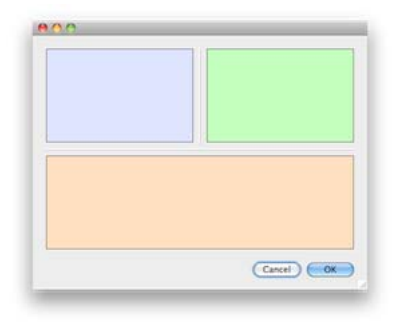

ユーザーがウィンドウをリサイズしたりスプリッターを動かしたりした とします。オブジェクトはそれぞれのプロパティに応じてリサイズされ ます。ユーザーがウィンドウを閉じた後、再びフォームが開かたとき、 オプジェクトは最新の状態を復元します。:

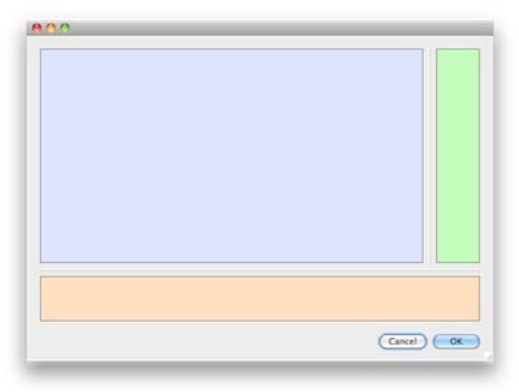

折り畳みエリアの記憶

フォーム内において、3D チェックボックスによって管理される、一つ以 上の折り畳みエリアがある場合、そのチェックボックスはエリアが折り たたまれている場合は右向きの三角形を表示し、エリアが展開されてい る場合には下向きの三角形を表示します。

こういったエリアを設定するにはいくつかの方法(オブジェクトの移動ま たは表示状態の変更、異なるフォームページの使用等)がありますが、ど のケースにおいても、ウィンドウのサイズが変更になることがあります。

異なるセッション間で折り畳みエリアの状態を保存したい場合、以下の 様にしてください。:

- フォームの配置を保存のオプションにチェックをし、オブジェクトの カレントページ、位置、表示状態が保存されるようにしてください。
- 3D チェックボックスの値を保存のオプションにチェックをし、関連付けられた変数の値(展開か折り畳みを表す0または1)が保存されるようにしてください。.

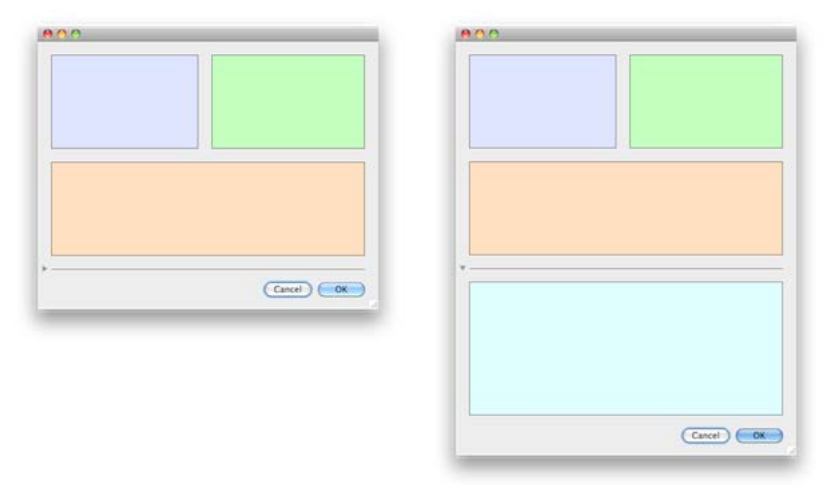

#### タブの記憶

フォーム内にて、"Goto Page"の標準アクションを持ったタブを設定したとします。:

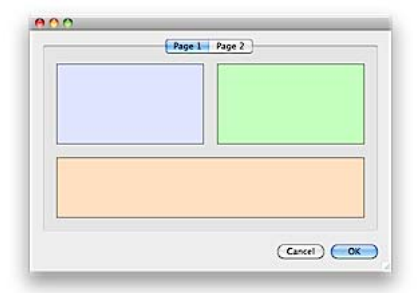

この場合、配置を正しく保存させるためには、フォーム内の配置を保存 にチェックをし、タブオブジェクトの値を保存のオプションをチェック します。:

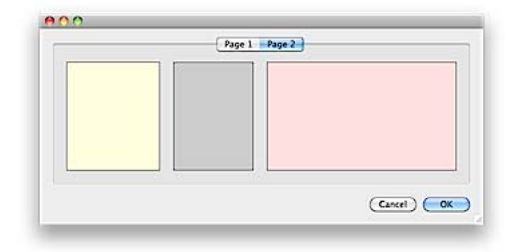

## スペルチェック

辞書の選択

4D v14 では、コーディアル辞書はサポートされなくなりました (20P"削除 された機能"を参照して下さい)。OS X 環境下では、システムのスペル チェッカーがデフォルトで使用されます。これに加えて、チェック処理 と修正処理が改善されています。

4D v14 では、スペルチェックの際に使用される辞書は以下の通りです。:

- Windows と OS X、両方の環境下では、ハンスペル辞書が使用できます( 旧バージョンの 4D でも使用可能でした)。
- OS X 環境下では、システムのスペルチェッカーも使用できます。

4D v14 は、デフォルトとして、OS X 環境下ではシステムのスペルチェッ カーを使用します。SET DATABASE PARAMETER コマンドを使用して、 ハンスペルのスペルチェックを使用することもできます (SET DATABASE PARAMETER, Get database parameter を参照して下さい)。

なお、OSXのシステムのスペルチェッカーにも新機能が追加されています(以下の項目を参照して下さい)。

#### **チェック処理** 4D v14 では、スペルチェックはテキストエリア内にて常時行われ、エラー はテキストの下に赤の破線が直接引かれて表示されます。:

The <u>devellopment</u> workshop has also been enhanced by <u>simplifying</u> the procedure for updating versions, new query dialog boxes, extended debugging help, and the new On Host Database Event database method

以下の修正すべき内容に応じて、異なる色の破線が表示されます。:

■ 赤の破線は綴りの間違いを表示します。

- 緑の破線は文法の間違いを表示します(OS Xのシステムのスペルチェッカーのみ)。
- 青の破線は置き換える単語を表示します(置き換えテキストを表示のオ プションがチェックされている必要があります。以下を参照して下さい。)

ユーザーをそれをみて、コンテキストメニュー(下線の引かれた単語を右 クリックで表示)またはスペルチェッカーダイアログを使用して修正する ことが出来ます。

コンテキストメニューま たはスペルチェッカーダ イアログ スペルチェッカーのコマンドがあります。:

| base h | otte            |               |
|--------|-----------------|---------------|
|        | hotter          |               |
|        | hotted          |               |
|        | Hottentot       |               |
|        | hotel           |               |
|        | hooter          |               |
|        | otter           |               |
|        | hotpot          |               |
|        | hotbed          |               |
|        |                 |               |
|        | 無視              |               |
|        | ✔ スペルチェック       |               |
|        | スペル設定・・         | スペルを自動的に修正    |
|        | スペルチェッカーダイアログ表示 | テキストの置換       |
|        | לאיך            | 無視した単語の一覧をクリア |
|        |                 |               |

**スペルチェッカーダイアログを表示**のオプションを選択すると、修正した値を入力するダイアログが表示されます。:

| スペルチェック                                                                                                    |    |    |      | ×        |
|----------------------------------------------------------------------------------------------------|----|----|------|----------|
| 辞書にありません                                                                                                    |    |    |      |          |
| hotte                                                                                                    |    |    |      |          |
| 登録                                                                                                    | 無視 | 前へ | 次へ   |          |
| 以下で置換                                                                                                    |    |    |      |          |
| hotter                                                                                                    |    |    |      |          |
|                                                                                                    |    |    |      |          |
| 置換                                                                                                    |    |    | 常に置換 |          |
| 推奨されるスペル                                                                                                    |    |    |      |          |
| hotter                                                                                                    |    |    |      | <u>^</u> |
| hotted                                                                                                    |    |    |      | _        |
| Hottentot                                                                                                    |    |    |      |          |
| hotel                                                                                                    |    |    |      | Ξ        |
| hooter                                                                                                    |    |    |      |          |
| otter                                                                                                    |    |    |      |          |
| hotpot                                                                                                    |    |    |      |          |
| Let a set of the set of the set o |    |    |      | <b>T</b> |

このダイアログボックスは、セッションの間、ユーザーが閉じるまでア プリケーション内の全てのウィンドウに表示されるフローティングする ウィンドウです。

- スペルチェッカー機能 修正候補の提示をしてくれるだけではなく、4D v14 のスペルチェッカー では、以下のオプションと機能が用意されています(コンテキストメ ニュー内またはスペルチェッカーダイアログボックス内)。:
  - 登録:この未知の単語を辞書に登録し、今後スペルチェッカーによって 検知されることはなくなります。
     OS X 環境下では、学習した単語は /Users/[UserName]/Library/Spelling の場所に恒久的に保存されています(ここで学習した単語は、システ ムスペルチェッカーを使用する他のアプリケーションでも表示されな くなります)。
     ハンスペル辞書では、学習した単語はカレントのアプリケーション データのユーザーシステムディレクトリ内のカスタムの辞書内に保存 され、メインの辞書がロードされる際に同時に呼び出されます(旧 バージョンと同様の動作です)。
  - 学習を取り消し(コンテキストメニュー): このオプションは、以前に学習した単語を選択したときに表示されます。選択すると、この単語を

学習した単語のリストから除外し、その単語は再びスペルチェッカー によってエラーとして表示されるようになります。.

| Flubber is t | he substance              |  |
|--------------|---------------------------|--|
|              | Unlearn<br>Spell checking |  |

- 無視:この未知の単語はそのままの状態で下線が表示されないようになります。ただし、その後再び検知されたときには下線が表示されます。スペルチェッカーは、ドキュメントごとに無視する単語の表を保存しています。無視した単語の一覧を消去のオプションを選択することで一覧表を削除することができます(以下を参照して下さい)。
- 前へ/次へ(ダイアログボックス):この未知の単語は何も変更されず、下線を引かれたままで、スペルチェッカーはテキスト内の次の未知の単語を検索します。
- スペルチェック(コンテキストメニュー): カレントのプロセスにおいて、エリア内のスペルチェッキングを全体的に有効化または無効化します。
- 置換(ダイアログボックス):テキスト内で選択された単語が最初の入力 フィールドにある単語と一致する場合、二番目のフィールド内の単語 で置換され、同時にスペルチェッカーは次のエラーを検索します。
- 常に置換(ダイアログボックス):置換と同じですが、その置換は記憶されます(以下のテキストの置換を参照して下さい)。

スペルチェックのサブメニューでは、以下の様な機能が使用可能です。:

スペルを自動的に修正:カレントのプロセス内において、自動修正モードを有効化もしくは無効化します。このモードが有効化されている場合においては、未知の単語は最も近い既知の単語で自動的に置き換えられます(ただしあまりに曖昧な場合は行われません)。修正は、入力の際に行われます。

デフォルトでは、スペルを自動的に修正は無効になっています。

 テキストの置換: テキストの置換を有効化または無効化します。この機能は、ある単語を他の単語で置き換えるというものです。例えば、 "Mr."を "Mister" で置き換える、といったようなことができます。
 "置き換えられる単語/以下の単語で置き換え"の単語のペアを作成するためには、スペルチェッカーダイアログを使用する必要があります。"
 辞書にない単語 "エリアに置き換えたい単語を入力し、それを置き換える単語を "で置き換え"エリアに入力して下さい。その後常に置換

| <u> </u>      | × . | -    | <u> </u>   |      | _ |    | _  | - |   |   |
|---------------|-----|------|------------|------|---|----|----|---|---|---|
| $\pi \lambda$ |     | 21   |            | I WI | 1 | Ι. | -  | d |   | ٠ |
| 111/          | ~   | · C- | <i>」</i> 、 | ~    | / | v  | σ. | 2 | 0 |   |

| スペルチェック  |       |          |      | × |
|----------|-------|----------|------|---|
| 辞書にありません |       |          |      |   |
| Mr       |       |          |      |   |
|          | (m.10 | <u> </u> | (),  | _ |
|          | 無倪    | 則へ       | /X^\ |   |
| 以下で置換    |       |          |      |   |
| Monsieur |       |          |      |   |
|          |       |          |      |   |
| 置換       |       |          | 常に置換 |   |

置換はアプリケーションの中全体において実行されます。ハンスペル 辞書においては、スペルチェッカーがアプリケーション内の置き換え を記録する表を、アプリケーションのユーザーシステムディレクトリ 内に保存します。OS X のシステムスペルチェッカーの場合、この表は システムの置換と統合されます(システム環境設定言語とテキスト内 の "記号とテキストの置換を使用 "オプション)。 置き換えのプロセスを使用するためには、スペル設定内のテキストの 置き換えを表示のオプションがチェックされている必要があります( 以下を参照して下さい)。

テキストの置き換えを表示(このオプションは、テキストの置換のオプションがチェックされている場合にのみ表示されます。): このオプションがチェックされているとき、スペルチェッカーは置き換える必要があり得る単語について青の下線を引きます。ユーザーはその単語を右クリックすることによって、置き換える値を選択することが出来ます。

| М | [                            |   |
|---|------------------------------|---|
|   | Mister                       |   |
|   | Forget substitution          |   |
|   | ✓ Spell checking             |   |
|   | Spell settings               | + |
|   | Display spell checker dialog |   |

このオプションがチェックされていない場合、置換は自動的に行われ ます。

無視した単語の一覧をクリア:ドキュメントの中で無視するよう選択された単語の一覧を消去します。

OSXのシステムのスペル OSXのシステムのスペルチェッカーには、他にもいくつかの修正のため チェッカーにおけるそののオプションが存在します。: 他のオプション

| 0                  | 4D N                                                      | Test - Entry for Table_1                                                                                |  |  |
|--------------------|-----------------------------------------------------------|----------------------------------------------------------------------------------------------------|--|--|
| able_1<br>Text are | a:                                                        |                                                                                                    |  |  |
| 4D is a            | powerfull developpement tool                              |                                                                                                    |  |  |
|                    | <b>powerful</b><br>powerfully<br>power full<br>power-full |                                                                                                    |  |  |
|                    | Learn<br>Ignore                                           |                                                                                                    |  |  |
|                    | ✓ Spell checking                                          |                                                                                                    |  |  |
|                    | Spell settings                                            | Automatic Language                                                                                      |  |  |
|                    | Display spell checker dialog                              | Check grammar                                                                                           |  |  |
| L                  | Cut<br>Copy<br>Paste                                      | Automatic correction<br>Text substitution<br>Smart dashes<br>Smart quotes<br>Clear list of ignored word |  |  |

- 言語ごとに自動: 文章の内容をもとにして、文章の言語と使用すべき辞書を自動的に検知します。
   デフォルトでは、ハンスペルのスペルチェッカーと同じように 4D アプリケーションの言語を使用します。
- **文法をチェック**:文章の文法のチェックを有効化します。
- スマートダッシュ記号 とスマート引用符:
- スマートダッシュ記号:入力中、ハイフン二つ(--)をダッシュ(--)で置 き換えます。
- スマート引用符:引用符を、カレントの言語に合わせたスマート引用 符へと置き換えます。

### Web エリア

4D と Web エリアの相互作用は、v14 にてさらに拡張されました。:

- 4D メソッドが、\$4D オブジェクト(と統合 Web キット)を使用すること
   によって Web エリアから使用することが出来るようになりました。
- コードデバッグのためにインスペクタにアクセスすることが可能になりました。
- カスタムのドラッグ&ドロップのサポート

**4D メソッドへのアク** 4D v14 では、Web エリアの中で実行された JavaScript から 4D メソッドを呼 ひ出し、返り値を得ることが出来るようになりました。

重要:この新機能は Web エリアがレンダリングエンジンとして統合 Web Kit を使用している場合に限り、使用可能です。

## Web エリアの設定 4D メソッドを Web エリアから呼び出せるようにするためには、エリアの プロパティリスト内の、4D メソッドコールを許可のオプションにチェックをする必要があります。:

| プロパティリスト         |                 | ×     |
|------------------|-----------------|-------|
| 🚺 Webエリア (Webエリア | ) 🔹             | ) 👁 🔻 |
| ≣ ◙ ‡ № № 및      | 000             |       |
| ▶ 🜖 オブジェクト       |                 | *     |
| ▶ 🗄 座標とサイズ       |                 |       |
| ▶ 📩 リサイズオプション    | ,               |       |
| ▶ 🏭 入力           |                 |       |
| ▶ 🖉 表示           |                 |       |
| ▶ 💫 背景と境界線       |                 |       |
| ▶ 🔊 アクション        |                 |       |
| ▶ 🔨 イベント         |                 |       |
| 🔻 🌍 Webエリア       |                 |       |
| URL              | Webエリア_url      |       |
| 進捗状況変数           | Webエリア_progress |       |
| 統合されたWeb Kitを使用  | <b>V</b>        |       |
| 4Dメソッドコールを許可     |                 |       |

*Note* このオプションは、**統合された Web Kit を使用**のオプションにチェック をしている場合のみ有効です。

このプロパティがチェックされている場合、特別な JavaScript オブジェクト (\$4d) が Web エリア内に表示され、これを使用して 4D プロジェクトメ ソッドの呼び出しを管理することが出来るようになります。

**\$4D オブジェクトの使用 4D メソッドにアクセス**のオプションにチェックがされている場合、4D の 統合 Web Kit は、"." オブジェクト記法を使用することによって 4D プロ ジェクトメソッドと使用できる **\$4d** という JavaScript オブジェクトをエリ アに提供します。

> 例えば、*HelloWorld* という 4D メソッドを呼び出す場合には、以下の宣言 を実行するだけです。: \$4d.HelloWorld();

Note JavaScript は大文字小文字を区別するので、この場合、オブジェクトの名前は \$4d (d は小文字) であることに注意して下さい。

4D メソッドへの呼び出しのシンタックスは以下の様になります。:

\$4d.4DMethodName(param1,paramN,function(result,error){})

- param1...paramN: 4Dメソッドに対して必要なだけ引数を渡すことが出来ます。これらの引数は、JavaScript にサポートされている型であればどんな方でも渡す事が出来ます(文字列、数値、配列、オブジェクト)。
- function(result, error): 最後の引数として渡される関数。この "コールバック"
   関数は、4D メソッドが実行を終えると同時に呼び出されます。この関数はふたつの引数を受け取ります。:
  - result: 4D メソッドの実行の返り値です。"\$0" という 4D 式の中に返され ます。返り値は JavaScript でサポートされている型(文字列、数値、配 列、オブジェクト)のどれかになります。新しい C\_OBJECT コマンド を使用して、オブジェクトを返すこともできます。
- Note デフォルトとして、4D は UTF-8 文字コードで動作しています。拡張され た文字(アクセントが付いた文字など)を含むテキストを返す場合には、 Web エリアで表示されるページの文字コードが UTF-8 に宣言されているこ とを確認して下さい。文字コードが UTF-8 でない場合、文字が正しく表 示されない可能性あがあります。この場合、以下の1行を HTML ページ に追加して文字コードを宣言して下さい。:

<meta http-equiv="Content-Type" content="text/html; charset=UTF-8" />

- error (任意): エラースタックが格納された、オブジェクトの配列です。 この配列は、4D 側で(ON ERR CALL を使用して)エラーを管理しな かった場合にのみ作成されます。
   それぞれのオブジェクトは三つのプロパティから構成されます。:
   - message (テキスト): エラーの詳細
   - errCode (数字): エラーコード
   - componentSignature (テキスト): エラーの発生場所を示す内部コンポー ネントの識別コード(4文字)
   例: "dbmg" はデータベースエンジンをさします。
- **例1** today という名の 4D プロジェクトメソッドがあり、そのメソッドは引数を 受け付けず、カレントの日付を文字列として返す場合について考えてみ ます。
  - today メソッドの 4D コードは以下の様になります。:

**C\_TEXT** (\$0)

\$0:=String (Current date;System date long)

Web エリアでは、4D メソッドは以下のシンタックスで呼び出し可能です。 \$4d.today()

この 4D メソッドは引数を何も受け取りませんが、\$0 の値を、4D によっ て呼び出されたコールバック関数へとメソッドの実行後に返します。

WebエリアによってロードされたHTMLページ内に日付を表示したい場合 を考えます。

■ HTML ページのコードは以下の様になります。:

```
<html >
<head>
<meta http-equiv="Content-Type" content="text/html;
charset=UTF-8" />
<script type="text/j avascript">
$4d. today(functi on(dol | arZero)
{
    var curDate = dol | arZero;
    document.getEl ementByI d("madi v").innerHTML=curDate;
});
</script>
</head>
<body>Today is: <div id="madi v"></div>
</body>
</html >
```

Today is: フォーム内の Web エ リア Tuesday, December 10, 2013

*calcSum* という 4D プロジェクトメソッドがあり、そのメソッドが (\$1...\$n) という引数を受け取り、その合計を \$0 に返すという場合について考えま す。:

■ calcSum メソッドの 4D コードは以下の様になります。:

```
C_REAL (${1}) // n 個の実数型の引数を受け取ります。
C_REAL ($0) // 実数の値を返します。
C_LONGINT ($i;$n)
$n:=Count parameters
For ($i;1;$n)
$0:=$0+${$i}
End for
```

例 2

■ Web エリア内で実行される JavaScript コードは以下の様になります。:

\$4d.calcSum(33, 45, 75, 102.5, 7, function(dollarZero)
{
 var result = dollarZero // result is 262.5
});

ここでは、例2で登場した *calcSum* メソッドに、エラーハンドラーを追加 したものを使用する場合を考えます。:

```
$4d.calcSum("alpha", 45, 75, 102.5, 7, function(result, error)
{
    if (error != null)
        al ert( "got error: " + error[0].message);
    else
        al ert( "got result: " + result);
});
```

Web インスペクター 4D v14 では、フォームの Web エリア内で Web インスペクターを見たり使 のアクセス 用したりすることが出来るようになりました。Web インスペクターは統 合された Web Kit デバッガーであり、Web ページの情報の、コードとフ

例 3

ローを解析します。この Web インスペクターは Chrome のブラウザに含 まれているものと基本的に同じものです。

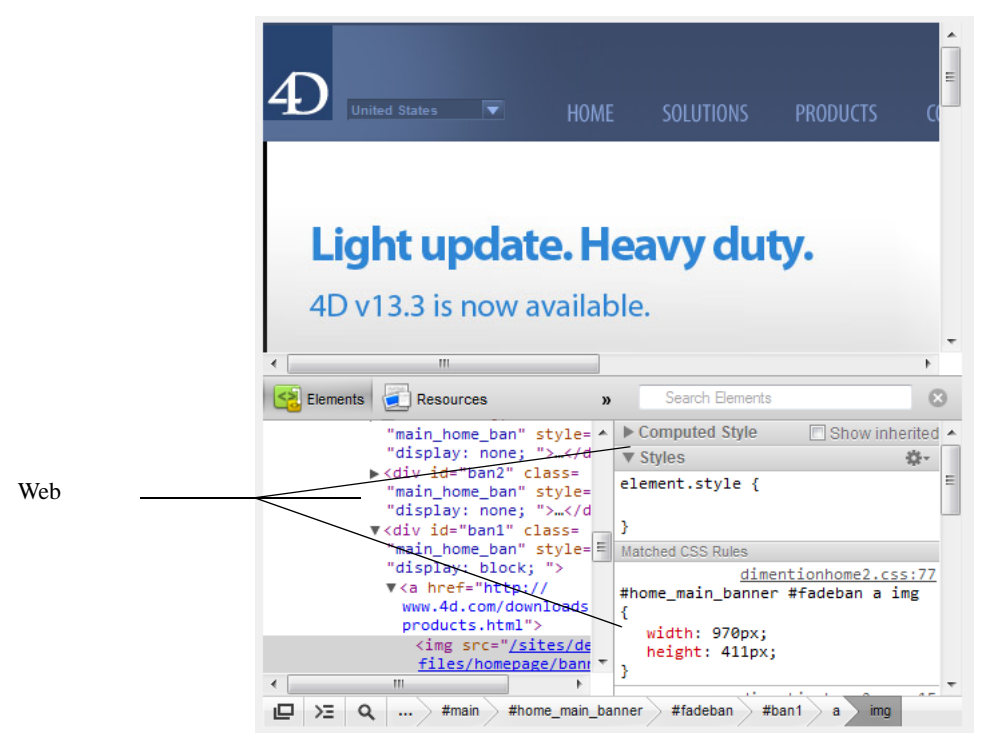

示

Web インスペクターの表 Web エリア内で Web インスペクターを表示させるためには、以下の手順に 従ってください。:

> ■ Web エリアの、統合された Web Kit のオプションを選択して下さい。 (Web インスペクターを使用するためにはこのオプションを選択する必 要があります)。:

|   | 🔻 🌍 Webエリア      |                 |
|---|-----------------|-----------------|
|   | URL             | Webエリア_url      |
|   | 進捗状況変数          | Webエリア_progress |
| < | 統合されたWeb Kitを使用 |                 |
|   | 4Dメソッドコールを許可    |                 |

エリア内のコンテキストメニューを有効化して下さい(インスペクター を使用するためにはメニューを使用する必要があります)。:

| ▶ 🐧 オブジェクト    | * |
|---------------|---|
| ▶ ⊞ 座標とサイズ    |   |
| ▶ 📩 リサイズオプション |   |
| ▼             |   |
| コンテキストメニュー 🔽  |   |
| ▶ 🕅 表示        |   |
| ▶ 🔿 当日レ倍田娘    |   |

以下の宣言をWebエリア内で行い、インスペクターの使用を有効化して下さい。:
 WA SET PREFERENCE(\*;"WA";WA enable Web inspector;True)
 詳細な情報に関しては、301P "WA SET PREFERENCE" を参照して下さい。

 Web インスペクターの使用
 上記の手順を踏んで設定を完了すると、エリア内でコンテキストメニューを開くと要素の詳細を表示という新しいオプションが追加されているはずです。:

| Configurate | ur                                | Points de ve | nte | Demande d'es | sal 📔 |
|-------------|-----------------------------------|--------------|-----|--------------|-------|
|             | Ope<br>Ope<br>Dow<br>Copy<br>Save | ndow         |     |              |       |
| Lac         | Insp                              | ect Elemen   | t   |              | /     |
| C           |                                   | ×            |     |              |       |

このオプションを選択すると、Web エリアは二つに分割され、Web イン スペクターは下側のパネル内に表示されます。:

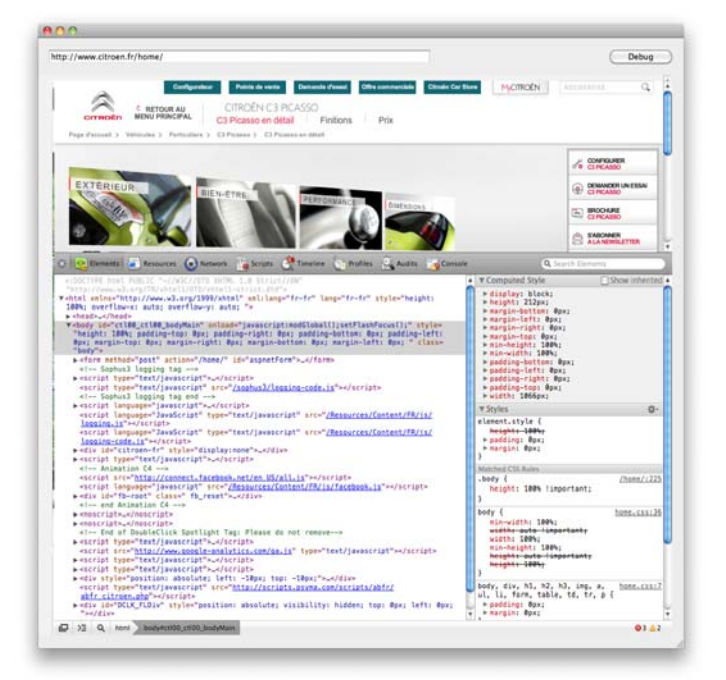

また、インスペクターは別のウィンドとして表示して使用することもで きます。エリアの左下にある。"Undock in separate windows" ボタンをク リックして下さい。:

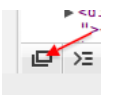

Web インスペクターは、Web Kit レンダリングエンジンに含まれていま す。このデバッガーの機能の詳細に関しては、以下のアドレスにて Google より提供されているドキュメントを参照して下さい。:

https://developers.google.com/chrome-developer-tools/docs/scripts

この章では 4D v14 の SQL エンジンの新機能や変更点について説明してい きます。

## SQL views のサポート

4D v14 の統合 SQL エンジンは、標準の SQL views をサポートするようにな りました。ビューとは複数の異なるデータベースのテーブルからのデー タを受け取れる仮想テーブルです。ビューは定義されると SELECT 宣言 の中で実際のテーブルと同じように使用することができます。

ビューの中のデータは SELECT コマンドに基づいた定義クエリによって 定義されます。定義クエリの中で使用される実際のテーブルは「ソース テーブル」と呼ばれます。SQL ビューには標準のテーブルと同じように 列と行がありますが、実際に存在しているわけではありません。処理さ れ、メモリーに格納された結果を表示しているにすぎません。データ ベースに実際に保存されているのはビューの定義だけです。

4D v14ではビューを管理するための新しいSQLコマンドが二つ用意されて います。CREATE VIEW と DROP VIEW です。

#### CREATE VIEW CREATE [OR REPLACE] VIEW [schema\_name.]view\_name [(column\_list)] AS select\_statement[;]

CREATE VIEW コマンドは、column\_list 引数で定義された列を内包する、 view\_name (標準の sql\_name)という名前を持った SQL ビューを作成しま す。この列が関数であるか、または演算操作によって作成されたもので ある場合は列の名前を指定する必要があります。異なる列に同じ名前が 付くことを避けたい場合 (JOIN 操作の途中など)や、元になった列と異な る名前を使用したい場合なども列の名前を指定する必要があります。 column\_list 引数を渡す場合、引数には、ビューの select\_statement の定義ク エリの中にある列の数と同じ数が入っていなければなりません。もし column\_list が省略された場合、ビューの列の名前は、ビューの select\_statement 内の列と同じ名前になります。

ビューとテーブルは固有の名前を持たなければなりません。

OR REPLACE オプションを渡した場合、ビューが既に存在する場合には 自動的に作成されなおされます。このオプションは、カレントのビュー 内で定義済みのオブジェクトを、消去/再作成/権利の割り当て等をする ことなく既存のビューの定義を変えたい時には有用なオプションです。 ビューが既に存在していて OR REPLACE オプションを渡さなかった場合 には、エラーが返されます。

schema\_name も標準の sql\_name で、ビューを格納するスキーマの名前を 指定するのに使用することができます。schema\_name を渡さなかった場 合、もしくは存在しないスキーマの名前を渡した場合には、ビューは自 動的に "DEFAULT\_SCHEMA" という名前の標準のスキーマへと割り当て られます。

select\_statement はビューの定義クエリである SELECT 宣言を指定します。 select\_statement は 4D の標準の SELECT と同じですが、以下の様な制限がつ きます。

- INTO、LIMIT、OFFSET 節を使用することはできません。なぜなら 4D での限界、オフセット、変数の割り当てはビューを呼び出す SELECT 宣言によって実行されるからです。
- GROUP BY 節は使用できません。
- ビューは読み出し専用モードとなっており、更新はできません。

ビュー定義は静的であり、ソースとなるテーブルが変更されたり削除されたりしてもアップデートされることはありません。つまりあるテープルに列が追加されても、そのテーブルを参照しているビューには列は表示されないという事です。同じように、削除済みの列にビューを通してアクセスしようとした場合、エラーが返されます。 ただし、削除済みのソースビューを参照しているビューは動き続けます。

なぜなら、ビューを作成する時点で、どんなビュー参照もソーステーブ ルの参照へと変換されるからです。

ビューはグローバルなスコープを持ちます。CREATE VIEW を使用して ビューが作成されると、それはアプリケーション内の全ての部分 (SQL を 使用する 4D リモート、CREATE DATABASE コマンドを使用する外部デー タベース、SQL LOGIN コマンドを使用する他のデータベース、等々)か らアクセス可能となり、その状態は DROP VIEW コマンドを使用して ビューが削除されるまで続きます。

例

PEOPLE という名前の、以下の列を含むテーブルについて考えます。

ID INT64 FIRST\_NAME VARCHAR(30) LAST\_NAME VARCHAR(30) DEPARTMENT VARCHAR(30) SALARY INT

ビュー定義には以下の様な例があります。

▶ 制限のないビュー

CREATE VIEW FULLVIEW AS SELECT \* FROM PEOPLE;

- ▶「水平的な」制限のあるビュー。例えば、マーケティング部にいる人間の みを表示したい場合、以下の様に記述します。
  - **CREATE VIEW** HORIZONTALVIEW (ID, FirstName, LastName, Salary) **AS SELECT** ID, FIRST\_NAME, LAST\_NAME, SALARY **FROM** PEOPLE **WHERE** DEPARTMENT = 'Marketing';
- ▶ 合算されたビュー

CREATE VIEW AGGREGATEVIEW (FirstName, LastName AnnualSalary) AS SELECT FirstName, LastName, SALARY\*12 FROM PEOPLE;

▶「垂直的な」制限のあるビュー。例えば、SALARYの列を表示したくない 場合は、以下の様に記述します。

CREATE VIEW VERTICALVIEW (ID, FirstName, LastName, Department) AS SELECT ID, FIRST\_NAME, LAST\_NAME, DEPARTEMENT FROM PEOPLE;

ー度ビューが定義されれば、そのビューは標準のテーブルと同じように 使用することが出来ます。例えば、給料が 5,000 ユーロを超える人間を全 て取得したい場合、以下の様に記述します。

SELECT \* FROM FULLVIEW WHERE SALARY < 5000 INTO :aID, :aFirstName, :aLastName, :aDepartment, :aSalary;

また、例えばマーケティング部の中で "Michael" という名前を持つ人間を 全て取得したい場合、以下の様に記述します。

SELECT ID, LastName, Salary FROM HORIZONTALVIEW

**WHERE** FirstName='Michael' **INTO** :aID, :aLastName, :aSalary;

#### **DROP VIEW DROP VIEW** [**IF EXISTS**] [schema\_name.]view\_name[;]

DROP VIEW コマンドは、*view\_name* で名前を指定したビューをデータ ベースから削除します。

IF EXISTS 定数が渡されたとき、view\_name で指定したビューがデータ ベースに存在しなかったとしてもエラーは返されず、コマンドは何もし ません。

schema\_name も標準の sql\_name で、ビューを格納するスキーマの名前を 指定するのに使用することができます。schema\_name を渡さなかった場 合、もしくは存在しないスキーマの名前を渡した場合には、ビューは自 動的に "DEFAULT\_SCHEMA" という名前の標準のスキーマへと割り当て られます。

**ビュー上での新しい** ビューの情報を管理するために、4D v14 では二つの新しいシステムテーブ システムテーブル ルが用意されています。

| _USER_VIEWS            | 型       | データベースユーザーのビューの詳細                         |
|------------------------|---------|-------------------------------------------|
| VIEW_NAME              | VARCHAR | ビューの名前                                    |
| SCHEMA_ID              | INT32   | ビューが所属する schema_name の ID                 |
| _USER_VIEW_CO<br>LUMNS | 型       | データベースユーザーのビューの列の<br>詳細                   |
| VIEW_NAME              | VARCHAR | ビューの名前                                    |
| COLUMN_NAME            | VARCHAR | 列の名前                                      |
| DATA_TYPE              | INT32   | 列の型                                       |
| DATA_LENGTH            | INT32   | 列のサイズ                                     |
| NULLABLE               | BOOLEAN | 列が NULL 値を受け取る場合は True、<br>それ以外の場合は False |

## ALTER TABLE を使用した新しいオプション

#### **ALTER TABLE**

ALTER TABLE SQL コマンドは、4D v14 から以下のものを有効化・無効 化できるようになりました。

 [TRAILING] (ADD キーワードと使用):列を作成する際に、ストラク チャーファイル内のテーブル内にある列のすぐあとに作成するように 強制します。このオプションは、データを格納している列が(データ を消去することなく)テーブルから削除されたときに有用です。なぜ なら、既存のデータが新しい列に対して割り当てられるのを防ぐこと ができるからです。

- テーブルのジャーナル
- 倍長整数型のフィールドに対しての "Autoincrement" オプション
- UUID 型の文字フィールドに対しての "Auto UUID" オプション

ALTER TABLE sql\_name

{ADD column\_definition [PRIMARY KEY] [TRAILING]/ DROP sql\_name | ADD primary\_key\_definition | DROP PRIMARY KEY | ADD foreign\_key\_definition | DROP CONSTRAINT sql\_name | [{ENABLE | DISABLE} REPLICATE] | [{ENABLE | DISABLE} LOG] / [{ENABLE | DISABLE} AUTO\_INCREMENT] / [{ENABLE | DISABLE} AUTO\_GENERATE] / SET SCHEMA sql\_name}

以下の場合においてはエラーを返します。

- 任意の ENABLE LOG 引数が渡されているのに有効な主キーが定義されていない場合。
- DISABLE LOG を使用してジャーナルを無効化せずにテーブルの主 キーの定義を変更または削除しようとした場合。

## システムテーブルにおける新しいカラム

\_USER\_TABLES と \_USER\_COLUMNS システムテーブルには新しいカラ ムが追加されています :

| _USER_TABLES   | 型   | データベースのユーザテーブルを記述                             |
|----------------|-----|-----------------------------------------------|
| REST_AVAILABLE | ブール | テーブルが REST サービスで公開されて<br>いれば True、それ以外は False |

| _USER_COLUMN<br>S | 型   | データベースのユーザテーブルのカラムを<br>記述 |
|-------------------|-----|---------------------------|
| UNIQUENESS        | ブール | 重複不可であれば True、それ以外は False |

| AUTOGENERATE   | ブール | カラムの値が新しいレコードごとに自動的        |
|----------------|-----|----------------------------|
|                |     | に生成される場合は True、それ以外は False |
| AUTOINCRE-     | ブール | カラムの値が自動インクリメントされるの        |
| MENT           |     | であれば True、それ以外は False      |
| REST_AVAILABLE | ブール | カラムが REST サービスで公開されていれ     |
|                |     | ば True、それ以外は False         |

*Note* AUTOGENERATE と AUTOINCREMENT カラムはv13.4以降の4Dv13でも 使用可能です。

## 日付・時間定数のサポート

4D v14の統合 SQL サーバーでは、ODBC API に沿った日付と時間の定数を サポートするようになりました。

ODBC 日付・時間定数のシークエンスのシンタックスは以下の通りです。

{constant\_type 'value'}

| constant_type | value                     | 詳細                |
|---------------|---------------------------|-------------------|
| d             | yyyy-mm-dd                | 日付のみ              |
| t             | hh:mm:ss[.fff]            | 時間のみ              |
| ts            | yyyy-mm-dd hh:mm:ss[.fff] | 日付と時間 (timestamp) |

Note fffはミリ秒を意味しています。

例えば、以下の様な定数を使用することができます。

{ d '2013-10-02' } { t '13:33:41' } { ts '1998-05-02 01:23:56.123' }

# 5

## **4D** Mobile

4D SAS によって開発された Wakanda は、JavaScript やHTML5 といった標準 のテクノロジーに基づいた Web アプリケーションを開発・公開するため のプラットフォームです。

"4D Mobile" アーキテクチャーを用いれば 4D-Wakanda 間にダイレクトなリ ンクを設定することができます。この場合、最新世代の Wakanda の Web インターフェースの豊富なグラフィックと機能を、4D データベースの実 力と組み合わせて使用することができます。

*Note* もし 4D と Wakanda の最初のリンクをすぐに設定したいのであれば、以下 にある適切な環境と設定があることを確認の上、107P " ステップバイス テップ形式での解説 " を参照して下さい。

## 4D Mobile アーキテクチャー

4D/Wakanda コネクターを使用してアーキテクチャーを設定する場合、以下のシステム要件が最低限必要になります。

- 4D Server v14 ただし 4D Mobile コネクターを使用してソリューションを開発・テストしたい場合には、シングルユーザーの 4D v14(Developer Professional) をお使いいただくことも可能です(この場合にはクライアント接続が同時に三つまでご使用いただけます)。
- Wakanda Enterprise Server v7 と Wakanda Enterprise Studio v7 開発に必要になります。どちらも http://www.wakanda.org からダウン ロードすることができます。
- 相互に通信をするための4DデータベースとWakanda アプリケーション

4D 側では、Wakanda アプリケーション側で利用したい全てのテーブル、属 性、そしてメソッドを、アクセス可能な状態にしておく必要があります( 118P "4D データベースの設定"を参照して下さい)。

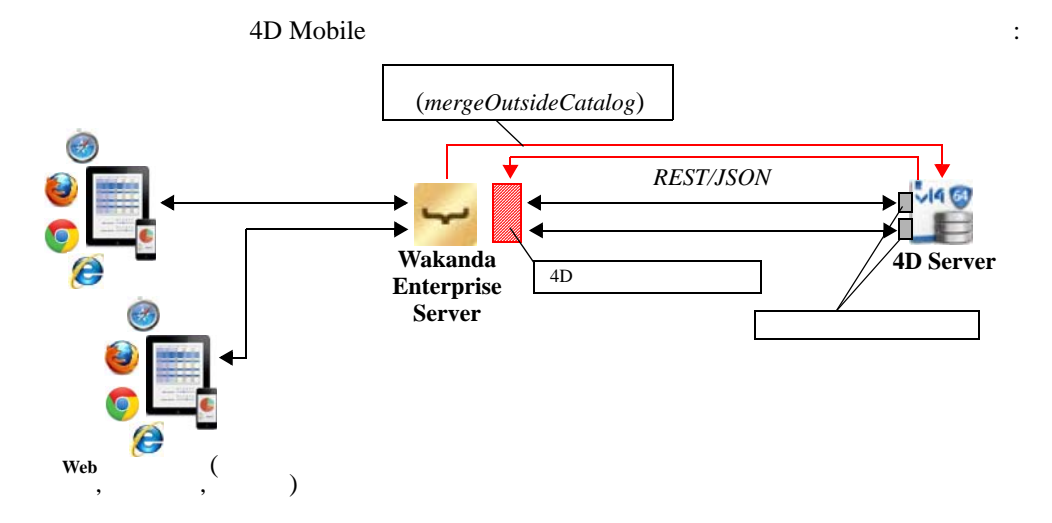

Wakanda ソリューションが開始したときに Wakanda サーバーによって mergeOutsideCatalog() JavaScript メソッドが実行されると(詳細は mergeOutsideCatalog() メソッドの実行 を参照して下さい)、Wakanda Enterprise Server と 4D Server の間にリンクが構築されます。接続が 4D Server によって認証されると(119P "REST 接続の管理"を参照して下さい )、REST セッション「チケット」が Wakanda サーバーへと渡されます。こ のチケットは Wakanda によって以降の全ての REST クライアントリクエ ストに対して使用されます。

このリンクによって、Wakanda サーバーは 4D データベースの二種類のリ ソースにアクセスすることが出来るようになります。

- テーブルとその属性
- プロジェクトメソッド

認証が完了すると、これらのリソースは Wakanda アプリケーションの ローカルのカタログに入っていたかのように、Wakadan 側にて直接使用さ れます (この際の接続は Wakanda アプリケーションに対しては透過的で す)。

WebクライアントがWakandaサーバーへ4Dデータベースへのアクセスを必要とするリクエストを送った場合、このリクエストはカレントのチケットを使用して4Dサーバーへと送られ、4D Serverマシンでは標準のクライアント接続が開かれます。この接続はデフォルトで60分のタイムアウトを上限として、ユーザがリクエストを送り続ける限り開いたままになります。このデフォルトのタイムアウト時間はmergeOutsideCatalog()メソッドのtimeout引数を使用して実行することによって変更することができます。セッション中に、4D サーバーにて認証されたクライアント接続

数がライセンス数に達してしまった場合、エラーメッセージが Wakanda サーバーに返されます。

Note addRemoteStore() と openRemoteStore() メソッドを使用して、Wakanda と 4D アプリケーションとの間に動的で一時的なリンクを構築することもでき ます。これらのメソッドに関しては openRemoteStore() と addRemoteStore() を参照して下さい。

## ステップバイステップ形式での解説

このセクションでは、ステップバイステップ形式で一つずつ手順を追って Wakanda / 4D コネクターの機能を紹介していきます。具体的には以下 ような手順を解説します。

- 4D データベースの作成と設定
- 単一のページの Wakanda アプリケーションの作成
- 4D データベースからのデータを Wakanda のページに表示する

解説を簡単にするために、ここでは 4D アプリケーションと Wakanda アプ リケーションが同じマシン上にある場合を考えていきます。もちろん、 リモート構造を使用することも可能です。

#### 1-4D データベース の作成と設定

1 4D アプリケーションまたは4D Server アプリケーションを起動して新規に データベースを作成します。

ここでは "Emp4D" という名前をつけたという仮定で解説を進めます。

- ストラクチャーエディターの中で、[Employees] というテーブルを作成して以下のフィールドを追加します。
  - LastName (文字列)
  - FirstName (文字列)
  - Salary (倍長整数)

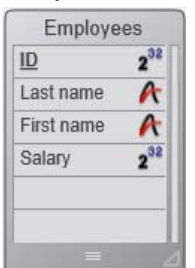

"REST サービスで公開 "の属性は、全てのテーブルにおいて最初から チェックがされてあります。この設定は変更しないで下さい。

3 <u>テーブル</u>のボタンをクリックして 4D にデフォルトフォームを作成させた のち、実際のデータを数レコード分作成します。

| ſ | 👔 Emp4D - Employees: 3 of 3 |             |              |          |   |  |  |
|---|-----------------------------|-------------|--------------|----------|---|--|--|
|   | ID :                        | Last name : | First name : | Salary : | * |  |  |
|   | 1                           | Brown       | Michael      | 25000    |   |  |  |
|   | 2                           | Jones       | Maryanne     | 35000    |   |  |  |
|   | 3                           | Smithers    | Jack         | 41000    |   |  |  |
| L |                             |             |              |          |   |  |  |

- 4 データベース設定ダイアログボックスの中から "<u>Web</u>" のページの中を表示させ、"<u>REST</u>" タブをクリックします。
- 5 "Wakanda REST サービスを有効化 " のオプションをクリックしてオンに し、OK をクリックします。

| mp4D - Database Settings |                                                                                  |              |          |               |           |              |               |     |     |     |          |  |
|--------------------------|----------------------------------------------------------------------------------|--------------|----------|---------------|-----------|--------------|---------------|-----|-----|-----|----------|--|
| Gener                    | ral Ir                                                                           | 1<br>terface | Compiler | )<br>Database | ST Moving | CC<br>Backup | Client-server | Web | SQL | PHP | Security |  |
| Co                       | Configuration Options (I) Options (II) Log (type) Log (backup) Web Services REST |              |          |               |           |              |               |     |     |     |          |  |
|                          | NOTE: The Wakanda REST service is only active on 4D and 4D Service               |              |          |               |           |              |               |     |     |     |          |  |
|                          |                                                                                  |              |          |               | and prove |              | netrate w     |     |     |     |          |  |

#### 6 <u>実行</u>のメニューの中から <u>Web サーバー開始</u>を選択します。:

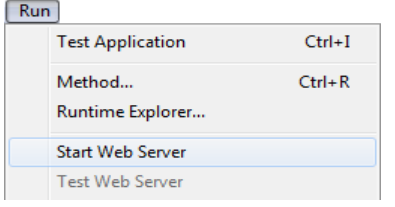

これで 4D データベースは Wakanda からの REST リクエストに応答する準備が出来ました。なお、ここでは簡略化のために REST 接続の管理までは していないという点に注意して下さい。実際の製品やオープンアーキテ クチャの場合は REST 接続を安全に管理することが必要不可欠となります (詳細な情報に関しては 137P "4D Mobile のセキュリティについて"を参照 して下さい)。
#### 2 - Wakanda アプリ ケーションの作成

1 "Wakanda Enterprise Studio" アプリケーションを起動し、<u>Create a New</u> <u>Solution</u> ボタンをクリックします。:

🙀 Create a New Solution

2 作成ダイアログボックスにて、名前を記入して<u>OK</u>をクリックします。 ここでは "EmpWakanda" という名前をつけて説明を続けます。

| Wakanda Studio                                                                                                    |
|----------------------------------------------------------------------------------------------------|
| 🖵 wakanda                                                                                                    |
| A Wakanda solution allows you to manage the projects that make up<br>your Wakanda application. You must first create a solution before adding<br>one or more projects to it. |
| Name: EmpWakanda                                                                                                    |
| C:\Wakanda solutions\                                                                                                    |
| Add a blank project to the new solution                                                                                                    |
| Create a Git repository                                                                                                    |
| Cancel OK                                                                                                    |

アプリケーションプロジェクトが作成され、Wakanda Studio Explorer のデフォルトの項目がウィンドウの左側に表示されます。

3 <u>Model</u>をダブルクリックします。

🖁 Model

デフォルトのデータストアクラスを内包した Wakanda Model Designer が表 示されます。しかしここでは外部モデルを作成したいので、このエディ ターは使用しません。

4 Wakanda のエクスプローラーエリアにて <u>Model.js</u> ファイルをダブルク リックします。

このファイルは GUI エディターを開いたときに自動的に作成されます。 ここにはモデルの定義が JavaScript コードで記述されています。

5 以下の JavaScript 文を入力します。

model.mergeOutsideCatalog("Emp4D", "localhost","","");

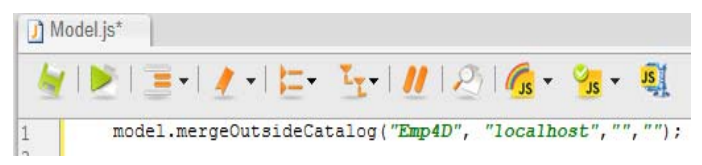

このコードはコネクターを有効化し、Wakanda プロジェクトと 4D の間の リンクを開きます。

- "Emp4D"は Wakanda Enterprise Studio 側で表示されるローカル名です。
   ここには任意の名前を入力できますが、ここでは簡略化のために 4D
   データベースの名前を使用します。
- "localhost"は 4D v14のHTTPサーバーのアドレスです(必要であればホ スト名または IP アドレスを入力して下さい)。
- 残り二つの空の文字列には名前とパスワードを入力しますが、この例では使用しないので空欄のまま話を進めます。

ソリューションを一度閉じた後再度開き、Wakanda Enterprise Studio にモデ ルをロードします。

6 エクスプローラー内のソリューションの閉じるボタンをクリックします。

| Home     | Er   | mpWakanda  | Ř |
|----------|------|------------|---|
| Explorer | List | Thumbnails | h |

モデルファイルをまだ保存していない場合、ダイアログボックスが表示 されます。変更を全て保存するためには Save All をクリックして下さい。

7 "Recent Solutions" のリスト内からソリューションをクリックして再度 Wakanda Enterprise Studio で開きます。

| Recent Solutions |  |
|------------------|--|
| 😑 EmpWakanda     |  |

すると、"Emp4D" 外部モデルが Wakanda アプリケーションのファイル内 に表示され、4D アプリケーションの [Employees] テーブルがローカルモ デルの *datastore classes* 内に表示されているのが確認できます。外部モデ ルは赤い矢印付で表示されています。

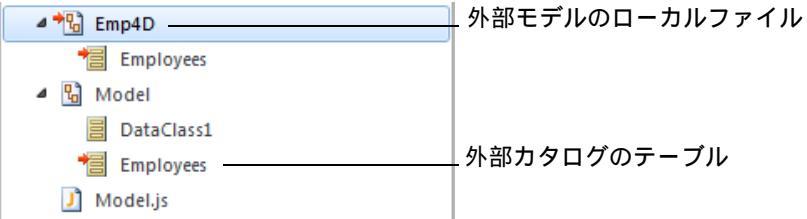

- **うまく行かない場合は…** この段階でリストにテーブルが表示されていないのであれば、以下の点 をチェックして下さい。
  - サードパーティサービスやソフトウェア(例えばインスタントメッセンジャーなど)が4DHTTPサーバーの公開ポートと競合していないか(初期設定値では80)。
  - 4D 側で、4D Web サーバーが開始され、Wakanda REST サービスが有効 化されていて、テーブルが REST へ公開されているか。

■ mergeOutsideCatalog() へ渡されたアドレスが有効であるか。

4D Server が実際に REST リクエストに反応しているかどうかを調べるため には、以下の URL をブラウザに入力して下さい。

<address>/rest/\$catalog/\$all (REST に公開されている全てのテーブルを返します。)

<address>/rest/my\_table/my\_method (メソッドが結果を返すならば、その結果を全て返します。)

3 - Wakanda ウイ ジェットを使用して 4D data を表示する

ここでは単純なドラッグ & ドロップによって 4D テーブルと Wakanda ウィジェットを関連づけ、Wakanda Enterprise Server を起動してデータを 表示させます。

1 エクスプローラー内の "WebFolder" のフォルダーを開き、<u>Index</u> のページ をダブルクリックし、Wakanda の GUI デザイナーを開きます。

| 4 底 w | ebFolder    |
|-------|-------------|
| Ŷ     | favicon.ico |
|       | images      |
| Þ 🜒   | index       |
|       |             |

- Note "WebFolder" にはプロジェクトの中の Web 公開に必要な要素が置かれてい ます。"Index" はプロジェクトのデフォルトのページになります。
  - 2 ウィジェットのリストの中の、"Grid" をクリックしてワークエリアにド ロップします。:

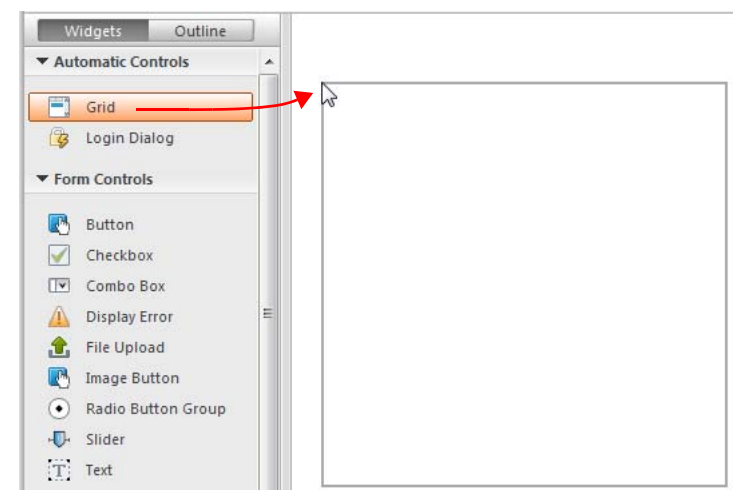

3 モデルの Datastore Classes のリスト内の "Employees" をクリックし、作成 したグリッドの中にドロップします。

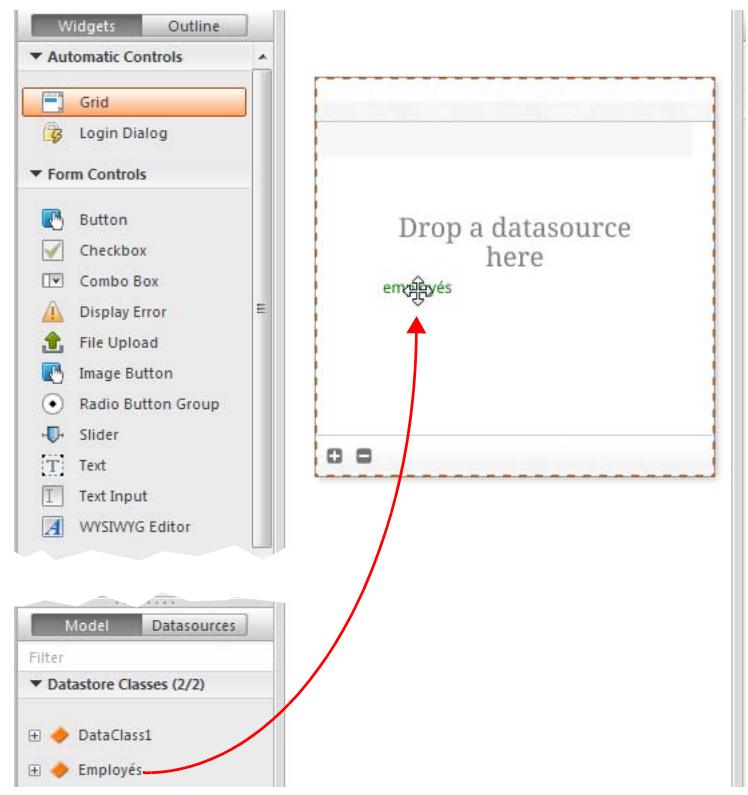

この時点で、エディターは "Employees" クラスをもとにした datasource を 自動的に作成します。これはウィジェットのコンテンツを管理します。 この datasource とは Wakanda によって管理される JavaScript オブジェクト で、デフォルトでは "employees" という名前がついています (クラス名の 頭文字が小文字になったものです)。 ウィジェットには中身のプレビューが表示されます。ウィンドウを広げることによってデータソースの全フィールドを表示することができます。

|     |      |      | ,    |  |
|-----|------|------|------|--|
| ext | Text | Text | Text |  |
|     |      |      |      |  |
|     |      |      |      |  |
|     |      |      |      |  |
|     |      |      |      |  |
|     |      |      |      |  |
|     |      |      |      |  |
|     |      |      |      |  |
|     |      |      |      |  |

これによってデータソースとウィジェットの関連付けが完了しました。

- 5 Wakanda Enterprise Studioのツールバーの Run project をクリックします。

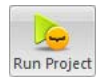

これをクリックすることにより Wakanda Enterprise Server が開始し、 "EmpWakanda" アプリケーションをパブリッシュします。先に設定してお いた 4D Mobile リンクのおかげで、4D データベースのデータを既定のブ ラウザのウィンドウ内に表示させることが出来ます。

| ID ¢ | Last name \$ | First name \$ | Salary ¢ |
|------|--------------|---------------|----------|
| 1    | Brown        | Michael       | 25000    |
| 2    | Jones        | Maryanne      | 35000    |
| 3    | Smithers     | Jack          | 41000    |
|      |              |               |          |
|      |              |               |          |
|      |              |               |          |
|      |              |               |          |
|      |              |               |          |
|      |              |               |          |
| 0 0  |              | 3 item(s)     |          |

Web 側でデータを変更することによってリンクのダイナミックな性質をテ ストすることもできます。例えば、ここでは Maryanne Jones'の名字を "Jackson" に変えたのが、4D 側でも直ちに反映されています。

| TD ¢ | Last name 🌢 | First name 🌢 | Salary ¢ | Ľ. | 👌 Emp4D - | Employees: 3 of 3 |              |
|------|-------------|--------------|----------|----|-----------|-------------------|--------------|
| 1    | Duesum      | Michael      | 25000    |    | ID :      | Last name :       | First name : |
| 1    | Brown       | Michael      | 25000    |    | - 1       | Brown             | Michael      |
| 2    | Jackson     | Maryanne     | 35000    |    | 2         | Jackson           | Maryanne     |
| 3    | Smithers    | Jack         | 41000    |    | 3         | Smithers          | Jack         |

4 - 4D メソッドの作 成と呼び出し ここではとても単純なプロジェクトメソッドを 4D 側で作成し、Web ページ側から実行します。このメソッドは全ての salary の値を二倍にします。

1 4D 側で、*DoubleSalary* という名前のプロジェクトメソッドを作成し、以下のコードを入力します。

FIRST RECORD ([Employees]) While (Not (End selection ([Employees]))) [Employees]salary:=[Employees]salary\*2 SAVE RECORD ([Employees]) NEXT RECORD ([Employees]) End while 2 メソッドプロパティの REST の設定をし、OK をクリックします。

| Method Properties                                  | <b></b> |
|----------------------------------------------------|---------|
| Name: DoubleSalary                                 |         |
| Access and Owner                                   |         |
| Access: <everybody></everybody>                    |         |
| Owner: <everybody></everybody>                     |         |
| Attributes                                         |         |
| Invisible                                          |         |
| Available through 4D HTML tags and URLs (4DACTION) |         |
| Offered as a Web Service Published in WSDL         |         |
| Shared by components and host database             |         |
| Available through SQL                              |         |
| Execute on Server                                  |         |
| Vailable through REST call                         |         |
| Table: Employees                                   |         |
| Scope: Current selection 💌                         |         |
|                                                    |         |
| Cancel OK                                          |         |
|                                                    |         |

Wakanda では、クラスメソッドは以下のどれかに適用されます。エンティ ティ(レコード)、エンティティコレクション(セレクション)、データス トアクラス(全レコード)。これらの内容を 4D 側で指定する必要があり ます。 3 Wakanda Enterprise Studio 側で、*GUI Designer* の中の <u>Index</u> に戻り、ウィ ジェットのリストからボタンを選択して追加します。

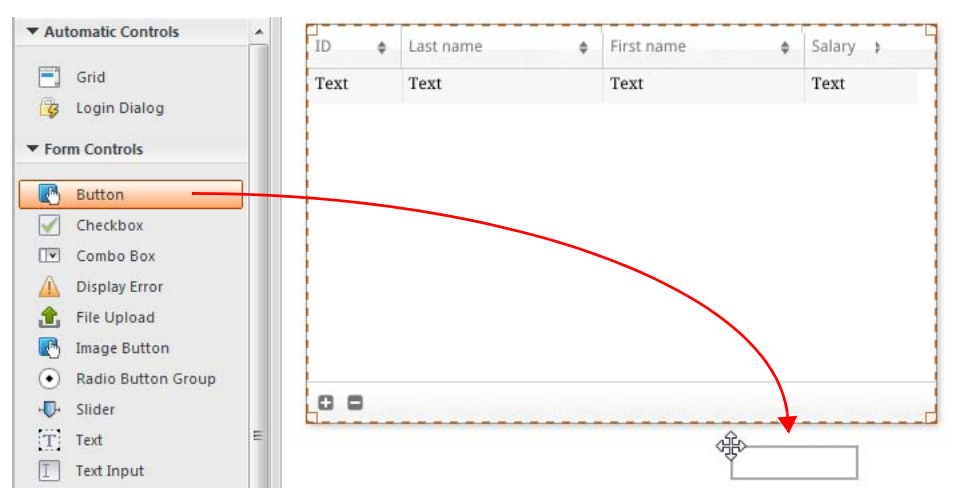

- 4 ボタンをダブルクリックし、''Double salaries'' という名前をつけます。 Double salaries
- 5 "Double salaries" ボタンが選択されているのを確認したうえで、GUI Designer の右側にある <u>Events</u> ボタンをクリックします。
- 6 "On Click" のアイコンをクリックし、イベントを追加します。

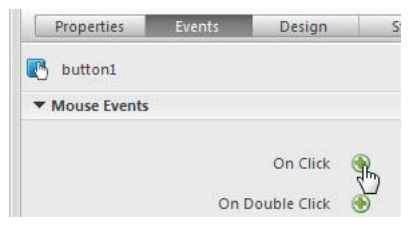

コードエディターが表示され、ボタンがクリックされたときに実行した いコードを記述することができます。ここでは単純に 4D の DoubleSalary メソッドを呼び出し、コールバックファンクション (onSuccess) にて全レ コードをリロードするようにトリガーします。

7 以下のコードを記述します。

```
sources.employees.DoubleSalary({
    onSuccess:function(event){
        sources.employees.allEntities();
    }});
```

コードエディター内は以下の様になるはずです。

```
button1.click = function button1_click (event)
{
     sources.employees.DoubleSalary({
         onSuccess:function(event){
         sources.employees.allEntities();
     }});
};
```

"employees" という単語は頭の "e" が小文字になっていることに注意して下 さい。ここではクラスがウィジェットと関連付けられた際に自動的に作 成されたデータストアクラスを使用しているからです。

- 8 エディターのツールバーの <u>Save</u> **i** ボタンをクリックして保存します。 これで 4D のメソッドを呼び出すテストの準備が出来ましたが、その前に モデルを Wakanda Enterprise Server 上でリロードする必要があります。
- 9 Wakanda Enterprise Studio のツールバーの中にある <u>Reload Models</u>

   がタンをクリックします。
- 10 プラウザのページを再読み込みして <u>Double salaries</u> ボタンを表示させ、ボ タンをクリックします。

| ID  | φ. | Last name | ¢ | First name | Φ  | Salary \$     |
|-----|----|-----------|---|------------|----|---------------|
| 1   |    | Brown     |   | Michael    |    | 25000         |
| 2   |    | Jackson   |   | Maryanne   |    | 35000         |
| 3   |    | Smithers  |   | Jack       |    | 41000         |
|     |    |           |   |            |    |               |
| 0 0 |    |           |   | 3 item(s)  |    |               |
|     |    |           |   |            | Do | uble salaries |

Salary の欄の値が倍増したのが確認できます。

| ID | ٥. | Last name | ¢ | First name | \$<br>Salary \$ |  |
|----|----|-----------|---|------------|-----------------|--|
| 1  |    | Brown     |   | Michael    | 50000           |  |
| 2  |    | Jackson   |   | Maryanne   | 70000           |  |
| 3  |    | Smithers  |   | Jack       | 82000           |  |

ただし、ここで紹介した例はあくまで Wakanda/4D コネクターの設定を解 説するためのものであり、ここで紹介した簡略化されたメソッドは製品 では使用できるものではないことに注意して下さい。

## 4D データベースの設定

セキュリテイ上・パフォーマンス上の理由から、REST 要求を使用しての 4D データベースのテーブル、データ、そしてメソッドへの接続 (Wakanda サーバーが使用するプロトコル)は、有効化され、明示的に認証されてい る必要があります。そのためには3段階のアクセスの設定をしなければ なりません。

- Wakanda REST サービスのスタートアップ
- REST アクセスの管理(任意ですが推奨されます)
- それぞれのデータベースオブジェクト(テーブル、属性、プロジェクト メソッド)の REST サーバーへの公開は必要に応じて個別に設定する 必要があります。初期設定では、
   テーブルと属性は全て REST からアクセス可能
   プロジェクトメソッドは REST からアクセス不可 となっています。

Wakanda REST サー<br/>ビスの有効化デフォルトとして、4D Server の v14 は REST 要求には反応しません。<br/>Wakanda/4D コネクターの設定ができるようにこれらの要求が処理される<br/>ようにするためには、Wakanda REST サービスを有効化する必要があります。

*Note* REST サービスは 4D HTTP サーバーを使用します。そのため、4D Web サーバーまた 4D Server が開始されていることを確認して下さい。

Wakanda REST サービスを有効化するためには以下の手順に従って下さい。

1 データベース設定において Web のページの REST タグをクリックします。

| Emp4D - Database Setting | js                                                                                                    |                                       |                                      |                     |                     | -                           |                              |                             |  |  |
|--------------------------|----------------------------------------------------------------------------------------------------|---------------------------------------|--------------------------------------|---------------------|---------------------|-----------------------------|------------------------------|-----------------------------|--|--|
| General Interface Com    | opiler Database Mo                                                                                                    | ving Backup                           | Client-server                        | WEB                 | SQL                 | PHP                         | <b>Security</b>              |                             |  |  |
| Configuration Optio      | ns (I) Options (II) Lo                                                                                                    | g (type) Log (                        | backup) Web                          | Services F          | REST                |                             |                              |                             |  |  |
| Publishing               |                                                                                                    |                                       | NOTE: The Wak                        | anda REST           | service is          | only activ                  | /e on 4D and                 | 4D Server.                  |  |  |
| Cau                      | tion, check the access p                                                                                                    | orivileges 🧕                          | <b>V</b> Activate W                  | akanda RE           | ST servic           | e                           |                              |                             |  |  |
|                          | Wakanda REST サービスが有効化されると、「警告:アクセス権が正し<br>設定されているか確認して下さい。」という警告メッセージが表示されま<br>す。これは REST 接続が適切に管理されていない限り、デフォルトで<br>データベースオブジェクトへは自由にアクセスできてしまうためです()<br>細は以下を参照して下さい)。 |                                       |                                      |                     |                     |                             |                              |                             |  |  |
| REST 接続の管理               | REST 接続の管<br>セッションを開                                                                                                    | 理とは、<br>開くかどう                         | Wakanda RI<br>かの認証を                  | EST リク<br>Eすると      | ウエス<br>こいうこ         | トの後 <br>ことです                | こ、4D 側<br>F。                 | 」でその                        |  |  |
| Note                     | Wakandaを通し<br>の際に送られ1                                                                                                    | →たREST 持<br>こ名前とパ                     | 毎続の場合.<br>℃スワードは                     | 、merge<br>こよって      | Outside<br>こ認証か     | Catalog<br><sup>ヾ</sup> 行われ | g() <mark>メソッ</mark><br>います。 | ドの実行                        |  |  |
|                          | 包括的に REST<br>■ 4D パスワ-<br>■ 新しい On F<br>ムによって                                                                                                    | 「接続を管<br>- ドを用い<br>REST Auth<br>管理するフ | 理する方流<br>て自動的に<br>entication ラ<br>う法 | は二つ<br>□管理す<br>データベ | っありま<br>る方法<br>、ースメ | ます。<br>そ<br>マット             | を用いて                         | ニプログラ                       |  |  |
|                          | これらのコン<br>REST Authentic<br>ス管理は無効(                                                                                                    | トロールモ<br>cation が定<br>とされます           | ードはどき<br>義されると<br>-。                 | 5らかし<br>: 4D パ.     | ,か選折<br>スワー         | ₹できま<br>ドを使                 | ₹せん。つ<br>用した自                | Oまり <mark>On</mark><br>動アクセ |  |  |
|                          | 警告:これらの<br>を経由してのき<br>この状態は推測                                                                                                    | Dアクセス<br>データベー<br>受されませ               | 、管理がどを<br>えへのアク<br>た。                | 5らも有<br>7 セスは       | i効化さ<br>は常に受        | されてい<br>を理され                | \ない場台<br>\てしま\               | ≧、REST<br>∖ます。              |  |  |
| 4D パスワード使用した自<br>動コントロール | 4D では、Waka<br>きる 4D ユーナ                                                                                                    | inda アプリ<br>ドーのグル                     | リケーション<br>ープを指定                      | ンから∠<br>まるこ         | 4D サー<br>とが出        | ・バーへ<br>来ます                 | のリング                         | ⊅を設定で                       |  |  |
|                          | 以下の手順でフ                                                                                                    | アカウント                                 | を指定して                                | こ下さい                | ۱。                  |                             |                              |                             |  |  |

2 <u>Activate Wakanda REST service</u> のオプションにチェックをします

|            |             |             | 2 P<br>3     | クセス<br>グルー         | ーへ」<br>権の:<br>・プをi | 設たの画<br>エリア内<br>選択しま                                  | 面がら<br>の「記<br>す                       | う いい                                  | , K<br>み/書             | ままし」のボックスから使用<br>「ままし」のボックスから使用                                                       |
|------------|-------------|-------------|--------------|--------------------|--------------------|-------------------------------------------------------|---------------------------------------|---------------------------------------|------------------------|---------------------------------------------------------------------------------------|
| loyees     | s - Databas | e Settings  | J.           |                    | <i>y</i> e,        |                                                       | ~ •                                   |                                       |                        |                                                                                       |
| K<br>neral | Interface   | Compiler    | Database     | <b>S</b><br>Moving | Eackup             | Client-server                                         | WEB                                   | SQL                                   | PHP                    | Security                                                                              |
| Confi      | guration    | Options (I) | Options (II) | Log (typ           | e) Log (           | backup) Web                                           | Services                              | REST                                  |                        |                                                                                       |
| Pu         | ublishing   |             |              |                    |                    | NOTE: The Wal                                         | anda RES                              | T service i                           | s only acti            | ve on 4D and 4D Server.                                                               |
|            |             | Caution, c  | heck the acc | ess privile        | ges 0              | 🔽 Activate W                                          | akanda R                              | EST servi                             | ce                     |                                                                                       |
|            |             |             |              |                    |                    |                                                       |                                       |                                       |                        |                                                                                       |
| -Ac        | ccess       |             |              |                    |                    | NOTE: This sett<br>activated (the I<br>Authentication | ing is onl<br>Designer h<br>" does no | y taken inf<br>nas been a<br>t exist. | to accoun<br>ssigned a | t when the 4D password access system is<br>password) and the database method "On REST |
|            |             |             |              | Read               | d/Write:           | <anyone></anyone>                                     |                                       |                                       |                        | -                                                                                     |
|            |             |             |              |                    |                    | -<br>Accounting<br>Guest<br>IT                        |                                       |                                       |                        |                                                                                       |
|            |             |             |              |                    |                    | REST                                                  |                                       |                                       |                        |                                                                                       |
|            |             |             |              |                    |                    |                                                       |                                       |                                       |                        |                                                                                       |

初期設定では、メニューには<すべて>と表示されています。これは REST接続は全てのユーザーにオープンであるという状態を示しています。

グループの指定が終わると、そのグループに所属するユーザーのみが Wakanda REST リクエストを通して 4D へとアクセスできるようになりま す。具体的には、4D Server 上で mergeOustideCatalog() メソッドを使用し てセッションを開くことができるということです。このグループに所属 していないアカウントの場合は、4D はリクエストの送信者に対して認証 エラーを返します。

この設定を有効にするために以下の点に注意して下さい。

- 4Dパスワードシステムが起動している(パスワードがDesignerに割り当てられている)必要があります。
- On REST Authentication が定義されていないことを確認して下さい。定 義されてしまうと、データベース設定のアクセス設定が全て無効と なってしまうからです。

#### On REST Authentication

On REST Authentication (\$1; \$2; \$3)  $\rightarrow$  \$0

| 引数  | 型       | 説明                                    |   |
|-----|---------|---------------------------------------|---|
| \$1 | Text    | ← ユーザー名                               |   |
| \$2 | Text    | ← パスワード                               |   |
| \$3 | Boolean | ← True = ダイジェストモー<br>False = ベーシックモード | ド |
| \$0 | Boolean | ← True = リクエスト承認<br>False = リクエスト拒否   |   |

On REST Authentication データベースメソッドを使用することにより REST セッションの接続の設定を自在に管理できるようになります。

Wakanda Server から *mergeOutsideCatalog()* メソッドを使用した REST セッションを開くリクエストが来ると(一般的なケース)、接続の識別子がリクエストのヘッダーに供給されます。続いて On REST Authentication データベースメソッドが呼ばれこれらの識別子を評価します。4D データベースのユーザーのリストを使用することもできますし、独自の識別子のテーブルを使用することもできます。

**重要:** On REST Authentication が定義される(つまり中にコードが記述される)と、4Dは REST リクエストの管理をそちらに全て一任します。このとき、データベース設定の Web/REST ページ内の「読み込み/書き出し」メニューで設定した内容は、無視されます(119P "4D パスワード使用した自動コントロール"を参照して下さい)。

このデータベースメソッドは二つのテキスト型の引数(\$1 と \$2)と一つの ブール型の引数(\$3)を4Dから受け取り、ブール型の引数\$0を返します。 これらの引数は以下の様に宣言されている必要があります。

// On REST Authentication C\_TEXT(\$1;\$2) C\_BOOLEAN(\$0;\$3) ... // Code for the method

\$1には接続に使用したユーザー名が入り、\$2にはパスワードが入ります。

リクエストに使われるモードにより、パスワード(\$2)は標準テキストまたはハッシュ値で受け取る事が可能です。このモードは\$3引数によって 指定され、適切に処理することができます。

- パスワードが標準テキスト(ベーシックモード)である場合、\$3 には False が渡されます。
- パスワードがハッシュ値(ダイジェストモード)である場合、\$3 には True が渡されます。

REST 接続リクエストが Wakanda Server から来るとき、パスワードは必ず ハッシュ値で送られてきます。

リクエストが Wakanda 以外から送られてきた場合、デベロッパが責任を 持って "username-4D" フィールドと "password-4D" フィールドを HTTP ヘッダーに含めることによって認証を管理して下さい。この場合、パス ワードは 4D REST サーバーに標準テキストで送られてなければなりませ ん (サードパーティからの干渉のリスクを避けるために SSL を使用して 下さい)。

REST 接続の識別子は、データベースメソッド内でチェックしなければな りません。通常、ユーザー独自のテーブルを使用して名前とパスワード をチェックします。もし識別子が有効であるなら、*\$0* に True を渡しま す。すると、リクエストが受理されます。4D はこのリクエストを実行し て結果を JSON 形式で返します。

それ以外の場合は \$0 に False を渡します。この場合、接続は拒否され、 サーバーはリクエストの送信者へ認証をエラーを返します。

ユーザーがデータベースの 4D ユーザーのリストの中に載っているとき、 以下の宣言によってパスワードを直接チェックすることができます。

\$0 := **Validate password**(\$1; \$2; \$3)

Note Validate password コマンドは拡張され、第一引数にユーザー名、第二引数 にパスワードを渡し、任意の第三引数でパスワードがハッシュド形式で 書かれているかどうかを指定できるようになりました。(298P "Validate password"を参照して下さい)。

4D データベースのものとは別の独自のユーザーリストを使用したい場合、 そのユーザー達のパスワードを、Wakanda Server が On REST Authentication データベースメソッドに接続リクエストを送る時のアルゴ リズムと同じものを用いてハッシュドフォームにて \$2 引数に保存するこ とができます。

この方法を使用してパスワードをハッシュする場合、以下の様に記述して下さい。

\$HashedPasswd := Generate digest( \$ClearPasswd ; <u>4D digest</u>)

Note Generate digest コマンドにはハッシュアルゴリズムとして 4D digest を受け 取れるようになりました。これは 4D のパスワードの内部管理で使用され ているメソッドと対応しています (詳細は 294P "Generate digest"を参照し て下さい)。 ▶ 以下の On REST Authentication の使用例は、4D ユーザーにマッチしない "admin"というユーザーと"123"というパスワードの組み合わせのみを認証 します。

```
C_TEXT($1;$2)

C_BOOLEAN($0;$3)

//$1: ユーザー

//$2: パスワード

//$3: ダイジェストモード

If($1 = "admin")

If ($3)

$0 := ($2 = Generate digest( "123" ; <u>4D digest</u>))

Else

$0 := ($2 = "123")

End if

Else

$0 := False

End ifi
```

▶ 以下の On REST Authentication の使用例は、接続リクエストが 4D データ ベースのユーザーに保存されている二つの認証済みの Wakanda サーバー のどちらかから来ていることをチェックします。

```
C_TEXT($1;$2)
C_BOOLEAN($0)
ON ERR CALL("REST_error")
If ($1="WAK1") | ($1="WAK2")
$0 := Validate password($1 ; $2 ; $3)
Else
$0:=False
End case
```

REST に公開されて いる 4D オブジェクト の設定

Wakanda REST サービスが 4D データベース内で有効化されると、デフォ ルトで REST セッションは全てのテーブルとフィールドにアクセスするこ とができ、またそのデータを使用することが出来ます。例えば、ある データベースに [Employee] というテーブルがあった場合、Wakanda 側で 以下の様に記述することでデータを取得することができます。

```
var emp=ds.Employee.query("name == 'Martin'");
// 名前のフィールドが 'Martin' である従業員の全データを返します。
```

Note「非表示」のオプションにチェックがされている 4D のテーブル / フィールドに関しても、REST サーバーへと公開されます。

さらに Wakanda サーバーは 4D データベースのプロジェクトメソッドにア クセスることもできます。しかしながら、セキュリティ上の理由からこ のアクセスはデフォルトでは無効化されています。

データベースのオブジェクトの REST への公開をカスタマイズしたい場合 は、

- 公開したくないテーブル / フィールドは「REST サーバーに公開」の チェックを外します。
- 公開したいテーブル / フィールドは「REST サーバーに公開」にチェックをします。

REST リクエストが認証されていないリソース(テーブルまたはプロジェ クトメソッド)にアクセスをしようとした場合、4D はエラーを返します。

**テーブルの公開** デフォルトでは、全てのテーブルは REST サーバーに公開されています。

セキュリティ上の理由からデータベースの一部のテーブルのみ REST サー バーに公開したいという場合があるかもしれません。しかし、ユーザー 名とパスワードを記録した [Users] というテーブルを作成していた場合は、 これは公開しない方がよいでしょう。

テーブルの REST サーバーでの公開は以下の手順で修正します。

 ストラクチャーエディター内で公開したいテーブルのインスペクターを 表示します。

デフォルトでは、REST **サービスで公開**のオプションにチェックがされて います。:

| Inspector 🛛 🛛                |
|------------------------------|
| Table Table #4               |
| ✓ Definition                 |
| Name Employees               |
| ► Triggers                   |
|                              |
| Invisible Color Automatic    |
| Expose with REST Service     |
| Records definitively deleted |
| Enable Replication           |
| 📝 Include in Log File        |
| ▶ Comments                   |
| ▶ SQL                        |

2 <u>REST サーバーで公開</u>のオプションのチェックを外します。 または **公開するテーブルに関してはオプションにチェックをしてください。** 公開・非公開を修正したいテーブルそれぞれに関して上記の操作をして 下さい。

#### **フィールドの公開** デフォルトでは、フィールドは全て REST サーバーで公開されています。

しかしテーブル内のフィールドのうち、REST サーバーで公開したくない ものもあるでしょう。例えば、[Employees] というテーブルの給料の フィールドなどは公開したくないかもしれません。

フィールドごとの REST 公開については以下の様に修正します。

 ストラクチャーエディター内で公開したくないフィールドのインスペク ターを表示します。

デフォルトでは、REST **サービスで公開**のオプションにチェックがされて います。

| Inspector               |                  |                   |
|-------------------------|------------------|-------------------|
| ēt <sub>ē</sub>         | Field            | Table 4 - Field 4 |
| 🔻 Defin                 | ition            |                   |
| Name                    | Salary           |                   |
| Туре                    | 0.5 Real         |                   |
| Color                   | Autom            | atic              |
| Invis                   | ible             | 🗖 Unique          |
| Expo                    | ose with REST Se | ervice            |
| Reject NULL value input |                  |                   |
| 📝 Map                   | NULL values to   | blank values      |

2 <u>REST サーバーで公開</u>のオプションのチェックを外します。

#### または

**チェックされていないフィールドを公開するためにはチェックをします。** 公開・非公開を修正したいフィールドそれぞれに関して上記の操作をして下さい。

フィールドが REST で公開すためには、テーブルも同様に公開されてなけ ればならないことに注意して下さい。親のテーブルが公開されていない とき、その中のフィールドは公開状態に関係なく非公開になります。こ れを利用して、テーブルの REST での公開設定を選択することにより、 個々のフィールドの REST での公開設定を変えることなく公開 / 非公開を 切り替えることが出来ます。

**プロジェクトメソッドの**デフォルトではどのプロジェクトメソッドも REST では公開はされていま 公開 せん。 しかし、場合によっては一部のプロジェクトメソッドを REST に公開した いことがあるかもしれません。そのためには適切なオプションを選択し、 メソッドの実行コンテキストを定義する必要があります。

*Note* 4D メソッドにアクセスグループが関連付けられている場合、REST のグ ループがこのグループに含まれている必要があります。

プロジェクトメソッドの REST 公開は以下の様に設定します。

- 1 メソッドプロパティのダイアログボックスを表示します。
- Note メソッドプロパティのダイアログボックスは、エクスプローラー内のメ ソッドのページのコンテキストメニューか、メソッドエディターのメ **ソッド情報**のボタンから行くことが出来ます。
  - 2 <u>REST 呼び出しからの利用を許可</u>のオプションにチェックを入れます。

| Method Properties     |                                 |
|-----------------------|---------------------------------|
| Name: Meth            | iod2                            |
| Access and Owner      |                                 |
| Access:               | <everybody></everybody>         |
| Owner:                | <everybody></everybody>         |
| Attributes            |                                 |
| Invisible             |                                 |
| Available through 4   | D HTML tags and URLs (4DACTION) |
| Offered as a Web Se   | <b>rvice</b><br>SDL             |
| Shared by compone     | ents and host database          |
| Available through S   | QL                              |
| Execute on Server     |                                 |
| 📝 Available through R | EST call                        |
| Table: Interfac       | e 🔻                             |
| Scope: Table          | •                               |
|                       | Cancel OK                       |

3 テーブルとスコープを使って REST 実行コンテキストを定義します。

| Table: | Employees 💌       |
|--------|-------------------|
| Scope: | Table 🔹           |
|        | Table             |
|        | Current record    |
|        | Current selection |

これらの設定は REST シンタックスと Wakanda のロジックでは必須です。 この点についての詳細は、以下のセクションを参照して下さい。

- 4 OK をクリックして変更を確定させます。 REST を介して使用可能なプロジェクトメソッドは、4D エクスプローラーの「REST メソッド」内に一覧で表示されます(128P"エクスプローラー"を参照して下さい)。
- **プロジェクトメソッドの** REST リクエストを介して使用可能なプロジェクトメソッドを宣言すると ペアレントテーブルとス き、その呼び出しコンテキストをテーブルとスコープを通じて明示的に 宣言する必要があります。
  - テーブル: プロジェクトメソッドと関連付けられているテーブルです。 REST 呼び出しの最中、メソッドは /tableName/methodName の形の構文で 呼び出すことができます。
     メニューには REST に公開されているデータベースのテーブルの一覧が表示されます。メソッドが扱うデータを含むテーブルを選択して下さい。
     また、例えば [RESTInterface] というテーブルを作成して REST に公開されている全てのプロジェクトメソッドを関連付けることもできます。
  - スコープ:メソッドが適用される範囲を指定します。この宣言は必須です。なぜなら、Wakanda 側ではメソッドは JavaScript オブジェクトのプロパティとしてみなされ、これらのオブジェクトを使用しないと呼び出せないからです。公開されている 4D メソッドはそれぞれ明示的に呼び出されるデータベースコンテキストと関連付けられている必要があります。テーブル、カレントレコード、そしてカレントセレクションから選択できます。
    - テーブル: このオプションは、4D メソッドが指定されたテーブルの全てのレコードを使用して実行されるという事を意味します。
       Wakanda 側では、メソッドはデータストアクラスという型を使用して呼び出されます。
    - カレントレコード: このオプションは、4D メソッドが指定されたテー ブルのカレントレコードを使用して実行されるという事を意味します。 Wakanda 側では、メソッドはエンティティという型のオブジェクト上 で呼び出されます。
    - カレントセレクション: このオプションは 4D メソッドが指定された テーブルのカレントセレクションを使用して実行されるという事を意味します。

Wakanda 側では、メソッドはエンティティコレクションという型のオ ブジェクト上で呼び出されます。 4D 側でプロジェクトメソッドの公開設定やスコープの設定を変更した場合、Wakanda 側でリモートモデルをリロードしてこれらの変更を有効化 する必要があります。

**エクスプローラー** Wakanda REST サービスが有効化されているとき、REST に公開されている テーブルとそれに関連付けられているプロジェクトメソッドはの一覧は、

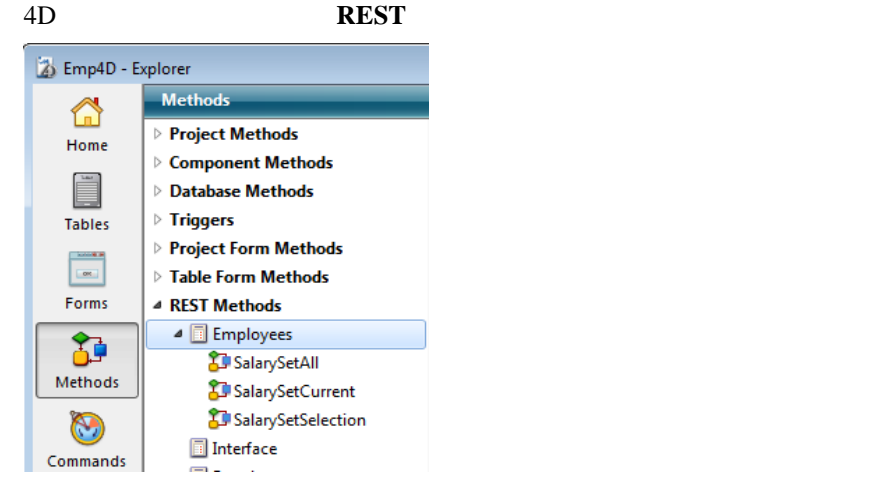

## Wakanda アプリケーション側の設定

Wakanda Enterprise 側では、通常 mergeOutsideCatalog() JavaScript メソッド を使用して 4D v14 データベースと接続します。接続が Wakanda と 4D の 間に設立されると、Wakanda は 4D で公開されている全てのテーブル、属 性、そしてプロジェクトメソッドをローカルオブジェクトと同じように 使用することが出来るようになります。

またこのメソッドを使用して追加で JavaScript コードを実行する事もでき ます。例えば、リモート属性のプロパティをローカルに修正したり、ク ラスをクラスを拡張したり、計算属性を追加したりできます。

*mergeOutsideCatalog()* メソッドの実行 指定し、それをカレントのWakanda モデル内で使用します。このメソッ ドはカレントのモデルに関連付けられている.*js*ファイル内で呼び出され、 Wakanda サーバーによって実行されなければなりません。

このとき、以下の二つのシンタックスのどちらかを使用できます。

■ ダイレクトシンタックス

model.mergeOutsideCatalog(localName, address, user, password);

#### ■ オブジェクトを使用したシンタックス

model.mergeOutsideCatalog(localName, {

hostname: address, user: userName, password: password, jsFile: jsFilePath timeout: minutes });

オブジェクトを使用したシンタックスの利点は、4D データベースに接続 したあとに実行される .js ファイルを追加できることです。このファイル はリモートデータベースから参照されるカタログをローカルに修正する ことができます。

| 引数         | 型   | 説明                          |
|------------|-----|-----------------------------|
| localName  | 文字列 | リモートカタログのローカル名              |
| ipAddress  | 文字列 | リモートデータサーバーのアドレス(セキュ        |
|            |     | リティのために HTTPS を使用して下さい)     |
| userName   | 文字列 | セッションを開くためのユーザー名            |
| password   | 文字列 | セッションを開くためのパスワード            |
| jsFilePath | 文字列 | JavaScript ファイルへのパス名 ( 任意 ) |
| timeout    | 数字  | 4Dデータベースへのクライアント接続のタイ       |
|            |     | ムアウト ( 分、初期設定は 60。任意 )      |

*Note* より詳細な情報に関しては、Wakanda Server 側の API マニュアルの、 documentation of the *mergeOutsideCatalog*() method を参照して下さい。

model

model オブジェクトは、Wakanda アプリケーションのカレントの「モデル」 をあらわします。つまり、Wakanda の "datastore classes"(テーブル)とメ ソッドー式のことです。4D Mobile アーキテクチャにおいては、Wakanda モデルは空であっても構いません。Wakanda アプリケーションにオブジェ クトが含まれる場合、リモート 4D アプリケーションから参照されたクラ スとメソッドはローカルのモデルと組み込みされます。

接続が正常に確立されると、「公開」されている 4D テーブルが Wakanda 側のモデルのクラスのリストに表示されます。Wakanda Enterprise Studio 側では、リモートテーブルがローカルモデルのクラスのリストの中に表

#### 示されているのが確認できます。これらにはリモートモデルであること を示す赤い矢印がついています。

Wakanda Studio - I D Z J D - F -

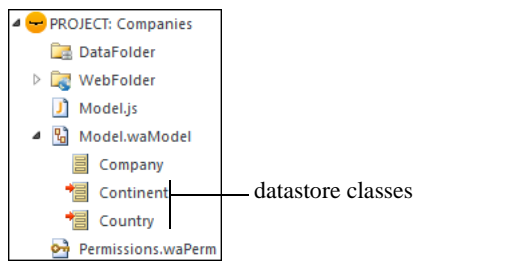

外部カタログは Wakanda Studio 側でも *localName*.waRemoteCatalog という ファイル名で表示されます。

Emp4D.waRemoteModel

このファイルをダブルクリックすると Wakanda Studio のモデルエディ ターの中に外部カタログが表示されます。

|      | Employees  | <b>炒袋 X</b>            |
|------|------------|------------------------|
| (ees | Attributes |                        |
|      | <u>ID</u>  | <i>2</i> <sup>32</sup> |
|      | Last name  | т                      |
|      | First name | Т                      |
|      | Salary     | 0.5                    |
|      | 👪 Methods  |                        |

jsFile

jsFile プロパティにはモデルと同じフォルダ内にある JavaScript ファイルへの相対パスを渡すことが出来ます。このファイルは外部カタログが組み込まれた後、Wakanda によって実行されます。また、このファイルはカスタマイズ、最適化、セキュリテイなどの目的ためにモデルのローカルバージョンを変更することができます。さらに、このファイルを使用することによって以下の様なことが可能です。

 イベントやスコープなどのデータスコアクラス属性のプロパティを変更 できます。以下の様に記述します。

model.className.attributeName.scope ="publicOnServer"

 データスコアクラスに計算属性を追加することができます。以下の様に 記述します。

model.className.attributeName.onGet = function()
model.className.attributeName.onSet = function()

 外部カタログのテーブルから派生させたローカルのデータストアクラス を作成し、クライアントへ送られるデータを完全に管理することができ ます。派生されたデータストアクラスは外部テーブルのカスタムビュー を表示することができる一方、Wakanda Server 上の拡張された(親の) データストアクラスへもアクセスることができます。以下の様に記述し ます。

model.DerivedClass = new DataClass("Emps", "public", "My4DTable")

セキュリティのため、またはネットワークトラフィックを最適化するために、派生したデータストアクラスから属性を除去することができます。

model.DerivedClass = new DataClass("Emps", "public", "My4DTable")
model.DerivedClass.removeAttribute("salary");
model.DerivedClass.removeAttribute("comments");
model.DerivedClass.removeAttribute("...");

上記のコードは、"My4DTable" をもとに派生した "DerivedClass" という名 前のクラスを作成し、このクラスはネットワークを使用して必要な属性 のみを送ります。

モデルと組み合わせて使用できる JavaScript コードに関しては、Wakanda のドキュメントの中の Model の章を参照して下さい。

▶ ダイレクト接続の例:

model.mergeOutsideCatalog("base4D","localhost:80", "admin", "123456");

▶ オブジェクトを使用した接続例:

model.mergeOutsideCatalog("base4D", {

hostname: "http://localhost:8050", user: "wak", password: "123456", jsFile: "Model2.js" timeout: 15 });

4D テーブルの呼び出 Wakanda アプリケーションから参照されている 4D テーブルは、データス し トアクラスと同じように、ds オブジェクトのプロパティとして JavaScript のコードの中で直接使用することができます。

Note ds オブジェクトは Wakanda のカレントのデータストアを内包しています。

例えば、[Employees] テーブルのレコード内でクエリを実行しようとした 場合、以下の様に記述します。

var emp = ds.Employees.query("age > :1",30);

- // Employees テーブルから、年齢が 30 歳を超える
- // レコードのコレクションを emp 変数に返します。

また、ウィジェット付随の、データストアクラスに基づいたデータソー ス自動メカニズムを使用することもできます。例えば、'employees' デー タソースを 'Grid' 型のウィジェットと関連付けすると employees のリスト が自動的に表示されます。

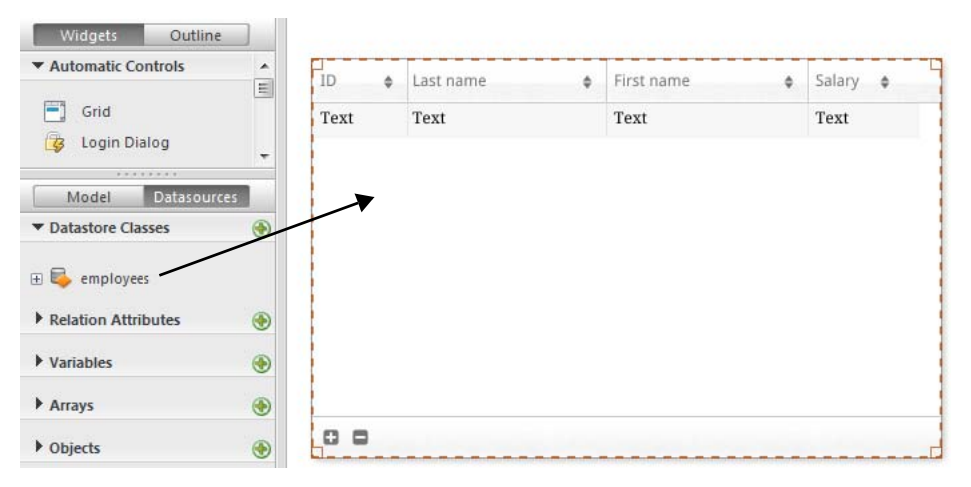

| D ¢ | Last name \$ | First name \$ | Salary \$ |
|-----|--------------|---------------|-----------|
| L   | Brown        | Michael       | 25000     |
| 2   | Jones        | Maryanne      | 35000     |
| 4   | Smithers     | Jack          | 41000     |
|     |              |               |           |
|     |              |               |           |
|     |              |               |           |
|     |              |               |           |
|     |              |               |           |
|     |              |               |           |
|     |              | 3 item(s)     |           |

テーブルがデータソースと関連付けられているとき、データソースを使用してテーブルのデータにアクセスることもできます。例えば、

'employees' データソースのレコードのコレクションをソートしたい場合、 以下の様に記述します。

sources.employees.orderBy("age"); //employees のコレクションを年齢順にソートします。

datasource クラスの仕様については、Wakanda のドキュメントを参照して 下さい(http://doc.wakanda.org)。

4D メソッドの呼び出

スコープとオブジェクト Wakanda 内で参照されている 4D メソッドは、datastore class、entity collection または entity オブジェクトのプロパティとして JavaScript のコー ドの中で直接使用することができます。どれのプロパティとして呼び出 されるかは 4D 側で定義されたスコープによって決まります (127P"プロ ジェクトメソッドのペアレントテーブルとスコープについて"を参照して 下さい)。Wakanda オブジェクトとプロジェクトメソッドの対応表は以下 の様になります。

| 4D スコープ    | Wakanda オブジェクト    |
|------------|-------------------|
| テーブル       | datastore class   |
| カレントセレクション | entity collection |
| カレントレコード   | entity            |

Note 4D メソッドはデータソースを使用することによってクライアント側で呼 び出すことも可能です(以下を参照して下さい)。この場合は全てのメ ソッドが使用可能で、データソースが状況に応じてカレントコレクショ ンかカレントエンティティに適用するかを自動的に判別します。

例えば、前章で使用したクエリメソッドを使用してクエリを実行した場 合、Wakanda はエンティティコレクションを返します。このコレクション に対しては、スコープが「カレントセレクション」と宣言されている 4D プロジェクトメソッドであればどれでも使用可能です。

- サーバーとクライアント 4D メソッドが JavaScript から呼び出される方法は3通りあります。
  - SSJS Datastore APIを使用して(SSJS)サーバー上でJavaScriptを実行して呼び 出し:この場合、4Dメソッドは先に説明のあったように datastore class、 entity collection または entity オブジェクトのプロパティとして呼び出され ます。以下の様に記述します。

var vTot = ds.Emp.raiseSalary(param))

- Wakanda Ajax Framework (WAF)を使用して、クライアント上(ブラウザなど)で実行された JavaScript コードで JavaScript から呼び出し:この場合、使用する API によって二通りの方法があります。
  - WAF Datasource API を使用する方法:このハイレベルな API はデータを 管理するための様々な自動機能を提供します。この API を使用した場 合、datastore classes に関連付けられたデータソースのプロパティとし て呼び出され、内容に応じて自動的にデータストアークラス、カレン トエンティティコレクション、もしくはカレントエンティティに適用 されます。メソッドの戻り値やエラーを処理するのであれば、全て非 同期シンタックスを使用して管理しなければなりません(クライアン トでコードを実行するためには必須です)。記述例としては以下の様 になります。

sources.employee.raiseSalary(param,

{onSuccess: function(event)

{ … // メソッド終了時に実行されるべきコード } }))

ここではコールバック関数の使用は必須ではありません。何故なら データソースオブジェクトはクエリ後のカレントコレクションに合わ せて表示を更新するなどの動作をサポートする自動機能があるからで す。

 WAF Dataprovider API を使用する方法:このローレベルなクライアン ト API を使用するとオブジェクトを直接扱うことができます。SSJS Datastore API 同様、4D メソッドは datastore class、entity collection また は entity オブジェクトのプロパティとして呼び出されます。しかしな がらメソッドの戻り値やどのエラーも、非同期シンタックスを使用し て管理しなければなりません(クライアントで実行されるコードのた めには必須です)。記述例としては以下の様になります。

ds.Employee.raiseSalary(param, // シンタックスは SSJS の呼び出しに {onSuccess: function(event)// 似ていますが、これはクライアント側の // コードなので非同期呼び出しのコールバック関数を管理する必要が あります。

{ …// メソッド終了時に実行されるべきコード } }))

呼び出す場所(サーバーかクライアント)と、使用すべき API はアプリ ケーションによって異なり、その詳細は Wakanda ドキュメントに説明が あります。 引数

標準的なメソッド同様、呼び出し中にメソッドに引数を渡す事ができます。これらの引数は \$1、\$2、、、という順番で引き受けられていきます。 同じように、\$0 がメソッドからの返り値になります。

- ▶ 給料が 1500 未満の従業員に対して 5% の昇給を行いたい、という場合を 考えます。
  - 4D 側では、IncreaseSalary メソッドを REST サーバーに公開し、スコー プを「カレントセレクション」に設定して、コードを以下の様に記述 します。

```
C_REAL($1)
```

**READ WRITE** ([Employees])

FIRST RECORD ([Employees])

While (Not (End selection ([Employees])))

[Employees]salary:=[Employees]salary\*\$1

SAVE RECORD ([Employees])

NEXT RECORD ([Employees])

End while

UNLOAD RECORD ([Employees])

- Wakanda 側では、以下のコードをサーバー上で実行します。
  - var emp = ds.Employees.query("salary < :1",1500);
     // emp には salary が 1500 未満の従業員のコレクションが入ります。
    emp.IncreaseSalary(1.05);
     // コレクションに対して IncreaseSalary を実行します。</pre>
    - // 以下の様に記述することもできます:

```
//"ds.Employees.query("salary < :1",1500).IncreaseSalary(1.05);</pre>
```

#### **4D コンテキストの更新** Wakanda link を使用して 4D メソッドを呼び出す場合、メソッドの適用され る範囲によって挙動が以下の様に変わります:

- メソッドが適用される範囲がセレクション (entity collection) であるとき、 そのセレクションがカレントセレクションとなり、4D はこのセレクショ ンの最初のレコードに位置します。セレクションのロードやリンクの有 効化はしません。セレクションが空であるとき、Selected record number コマンドは1ではなく0を返します。
- メソッドが適用される範囲がレコード (entity) であるとき、そのレコード がカレントのレコードとなり、読み書き可能な状態でロードされます。 カレントセレクションはこのレコードにまで狭められ、Selected record number コマンドは1を返します。
- メソッドが適用される範囲がテーブル (datastore class) であるとき、カレントセレクションもカレントレコードも、どちらも影響されません。

メソッドを REST を通じて実行したあと、4D コンテキストは以下の様に リセットされることに注意して下さい:

- セレクションは0に減らされます。
- レコードはレコードスタックから取り除かれ、ロードも解除されます。
- プロセス用のローカルセレクションとセットは破壊されます。
- メソッド実行中に開かれたトランザクションは全てキャンセルされます。
- フィールド、クエリ格納先、サーバー上のクエリによる自動リレーションの設定がリセットされます。
- 印刷ジョブはキャンセルされます。
- ウィンドウは閉じられます。
- 全ての SQL, PHP, または HTTP 接続は閉じられます。

## **スコープエラー** 4D メソッドのスコープは、それを呼び出す Wakanda オブジェクトの方と対応し、合致している必要があります。そうでない場合には "*TypeError: 'undefined' is not a function*" というエラーが Wakanda によって返されます。

例えば、以下のコードによって記述された "getcursel" という 4D メソッド について考えてみましょう。

\$0:=**Records in selection**([Table\_1])

Wakanda 側に以下の run というメソッドがあったと仮定します。

var tt = ds.Table\_1.query("Field\_2 = 'a\*'").getcursel();

query() メソッドはコレクションを返します。もし getcursel メソッドのス コープが「カレントレコード」に設定されていた場合、Wakanda は以下の エラーを返します。

TypeError: 'undefined' is not a function (evaluating 'ds.Table\_1.query("Field\_2 =  $'a^{*''}$ ).getcursel()')".

**openRemoteStore**() と Wakanda と 4D 間の動的なリンクは、openRemoteStore() と addRemoteStore() と addRemoteStore() を使うことによっても設定することができます。

これらのメソッドは mergeOutsideCatalog()のように、4D データベースの データへのダイナミックなアクセスを可能にしますが、仕組みが異なり ます。

これら二つのメソッドは Wakanda セッション中であればソリューションがロードされたときでなくてもいつでもリモートモデルを参照することができます。

外部モデルのテーブル、属性、メソッドは、個別のデータストアを使用してアクセス可能です。Wakanda アプリケーションのローカルモデル(ds オブジェクトによってアクセス可)と統合はされません。

openRemoteStore() はカレントの JavaScript のコンテキストの中でのみ有効 な参照を返しますが、openRemoteStore() はセッションの間はずっと参照を 維持し続けます。

より詳細な情報に関しては、Wakanda documentation の openRemoteStore() と addRemoteStore() についての説明を参照してください。

## 4D Mobile のセキュリティについて

4D データベースのテーブルから REST を通じて公開されたデータが Wakanda カタログと統合されたあとは、一部のデリケートなリソースに関 してはアクセスを制限する必要があります。

4D とは違い、Web アプリケーションではインターフェースを使用して公開されているデータを管理することはできません。例えば、あるフィー ルドが表示されていないからといって、それがユーザーからアクセスで きないわけではない、ということです。HTTP リクエストと JavaScript を 使用することで、悪意あるユーザーがプロテクトが不完全な Web サー バーから自由にデータを取得してしまう事態も起こり得ます。

この章では 4D Mobile アプリケーションにおいてセキュリティ面で取るべき全ての対策を挙げているわけではないですが、公開しているデータを 保護するために最低限必要な情報がまとめられています。

- 4D データベースへの REST アクセスの保護: REST 接続のリクエストは保護されている必要があります。以下二つのどちらかを使用しましょう。
  - 4Dパスワード(4Dパスワード使用した自動コントロールを参照のこと)
  - On REST Authentication データベースメソッド
- 4D 側で REST サーバーへの公開を管理: REST サーバーへの公開・非公開はそれぞれのテーブル、属性、そしてメソッドごとに設定することができます。本当に必要なデータとメソッドのみ公開するようにしましょう。 例えば、使用していないフィールド等は公開する必要はありません。
- 公開されているデータの保護:ブラウザ経由で公開されているデータに関しては、Wakandaのセキュリティシステムを使って管理して下さい。以下の様にいくつかの手段があります(同時に複数併用することも可能です)。
  - スコープの調整:属性やメソッドのスコープを4Dデータベースから調整します。特に、スコープをPublic on Serverに設定するとサーバーか

らはコード実行のために自由にアクセスできますが、Web クライアン トからはアクセスできなくなります。

この設定は mergeOutsideCatalog() メソッドによって実行される追加の .js ファイルによって設定することができます。詳細な情報に関しては Wakanda ドキュメントの Model API を参照して下さい。

 計算属性を使用:計算属性は標準の属性と同じように使用できますが、 その値には特定の関数 (onGet、onSet 等)を通してのみアクセスできま す。これはつまり、4D データベースのフィールドを直接公開せずに必 要な計算属性のみを公開するといったことができるということです。
 4D フィールドへのアクセスは Wakanda サーバーから安全な方法で実 行されます。

動的な属性は、*mergeOutsideCatalog()* メソッドによって実行される追加の.*js* ファイルへと追加することができます。詳細な情報に関してはWakanda ドキュメントの Attributes を参照して下さい。

6

ランゲージ

この章では 4D の v14 で新しく追加された、または変更されたランゲージ について説明しています。

4D 環境

新コマンド

| Get last update log | Get last update log path $\rightarrow$ String      |                                   |                                                                               |  |
|---------------------|----------------------------------------------------|-----------------------------------|-------------------------------------------------------------------------------|--|
| path                | 引数                                                 | 型                                 | 説明                                                                            |  |
|                     | 戻り値                                                | 文字列                               | ← 直近のアップデートログへのパス名                                                            |  |
|                     | Get last upda<br>近のアップ                             | ate log path コ<br>デートログフ          | マンドは、呼び出されたマシン上見つかった、直<br>7ァイルへの完全なパス名を返します。                                  |  |
|                     | アップデー<br>アップデー<br>プデートに<br>す。                      | トログは、自<br>ターツールに<br>関する情報に        | ■動アップデートプロセスのために 4D が使用する<br>こよって生成されます。これには実行されたアッ<br>□加え、発生したエラーの情報も保存されていま |  |
|                     | See also: RE                                       | ESTART 4D, S                      | SET UPDATE FOLDER                                                             |  |
| <b>RESTART 4D</b>   | RESTART 4                                          | D {( time{; me                    | essage})}                                                                     |  |
|                     | <b>引数</b><br>time<br>message<br>RESTART 4<br>起動させま | 型<br>倍長整数<br>文字列<br>D コマンドは<br>す。 | 説明                                                                            |  |

このコマンドは、組み込みアプリケーション(クライアント/サーバーま たはシングルユーザー)においての使用を主眼においており、SET UPDATE FOLDER と組み合わせて使用しなければなりません。これによ り自動アップデートプロセスは起動し、RESTART 4D によってアプリケー ションが再起動した時点で、SET UPDATE FOLDER によって指定されたア プリケーションの新バージョンがカレントのバージョンを置き換えます。 データファイルへのパス名は自動的に保存され、使用されます。

*Note* カレントセッションにおいて SET UPDATE FOLDER コマンドを使用する 際に何のアップデート情報も指定しなかった場合、このコマンドは同じ データファイルで組み込みアプリケーションを再起動します。

RESTART 4D コマンドはこれ以外での使い方はできません。特に組み込みされていない 4D データベースには効力がありません。

time 引数を用いて、クライアントマシンが接続を切断するために再起動ま での時間差をつけることができます。time 引数に指定する時間の値を秒数 で渡します。この引数を省略した場合、サーバーアプリケーションは 10 分を上限として全てのクライアントアプリケーションが接続を切断する まで待ちます。それを過ぎると全てのクライアント亜アプリケーション は自動的に接続が切断されます。

*Note time* 引数は、サーバーアプリケーションに対してのみ有効です(シングル ユーザーアプリケーションの場合はこれは無視されます)。

任意の message 引数は、接続したクライアントアプリケーションに表示するメッセージ指定します。

コマンドが正常に実行されれば、OK システム変数は1に設定されます。 それ以外の場合には変数は0に設定され、アプリケーションは再起動さ れます。このコマンドによって生成されたエラーはどんなものでも ON ERR CALL コマンドを使って実装したメソッドによって割り込み可能で す。

See also: SET UPDATE FOLDER

SET UPDATE FOLDER SET UPDATE FOLDER (folderPath{; silentErrors})

| 引数           | 型     | 説明                            |
|--------------|-------|-------------------------------|
| folderPath   | 文字列 - | → アップデートしたアプリケーションを格納する       |
|              |       | フォルダ (OS X ではパッケージ ) へのパス名    |
| silentErrors | ブール - | → False (デフォルト) = エラーメッセージを表示 |
|              |       | True=エラーログのみ記録する(表示をしない)      |

新しい SET UPDATE FOLDER コマンドは、カレントの 4D 組み込みアプ リのアップデートを格納しているフォルダを指定します。この情報は RESTART 4D が呼び出されるまで、4D セッション内に保存されます。ア プリケーションが手動で終了された場合、情報は保存されません。

このコマンドは組み込みアプリケーションの自動アップデート処理に使われることを想定しています(サーバーあるいは単一のユーザー)。詳細な情報に関しては、37P"サーバーアプリケーションのアップデートの自動化"を参照して下さい。

*Note* このコマンドは、4D Volume Desktop にて組み込みされた単一ユーザー向 けアプリか 4D Server においてのみ動作します。

folderPath 引数には、組み込みアプリの新しいバージョンのフォルダへの 完全なパス名を渡します (Win 環境下では my4DApp.exe アプリケーショ ン、または OS X 環境下では my4DApp.app パッケージを含んでいるフォ ルダ)。この新しいバージョンは 4D v14 アプリケーションビルダーで生 成されている必要があります。細かく言うと、リモートアップデートを 管理するためのアップデーターツールのカレントのバージョンを含んで いる必要があります (詳細な情報は 37P "アプリケーションビルダー"を 参照して下さい)。

Note アプリケーションフォルダーはアップデートの際に置換されることから、 アプリケーションの新しいバージョンのファイルはオリジナルのものと 同じ名前を使用することを推奨します。これらのファイルに異なる名前 を使用した場合、保存されたショートカットやパスは全て作動しなくな ります。

引数が有効であれば、アップデートは RESTART 4D コマンドが呼び出さ れるまで、セッション中は「ホールド」された状態になります。SET UPDATE FOLDER を、RESTART 4D コマンドを呼び出す前に複数回呼び出 した場合は、最後の有効な呼び出しが使われます。

予期せぬ事態が起きた場合にはエラーが生成されます。その際、エラーを表示するかどうかは *silentErrors* 引数によって決まります(以下参照)。

*folderPath* 引数に空の文字列 ("") を渡す事により、カレントのセッション 中のアップデート情報をリセットすることすることができます。

任意の silentErrors 引数は、エラーがアップデーターによってどのように 表示されるかを指定します。

 この引数に False を渡すかこれを省略した場合、エラーはアップデート ジャーナルに記録され、警告ダイアログボックスが表示されます。  True を渡した場合、エラーはアップデータジャーナルに記録されるに とどまり、何も表示は出ません。

例外:アップデーターツールがジャーナルファイルを作成することが出 来なかった場合は、*silentErrors* 引数の値に関わらず警告ダイアログボック スが表示されます。

このコマンドが正常に実行された場合、OK システム変数は1に設定され ます。それ以外の場合には0に設定されます。このコマンドから生成さ れるエラーは全て ON ERR CALL コマンドを使用して実装したメソッドで 割り込み可能です。

▶ "MyUpdates" フォルダをディスク上に作成し、その中に "MyApp" アプリ ケーションの新しいバージョンを置いたとします。エラーを表示しない ようにアップデートを準備したい場合、以下の様に記述します。

// Windows シンタックス SET UPDATE FOLDER("...MyUpdates"+<u>Folder separator</u>+ "MyApp";**True**)

// OS X シンタックス SET UPDATE FOLDER("...MyUpdates"+<u>Folder separator</u>+ "MyApp.app";**True**)

See also: RESTART 4D

### 修正されたコマンド

# GET MEMORYGET MEMORY STATISTICS ( infoType ; arrNames ; arrValues ;STATISTICSarrCount )

The GET MEMORY STATISTICS コマンドは、*infoType* 引数にセレクター1 を渡した場合に返される一般的なメモリ情報にさらに2つ追加で情報を 返すようになりました。*stack memory と free stack memory* です。

#### SET DATABASE PARAMETER, Get database parameter

SET DATABASE PARAMETER ({table; }selector; value)

Get database parameter ({table; }selector{; stringValue})  $\rightarrow$  Real

SET DATABASE PARAMETER, Get database parameter は3つの新しいセレク ターを受け入れるようになりました。また、セレクター 34 が修正されて います。

■ **Selector** = **34** (*Debug log recording*)

4D v14 より、新しくてよりコンパクトでタブがつけられたテキストがイベ ントログファイルで使用されるようになりました。このログファイルは "4DDebugLog[\_n].txt" と名前がつけられます (\_n にはファイルのセグメン ト番号が入ります)。セレクター 34 は、この新しいフォーマットを有効 化して設定可能にするために、機能が一部変更されています。

Values: bit フィールドを含む倍長整数が入ります: value = bit1(1)+bit2(2)+bit3(4)+bit4(8)+...).

- Bit 1 (value 1) はファイルの有効化をリクエストします (他のヌルでない値もファイルを有効化することに注意して下さい)。

- Bit 2 (value 2) はメソッドとコマンドに引数を呼び出すことをリクエス トします。

- Bit 3 (value 4) 新しいタブ付されたフォーマットを有効化します。

- Bit 4 (value 8) それぞれのオペレーションのディスクへの直接書き込み を禁止します (デフォルトでは許可されています)。直接書き込みは遅 いですがクラッシュの原因を調査する際などは効果的です。このモー ドを禁止すると、ファイルの中身はよりコンパクトになりより早く生 成されます。

- Bit 5 (value 16) プラグインの呼び出しを記録することを禁止します(デ フォルトでは許可されています)。

(*Compatibility note*: 実行時間は v14 からは常にファイルに含まれていま す。)

例:

SET DATABASE PARAMETER (34;1) // モード v13 のファイルを、引数な し、ランタイム付で有効化します。

SET DATABASE PARAMETER (34;2) // モード v13 のファイルを、引数と ランタイムとともに有効化します。

SET DATABASE PARAMETER (34;2+4) // ファイルを v14 フォーマット で引数とランタイムとともに有効化します。

SET DATABASE PARAMETER (34;0) // ファイルを無効化します。

このフォーマットと 4DDebugLog[\_n].txt の使用方法についてのより詳細 な情報に関しては、4D のテクニカルサポートまでお問い合わせ下さい。

- Selector = 81 (スペルチェッカー)
  - Description: OS X 環境下においてハンスペル辞書を有効にします。
  - Values: 0 (デフォルト) = OS X のシステムのスペルチェッカーを使用(ハンスペルは無効化)、1 = ハンスペルを有効化 この引数は OS X 環境下においてハンスペルのスペルチェッカーを使用可能にします。デフォルトではシステムのスペルチェッカーが使用される設定となっています。例えば、クロスプラットフォームアプリケーションのインターフェースを統一するためなどにハンスペル辞書を使用するケースなどが考えられます。(Windows 環境下ではハンスペ

ルのスペルチェッカーのみ使用可能です。) 4D v14のスペルチェックに関する詳細は、86P "スペルチェック"(イン ターフェース)と261P "スペルチェッカー"(ランゲージ)を参照して 下さい。

- Selector = 82 (QuickTime support)
  - Description: QuickTime サポートを起動します。
  - Values: 0 (default) = QuickTime は無効 1 = QuickTime を有効にする 4D v14 では、デフォルトとして QuickTime コーデックはサポートされ ていません。(廃止予定の機能です。18P "QuickTime"参照して下さい。) 互換性のために、このセレクターを使用してアプリケーションの中で QuickTime コーデックを再度有効にすることが出来ます。しかしなが ら、4D では将来 QuickTime サポートが一切なくなる予定であることに 注意する必要があります。
- Selector = 85 (JSON use local time)
  - Description: 4D の日付と JSON 間での変換モードを選択します。
  - Values: 0 = ローカルのタイムゾーンを無視する、1(デフォルト) = タイ ムゾーンを考慮に入れる 4D v14 では 4D の日付を JSON 形式に変換する際、標準時を考慮するよ うになりました。例えば、!23/08/2013! という日付を JSON 形式に変換 すると、サマータイム中のフランス (GMT+2) においては "2013-08-22T22:00:00Z" という結果が得られます。これによって JavaScript その まま使える形式になります。 この変換は、JSON の日付の値を他のタイムゾーンにいる相手に送る ときにエラーの原因となり得ます。例えば、フランスで Selection to JSON を使用してテーブルを変換し、それをアメリカで JSON TO SELECTION を使用して再度変換しようとしたときなどに起こります。 デフォルトでは、日付はタイムゾーンごとに異なるので、データベー スに保存されている値はタイムゾーンごとに異なります。こういった 場合、このセレクターに0を渡す事により、タイムゾーンを無視する 変換モードへと切り替えることができます。こうすることにより、 !23/08/2013! というどんな場合でも "2013-08-23T00:00:00Z" を返すよう になります。
- ◆ 4Dの日付を JSON へと変換する場合を考えます。データの変換は日付がオ ブジェクトに保存されたときに起こるので、SET DATABASE PARAMETER コマンドは OB SET を呼び出す前に呼び出さなければなら ないことに注意して下さい。

C\_OBJECT(\$0)
SET DATABASE PARAMETER(JSON use local time; 0) OB SET(\$0; "myDate"; Current date) // JSON への変換 \$json:=JSON Stringify(\$0) SET DATABASE PARAMETER(JSON use local time; 1)

**Version type** 

Version type  $\rightarrow$  Longint

戻り値 倍長整数 ← デモ版か製品版か、64-bit 版か 32bit 版か、 4D データベースかビルドされたア プリか

このコマンドにおいて、"4D Environment" テーマに追加された新しい定数 を使用することによって、カレントのバージョンがビルドされたアプリ なのかそうでないのかを判別します。:

| Constant (value)       | Comments                |
|------------------------|-------------------------|
| Merged application (2) | このバージョンは 4D エンジンによってビルド |
|                        | されたアプリです。               |

 これにより、そのバージョンが 4D によってビルドされたアプリなのか 4D サーバーによって開かれたデータベースなのかを判別し、それに応じ て違うコードを実行する、ということが出来るようになります。:

If (Version type ?? <u>Merged application</u>)

// ここにビルドされたアプリ用のコードを書きます。

Else

// ここに 4D によって実行されたデータベース用のコードを書きます。 End if

配列

## ARRAY BLOB

ARRAY BLOB ( arrayName ; size {; size2} )

| 引数        | 型    |               | 説明                      |
|-----------|------|---------------|-------------------------|
| arrayName | 配列   | $\rightarrow$ | 配列名                     |
| size      | 倍長整数 | $\rightarrow$ | 配列の要素の数、もしくは size2 が指定さ |
|           |      |               | れていた場合は配列の数             |
| size2     | 倍長整数 | $\rightarrow$ | 2次元配列の要素の数              |

新しい ARRAY BLOB コマンドはメモリ上の BLOB 型の要素を持つ配列を 作成・リサイズします。

- *arrayName* 引数には配列の名前を渡します。
- size 引数には、配列の要素の数を渡します。
- size2 引数は任意の引数です。指定時にはコマンドは2次元配列を作成します。この場合、size引数はそれぞれの配列の行の数を指定し、size2 引数はそれぞれの配列の列の数を指定します。2次元配列内のそれぞれの行は、要素としても配列としても扱うことが出来ます。これはつまり、配列の1次元目を扱うときは、このテーマ内の他のコマンドを使用することによって2次元配列の中に配列全体を挿入したり削除したりすることが出来るということです。

ARRAY BLOB コマンドを既存の配列に対して使用する場合、以下のことに気を付けてください。:

- サイズを拡大する場合、既存の要素は何も変更されず、新しく追加された要素は空の BLOB で初期化されます (BLOB サイズ =0)
- サイズを縮小する場合は、"底"にある要素から削除されていきます。
- ▶ 以下の例は BLOB 型の要素を 100 個含んだプロセス配列を作成します。:

ARRAY BLOB (arrBlob;100)

▶ 以下の例は 50 個の BLOB 型の要素を含んだ行を 100 行持ったローカルな 配列を作成します。:

ARRAY BLOB (\$arrBlob;100;50)

▶ 以下の例は 50 個の BLOB 型の要素を含んだ行を 100 行持ったローカルな 配列を作成します。\$vByteValue 変数には、その BLOB 配列の 5 行目・7 列目の、10 バイト目の BLOB が渡されます。:

C\_INTEGER (\$vByteValue) ARRAY BLOB (\$arrValues;100;50)

\$vByteValue:=\$arrValues{5}{7}{9}

#### ARRAY OBJECT

ARRAY OBJECT ( arrayName ; size {; size2} )

| 引数        | 型    |               | 説明                      |
|-----------|------|---------------|-------------------------|
| arrayName | 配列   | $\rightarrow$ | 配列名                     |
| size      | 倍長整数 | $\rightarrow$ | 配列の要素の数、もしくは size2 が指定さ |
|           |      |               | れていた場合は配列の数             |
| size2     | 倍長整数 | $\rightarrow$ | 2 次元配列の要素の数             |

新しい ARRAY OBJECT コマンドはメモリ上の ランゲージオブジェクト 型の要素を持つ配列を作成・リサイズします。

ランゲージオブジェクトとは 4D v14 からサポートされるようになった新 しいデータの型です。詳細に関しては 240P "オブジェクト (ランゲージ)"を参照して下さい。

- arrayName 引数には配列の名前を渡します。4Dのルールに則った名前で あればどんな名前でも使用することができます。
- *size* 引数には、配列の要素の数を渡します。
- size2 引数は任意の引数です。指定時にはコマンドは2次元配列を作成します。この場合、size 引数はそれぞれの配列の行の数を指定し、size2 引数はそれぞれの配列の列の数を指定します。2次元配列内のそれぞれの行は、要素としても配列としても扱うことが出来ます。これはつまり、配列の1次元目を扱うときは、このテーマ内の他のコマンドを使用することによって2次元配列の中に配列全体を挿入したり削除したりすることが出来るということです。

ARRAY OBJECT コマンドを既存の配列に対して使用する場合、以下のことに注意して下さい。:

- サイズを拡大する場合、既存の要素は何も変更されず、新しく追加された要素は未定義の要素になります。OB Is defined コマンドを使用することによって要素が定義済みかどうかを調べることができます。
- サイズを縮小する場合は、"底"にある要素から削除されていきます。
- ▶ 以下の例はオブジェクト型の要素を 100 個含んだプロセス配列を作成します。:

ARRAY OBJECT (arrObjects;100)

▶ 以下の例は 50 個のオブジェクト型の要素を含んだ行を 100 行持ったローカルな配列を作成します。:

**ARRAY OBJECT** (\$arrObjects;100;50)

▶ 以下の例はローカルなオブジェクト配列を作成してデータをそこに代入します。:

C\_OBJECT (\$Children;\$ref\_richard;\$ref\_susan;\$ref\_james) ARRAY OBJECT (\$arrayChildren;0) OB SET (\$ref\_richard;"name";"Richard";"age";7) APPEND TO ARRAY (\$arrayChildren;\$ref\_richard) OB SET (\$ref\_susan;"name";"Susan";"age";4) APPEND TO ARRAY (\$arrayChildren;\$ref\_susan) OB SET (\$ref\_james;"name";"James";"age";3) APPEND TO ARRAY (\$arrayChildren;\$ref\_james) // \$arrayChildren{1} -> {"name":"Richard","age":7} // \$arrayChildren{2} -> {"name":"Susan","age":4} // \$arrayChildren{3} -> {"name":"James","age":3}

See also: C\_OBJECT, オブジェクト(ランゲージ)

## ARRAY TIME

ARRAY TIME ( arrayName ; size {; size2} )

| 引数        | 型    |               | 説明                      |
|-----------|------|---------------|-------------------------|
| arrayName | 配列   | $\rightarrow$ | 配列名                     |
| size      | 倍長整数 | $\rightarrow$ | 配列の要素の数、もしくは size2 が指定さ |
| aizo)     | 位巨敕粉 | د             | れていた場合は配列の数             |
| SIZE2     | 旧衣罡奴 | ~             | 2 从几间刘切安条切奴             |

ARRAY TIME コマンドはメモリ上の 時間型の要素を持つ配列を作成・リ サイズします。

4D では時間は数の値として処理されるということに注意して下さい。以前のバージョンの 4D では、時間の配列を管理するためには倍長整数配列 と表示フォーマットを組み合わせる必要がありました。

- arrayName 引数には配列の名前を渡します。
- *size* 引数には、配列の要素の数を渡します。
- size2 引数は任意の引数です。指定時にはコマンドは2次元配列を作成します。この場合、size 引数はそれぞれの配列の行の数を指定し、size2 引数はそれぞれの配列の列の数を指定します。2次元配列内のそれぞれの行は、要素としても配列としても扱うことが出来ます。これはつまり、配列の1次元目を扱うときは、このテーマ内の他のコマンドを使用することによって2次元配列の中に配列全体を挿入したり削除したりすることが出来るということです。

ARRAY TIME コマンドを既存の配列に対して使用するときには以下の点に注意して下さい。:

- サイズを拡大する場合、既存の要素は何も変更されず、新しく追加された要素は null 時間の値 (00:00:00) で初期化されます。
- サイズを縮小する場合は、" 底 " にある要素から削除されていきます。

SELECTION TO ARRAY, SELECTION RANGE TO ARRAY のコマンドを *Time*型のフィールドに対して適用した場合、これらのコマンドはコピー 先の配列が他の型(例えば倍長整数など)に定義されていない場合に限 り、時間型の配列を作成します。

*Note* Time 機能は 4D v14 から秒数を現す数字の引数を受け取ることが出来るようになりました。

▶ 以下の例は時間型の要素を 100 個含んだプロセス配列を作成します。:

ARRAY TIME (arrTimes;100)

▶ 以下の例は 50 個の時間型の要素を含んだ行を 100 行持ったローカルな配 列を作成します。:

**ARRAY TIME** (\$arrTimes;100;50)

▶ 時間の配列が数字の値を受け取ることが出来るようになったことによって、以下のようなコードを使用することが出来るようになります。:

ARRAY TIME (\$arrTimeValues;10) \$CurTime:=Current time+1 APPEND TO ARRAY (\$arrTimeValues;\$CurTime) \$Found:=Find in array (\$arrTimeValues;\$CurTime)

See also: Time

ARRAY TO LIST

ARRAY TO LIST ( array ; *list* {; itemRefs} )

| 引数       | 型       |               | 説明                  |
|----------|---------|---------------|---------------------|
| array    | 配列 ·    | $\rightarrow$ | 配列要素のコピー元配列         |
| list     | 文字列 / · | $\rightarrow$ | 配列要素のコピー先リストの名前または参 |
|          | ListRef |               | 照                   |
| itemRefs | 配列 ·    | $\rightarrow$ | 項目参照番号の数値配列         |

ARRAY TO LIST コマンドは 4D v14 から *list* 引数に*ListRef*(倍長整数)を受け取ることが出来るようになりました。これにより、階層リストを直接配列へと変換することが出来るようになりました。

このコマンドが正常に動作するためには、コピー先のリストは New list コマンドなどを使用して既に作成されている必要があります。

このコマンドの動作により、list で指定したリストの第一要素レベルの要素のみ array 引数のデータで定義することが出来ます。

▶ フィールドの異なる値をリストに入れて、例えば階層ポップアップメニューを作成したい場合を考えます。その場合、以下の様に書くことが出来ます。:

ALL RECORDS ([Company]) DISTINCT VALUES ([Company]country;\$arrCountries) CountryList:=New list ARRAY TO LIST (\$arrCountries;CountryList)

See also: LIST TO ARRAY

**LIST TO ARRAY** LIST TO ARRAY (*list*; array {; itemRefs})

| 引数       | 型       |               | 説明                  |
|----------|---------|---------------|---------------------|
| list     | 文字列 /   | $\rightarrow$ | 一番目の項目をコピーするコピー元のリス |
|          | ListRef |               | ト名または <i>参照</i>     |
| array    | 配列      | $\rightarrow$ | コピー先の配列             |
| itemRefs | 配列      | $\rightarrow$ | リスト項目の参照番号          |

LIST TO ARRAY コマンドは list 引数において ListRef(倍長整数)を受け取 れるようになりました。これにより、階層リストを直接配列へと変換す ることが出来るようになりました。コマンドの動作により、リストの最 初のレベルの項目のみが array で指定された配列へと書き出されます。指 定した配列が存在しない場合、コマンドによって自動的に作成されリサ イズされます。

▶ 以下のように定義された階層リストについて考えます。:

```
MyList2:=New list

APPEND TO LIST (myList2;"Scotland";1)

APPEND TO LIST (myList2;"England";2)

APPEND TO LIST (myList2;"Wales";3)

myList1:=New list

APPEND TO LIST (myList1;"France";1)

APPEND TO LIST (myList1;"Germany";2)

APPEND TO LIST (myList1;"Great Britain";4;MyList2;True)

APPEND TO LIST (myList1;"Great Britain";4;MyList2;True)

APPEND TO LIST (myList1;"Portugal";5)

APPEND TO LIST (myList1;"Belgium";6)

APPEND TO LIST (myList1;"Netherlands";8)

APPEND TO LIST (myList1;"Ireland";9)
```

| Fra   | nce        | ~ |
|-------|------------|---|
| Ger   | many       |   |
| Spa   | in         |   |
| ⊿ Gre | at Britain |   |
|       | Scotland   |   |
| 6     | Ingland    |   |
| ۱ ا   | Wales      |   |
| Por   | tugal      |   |
| Bel   | gium       |   |
| Ital  | y          |   |
| Net   | herlands   |   |
| Irel  | and        |   |

### このリストは以下の様に表示されます:

これに対し以下の宣言を実行すると、:

LIST TO ARRAY (myList1;\$MyArray)

... 結果は以下の様になります。:

\$MyArray{1} = "France" \$MyArray{2} = "Germany" \$MyArray{3} = "Spain" \$MyArray{4} = "Great Britain" \$MyArray{5} = "Portugal" ...

See also: ARRAY TO LIST

SELECTION TO ARRAY, SELECTION RANGE TO ARRAY

4D v14 では、新しい ARRAY TIME コマンドを使用して時刻型の配列を作 N 成することが出来ます。

SELECTION TO ARRAY と SELECTION RANGE TO ARRAY コマンドを w と *Time* 型のフィールドに対して適用した場合、これらのコマンドはコ ピー先の配列が他の型に定義されていない場合に限り、時間型の配列を 作成します。例えば、以下の例の中で、*myArray* 配列は実行後も倍長整数 型の配列として残ります。:

**ARRAY LONGINT** (myArray; 0) **SELECTION TO ARRAY** ([myTable]myTimeFielde; myArray)

See also: ARRAY TIME

# バックアップ

## INTEGRATE MIRROR LOG FILE

INTEGRATE MIRROR LOG FILE ( pathName {; operationNum} )

| 引数           | 型      |   | 説明                        |
|--------------|--------|---|---------------------------|
| pathName     | テキスト   | → | 統合されるログファイルの名前も<br>しくはパス名 |
| operationNum | 倍長整数変数 | ÷ | 統合が開始されるオペレーション<br>の番号    |
|              |        | ÷ | 最後に統合されたオペレーション<br>の番号    |

新しい INTEGRATE MIRROR LOG FILE コマンドは、*pathName* で指定した ログファイルの、任意の引数 *operationNum* 以降のオペレーションを、4D Server データベースへと統合します。このコマンドはどんなログファイル をもデータベースに統合することができます(たとえログファイルがデー タファイルと対応していなくても 受け入れます)。このコマンドは特に ミラーデータベースのコンテキストで使用することを目的としています。

4D v14 以降、ログファイルを " ミラー " データベースの一部として使用す ることができます。" ログファイルを使用 " のオプションは、論理ミラー として使用されてい る 4D Server のデータベース設定においてチェック が出来るようになりました。これにより、ミラーサーバーのミラーを実 装することが出来るようになりました。

既存の INTEGRATE LOG FILE コマンドとは異なり、INTEGRATE MIRROR LOG FILE コマンドは実行を終了したあとにカレントログファイ ルを統合されたログファイルで置き換えることはしません。データベー スのカレントログファイルは引き続き使用されます。これにより、統合 の最中に変更されたものは全てカレントのログファイルへと記録されま す。

pathName 引数には、データベースフォルダへの絶対パスまたは相対パス を渡します。この引数に空の文字列を渡した場合、標準のファイルを開 くダイアログボックスが開 くので、そこから統合したいファイルを選択 することができます。このダイアログボックスがキャンセルされると、 どのファイルも統合されることなく、OKシステム変数は0に設定されま す。

デフォルトで、*operationNum* 引数を省略した場合、コマンドはログファイルの全てのオペレーションを統合します。

operationNum 引数に値を渡した場合、統合は指定された値のオペレー ションから開始されます。この場合、統合が完了すると operationNum 引 数には最後に統合されたオペレーションの番号が渡されます。この返さ れた値を次回 INTEGRATE MIRROR LOG FILE コマンドを呼び出す際に直 接渡す事で、連続したログファイル統合をすることができます。

以下のダイアグラムは異なる場合における統合のプロセスの詳細を説明 しています。統合されるログファイルにおいて、X は最初のオペレーショ ンを、Y は最後のオペレーションを表す数値です:

```
Case of
 : (operationNum < X-1)
            --> Error 1260 (Selected log file is too recent)
 : (operationNum \geq X-1) and (operationNum \leq Y)
            --> Start integration
    Case of
    : (Type of operation = "Addition")
      If (Record exists)
            --> Do nothing
      Else
            --> Add record
      End if
    : (Type of operation = "Modification")
      If (Record exists)
            --> Edit record
      Else
            --> Do nothing
      End if
    : (Type of operation = "Deletion")
      If (Record exists)
            --> Delete record
      Else
            --> Do nothing
      End if
    End case
 Else // operationNum > Y
            --> Error 1261 (Selected log file is too old for database)
End case
統合は、エラーが起こるとその時点で中止されてしまうことに注意して
```

Nana、エノーが起こるとその時点で中止されてしようことに注意して下さい。この場合、統合を続行したい場合には MSC を使用する必要があります。

## BLOB

BLOB TO VARIABLE, VARIABLE TO BLOB

BLOB TO VARIABLE ( blob ; variable {; offset} ) VARIABLE TO BLOB ( variable ; blob {; offset | \*} )

これらのコマンドは、ランゲージオブジェクトに対応するために v14 か ら変更されたものです。(詳しくは 240P "オブジェクト(ランゲージ)"を 参照して下さい。)

VARIABLE TO BLOB では、C\_OBJECT オブジェクトを *variable* 引数に渡した場合、コマンドが自動的に文字コード UTF-8 の JSON 文字列として BLOB に渡します。

もし C\_OBJECT オブジェクトがポインターを含んでいる場合、ポイン ターそのものではなくポインターの指している値が BLOB に渡されます。

BLOB TO VARIABLE コマンドは、これとは逆の操作をするコマンドです。

# コンパイラー

## C\_OBJECT

C\_OBJECT({method ;} variable {; variable2 ; ... ; variableN})

| 引数       | 型    |               | 説明            |
|----------|------|---------------|---------------|
| method   | メソッド | $\rightarrow$ | メソッド名         |
| variable | 変数   | $\rightarrow$ | 宣言したい変数や引数の名前 |

C\_OBJECT コマンドは、指定した全ての変数をランゲージオブジェクト型 であることを宣言します。

*Note* オブジェクト型とは、4D v14 以降のランゲージでサポートされるように なった新しいデータの型です。詳細な情報に関しては、240P"オブジェ クト(ランゲージ)"を参照して下さい。

このコマンドの第1の記法は、オプションの method 引数が渡されない形 式であり、プロセス変数、インタープロセス変数、ローカル変数の宣言 とタイプ定義に使用されます。この形式はインタプリタのデータベース でも使用できます。

コマンドの第2の記法は、オプションの *method* 引数が渡される形式であ り、メソッドの結果や引数(\$0、\$1、\$2等)をコンパイラ用に事前定義す るために使用されます。このコマンドの形式は、データベースのコンパ イル中に、変数設定フェーズをスキップし、コンパイル時間を節約する ために使用します。

警告:2番目の形式はインタープリタモードでは実行できません。このた め、この形式は、インタープリタモードで実行されないメソッドでだけ 使用するようにしてください。このメソッドの名前は "COMPILER" で開 始する必要があります。

上級ヒント: C\_OBJECT(\${...})の記法を使用すると、同じ型の不定数の 引数を宣言できます。ただしこれらの引数はメソッドの最後の引数でな ければなりません。例えば、C OBJECT(\${5})という宣言は、4Dとコン パイラに対して、5番目のパラメータ以降、そのメソッドがそのタイプの 不定数の引数を受け付ることを伝えています。

See also: ARRAY OBJECT、オブジェクト(ランゲージ)

## データベースメソッド

| On Host Database | $1 \rightarrow$ On Host Database Event |                           |             |                                                       |  |  |
|------------------|----------------------------------------|---------------------------|-------------|-------------------------------------------------------|--|--|
| Event            | <b>引数</b>                              | <b>型</b>                  | 説           | 明                                                     |  |  |
|                  | \$1                                    | 倍長整数  ←                   | - イ         | ベントコード                                                |  |  |
|                  | v14 では、新                               | しいデータベー                   | ・スメ         | ソッド On Host Database Event を用いるこ                      |  |  |
|                  | とにより、デ                                 | ータベースが                    | 閉いた         | E時と閉じられた時に 4D コンポーネント                                 |  |  |
|                  | にコードを実                                 | 行させること1                   | が出羽         | Rるようになりました。                                           |  |  |
| Note             | ote セキュリティ                             | 上の理由から、                   | この          | Dデータベースメソッドを使用可能にす                                    |  |  |
|                  | るためには、                                 | その実行をホン                   | ストラ         | データベースで明示的に許可する必要が                                    |  |  |
|                  | あります。詳                                 | 細に関しては、                   | 35P         | "4D components" を参照して下さい。                             |  |  |
|                  | On Host Datab                          | ase Event デーィ             | タベ-         | -スメソッドは、ホストデータベースの                                    |  |  |
|                  | コンポーネン                                 | トとして使用す                   | されて         | こいるデータベースの中でのみ自動的に                                    |  |  |
|                  | 実行されます                                 | (ホストデータ                   | タベー         | -スのプロパティリストで有効にされてい                                   |  |  |
|                  | る必要があり                                 | ます)。このメ                   | 、ソッ         | ドはホストデータベースの開閉に関する                                    |  |  |
|                  | イベントが発                                 | 生したときに『                   | 乎び出         | 出されます。                                                |  |  |
|                  | イベントを扱<br>しい定数と比<br>マ内にありま             | うためには、タ<br>較しなければカ<br>す。: | / 引数<br>なりま | 牧の値をメソッド内で調べて以下の表の新<br>モせん。この定数は "Database Events" テー |  |  |
|                  | <b>定数(値)</b>                           |                           |             | 説明                                                    |  |  |

| On before host database startup (1)       | ホストデータベースはちょうど開かれた             |
|-------------------------------------------|--------------------------------|
|                                           | ところです。ホストデータベースの On            |
|                                           | <i>Startup</i> データベースメソッドはまだ呼び |
|                                           | 出されていません。                      |
|                                           | ホストデータベースの On Startup データ      |
|                                           | ベースメソッドは、コンポーネントの On           |
|                                           | Host Database Event データベースメソッ  |
|                                           | ドが実行されている間は呼び出されませ             |
|                                           | $h_{\circ}$                    |
| On after host database startup (2)        | ホストデーターベースの On Startun デー      |
| <u>On arter nost database startup</u> (2) |                                |
|                                           | スです                            |
|                                           | 5090                           |
| On before host database exit (3)          | ホストデータベースは閉じられようとし             |
|                                           | ているところです。ホストデータベース             |
|                                           | の On Exit データベースメソッドはまだ呼       |
|                                           | び出されていない状態です。                  |
|                                           | ホストデータベースの On Exit データベー       |
|                                           | スはコンポーネントの On Host Database    |
|                                           | <i>Event</i> データベースメソッドが実行されて  |
|                                           | いる間は呼び出されません。                  |
| On after host database exit (4)           | ホストデータベースの On Frit データベー       |
| On arter host database exit (4)           |                                |
|                                           | 人メソットか実行を終了したところです。            |

このコマンドにより、4D コンポーネントはホストデータベースのオペレーションに関連したプリファレンスやユーザー情報を読み込んだり保存したりすることが出来ます。

▶ On Host Database Event の典型例を紹介しましょう。:

// On Host Database Event データベースメソッド C\_LONGINT(\$1) Case of

:(\$1 = On before host database startup)

// ここにホストデータベースのデータベースメソッド "On Startup" // の前に実行したいコードを書きます。

:(\$1 = On after host database startup)

// ここにホストデータベースのデータベースメソッド "On Startup"// の後に実行したいコードを書きます。

## :(1 = On before host database exit)

- // ここにホストデータベースのデータベースメソッド "On Exit"// の前に実行したいコードを書きます。
- :( $\$1 = \underline{\text{On after host database exit}}$ )

// ここにホストデータベースのデータベースメソッド "On Exit" //の後に実行したいコードを書きます。

#### End case

| On REST        | On REST Authentication ( $1; 2; 3 \rightarrow 0$ |      |   |                  |  |
|----------------|--------------------------------------------------|------|---|------------------|--|
| Authentication | 引数                                               | 型    |   | 説明               |  |
|                | \$1                                              | テキスト | ← | ユーザー名            |  |
|                | \$2                                              | テキスト | ← | パスワード            |  |
|                | \$3                                              | ブール  | ← | True = ダイジェストモード |  |
|                |                                                  |      |   | False = ベーシックモード |  |
|                | \$0                                              | ブール  | ← | True = リクエスト承認   |  |
|                |                                                  |      |   | False = リクエスト拒否  |  |

新しい On REST Authentication データベースメソッドは Web サーバーエン ジンに送られた REST 要求に対するアクセス権を管理する役割を果たしま す。データベースメソッドが定義されていると、コマンドは 4D または 4D サーバーが REST 要求を受けた時に自動的に呼び出されます。

このデータベースメソッドは、Wakanda Server と 4D v14 との接続を設定 するときに接続をフィルタリングするのが主な目的です。詳細な情報に 関しては 121P "On REST Authentication" を参照して下さい。

# 日付と時間

JavaScript の日付の JavaScriptの日付はオブジェクトであるので、それらは他のオブジェクト 変換 と同様、JSON 形式を含んだテキストとして 4D に送られてきます。この 原理は特に 4D Mobile または Web エリア を使用するときに適用されます。

> JSON 形式の JavaScript Date オブジェクトはISO 8601 規格に基づき、"2013-08-23T00:00:00Z"のように記述されます。

このテキストは、デベロッパが 4D の日付 (C DATE) へと変換してあげる 必要があります。方法は二つあります。

■ 新しい JSON Parse コマンドを使用する方法:

C TEXT(\$1) // 日付を ISO フォーマットで受け取る C DATE(\$d) \$d:=**JSON Parse**("\""+\$1+"\"";<u>Is date</u>)

■ Date コマンドを使用する方法:

C\_TEXT(\$1) // 日付を ISO フォーマットで受け取る C\_DATE(\$d) \$d:=Date(\$1)

二つの方法の違いに注意して下さい。JSON Parse コマンドは SET DATABASE PARAMETER を使用して設定された変換モードに従うのに対 し、Date コマンドはこれに依存しないという事です。Date コマンドを使 用した変換は、常にローカルのタイムゾーンを考慮するということです。

### Time

Time ( *timeValue* )  $\rightarrow$  Time

| 引数        | 型                 |               | 説明                   |
|-----------|-------------------|---------------|----------------------|
| timeValue | 文字列 / <i>倍長整数</i> | $\rightarrow$ | 時間として返す値             |
| 戻り値       | 時間                | ←             | timeValue 引数で指定された時間 |

Time コマンドは、引数として倍長整数型の値を受け取れるようになりました。: この場合、*timeValue* 引数には 00:00:00 から経過した秒数を渡します。

▶ どんな値でも整数であれば時間型に変換することが出来ます。:

vTime:=**Time** (10000) // vTime is 02:46:40 vTime2:=**Time**((60\*60)+(20\*60)+5200) // vTime2 is 02:46:40

See also: ARRAY TIME

**null 日付の表示** メソッドエディターにおいて、null の日付は年が4桁で表示されるように なりました。:

!00/00/0000!

## デザインオブジェクトアクセス

このテーマ内のコマンドは、4D Pack の AP クリエイトメソッドコマンド のコールを置き換えることができる追加情報を返します。(詳細な情報に 関しては 309P "4D Pack から削除されたコマンド"を参照して下さい。)

**FORM GET NAMES** FORM GET NAMES( {aTable ;} arrNames {; filter}{; marker}{; \*})

| 引数     | 型    | 説明       |
|--------|------|----------|
| aTable | テーブル | → テーブル参照 |

 arrNames テキスト配列 ← フォーム名の配列
 filter テキスト → 名前のフィルター
 marker 倍長整数 → 返される最古のバージョンのカウンター 
 ← 最新のカウンター(新しい値)

 \* 演算子 → 指定時 = コンポーネントで実行されたとき、 コマンドはホストデータベースに適用される (コンポーネントのコンテキスト以外ではこの引数は無視されます)

FORM GET NAMES コマンドは、4D v14 から任意の marker 引数を受け取 るようになりました。この引数は、arrNames に返されるフォームを、ある 時点以降に変更されたものに限定するために使用します。この引数に よって、バージョン管理システムの一部として、最後のバックアップ以 降に変更されたフォームのみをアップデートすることができます。

この引数は以下の様な原理で動作しています。4D は内部にフォームの更 新のカウンターを持っています。フォームが作成されるか保存されるた び、カウンターは増加し、そのカレントの値が作成、または保存された フォーム内部のカウンターに保存されます。

marker 引数を渡すと、コマンドは内部のカウンターが marker と同じ若し くはそれより大きい内部カウンターを持つフォームのみが arrNames に返 されます。また、marker に変数を渡すと、コマンドはカウンターの新しい 値、つまり最大の値をこの変数に返します。この値を保存し、次に FORM GET NAMES コマンドを呼び出すときに使用することによって新し いフォーム、更新されたフォームのみを取り出すことができます。

**METHOD GET** METHOD GET CODE ( path ; code {; \*} )

CODE

このコマンドは、生成されたコードのヘッダーの中に追加された JSON メ タデータの中に、メソッドの親フォルダの名前を格納した「フォルダ」 属性を追加します。例えば、:

// %attributes = {"lang":"en","folder":"Web3"} comment added and reserved by 4D.

メソッドに親フォルダがない場合は、このプロパティは表示されません。

METHOD SET ATTRIBUTE METHOD SET ATTRIBUTE ( path ; attribType ; attribValue{; attribType2 ; attribValue2 ; ...; attribTypeN ; attribValueN}{; \*} )

| 引数         | 型    |               | 説明             |
|------------|------|---------------|----------------|
| path       | テキスト | $\rightarrow$ | オブジェクトメソッドへのパス |
| attribType | 倍長整数 | $\rightarrow$ | 属性の型           |

| attribValue | ブール / | $\rightarrow$ | True = 属性を選択、False = 属性の選択解 |
|-------------|-------|---------------|-----------------------------|
|             | テキスト  |               | 除 <i>またはフォルダ名</i>           |
| *           | 演算子   | $\rightarrow$ | 渡した場合 = コンポーネントから実行さ        |
|             |       |               | れたとき、コマンドはホストデータベー          |
|             |       |               | スへと適用。(これ以外の場合には無視さ         |
|             |       |               | れる)                         |

METHOD SET ATTRIBUTE コマンドには二つの新しい特徴が追加されています。:

- 4D v14 から追加された「フォルダ」属性を使用することができるようになっています。(METHOD SET CODE コマンドを参照して下さい。) attribType 引数に、新しい定数 <u>Attribute folder name</u> (1024) を渡す事によって、この属性を設定することができます。(詳細な情報に関しては "Design Object Access" テーマを参照して下さい。) この定数を渡すときには、一緒に attribValue 引数にフォルダ名前を渡さなければなりません。:
  - このフォルダ名のフォルダが存在するとき、このメソッドはその親 フォルダに置かれます。
  - フォルダが存在しないとき、このコマンドは親フォルダの階層には何の変更も加えません。
  - 空の文字列を渡した場合、このメソッドはルート階層に置かれます。
- 4D v14 では、一度の呼び出しで複数の attribType; attribValue のペアを渡す 事が可能です。
- ▶ folder 属性も含めて複数の属性 / 値のペアを設定する場合を考えます。:

## METHOD SET ATTRIBUTE (vPath;<u>Attribute invisible</u>;vInvisible; <u>Attribute published Web</u>;v4DAction;<u>Attribute published SOAP</u>;vSoap; <u>Attribute published WSDL</u>;vWSDL;<u>Attribute shared</u>; vExported; <u>Attribute published SQL</u>;vSQL;<u>Attribute executed on server</u>;vRemote;

Attribute folder name;vFolder;\*)

## METHOD SET CODE

METHOD SET CODE ( path ; code {; \*} )

このコマンドはメタデータの新しい「フォルダ」プロパティを以下の様にサポートします。:

このプロパティが存在していて、有効なフォルダが存在している場合、
 このメソッドはそのフォルダの中に置かれます。

- このプロパティが存在しない、もしくは有効なフォルダが存在しない
   場合は、このコマンドは親フォルダの階層には何の変更も加えません。
- このプロパティが空の文字列を含む場合、メソッドはトップレベルに 置かれます。

# ドラッグ&ドロップ

## SET DRAG ICON

SET DRAG ICON(icon{; horOffset{; vertOffset}})

| 引数         | 型      |   | 説明                                                             |
|------------|--------|---|----------------------------------------------------------------|
| icon       | ピクチャ - | > | ドラッグ中に表示するアイコン                                                 |
| horOffset  | 倍長整数 - | > | カーソルから見てアイコンの左端との<br>水平方向の距離を指定 (>0 は左方向に、<br><0 は右方向に移動させます。) |
| vertOffset | 倍長整数 - | > | カーソルから見てアイコンの上端との<br>垂直方向の距離を指定(>0は上方向に、<br><0は下方向に移動させます。)    |

新コマンド SET DRAG ICON は、*icon* で指定した画像を、プログラムで管理できるドラッグアンドドロップの最中に、カーソルのそばに表示することができます。

このコマンドは <u>On Begin Drag Over</u> のフォームイベント中(ドラッグ中) しか呼び出すことができません。

*icon* 引数にはドラッグ中に表示させたいピクチャを渡します。サイズは最大で 256x256 ピクセルです。縦か横のどちらかの大きさが 256 ピクセルを 超えていた場合、画像は自動的にリサイズされます。

horOffset と vertOffset ではオフセットの具合をピクセルで指定できます。:

- horOffset では、マウスカーソルから見て icon で指定した画像の左端が どれだけ水平方向にオフセットしているかを指定します。正の値を渡 すとアイコンが左側に、負の値を渡すとアイコンが右側にずれていき ます。
- vertOffset では、マウスカーソルから見て icon で指定した画像の上端が どれだけ垂直方向にオフセットしているかを指定します。正の値を渡 すとアイコンが上方向に、負の値を渡すとアイコンが下方向にずれて いきます。

引数省略時にはカーソルがアイコンの中央に位置するようになります。

▶ フォーム内で、ユーザーが行をドラッグ&ドロップするとラベルを生成 することができるようにします。この場合リストボックスのオブジェク トメソッドは以下の様になります。:

```
If (Form event=<u>On Begin Drag Over</u>)

READ PICTURE FILE(Get 4D folder (<u>Current Resources Fold-</u>

<u>er</u>)+"splash.png";vpict)

CREATE THUMBNAIL(vpict;vpict;48;48)

SET DRAG ICON(vpict)

End if
```

## 行をドラッグすると、以下のように画像が表示されます。

| Members   |            |      | Label    |  |
|-----------|------------|------|----------|--|
| Last name | First name |      |          |  |
| Parker    | Jennifer   | ~    |          |  |
| Handel    | Carl       |      | <b>A</b> |  |
| Johnson   | Marian     |      |          |  |
| Andrews   | Jack       | -27_ |          |  |
| Samson    | Doris      | R.   |          |  |
| Hackman   | Janet      |      |          |  |
| Peterson  | Paul       |      |          |  |
| Oakley    | James      |      |          |  |
| Felton    | Morris     |      |          |  |
|           |            | -    |          |  |
| •         |            | P.   |          |  |

画像とカーソルの位置関係をずらすこともできます。:

**SET DRAG ICON**(vpict;0;0)

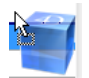

# フォームイベント

**フォームイベント** 4D v14 ではフォームイベントに二つの新機能が追加されました。

 テキスト(テキスト、日付、時間、数字型)が入る入力可能なフィールド と変数は、v14より <u>On Clicked</u> と <u>On Double-Clicked</u> イベントが発生する ようになりました。旧バージョンの 4D では、入力不可のフィールドまた は変数でないとこれらのイベントが発生しませんでした。

 "セレクション"型のリストボックスに関連付けされた入力フォームでも On Open Detail と On Close Detail イベントが発生するようになりました。 詳細な情報に関しては、71P"フォームイベント"を参照して下さい。

フォーム

| Current form name |  |
|-------------------|--|
|-------------------|--|

Current form name  $\rightarrow$  Text

- **引数 型 説明** このコマンドには指定できる引数がありません。
- 戻り値 テキスト ← 処理中のカレントプロジェクトフォーム またはカレントテーブルフォーム

新コマンドの Current form name は処理のために定義されたカレント フォームの名前を返します。カレントフォームにはプロジェクトフォー ムまたはテーブルフォームを指定することが出来ます。

デフォルトで、カレントの処理において FORM LOAD コマンドを呼び出 していない場合、現在表示されているフォーム、もしくは印刷された フォームがカレントフォームになります。FORM LOAD コマンドを処理中 に呼び出した場合、このコマンドで設定されたフォームがカレント フォームになり、FORM UNLOAD コマンド(または CLOSE PRINTING JOB コマンド)を呼び出すまでその状態が維持されます。

もし処理によって定義されたカレントフォームがない場合、このコマンドは空の文字列を返します。

▶ 入力フォームにおいて以下のコードをボタンの中に書いてみましょう。:

C\_TEXT(\$FormName) \$win:=Open form window([Members];"Input";<u>Plain form window</u>) DIALOG([Members];"Input") \$FormName:=Current form name // \$FormName = "Input" FORM LOAD([Members];"Drag") \$FormName:=Current form name // \$FormName = "Drag" //... ▶ カレントフォームがプロジェクトフォームであればその名前を取得した いという場合、:

\$PointerTable:=Current form table
If (Nil(\$PointerTable)) // これがプロジェクトフォームである場合、
\$FormName:=Current form name
.... // 処理中
End if

See also: FORM LOAD

FORM LOAD( *{aTable; }* form *{; \*}*)

## FORM LOAD

| <b>引数</b><br>aTable | 型<br>テーブル   | <i>→</i> | <b>説明</b><br>ロードするテーブルフォームを指定。(省略時は<br>プロジェクトフォームをロード)                |
|---------------------|-------------|----------|-----------------------------------------------------------------------|
| form                | 文字列         | →<br>、   | 開くフォーム (フロジェクトまたは table)の名前<br>流した場合、コンポーカントから定任した場合                  |
| *                   | <b>洪</b> 昇士 | 7        | 渡しに場合、コノホーネノトから美行した場合<br>にホストのデータベースコマンドが適応されま<br>す。(それ以外の場合は無視されます。) |

*Compatibility note* 以前の 4D では、このコマンドは印刷のテーマ内に OPEN PRINTING FORM という名前で存在していました。v14 では拡張されています。

FORM LOAD コマンドはメモリー内に form をロードし、以下の動作を行います。

 フォームを使用してデータを印刷する この動作は以前のバージョンでの機能と同じものです。この機能を実行 するためには OPEN PRINTING JOB コマンドを使用して印刷タスクが事前 に開かれている必要があります。OPEN PRINTING JOB コマンドは内部で FORM UNLOAD コマンドを呼び出すので、FORM LOAD コマンドを呼び 出す必要が出てくるわけです。その際、form は新しいカレント印刷フォー ムになります。On Load イベントとそれに続いて On Unload イベントが、 フォームのオブジェクトメソッドとともに実行されます。 なお v14 では、このコマンドをテーブルフォームにも適用できるようにな りました!

Compatibility note 旧バージョンの 4D では、OPEN PRINTING FORM では form 引数に空の文 字列を渡す事によってカレントのプロジェクトフォームを閉じることが 可能でした。空の文字列を渡すこのシンタックスは v14 からはサポート されず、エラーが返されます。4D v14 では、フォームを閉じるためには FORM UNLOAD コマンドはまたは CLOSE PRINTING JOB コマンドを使 用しなければならなくなりました。 ■ フォームの内容を解析する

This new possibility consists in loading an offscreen form for parsing purposes. こ の動作をするには印刷ジョブと無関係のところで FORM LOAD を呼び出 すだけです。このときには、フォームイベントは実行されません。FORM LOAD コマンドは FORM GET OBJECTS や OBJECT Get type コマンドと組 み合わせることによって、フォームの内容にどんな処理でも行うことが できます。これらの動作が終了した後には FORM UNLOAD コマンドを使 用してメモリーからフォームを解放してあげる必要があります。 どの場合においても、スクリーン上のフォームはロードされたままなの で (FORM LOAD コマンドに左右されません)、FORM UNLOAD を呼び出 した後にリロードする必要はないという事に注意して下さい。

コンポーネントからこのコマンドが実行された場合は自動的にコンポー ネントフォームをロードします。もし \* 演算子を渡した場合は、ホスト データベースフォームがロードされます。

▶ 印刷ジョブ内でプロジェクトフォームを呼び出すには、:

**OPEN PRINTING JOB** 

**FORM LOAD** ("print\_form") // イベントとオブジェクトメソッドの実行

▶ 印刷ジョブ内でテーブルフォームを呼び出すには、:

## **OPEN PRINTING JOB**

FORM LOAD ([People];"print\_form") // イベントとオブジェクトメソッドの実行

▶ フォームの内容を解析してテキスト入力エリアに何らかの処理をするには:

FORM LOAD ([People];"my\_form") // イベントやメソッドを実行することなくフォームを選択 FORM GET OBJECTS (arrObjNames;arrObjPtrs;arrPages;\*) For (\$i;1;Size of array (arrObjNames)) If (OBJECT Get type (\*;arrObjNames{\$i}=Object type text input) // ... 処理 End if End for FORM UNLOAD

See also: FORM UNLOAD, Current form name, LISTBOX GET OBJECTS

FORM UNLOAD FORM UNLOAD

引数 型 説明

このコマンドには指定できる引数がありません。

新しい FORM UNLOAD コマンドは、FORM LOAD コマンドを使用して ロードされたカレントフォームを、メモリーから解放します。

印刷とは関係のないところで FORM LOAD コマンドを使用した場合は FORM UNLOAD コマンドを必ず使用しなければなりません。(印刷した場 合は内部で CLOSE PRINTING JOB コマンドが呼び出されてカレント フォームが自動的に閉じられます。)

See also: FORM LOAD

## グラフ

このテーマの中にあるコマンドは 4D v14 からは 4D Chart プラグインをサ ポートしていません。このプラグインは 4D v14 において廃止され、これ 以降使われることはありません。(詳細に関しては 20P"削除された機能 "を参照して下さい。)

**GRAPH** GRAPH (*graphPicture*; graphNumber; xLabels {; yElements} {; yElements2; ... ; yElementsN} )

引数型説明 graphPicture ピクチャ  $\rightarrow$  ピクチャ変数 ...

4D v14 では、GRAPH コマンドでは第一引数にはピクチャ変数のみ受け取 れるようになりました。グラフエリア (4D Chart) を使用するシンタックス は廃止され、サポートされていません。

## **GRAPH SETTINGS**

**S** GRAPH SETTINGS ( *graphPicture* ; xmin ; xmax ; ymin ; ymax ; xprop ; xgrid ; ygrid ; title { ; title2 ; ... ; titleN} } )

| 引数           | 型    | 説明       |  |  |  |
|--------------|------|----------|--|--|--|
| graphPicture | ピクチャ | → ピクチャ変数 |  |  |  |
| •••          |      |          |  |  |  |

4D v14 において GRAPH SETTINGS コマンドでも第一引数にはピクチャ変数のみ受け取れるようになりました。グラフエリア (4D Chart)を使用するシンタックスは廃止され、サポートされていません。

# GRAPH TABLE4D v14 以降、GRAPH TABLE コマンドが使用できなくなり、コマンド名も<br/>4D v14 では \_o\_GRAPH TABLE と改名されました。変換されたデータベー<br/>スでは、このコマンドへの呼び出しを全て削除しておくようにして下さい。

## 階層リスト

*Note* Windows 環境下での階層リストの見た目が変わりました。詳細な情報に 関しては、60P"階層リスト"を参照して下さい。

フォームオブジェク<br/>トとの関連付け4D の v14 では、新しい OBJECT SET LIST BY REFERENCE コマンドか<br/>OBJECT SET LIST BY NAME コマンド(以前の名称は OBJECT SET<br/>CHOICE LIST NAME コマンド)を使用して、階層リストにフォームオブ<br/>ジェクトリスト(選択リスト、指定リスト、除外リスト)を関連付けられ<br/>るようになりました。旧バージョンでは、デザインモードで作成された<br/>リストしかオブジェクトと関連付けることが出来ませんでした。

## HTTP クライアント

**HTTP Get** 

HTTP Get (url; response {;headerNames; headerValues}  $\{;*\}$ )  $\rightarrow$  Longint

| 引数           | 型                                    | 説明       |
|--------------|--------------------------------------|----------|
| <br>response | テキスト   ←<br>BLOB   ピク<br>チャ / Object | リクエストの結果 |

HTTP SET CERTIFICATES FOLDER コマンドは、4D v14 において以下のものをサポートできるように改変されています。:

- ランゲージオブジェクト(詳細に関しては 240P "オブジェクト(ラン ゲージ)"を参照して下さい。)
- サーバー証明書

...

*response* 引数に C\_OBJECT 型の変数を渡して戻り値が "application/json" 等の、何らかの JSON コンテンツ型であった場合、4D は自動的にその JSON を解析して C\_OBJECT オブジェクトを作成します。

コマンドがサーバー証明書を使用し、この証明書が有効でない(失効している、無効である等)場合、このコマンドは0を返し、ERRORシステム

変数に 901 エラー "Server certificate invalid" が返されます。このエラーは ON ERR CALL コマンドのエラーハンドリングメソッドで割り込むことが できます。

| HTTP Get certificates | HTTP Get certificates folder $\rightarrow$ Text                                                                                                    |                                                                                                   |                                  |                                     |                                                          |  |  |
|-----------------------|----------------------------------------------------------------------------------------------------|---------------------------------------------------------------------------------------------------|----------------------------------|-------------------------------------|----------------------------------------------------------|--|--|
| folder                | 引数                                                                                                    | 型                                                                                                 | į                                | 説明                                  |                                                          |  |  |
|                       | 戻り値                                                                                                    | テキスト                                                                                              | ← ;                              | カレントの証明書のフォルダへの<br>完全なパス            |                                                          |  |  |
|                       | 新しい <del>HTTP Ge</del><br>書フォルダへの                                                                                                    | et certificates folder<br>完全なパス名を返                                                                | ・コマ<br>えしま                       | ンドは:<br>す。                          | カレントのクライアント証明                                            |  |  |
|                       | デフォルトとして、4D はストラクチャファイルの隣に作成される<br>"ClientCertificatesFolder" というフォルダを使用します(フォルダは必要の<br>ある場合のみ作成されます)。HTTP SET CERTIFICATES FOLDER コマン<br>ドを使用してカレントのプロセスにおいてカスタムのフォルダを作成す<br>ることもできます。 |                                                                                                   |                                  |                                     |                                                          |  |  |
| •                     | 一時的に証明書                                                                                                    | フォルダを変更し                                                                                          | たい                               | 場合を                                 | 考えます。:                                                   |  |  |
|                       | C_TEXT (\$certif<br>\$certifFolder:= H<br>HTTP SET CER<br>… // 何等かの<br>HTTP SET CER<br>元<br>See also: HTTP S                                                                            | Folder)<br>(TTP Get certificat<br>XTIFICATES FOL<br>リクエストを実行<br>XTIFICATES FOL<br>SET CERTIFICATE | tes fol<br>JDER<br>JDER<br>ES FO | lder // カ<br>("C:/ten<br>(\$certiff | コレントのフォルダを保存<br>np/tempCertif/")<br>Folder) // 以前のフォルダへ復 |  |  |
| HTTP Request          | HTTP Request (hues) $\{;^*\}$ $\rightarrow$ Lor                                                                                                    | ttpMethod; url; con<br>ngint                                                                      | itents;                          | respons                             | se {;headerNames; headerVal-                             |  |  |
|                       | 引数                                                                                                    | 型                                                                                                 |                                  |                                     | 説明                                                       |  |  |
|                       | <br>contents                                                                                                    | テキスト   BLOB<br>チャ <i>  ランゲーシ</i><br><i>ジェクト</i>                                                   | ピク<br><i>バオブ</i>                 | $\rightarrow$                       | リクエストボディの内容                                              |  |  |
|                       | response                                                                                                    | テキスト   BLOB<br>チャ / <i>ランゲーシ</i><br><i>ジェクト</i>                                                   | ピク<br><i>バオブ</i>                 | ¢ ←                                 | レスポンスの内容                                                 |  |  |
|                       | •••                                                                                                    |                                                                                                   |                                  |                                     |                                                          |  |  |

HTTP Request コマンドは、4D v14 において以下のものをサポートできる ように改変されています。:

- ランゲージオブジェクト(詳細に関しては 240P "オブジェクト(ラン ゲージ)"を参照して下さい。)
- サーバー証明書 (see HTTP SET CERTIFICATES FOLDER)
- contents引数にC\_OBJECT型のオブジェクトをPUTやPOSTメソッドで渡した場合、4Dは自動的にそれをJSONへとシリアライズ(文字列化)して、リクエストのボディを作成した上でそのHTTPへッダー内に "Content-Type: application/json"と書き込みます。

*response* 引数に C\_OBJECT 型の変数を渡して戻り値が "application/json" 等の、何らかの JSON コンテンツ型であった場合、4D は自動的にその JSON を解析して C\_OBJECT オブジェクトを作成します。

このコマンドがサーバー証明書を使用し、その証明書が有効でない(失効 している、もしくは無効である)場合、このコマンドは0を返し、 ERROR システム変数に901エラー "Server certificate invalid" が返されます。 このエラーは ON ERR CALL コマンドのエラーハンドリングメソッドで割 り込むことができます。

▶ JSON のレコードをリモートのデータベースに追加するリクエストを書く 場合、以下のようになります:

C\_OBJECT(\$content)

**OB SET**(\$content;"lastname";"Doe";"firstname";"John") \$result:=**HTTP Request**(<u>HTTP put method;</u>"database.example.com";\$content;\$response)

HTTP SET CERTIFICATES FOLDER

HTTP SET CERTIFICATES FOLDER ( certificatesFolder )

**引数 型 説明** certificatesFolder テキスト → クライアント証明書の名前とパス名

新しい HTTP SET CERTIFICATES FOLDER コマンドはカレントのプロセ スにおける有効なクライアント証明書を変更します。

クライアント証明書フォルダとは、Web サーバーからクライアント証明 書の要求を受けた時に 4D がそれを探す場所です。デフォルトでは、HTTP SET CERTIFICATES FOLDER コマンドが実行されていない限り、4D はス トラクチャファイルの隣に作成された "ClientCertificatesFolder" という名前 のフォルダを使用します。このフォルダは必要がある場合にのみ作成さ れます。 4D v14 では、複数のクライアント証明書を使用することが出来るようになりました。

certificatesFolder 引数には、クライアント証明書が入っているユーザーに よって設定されたフォルダの名前を渡します。アプリケーションのスト ラクチャファイルからの相対パスを渡す事も出来ますし、絶対パスを渡 す事もできます。絶対パスで指定する場合は、システムのシンタックス に沿って以下の様に書かれていなければなりません。:

- (OS X) : Disk:Applications:myserv:folder
- (*Windows*) C:\Applications\myserv\folder

指定されたフォルダがその場所にない場合、4D は自動的にそのフォルダ を作成します。

このコマンドが実行されると、新しいフォルダへのパスは直ちに有効に なります(アプリケーションを再起動する必要はありません)。

このコマンドのスコープ(影響が及ぶ範囲)はカレントのプロセスである ため、あるプロセスの中で一度呼び出せば、そのプロセス内の SOAP リ クエストおよび HTTP リクエスト全てに対して有効です。複数のプロセス を作成すれば、異なるサーバーに対して同時に複数のリクエストをする ことも可能です。

デフォルトの証明書フォルダの場所を使用したい場合は、*certificatesFolder* 引数に空の文字列を渡します。

*certificatesFolder* に渡されたパス名が有効でなかった場合、エラーが発生します。このエラーは ON ERR CALL コマンドのエラーハンドリングメソッドで割り込むことができます。

See also: HTTP Get certificates folder

## **JSON**

この新しいテーマには、JSON フォーマットのランゲージオブジェクトを 生成させて解析するためのいくつかのコマンドがあります。言い換える と、このフォーマットを使用することによって 4D データベース (データ とストラクチャ)に Web ブラウザを使ってアクセスすることが出来るよ うになるのです。

構造化されたオブジェクトの使えるようになったことは 4D の v14 の大き な新機能の一つであり、構造化されたデータの受け渡しを容易にするの が目的です。「JSON」テーマ内のコマンドを使用することによって 4D で JSON オブジェクトを直接使うことが出来るようになりました。それでい ながら、"native" オブジェクト (JSON にインスパイヤされた構造をもつオ プジェクト) としても扱うことができ、これによりランゲージに用意され た他の全てのタイプと受け渡しができるようになっています。詳細は 240P " オブジェクト ( ランゲージ )" を参照して下さい。

#### JSON についての概 要 "JSON (JavaScript Object Notation) とは、ECMAScript 表記法に由来する、標 準的なテキストベースのデータ表記法である。"(*引用:Wikipedia 英語版*) JSON は特定のプログラミング言語に依存しませんが、それでいて C++ や JavaScript、Perl 等といった言語の使用者にはなじみ深い慣習を使用してい ます。データの受け渡し特に特化したフォーマットであると言えるで しょう。

この章では JSON の表記法の原理についての概略を記載しています。JSON の表記法についての完全な情報については、こちらの Web サイトを参照して下さい:

http://www.json.org/index.html

## JSON 記法 JSON の記法は以下の原則に従うようにできています。:

- データは、名前と値がペアになるようにできています。
- データはカンマ(,)で区切られています。
- オブジェクトは中カッコ({})によって定義されます。
- 配列は大カッコ([])によって定義されます。

## JSON プロパティ JSON データは、名前 / 値(もしくはキー/ 値)のペアという形で表現されま す。名前 / 値のペアの中は、二重引用符("")で挟まれたフィールド名の あと、コロン(:)、そして同じく二重引用符("")で挟まれた値が続きま す。:

"firstName" : "John"

これは JavaScript での以下の表記に対応しています。:

firstName = "John"

プロパティ名では大文字と小文字は区別されることに注意してください。 "FirstName"の代わりに "firstName" と表記すると、これは別のデータを意味することになります。

JSON データ型 JSON では以下の型の値に対応しています。:

| 型 説明 詳細 |  |
|---------|--|
|---------|--|

| 文字列  | 二重引用符(")とバック      | 制御文字には\が使用されます。:             |
|------|-------------------|------------------------------|
|      | スラッシュ (/) 以外なら    | = quotes                     |
|      | どんな Unicode 文字も使用 | $\rangle\rangle = backslash$ |
|      | できます。             | $\bigvee = $ slash           |
|      | プロパティ名などの値は二      | \b = backspace               |
|      | 重引用符に挟まれる決まり      | f = form feed                |
|      | になっています。          | n = line break               |
|      |                   | r = carriage return          |
|      |                   | t = tab                      |
|      |                   | u = four hexadecimal digits  |
| 数値   | 整数または浮動少数         | 数字に関しては C や Java に近いで        |
|      |                   | すが、8 進法数と 16 進法数は使用          |
|      |                   | できません。                       |
| オブジェ | { }               |                              |
| クト   |                   |                              |
| 配列   | []                |                              |
| ブール  | true または false    |                              |
| null | null              |                              |

 JSON オブジェクト
 JSON オブジェクトは中カッコ({})によって定義され、必要な数だけ名前/値のペアを内包することが出来ます。表記は以下のようになります。

{ "firstName":"John" , "lastName":"Doe" }

 JSON 配列
 JSON 配列は大カッコ([])によって定義されます。それぞれの配列は、

 未定数のオブジェクトを内包することができます。:

"employees": [
{ "firstName":"John", "lastName":"Doe" },
{ "firstName":"Anna", "lastName":"Smith" },
{ "firstName":"Peter", "lastName":"Jones" }
]

**タイムゾーンのサポート** 4Dの日付と JSON 感でデータの変換が行われる際、デフォルトで変換を 行ったマシンのタイムゾーンに沿って (JavaScript に従って) 変換されま す。例えば、フランス (GMT+2) では !23/08/2013! を変換すると "2013-08-22T22:00:00Z" という結果が得られます (逆もまた然りです)。

> この機能を変更し、書き出し処理を実行 (SET DATABASE PARAMETER, Get database parameter コマンド等を使用)する際にタイムゾーンを考慮しな いようにすることもできます。

*Note* 4D/JSON 間の日付の変換についてのより詳細な情報は、157P "JavaScript の 日付の変換"を参照して下さい。

**JSON Parse** 

JSON Parse(jsonString {; type})  $\rightarrow$  Text, Real, Boolean, Pointer, Object

| 引数         | 型                                      |               | 説明                     |
|------------|----------------------------------------|---------------|------------------------|
| jsonString | 文字列                                    | $\rightarrow$ | パース ( 解析 ) する JSON 文字列 |
| type       | 倍長整数                                   | $\rightarrow$ | 何の型に変換するかを指定           |
| 戻り値        | テキスト   実数  <br>ブール   ポインター<br>  オブジェクト | ÷             | JSON 文字列から変換された戻り値     |

JSON Parse コマンドは、JSON フォーマットの文字列を解析して、4D の フィールドや変数に保存できる値に変換します。つまり JSON データをデ シリアライズします。挙動としては JSON Stringify コマンドと逆の挙動を します。

jsonString には、解析したい JSON フォーマットの文字列を渡します。この文字列はフォーマットに沿って正しく書かれてる必要があり、そうでない場合にはエラーが発生します。

変換先の型を指定する type 引数を省略した場合、4D は自動的に保存先の 変数またはフィールドの型へと変換しようと試みます。保存先が変数で かつ未定義の場合は、4D はその型を推測しようとします。 type 引数を用いて、変換する型を強制的に指定することもできます。: そ の場合以下の定数のどれか一つを渡して指定して下さい。定数テーマリ

ストの "Field and Variable Types" にもこの一覧があります。:

| <b>定数</b> (值)                   | 説明                         |
|---------------------------------|----------------------------|
| Is real (1)                     | 値の幅は +-10.421e+-10         |
| $\underline{\text{Is text}}(2)$ | 全ての特殊文字は引用符 (") を含めてエス     |
|                                 | ケープされなければなりません。            |
| <u>Is date</u> (4)              | JSON の日付のフォーマットは以下の形式      |
|                                 | でなければなりません。                |
|                                 | "\"YYYY-MM-DDTHH:mm:ssZ\"" |
|                                 | コマンドは、4D の日付が GMT ではなく     |
|                                 | ローカル時刻を含むことを考慮します。         |
| Is boolean (6)                  | true   false               |
| <u>Is longInt</u> (9)           |                            |

*Note* ポインターを使用する場合、JSON Parse を使用する前に JSON Stringify を 呼び出さなければなりません。 単純な変換の例:

**C\_REAL** (\$r) \$r:=**JSON Parse**( "42.17") //\$r = 42,17 (Real)

C\_LONGINT(\$el) \$el:=JSON Parse("120.13";<u>Is longInt</u>) //\$el=120

C\_TEXT (\$t) \$t:=JSON Parse( "\"Year 42\"";<u>Is text</u>) //\$t="Year 42" (text)

C\_OBJECT (\$0)
\$0:=JSON Parse ( "{\"name\":\"john\"}")
// \$0 = {"name":"john"} (4D object)

C\_BOOLEAN(\$b) \$b:=JSON Parse("{\"manager\":true}";<u>Is boolean</u>) //\$b=true

▶ データ型のデータを変換している例:

\$test:=**JSON Parse**("\"1990-12-25T12:00:00Z\"") // \$test=1990-12-25T12:00:00Z

C\_DATE(\$date) \$date:=JSON Parse("\"2008-01-01T12:00:00Z\"";<u>Is date</u>) // \$date=2008/01/01

▶ ここでは、JSON Stringify と JSON Parse を組み合わせて使用している例を 紹介しています。:

C\_TEXT (\$MyContact) C\_OBJECT(\$Contact)

// JSON Stringify: conversion of JSON object into a JSON string
\$MyContact:=JSON Stringify("{\"name\":\"Monroe\",\\"firstname\":\\"Alan\\"}")
// \$MyContact = "{\\"name\\":\\"Monroe\\",\\"firstname\\":\\"Alan\\"}"
// JSON Parse: conversion of JSON string into a JSON object
\$Contact:=JSON Parse("{\"name\":\"Monroe\",\"firstname\":\"Alan\"}")
// \$Contact = {"name":"Monroe","firstname":"Alan"}

See also: JSON Stringify, JSON PARSE ARRAY

**JSON PARSE ARRAY** JSON PARSE ARRAY(jsonString; objArray)

| 引数         | 型     |             | 説明               |
|------------|-------|-------------|------------------|
| jsonString | 文字列 · | <b>&gt;</b> | 解析する JSON 文字列を指定 |

 objArray
 オブジェクト ← JSON 文字列を解析した戻り値を受け取る

 配列
 配列を指定

JSON PARSE ARRAY コマンドは、JSON 文字列を解析し、その中身を *objArray* の配列に入れます。 挙動としては JSON Stringify array コマンドと 逆の挙動をします。

jsonString には、解析したい JSON フォーマットで書かれた文字列を渡し ます。この文字列はフォーマットに沿って正しく書かれてる必要があり、 そうでない場合にはエラーが発生します。

objArrayには、解析した戻り値を受け取るオブジェクト配列を指定します。

▶ ここでは、テーブル内のレコードのフィールドからのデータをオブジェ クト配列の中に入れている例を紹介します。:

C\_OBJECT (\$ref) ARRAY OBJECT (\$sel;0) ARRAY OBJECT (\$sel2;0) C\_TEXT (v\_String)

**OB SET** (\$ref;"name";->[Company]Company Name) **OB SET** (\$ref;"city";->[Company]City)

```
While(Not(End selection([Company])))
```

\$ref\_company:=OB Copy (\$ref;True)

**APPEND TO ARRAY**(\$sel;\$ref\_company)

// \$sel{1}={"name":"4D SAS","city":"Clichy"} // \$sel{2}={"name":"MyComp","city":"Lyon"}

```
// ...
```

NEXT RECORD([Company])

#### End while

```
v_String:=JSON Stringify array($sel)
// v_String= [{"name":"4D SAS","city":"Clichy"},{"name":"MyComp",
// "city":"Lyon"}...]
JSON PARSE ARRAY(v_String;$sel2)
// $sel2{1}={"name":"4D SAS","city":"Clichy"}
// $sel2{2}={"name":"MyComp","city":"Lyon"}
```

```
//...
```

See also: JSON Stringify

**JSON Stringify** JSON Stringify (value  $\{; *\}$ )  $\rightarrow$  Text

| 引数    | 型            |               | 説明                |
|-------|--------------|---------------|-------------------|
| value | オブジェクト   オブ  | $\rightarrow$ | JSON 文字列へと変換するデータ |
|       | ジェクト配列   文字列 |               |                   |
|       |              |               |                   |
| *     | <b>演算</b> 子  | $\rightarrow$ | 整形フォーマット          |
| 戻り値   | テキスト         | ←             | シリアライズされた文字列を含む   |

JSON Stringify コマンドは、*value*の引数で指定したオブジェクトを JSON 文字列へと変換します。つまりデータを JSON へとシリアライズします。 挙動としては JSON Parse コマンドと逆の挙動をします。

JSON テキスト

シリアライズするデータを value へと渡します。データはスカラー形式( 文字列、数字、日付または時間)または 4D オブジェクト(もしくはオブ ジェクト配列)の形式で表記します。

オブジェクトの場合、全ての型の値を含めることが出来ます(詳細は 171P "JSON データ型"を参照して下さい)。JSON 形式は、以下のルールに 従っている必要があります。

- 文字列の値は引用符で囲ってある必要があります。全ての Unicode 文字 を使用することが出来ますが、特殊文字はその前にバックスラッシュ を付ける必要があります。
- 数字(+-10.421e+-10の範囲)
- ブール ("true" または "false" の文字列)
- フィールド、変数、配列へのポインター(ポインターはシリアライズ されるときに評価されます)
- 日付(テキスト型)
- 時間(実数型)

任意の \* 演算子を渡す事によって、戻り値の文字列にフォーマット文字を 含めることができます。このオプションによって、JSON データを Web ページで閲覧するときの表示が改善されます (整形フォーマティング)。

▶ スカラー値を変換する場合を考えます。

\$vc:=JSON Stringify ("Eureka!") // "Eureka!" \$vel:=JSON Stringify (120) // "120" \$vd:=JSON Stringify (!28/08/2013!) // "2013-08-27T22:00:00Z" \$vh:=JSON Stringify (?20:00:00?) // 真夜中より "72000000" 秒

## ▶ 特殊文字を含む文字列の変換を考えます。

```
$s:=JSON Stringify("{\"name\":\"john\"}")
// $s="{\\"name\\":\\"john\\"}"
$p:=JSON Parse($s)
// $p={"name":"john"}
```

▶ 変数へのポインターの使用例:

C\_OBJECT (\$MyTestVar) C\_TEXT (\$name; \$jsonstring) OB SET (\$MyTestVar; "name"; ->\$name) // オブジェクトを定義 // \$MyTestVar = {"name":"->\$name"}

```
$jsonstring := JSON Stringify ($MyTestVar)
// $jsonstring ="{"name":""}"
//...
```

```
$name:="Smith"
```

\$jsonstring := JSON Stringify (\$MyTestVar)
// \$jsonstring = "{"name" : "Smith"}"

▶ 4D オブジェクトのシリアライズの場合:

C\_TEXT(\$varjsonTextserialized) C\_OBJECT(\$Contact) OB SET(\$Contact;"firstname";"Alan") OB SET(\$Contact;"lastname";"Monroe") OB SET(\$Contact;"age";40) OB SET(\$Contact;"phone";"[555-0100,555-0120]")

\$varjsonTextserialized:=JSON Stringify (\$Contact)

// \$varjsonTextserialized = "{"lastname":"Monroe","phone":"[555-0100, // 555-0120]","age":40,"firstname":"Alan"}"

# ◆ 4D オブジェクトのシリアライズを行ったときの、\* 演算子有りと無しの違いを見てみましょう。:

C\_TEXT (\$MyContact) C\_TEXT (\$MyPContact) C\_OBJECT (\$Contact;\$Children) OB SET (\$Contact;"lastname";"Monroe";"firstname";"Alan") OB SET (\$Children;"firstname";"Jim";"age";"12") OB SET (\$Contact;"children";\$Children) \$MyContact:=JSON Stringify (\$Contact) \$MyPContact:=JSON Stringify (\$Contact;\*)

//\$MyContact = {"lastname":"Monroe","firstname":"Alan","children":{"firstname":"John","age":"12"}}

 $\label{eq:main_state} $$ //$MyPContact = {\nt"lastname": "Monroe", \nt"firstname": "Alan", \nt"children": {\ntt"firstname": "John", \ntt"age": "12"\nt}\)$ 

このJSONがWebエリアで表示されると、その違いは明らかです。:

標準フォー マット {"Name":"Monroe","firstname":"Alan","children":{"firstname":"John","age":12}}

整形フォー マット

{ "Name": "Monroe", "firstname": "Alan", "children": { "firstname": "John", "age": 12 }

See also: JSON Stringify array

JSON Stringify array

JSON Stringify array( array  $\{; *\}$ )  $\rightarrow$  Text

| 引数    | <u>型</u>                                   |               | 説明                       |
|-------|--------------------------------------------|---------------|--------------------------|
| array | テキスト配列、実数配列、<br>ブール配列、ポインター配列、<br>オブジェクト配列 | ÷             | シリアライズしたいコン<br>テンツを含んだ配列 |
| *     | 演算子                                        | $\rightarrow$ | フォーマットの強化                |
| 戻り値   | テキスト                                       | ÷             | JSON配列をシリアライズ<br>した文字列   |

JSON Stringify array コマンドは *array* の 4D 配列をシリアライズされた JSON 配列に変換します。挙動としては JSON PARSE ARRAY コマンドと 逆の挙動をします。

*array* 引数には、シリアライズするデータを含んだ 4D 配列を渡します。配列の型としては、テキスト、実数、ブール、ポインター、オブジェクト、の5つを使うことが出来ます。

任意の \* 演算子を渡す事によって、戻り値の文字列にフォーマット文字を 含めることができます。このオプションによって、JSON データを Web ページで閲覧するときの表示が改善されます (整形フォーマティング)。 ▶ テキスト配列を変換する場合:

```
C_TEXT($jsonString)
ARRAY TEXT( $ArrayFirstname;2)
$ArrayFirstname{1}:="John"
$ArrayFirstname{2}:="Jim"
$jsonString := JSON Stringify array($ArrayFirstname)
```

```
// $jsonString = "["John","Jim"]"
```

▶ 数字を含んだテキスト配列を変換する場合:

ARRAY TEXT( \$phoneNumbers;0) APPEND TO ARRAY( \$phoneNumbers ; "555-0100") APPEND TO ARRAY( \$phoneNumbers ; "555-0120") \$string := JSON Stringify array( \$phoneNumbers) // \$string = "["555-0100","555-0120"]"

オブジェクト配列を変換する場合:

```
C_OBJECT ($ref_john)
C_OBJECT ($ref_jim)
ARRAY OBJECT($myArray;0)
OB SET ($ref_john; "name"; "John";"age";35)
OB SET ($ref_jim; "name"; "Jim";"age";40)
APPEND TO ARRAY($myArray; $ref_john)
APPEND TO ARRAY($myArray; $ref_jim)
$JsonString := JSON Stringify array ($myArray)
// $JsonString = "[{"name":"John","age":35},{"name":"Jim","age":40}]"
// 結果を Web ページで見たい場合、
// 任意の * 演算子を渡して下さい:
$JsonStringPretty := JSON Stringify array ($myArray;*)
```

```
{
    "name": "John",
    "age": 35
},
{
    "name": "Jim",
    "age": 40
}
]
```

▶ オブジェクト配列内の 4D セレクションを 変換する場合:

C\_OBJECT (\$jsonObject)

C\_TEXT (\$jsonString)

QUERY ([Company];[Company]Company Name="a@") OB SET(\$jsonObject;"company name";->[Company]Company Name) OB SET(\$jsonObject;"city";->[Company]City) OB SET(\$jsonObject;"date";[Company]Date\_input) OB SET(\$jsonObject;"time";[Company]Time\_input) ARRAY OBJECT(\$arraySel;0)

While(Not (End selection([Company])))

\$ref\_value:=OB Copy(\$jsonObject;True)

// これらをコピーしない場合、値の中身は空の文字列になります。 APPEND TO ARRAY(\$arraySel;\$ref\_value)

//それぞれの要素には、選択した値が含まれます。つまり、:

// \$arraySel{1} = // {"company name":"APPLE","time":43200000,"city": // "Paris","date":"2012-08-02T00:00202"}

NEXT RECORD([Company])

### End while

\$jsonString:=JSON Stringify array (\$arraySel)

// \$jsonString = "[{"company name":"APPLE","time":43200000,"city": //"Paris","date":"2012-08-02T00:002"},{"company name": //"ALMANZA",...}]"

See also: JSON Stringify

## JSON TO SELECTION

JSON TO SELECTION(aTable; jsonObject)

| 引数         | 型    | 説明           |
|------------|------|--------------|
| aTable     | テーブル | → 4D テーブルを指定 |
| jsonObject | テキスト | → JSON 内の文字列 |

JSON TO SELECTION コマンドは JSON オブジェクトの中身を *aTable* のレ コードのセレクションへとコピーします。

aTable を呼び出したときに、指定したセレクションが存在していた場合、 JSON オブジェクトの要素はオブジェクトの順番とレコードの順番に応じ てコピーされます。JSON オブジェクトによって定義された要素の数がカ レントセレクション内に存在するレコードより多い場合、新たにレコー ドが追加されます。レコードは、存在していた場合でも新規に追加した 場合でも、自動的に保存されます。

注意: JSON TO SELECTION コマンドは既存のレコード内の情報を上書き してしまうため、使用の際には注意が必要です。 コマンド実行中、保存先のレコードが他の処理などでロックされていた
場合、その中身は変更されません。ロックされたレコードは、システム セットの LockedSet 内に保存されています。JSON TO SELECTION コマン ドを実行し終えたあと、LockedSet 内にロックされたレコードが保存され ているかどうか検証することが出来ます。

 JSON TO SELECTION コマンドを使用して [Company] というテーブルにレ コードを加える場合:

C\_OBJECT (\$Object1;\$Object2;\$Object3;\$Object4) C\_TEXT (\$ObjectString) ARRAY OBJECT(\$arrayObject;0)

**OB SET**(\$Object1;"ID";"200";"Company Name";"4D SAS";"City";"Clichy") **APPEND TO ARRAY**(\$arrayObject;\$Object1)

**OB SET**(\$Object2;"ID";"201";"Company Name";"APPLE";"City";"Paris") **APPEND TO ARRAY**(\$arrayObject;\$Object2)

**OB SET**(\$Object3;"ID";"202";"Company Name";"IBM";"City";"London") **APPEND TO ARRAY**(\$arrayObject;\$Object3)

**OB SET**(\$Object4;"ID";"203";"Company Name";"MICROSOFT";"City";"New York") **APPEND TO ARRAY**(\$arrayObject;\$Object4)

\$ObjectString:=JSON Stringify array(\$arrayObject)

// \$ObjectString = "[{"ID":"200","City":"Clichy","Company Name":"4D
// SAS"},{"ID":"201","City":"Paris","Company Name":"APPLE"},{"ID":"202",
//"City":"London","Company Name":"IBM"},{"ID":"203","City":"New
//York","Company Name":"MICROSOFT"}]"

JSON TO SELECTION ([Company];\$ObjectString) // 上記のコマンドを実行すると、[Company] テーブルに 4 つ // レコードを追加し、その中に ID フィールド、 // Company name フィールド、City フィールドが記録されます。

See also: Selection to JSON

| Selection to JSON ( aTable{; aField1{; aField2;}}{; template}) $\rightarrow$ Text |                              |                                                                          |                                                                            |  |
|-----------------------------------------------------------------------------------|------------------------------|--------------------------------------------------------------------------|----------------------------------------------------------------------------|--|
| <b> 数</b><br>Table                                                                | 型<br>テーブル →                  | 記<br>ト<br>シ                                                              | <b>说明</b><br>ハリアライズするテーブル                                                  |  |
|                                                                                   | election to .<br> 数<br>Fable | election to JSON ( aTable{; aF<br><b> 数 型</b><br>Fable テープル <del>)</del> | election to JSON ( aTable{; aField)<br> 数型<br>「<br>Table テーブル <del>)</del> |  |

aField1....フィールド → シリアライズするフィールドを指定

aFieldN

- template オブジェクト → プロパティ名と取り出したいフィール ドを指定するポインターをオブジェク トで渡す
- 戻り値 テキスト ← シリアライズされた JSON 配列を含む 文字列

Selection to JSON コマンドは、*aTable* で指定したテーブル内のフィールドの値を JSON 文字列として返します。

aTable 引数のみを渡した場合、テーブル内の、全てのフィールドの値のうち、JSON で表現できるものを JSON 文字列で返します。BLOB フィールドとピクチャーフィールドは無視されます。

aTable 内の一部のフィールドのみ取り出したい場合、aField1...aFieldN 引数か、template 引数を使ってその部分を指定することが出来ます。

- aField1...aFieldN: 一つ以上のフィールドをこの引数で指定して下さい。
   ここで指定したフィールドの値のみ JSON 文字列で返されます。
- template: 一つ以上の名前 / 値のペアを含んだ 4D オブジェクトを渡して 下さい。この値に、取り出したいフィールドを指定するポインターを 入れて指定します。(例3を参照して下さい。)
- ▶ 以下のセレクションを JSON 文字列で表現する場合を考えてみましょう:

| 👔 HierList - Members: 6 of 6 |              |                     |            |            |  |  |  |
|------------------------------|--------------|---------------------|------------|------------|--|--|--|
| Last name :                  | First name : | Address :           | City :     | Zip Code : |  |  |  |
| Durant                       | Mark         | 25 Park St          | Pittsburgh | 15205      |  |  |  |
| Smith                        | John         | 24 Philadelphia Ave | Dallas     | 75203      |  |  |  |
| Anderson                     | Adeline      | 37 Market St        | Cincinnati | 45205      |  |  |  |
| Peterson                     | Paul         | 32 South Main St    | Dallas     | 75203      |  |  |  |
| Harper                       | Harry        | 233 Southport Ave   | Cincinnati | 45206      |  |  |  |
| Trace                        | Sandra       | 332 Court St        | Pittsburgh | 15205      |  |  |  |

1) [Members] テーブル内の全てのフィールドの値を取り出す場合:

### \$jsonString := Selection to JSON ([Members])

- // \$jsonString = [{"LastName":"Durant","FirstName":"Mark","Address":
- // "25 Park St", "Zip code": "15205", "City": "Pittsburgh" }, {"LastName":
- // "Smith", "FirstName": "John", "Address": "24 Philadelphia Ave",
- // "Zip code":"75203","City":"Dallas"},{"LastName":"Anderson",
- // "FirstName":"Adeline","Address":"37 Market St","Zip code":
- // "45205", "City": "Cincinnati" },...]

2) フィールドを指定して、取り出すフィールドを二つだけに限定したい 場合:

QUERY ([Members];[Members]LastName="A@") \$jsonString := Selection to JSON ([Members];[Members]LastName; [Members]City) // \$jsonString = [{"LastName":"Anderson","City":"Cincinnati"}, // {"LastName":"Albert","City":"Houston"}]

3) template 表記を用いて、一つのフィールドだけを取り出したい場合:

C\_OBJECT (\$template) OB SET(\$template;"LastName";->[Members]LastName)//単一のフィールドを 指定 ALL RECORDS([Members]) \$jsonString := Selection to JSON ([Members];\$template)

// \$jsonString = [{"LastName":"Durant"},{"LastName":"Smith"}, {"LastName":"Anderson"},{"LastName":"Albert"},

{"LastName":"Leonard"}, {"LastName":"Pradel"}]

See also: JSON TO SELECTION

# リストボックス

**LISTBOX** 

**COLUMN** 

**DUPLICATE** 

LISTBOX DUPLICATE COLUMN({\*; }object ; colPosition ; colName ; colVariable ; headerName ; headerVar{; footerName ; footerVar})

| 引数          | 型         |               | 説明                   |
|-------------|-----------|---------------|----------------------|
| *           | 演算子       | $\rightarrow$ | 指定時、Object はオブジェクト名( |
|             |           |               | 文字列)省略時、Object は変数   |
| object      | フォームオブジェ  | $\rightarrow$ | 複製したい列のオブジェクト名(*     |
|             | クト        |               | 指定時)、または変数(* 省略時)    |
| positionCol | 倍長整数      | $\rightarrow$ | 新しく複製した列の位置          |
| colName     | 文字列       | $\rightarrow$ | 新しい列の名前              |
| colVariable | 配列、フィールド、 | $\rightarrow$ | 列の配列変数またはフィールド、      |
|             | 変数        |               | 変数                   |
| headerName  | 文字列       | $\rightarrow$ | 列のヘッダーのオブジェクト名       |
| headerVar   | 倍長整数変数    | $\rightarrow$ | 列のヘッダーの変数            |
| footerName  | 文字列       | $\rightarrow$ | 列のフッターのオブジェクト名       |
| footerVar   | 倍長整数変数    | $\rightarrow$ | 列のフッターの変数            |

新しい LISTBOX DUPLICATE COLUMN コマンドを使用すると、*object* と \* 演算子で指定した列をアプリケーションモードで複製することができま す。デザインモードの方のオリジナルのフォームは変更されません。 *Note* 列を複製する機能は以前の 4D にもありましたが、デザインモードにおい てフォームエディターのコンテキストメニューの中にある**列複製**コマン ドを使用することによってのみ可能、というものでした。

複製元となる列においてプロパティリストやオブジェクト管理コマンド (OBJECT SET COLOR 等)を使用して設定されたスタイルオプション(サイ ズ、背景色、書式等)は、複製先の列にも反映されます。また、フォーム のオブジェクトメソッド、スタイルとカラー配列やイベントなどといっ たものも複製されます。

しかしながら、データソース(リストボックスに定義されたソースによ り、配列またはセレクション)に加えてスタイル配列、カラー配列は複製 されません。列を複製した際には、デベロッパが新しい列にてそれらの データを定義しなおさなければなりません。

object と\*演算子を使用して複製する列を指定します。任意の\*演算子を 渡した場合、object 引数でオブジェクト名を文字列で指定します。省略時 には object 引数で列変数を指定します。

*Note* このコマンドは階層リストボックスの最初の列を指定した場合には何もしません。

複製した列は、*colPosition* 引数で指定した位置の一つ前に置かれます。 *colPosition* が列全体の総数より大きい場合、複製した列は最後の列の後ろ に置かれます。

*colName* 引数と *colVariable* 引数には、オブジェクト名と、新しく複製された列の変数を渡します。

- 配列型のリストボックスの場合、変数名は列に表示される配列です。
- セレクション型のリストボックスの場合、colVariable 引数で指定した フィールドまたは変数の値が列に表示されます。これはリストボック スに関連付けられたセレクションのレコードごとに評価された値とな ります。この型の内容をしようするためには、リストボックスの 「データソース」プロパティがカレントセレクションか命名セレクショ ンに設定されている必要があります。

繰り返しになりますが、オリジナルの列のデータソースまでは複製され ないことにご注意ください。複製された列に対し、新たにソースとなる 変数、配列、フィールドを設定してあげる必要があります。

headerName 引数と headerVariable 引数には、新たに作成する列のヘッダーのオブジェクト名と変数を渡します。

同様に、footerName 引数と footerVariable 引数にオブジェクト名と変数を渡してあげることで新しい列のフッターを設定することもできます。 footerVariable 引数省略時には 4D はフォーム変数を割り当てます。

Note オブジェクト名は、フォーム内において固有でなければなりません。 colName 引数、headerName 引数、footerName 引数などで渡す名前がこれま でに使用されていないことを確認して下さい。重複していた場合、複製 は行われず、エラーが発生します。

このコマンドはフォーム表示中に使用される必要があります。通常、 フォームの <u>On Load</u> イベント内か、ユーザーのアクションへの反応(<u>On</u> <u>Clicked</u> イベント)にて使用されます。

▶ 以下のような配列型のリストボックスの中で、"First Name"の列を複製して入力できるようにしたい場合の例を考えましょう。:

| Last name | First name | City       |   |
|-----------|------------|------------|---|
| Durant    | Mark       | Pittsburgh | * |
| Smith     | John       | Dallas     |   |
| Anderson  | Adeline    | Cincinnati |   |
| Peterson  | Paul       | Dallas     |   |
| Harper    | Harry      | Cincinnati |   |
| Trace     | Sandra     | Pittsburgh | - |
| •         |            |            | + |

Members

Add Middle Name

ボタンのコードは以下のようになります。:

Members Last name First name Middle name City Mark Pittsburgh Durant Smith John Dallas Anderson Adeline Cincinnati Peterson Paul Dallas Harper Cincinnati Harry Trace Sandra Pittsburgh < [ ь ш

ボタンをクリックすると、リストボックスは以下のようになります。:

Add Middle Name

### See also: LISTBOX MOVE COLUMN

**LISTBOX Get array** LISTBOX Get array( $\{*; \}$ arrType)  $\rightarrow$  Pointer

| 引数      | 型              |               | 説明                                         |
|---------|----------------|---------------|--------------------------------------------|
| *       | 演算子            | $\rightarrow$ | 指定時、Object はオブジェクト名(文字列)<br>省略時、Object は変数 |
| object  | フォームオ<br>ブジェクト | $\rightarrow$ | オブジェクト名 (*指定時 )、<br>または変数 (*省略時)           |
| arrType | 倍長整数           | $\rightarrow$ | 配列のタイプ                                     |
| 戻り値     | ポインター          | ÷             | プロパティと関連付けられた配列に対する<br>ポインター               |

Note このコマンドは配列型のリストボックスに対してのみ有効です。

この新しいコマンド LISTBOX Get array は *object* と \* 演算子で指定された リストボックスまたはリストボックスの列に対して、スタイル配列また はカラー配列を返します。

スタイル、カラー、背景色の配列は、デザインモードのプロパティリストを使用するか、新しいコマンド LISTBOX SET ARRAY 使用することで 配列型のリストボックスと関連付けすることができます。

任意の\*演算子を渡した場合、object 引数でオブジェクト名を文字列で指定します。省略時には object 引数で変数を指定します。 対象がリストボックスなのか列なのかを、object 引数で指定します。 *arrType* 引数には、取得したいプロパティの配列の型を渡します。"List box" テーマ内にある以下の定数を使用することができます。:

| 定数                             | 型    | 値 |
|--------------------------------|------|---|
| Listbox font color array       | 倍長整数 | 0 |
| Listbox background color array | 倍長整数 | 1 |
| Listbox style array            | 倍長整数 | 2 |

戻り値は以下のどれかになります。:

- 要求されたプロパティの配列がそのリストボックスまたは列に関連付けされていない場合、Nilが返ってきます。
- ユーザーによって定義されたプロパティの配列へのポインター
- LISTBOX SET ROW COLOR や LISTBOX SET ROW FONT STYLE コマンドを使用して設定されたプロパティの配列へのポインター
- ▶ 典型的な使用例を紹介します。:

vPtr:=**LISTBOX Get array**(\*;"MyLB";<u>Listbox font color array</u>) // "MyLB" というリストボックスに関連付けされた // フォントカラー配列を返します。

vPtr:=**LISTBOX Get array**(\*;"Col4";<u>Listbox style array</u>) // "Col4" リストボックスの列に関連付けされた // フォントスタイル配列を返します。

See also: LISTBOX SET ARRAY

LISTBOX GET OBJECTS LISTBOX GET OBJECTS ( {\*; }object ; arrObjectNames )

| 引数         | 型     |               | 説明                        |
|------------|-------|---------------|---------------------------|
| *          | 演算子   | $\rightarrow$ | 指定時、Object はオブジェクト名 (文字列) |
|            |       |               | 省略時、Object は変数            |
| object     | フォームオ | $\rightarrow$ | オブジェクト名 (* 指定時 )、         |
|            | ブジェクト |               | または変数 (* 省略時 )            |
| arrObject- | テキスト配 | ←             | リストボックスを構成するサブオブジェクト      |
| Names      | 列     |               | 名(ヘッダー、列、フッター)            |

新しいLISTBOX GET OBJECTS コマンドは、*object*と\*演算子で指定し たリストボックスを構成するオブジェクトの、それぞれの名前を含んだ 配列を返します。

任意の\*演算子を渡した場合、object 引数でオブジェクト名を文字列で指定します。省略時には object 引数で変数を指定します。この場合、文字列ではなく変数参照を渡します。

arrObjectNamesには、コマンドからの配列を受け取るテキスト配列を渡します。配列には、オブジェクト名が以下の規則に従って表示順に返されます。

nameCol1 headerNameCol1 footerNameCol1 nameCol2 headerNameCol2 footerNameCol2

•••

配列には、表示非表示に関わらず、全ての列に関して(列のフッターを含む)オブジェクト名が返されます。

このコマンドは FORM GET OBJECTS と OBJECT Get type コマンドを使用 してフォームを解析する際に有用です。必要に応じてリストボックスの サブオブジェクトの名前を取得するために使用することができます。

▶ フォームをロードして、そのフォームに含まれる全てのオブジェクトの 一覧を取得したい場合を考えます。

FORM LOAD ("MyForm")
ARRAY TEXT (arrObjects;0)
FORM GET OBJECTS (arrObjects)
ARRAY LONGINT (ar\_type;Size of array (arrObjects))
ARRAY TEXT (ar\_typeName;Size of array (arrObjects))
For (\$i;1;Size of array (arrObjects))
ar\_type{\$i}:=OBJECT Get type (\*;arrObjects{\$i})
If (ar\_type{\$i}=Object type listbox)
ARRAY TEXT (arrLBObjects;0)
LISTBOX GET OBJECTS (\*;arrObjects{\$i};arrLBObjects)
End if
End for
FORM UNLOAD

See also: FORM LOAD

| LISTBOX Get row | LISTBOX Get row color({*; }object ; row{; colorType) $\rightarrow$ Longint |                |               |                                             |  |  |
|-----------------|----------------------------------------------------------------------------|----------------|---------------|---------------------------------------------|--|--|
| color           | 引数                                                                         | 型              |               | 説明                                          |  |  |
|                 | *                                                                          | 演算子            | →             | 指定時、Object はオブジェクト名 (文字列)<br>省略時、Object は変数 |  |  |
|                 | object                                                                     | フォームオ<br>ブジェクト | $\rightarrow$ | オブジェクト名 (* 指定時 )、<br>または変数 (* 省略時 )         |  |  |

| row  | 倍長整数 | $\rightarrow$ | 列番号       |
|------|------|---------------|-----------|
| 1011 |      | -             | · · · · · |

- colorType 倍長整数 → <u>Listbox font color</u>(デフォルトの値)または <u>Listbox background color</u>
- 戻り値 倍長整数 ← カラーの値
- Note このコマンドは配列型のリストボックスに対してのみ有効です。

この新しい LISTBOX Get row color コマンドは object と \* 演算子で指定したリストボックス内の行または単一のセルの色を返します。

任意の\*演算子を渡した場合、object 引数でオブジェクト名を文字列で指定します。省略時には object 引数で変数を指定します。 対象がリストボックスなのか列なのかを、object 引数で指定します。:

- object がリストボックス全体を指定している場合、コマンドは指定された行の色を返します。
- object がリストボックス内の列を指定している場合、コマンドは単一のセルの色を返します。

row 引数にはカラーを取得したい行を番号で指定します。

Note このコマンドは行の表示 / 非表示の状態は無視します。

*colorType* 引数には、行の背景色を取得したいのかフォントカラーを取得 したいのかによって、<u>Listbox background color</u> または <u>Listbox font color</u> の定 数のどちらかを渡します。省略時は、フォントカラーが返されます。

注意: 65P "スタイルとカラーにおける優先順位"に説明のある通り、行 に割り当てられたカラーであっても、それが全てのセルに配色されると は限りません。(以下の例を参照のこと)

 LISTBOX SET ROW COLOR コマンドの例題で用いた以下のリストボック スについての戻り値は、以下のようになります。:

| text | text | text | text | text | text |  |
|------|------|------|------|------|------|--|
| text | text | text | text | text | text |  |
| text | text | text | text | text | text |  |
| text | text | text | text | text | text |  |
| text | text | text | text | text | text |  |
| text | text | text | text | text | text |  |

vColor := **LISTBOX Get row color**(\*;"Col5";3)

vColor2 := **LISTBOX Get row color**(\*;"List Box";3)

vColor3 := **LISTBOX Get row color**(\*;"List Box";<u>Listbox background color</u>)

- // vColor contains 0xFFFF00 (yellow)
- // vColor2 contains 0x00FF (blue)

// vColor3 contains 0x00FF0000 (red)

See also: LISTBOX SET ROW COLOR

 LISTBOX Get row
 LISTBOX Get row font style ({\*; }object ; row) → Longint

 font style
 21 ₩ ₩ ₺ ₪

| り釵     | 空              |               | 市兀叩力                                        |
|--------|----------------|---------------|---------------------------------------------|
| *      | 演算子            | $\rightarrow$ | 指定時、Object はオブジェクト名 (文字列)<br>省略時、Object は変数 |
| object | フォームオ<br>ブジェクト | $\rightarrow$ | オブジェクト名 (* 指定時 )、<br>または変数 (* 省略時 )         |
| row    | 倍長整数           | $\rightarrow$ | 列の番号                                        |
| 戻り値    | 倍長整数           | ←             | スタイルの値                                      |

Note このコマンドは配列型のリストボックスに対してのみ有効です。

LISTBOX Get row font style は、*object* と \* 演算子によって指定されたリス トボックス内の行または単一のセルのフォントスタイルを返します。

任意の\*演算子を渡した場合、object 引数でオブジェクト名を文字列で指定します。省略時には object 引数で変数を指定します。 対象がリストボックスなのか列なのかを、object 引数で指定します。:

- object がリストボックス全体を指定している場合、コマンドは指定された行のフォントスタイルを返します。
- object がリストボックス内の列を指定している場合、コマンドは単一のセルのフォントスタイルを返します。

row 引数にはフォントスタイルを取得したい行を番号で指定します。

Note このコマンドは行の表示 / 非表示の状態は無視します。

注意:65P"スタイルとカラーにおける優先順位"に説明のある通り、行 に割り当てられたフォントスタイルであっても、それが全てのセルに割 り当てられるとは限りません。(以下の例を参照のこと) ▶ LISTBOX SET ROW FONT STYLE の例題で用いたリストボックスについての戻り値は、以下のようになります。:

| text        | text        | text        | text        | text | text        |
|-------------|-------------|-------------|-------------|------|-------------|
| text        | text        | text        | text        | text | text        |
| <u>text</u> | <u>text</u> | <u>text</u> | <u>text</u> | text | <u>text</u> |
| text        | text        | text        | text        | text | text        |
| text        | text        | text        | text        | text | text        |
| text        | text        | text        | text        | text | text        |

vStyle := LISTBOX Get row font style (\*;"Col5";3) vStyle2 := LISTBOX Get row font style(\*;"List Box";3)

// vStyle contains 1 (Bold)

// vStyle2 contains 6 (Italic + Underline)

See also: LISTBOX SET ROW FONT STYLE

LISTBOX MOVE COLUMN LISTBOX MOVE COLUMN({\*; }object ; colPosition })

| 引数          | 型     |               | 説明                        |
|-------------|-------|---------------|---------------------------|
| *           | 演算子   | $\rightarrow$ | 指定時、Object はオブジェクト名 (文字列) |
|             |       |               | 省略時、Object は変数            |
| object      | フォームオ | $\rightarrow$ | 移動したい列のオブジェクト名(*指定時)、     |
| -           | ブジェクト |               | または変数 (* 省略時)             |
| colPosition | 倍長整数  | $\rightarrow$ | 列の新しい位置                   |

新しい LISTBOX MOVE COLUMN コマンドを使用すると、*object* と \* 演算 子で指定した列をアプリケーションモードで移動させることができます。 デザインモードの方のオリジナルのフォームは変更されません。

Note 列を移動させることは以前の 4D でもすでに可能でした。ただしそれは 「ドラッグしない列」でないものを、マウスでドラッグできるというもの でした。

object と\*演算子を使用して移動する列を指定します。任意の\*演算子を 渡した場合、object 引数でオブジェクト名を文字列で指定します。省略時 には object 引数で列変数を指定します。

指定した列は、colPosition 引数で指定した位置の一つ前に移動されます。 colPosition が列全体の総数より大きい場合、指定した列は最後の列の後ろ に移動されます。

*Note* このコマンドは階層リストボックスの最初の列を指定した場合には何もしません。

このコマンドには列が「ドラッグしない列数」や「スクロールしない列数」で指定されているかどうかが関わってきます。つまり、「ドラッグしない列数」に含まれる場合は列を移動させることはできません。

ユーザーによって列が移動された場合と異なり、このコマンドは<u>On</u> <u>Column Moved</u> イベントを生成しません。

▶ リストボックスの2列目と3列目を入れ替えたい場合:

LISTBOX MOVE COLUMN(\*;"column2";3)

See also: LISTBOX DUPLICATE COLUMN

LISTBOX SET ARRAY LISTBOX SET ARRAY({\*; }object ; arrType ; arrPtr)

| 引数      | <u>型</u> |               | 説明                       |
|---------|----------|---------------|--------------------------|
| *       | 演算子      | $\rightarrow$ | 指定時、Object はオブジェクト名(文字列) |
|         |          |               | 省略時、Object は変数           |
| object  | フォームオ    | $\rightarrow$ | オブジェクト名 (*指定時 )、         |
|         | ブジェクト    |               | または変数(*省略時)              |
| arrType | 倍長整数     | $\rightarrow$ | 配列のタイプ                   |
| arrPtr  | ポインター    | $\rightarrow$ | プロパティに関連付ける配列を指定         |

Note このコマンドは配列型のリストボックスに対してのみ有効です。

この新しいコマンドは object と \* 演算子で指定されたリストボックスまた はリストボックスの列に対して、スタイル配列またはカラー配列を関連 付けます。

これまでの 4D で配列型のリストボックスにスタイル、文字色、背景色の 配列を関連付けるためには、デザインモードのプロパティリストを使用 するしかありませんでした。

任意の\*演算子を渡した場合、object 引数でオブジェクト名を文字列で指定します。省略時には object 引数で変数を指定します。対象がリストボックスなのか列なのかを、object 引数で指定します。:

arrType 引数にはリストボックスまたは列に関連付けたい配列の種類を、 "List box"のテーマ内にある以下の定数を渡すことによって指定します。:

| 定数                             | 型    | 値 |
|--------------------------------|------|---|
| Listbox font color array       | 倍長整数 | 0 |
| Listbox background color array | 倍長整数 | 1 |
| Listbox style array            | 倍長整数 | 2 |

arrPtr 引数には、制御したいプロパティを制御するための配列に対するポインターを渡します(フォントカラー、背景色あるいはフォントスタイル)。

▶ 4 列目のフォントカラー配列を 10 列目にも使いたいという場合を考えます。:

//4列目で使用している配列に対するポインターを取得します。 \$Pointer:=LISTBOX Get array(\*;"Col4";<u>Listbox font color array</u>)

// 存在するかどうかをチェックします

If(Not(Nil(\$Pointer)))

// 10 列目へ適用します。

LISTBOX SET ARRAY(\*;"Col10";<u>Listbox font color array</u>;\$Pointer) End if

See also: LISTBOX Get array

**LISTBOX SET ROW** LISTBOX SET ROW COLOR({\*; }object ; row ; color{; colorType})

COLOR

| 引数            | 型                              |                                | 説明                                                                                      |
|---------------|--------------------------------|--------------------------------|-----------------------------------------------------------------------------------------|
| *             | 演算子                            | $\rightarrow$                  | 指定時、Object はオブジェクト名(文字列)<br>省略時、Object は変数                                              |
| object<br>row | フォームオ<br>ブジェクト<br>倍長整数<br>倍馬敷物 | $\rightarrow$<br>$\rightarrow$ | オブジェクト名 (* 指定時 )、<br>または変数 (* 省略時 )<br>列番号<br>PCP カラー                                   |
| colorType     | 倍長整数                           | $\rightarrow$                  | KOB カラー<br><u>Listbox font color</u> ( デフォルトの値 ) または<br><u>Listbox background color</u> |

Note このコマンドは配列型のリストボックスに対してのみ有効です。

この新しいコマンドは配列リストボックス内で、object 引数または\*演算 子で指定された行またはセルの色を設定します。

任意の\*演算子を渡した場合、*object* 引数でオブジェクト名を文字列で指定します。省略時には *object* 引数で列変数を指定します。 対象がリストボックスなのか列なのかを、*object* 引数で指定します。

- *object* がリストボックスを指定するとき、コマンドはその中で指定した行全体に反映されます。
- object がリストボックスの列を指定するとき、コマンドはその列内の、 指定された行にある単一のセルに対して反映されます。

row 引数には指定した列を番号で指定し、color 引数で反映させたい色を指定して下さい。

### Note このコマンドは列の表示 / 非表示の状態は無視します。

*color* 引数には、指定したい色を RGB カラー値で渡します。RGB カラーに ついての詳細は、OBJECT SET RGB COLORS コマンドの詳細を参照して 下さい。一つ上の行の配色をそのまま使用したい場合には、*color* 引数 に <u>Listbox inherited</u> 定数を渡します。詳細については、67P"スタイルとカ ラーの継承"を照して下さい。

*colorType* 引数には、行の背景色を指定したいのかフォントカラーを指定 したのかによって、<u>Listbox background color</u> または <u>Listbox font color</u> のどち らかの定数を渡します。省略時には、指定した色はフォントカラーとし て使用されます。

このコマンドは、列またはリストボックスに対して定義されていた可能 性のあるカラー配列内の値を変更します。この配列が未定義だった場合、 このコマンドは、LISTBOX Get array コマンドを使用してアクセス可能な 配列を動的に作成します。

他のリストボックスプロパティ(全体のプロパティ、列のカラー配列など)によって、このコマンドと異なる色が指定された場合、4D内の優先順位に応じて処理されます。この優先順位の詳細に関しては、65P"スタイルとカラーにおける優先順位"を参照して下さい。

▶ 配列型のリストボックス内において、行全体と単一のセルの色を指定したい場合を考えましょう。:

// 単一のセルのフォントカラー (黄色)の定義 LISTBOX SET ROW COLOR(\*;"Col5";3;0x00FFFF00)

//3 行目の背景色とフォントカラーの定義 //背景色は赤、フォントカラーは青 LISTBOX SET ROW COLOR(\*;"ListBox";3;0x00FF0000; Listbox background color) LISTBOX SET ROW COLOR(\*;"List Box";3;0x000000FF)

| text | text | text | text | text | text |  |
|------|------|------|------|------|------|--|
| text | text | text | text | text | text |  |
| text | text | text | text | text | text |  |
| text | text | text | text | text | text |  |
| text | text | text | text | text | text |  |
| text | text | text | text | text | text |  |

See also: LISTBOX Get row color

**LISTBOX SET ROW** LISTBOX SET ROW FONT STYLE({\*; }object ; row ; style)

FONT STYLE

21数型 説明

|        |       |               | H/0-75                                     |
|--------|-------|---------------|--------------------------------------------|
| *      | 演算子   | $\rightarrow$ | 指定時、Object はオブジェクト名(文字列)<br>省略時、Object はホガ |
|        |       |               | 自哈时、Object La 友奴                           |
| object | フォームオ | $\rightarrow$ | オブジェクト名 (*指定時 )、                           |
|        | ブジェクト |               | または変数(*省略時)                                |
| row    | 倍長整数  | $\rightarrow$ | 列番号                                        |
| style  | 倍長整数  | $\rightarrow$ | フォントスタイル                                   |
| -      |       |               |                                            |

Note このコマンドは配列型のリストボックスに対してのみ有効です。

この新しいコマンドは配列リストボックス内で、object引数または\*演算 子で指定された行全体または単一のセルの色を設定します。

任意の\*演算子を渡した場合、object 引数でオブジェクト名を文字列で指定します。省略時には object 引数で列変数を指定します。 対象がリストボックスなのか列なのかを、object 引数で指定します。:

- *object* がリストボックスを指定するとき、コマンドはその中で指定した行全体に反映されます。
- object がリストボックスの列を指定するとき、コマンドはその列内の、 指定された行にある単一のセルに対して反映されます。

row 引数には指定した行を番号で指定し、style 引数で反映させたいスタイルを指定して下さい。

### Note このコマンドは列の表示 / 非表示の状態は無視します。

style 引数には、指定したいスタイルの値を渡します。指定する際には "Font Style" テーマ内にある、以下の定数のどれか一つ、あるいはその組 み合わせを指定して下さい。:

| 定数        | 型    | 値 |
|-----------|------|---|
| Bold      | 倍長整数 | 1 |
| Italic    | 倍長整数 | 2 |
| Plain     | 倍長整数 | 0 |
| Underline | 倍長整数 | 4 |

リストボックスや列にフォントスタイル配列が設定されている場合、指 定された列の要素に関してのみ変更されます。言い換えると、この場合 コマンドを実行するのはフォントスタイル配列の要素を変更するのと同 等の効果があります。

リストボックスや列にフォントスタイル配列が何も設定されていない場

合、このコマンドが使用されたときに作成されます。この配列には LISTBOX Get array を使用することによってアクセス可能です。

他のリストボックスプロパティ(一般のプロパティ、行スタイル配列など)によって、このコマンドと異なるフォントスタイルが指定された場合、 4D内の優先順位に応じて処理されます。この優先順位の詳細に関しては、 65P"スタイルとカラーにおける優先順位"を参照して下さい。

- Note リストボックス全体に対するスタイルの指定より単一の列に対するスタ イルの方が優先されるので、リストボックス全体に対してこのコマンド は、列に対するスタイル配列が設定されていない場合のみ有効です。
  - ▶ ある配列リストボックスに以下のスタイルを適用する場合を考えます。:
    - フォントスタイル配列がリストボックス全体に適用されているとします。(ArrGlobalStyle)
    - フォントスタイル配列が、5行目に適用されているとします。 (ArrCol5Style)
    - 他の列にはスタイル配列は適用されていません。

# LISTBOX SET ROW FONT STYLE(\*;"Col5";3;Bold)

// ArrCol5Style{3}:=Bold と同様の効果

| text | text | text | text | text | text |         |
|------|------|------|------|------|------|---------|
| text | text | text | text | text | text | 5列日の3行日 |
| text | text | text | text | text | text |         |
| text | text | text | text | text | text |         |
| text | text | text | text | text | text |         |
| text | text | text | text | text | text |         |

LISTBOX SET ROW FONT STYLE(\*;"List Box";3;<u>Italic+Underline</u>) // ArrGlobalStyle{3}:=Italic+Underline と同様の効果

| text        | text        | text        | text        | text | text        |  |
|-------------|-------------|-------------|-------------|------|-------------|--|
| text        | text        | text        | text        | text | text        |  |
| <u>text</u> | <u>text</u> | <u>text</u> | <u>text</u> | text | <u>text</u> |  |
| text        | text        | text        | text        | text | text        |  |
| text        | text        | text        | text        | text | text        |  |
| text        | text        | text        | text        | text | text        |  |

2 つ目のコマンドの後、3 行目のセルは下線付きのイタリックになりましたが、5 列目のセルだけは太字のままになっています(列スタイル配列の方がリストボックス配列より優先されるからです)。

See also: LISTBOX Get row font style

# メッセージ

DISPLAY NOTIFICATION

DISPLAY NOTIFICATION (title; text {; duration})

4D の v14 では、OS X(バージョン 10.8) 環境下において、DISPLAY NOTIFICATION コマンドを使用することが出来るようになりました。こ のコマンドを使用すると、画面の右上隅に可動式の小さな通知ウィンド ウを表示します。

Apple の仕様により、この通知はアプリケーションが前面に来ていないときのみ表示されるという点にご注意ください。ただし画面上に表示されなかったとしても "notification center" のリストには表示されます。

▶ OS X 環境下において、以下のように記述することが出来ます。:

DISPLAY NOTIFICATION ("4D Export";"The data is ready to export.")

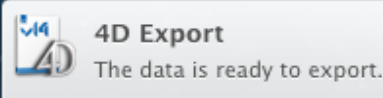

# オブジェクトプロパティ

このテーマは、4Dのv14では「オブジェクト(フォーム)」に名称が変更 されました。変更されたコマンドや関数に関しての詳細な情報に関して は、197P"オブジェクト(フォーム)"を参照して下さい。

# オブジェクト(フォーム)

Compatibility note "オブジェクト (フォーム)" テーマは、以前の 4D では "オブジェクトプロ パティ " と呼称されていたものです。 さらに、混乱を避けるために、以前は "Form objects" という名称だった定 数テーマは 4D v14 では "Form Objects (Properties)" に名前が変わっていま す。

## New commands

GET STYLE SHEETGET STYLE SHEET INFO(styleSheetName ; font ; size ; styles)INFO引数<型<説明</th>

styleSheetName テキスト → スタイルシート名

| font   | テキスト | ← | 文字のフォント |
|--------|------|---|---------|
| size   | 倍長整数 | ← | フォントサイズ |
| styles | 倍長整数 | ← | スタイルの値  |

GET STYLE SHEET INFO コマンドは、*styleSheetName* 引数で指定したスタ イルシート名のカレントの設定を返します。

styleSheetName 引数には、デザインモードで定義されたスタイルシート名を渡します。自動スタイルシートを指定するためには、"Font Styles" テーマ内にある Automatic style sheet 定数を使用して下さい。:

| 定数                    | 型    | 値           |
|-----------------------|------|-------------|
| Automatic style sheet | テキスト | "automatic" |

font 引数には、カレントのプラットフォームのスタイルシートと関連付け されているフォントの名前がコマンドから返されます。

size 引数には、カレントのプラットフォームのスタイルシートと関連付け されている文字サイズがポイント数でコマンドから返されます。

styles 引数には、カレントのプラットフォームのスタイルシートと関連付けされているスタイルに対応した値がコマンドから返されます。返された値に対応するスタイルは、以下の表のとおりで、"Font Styles" テーマ内にあります。:

| 定数                   | 型    | 値 |
|----------------------|------|---|
| Bold                 | 倍長整数 | 1 |
| Bold and Italic      | 倍長整数 | 3 |
| Bold and Underline   | 倍長整数 | 5 |
| Italic               | 倍長整数 | 2 |
| Italic and Underline | 倍長整数 | 6 |
| Plain                | 倍長整数 | 0 |
| Underline            | 倍長整数 | 4 |

このコマンドが正しく実行された場合には、OK システム変数は1 に変更 されます。そうでない場合(例えば styleSheetName 引数で指定したスタイ ルシートが存在しないなど)は、OK システム変数は0 に設定されます。

▶ 自動スタイルシートのカレント設定を調べたい場合を考えます。:

C\_LONGINT(\$size;\$style) C\_TEXT (\$font) GET STYLE SHEET INFO (<u>Automatic style sheet;</u>\$font;\$size;\$style)

See also: LIST OF STYLE SHEETS, OBJECT SET STYLE SHEET

## LIST OF STYLE SHEETS

LIST OF STYLE SHEETS(arrStyleSheets)

型

引数

説明

arrStyleSheets テキスト配列 ← アプリケーション内で定義された スタイルシートの名前

新コマンド LIST OF STYLE SHEETS はアプリケーションのスタイルシー トを arrStyleSheets という配列に返します。

arrStyleSheets テキスト配列が未定義だった場合、この配列はコマンドに よって自動的に作成されます。配列のサイズは、定義されているスタイ ルシートの数に応じて自動的に決められます。

コマンド実行後、配列の各要素にはスタイルシートの名前が格納されま す。これらの名前はスタイルシートエディターと同様にアルファベット 順にソートされます。配列の第1要素には自動スタイルシートを意味す る "\_automatic\_" が必ず入ります。

▶ アプリケーション内に、以下のようにスタイルシートが定義されていたとします。:

| スタイル          |           |                                             |          |  |     |  |
|---------------|-----------|---------------------------------------------|----------|--|-----|--|
| default<br>変数 | *         | Windows 7 & 8<br>フォント:                      | Segoe UI |  | ,   |  |
| ボタン           |           | サイズ:                                        | 12 🗸     |  |     |  |
| ラベル           |           | スタイル:                                       | □太字      |  | ■下線 |  |
|               | サンプルテキスト: | The quick brown fox jumps over the lazy dog |          |  |     |  |

下のコードを実行すると、戻り値の配列の要素には以下の様に値が格納 されています。:

### LIST OF STYLE SHEETS(\$arrStyles)

//\$arrStyles{1} [clt "\_\_automatic\_\_"

//\$arrStyles{2} には "Buttons"

- //\$arrStyles{3} には "Input\_fields"
- //\$arrStyles{4} [L] "Default"
- //\$arrStyles{5} [Labels"

//\$arrStyles{6} には "Variables"

See also: GET STYLE SHEET INFO

**OBJECT Get action** 

OBJECT Get action(  $\{*;\}$  object)  $\rightarrow$  Text

引数 型 説明

\*

| 演算子 | $\rightarrow$ | 指定時 : object はオブジェクト名 (文字列) |
|-----|---------------|-----------------------------|
|     |               | 省略時 : object は変数またはフィールド    |

- object フォームオ → オブジェクト名(\*指定時)、 ブジェクト または変数やフィールド(\*省略時)
- 戻り値 テキスト ← 関連付けられた標準アクション

新しい OBJECT Get action コマンドは、*object* 引数と \* 演算子で指定され たオブジェクトと関連付けられたスタンダードアクションのコードを返 します。

オブジェクトに対する標準アクションは、デザインモードにおいてプロ パティリストで設定するか、OBJECT SET ACTION コマンドという新しい コマンドを使用することによって設定できます。

このコマンドはオブジェクトに関連付けられた標準アクションのコード を格納した文字列を返します。返された値と対応する定数は "Text Values for Associated Standard Action" テーマ内にあります。以下の通りです。:

| 定数                                | 型    | 値    |
|-----------------------------------|------|------|
| Object Refresh current URL action | テキスト | "39" |
| Object Show Clipboard action      | テキスト | "23" |
| Object Add subrecord action       | テキスト | "14" |
| Object Goto page action           | テキスト | "15" |
| Object Cancel action              | テキスト | "1"  |
| Object Undo action                | テキスト | "17" |
| Object Stop loading URL action    | テキスト | "40" |
| Object Paste action               | テキスト | "20" |
| Object Copy action                | テキスト | "19" |
| Object Cut action                 | テキスト | "18" |
| Object MSC action                 | テキスト | "36" |
| Object Last record action         | テキスト | "6"  |
| Object Last page action           | テキスト | "11" |
| Object Clear action               | テキスト | "21" |
| Object Previous record action     | テキスト | "4"  |
| Object Next record action         | テキスト | "3"  |
| Object Edit subrecord action      | テキスト | "12" |
| Object Open back URL action       | テキスト | "37" |
| Object Open next URL action       | テキスト | "38" |
| Object Previous page action       | テキスト | "9"  |
| Object Next page action           | テキスト | "8"  |
| Object First record action        | テキスト | "5"  |
| Object action Première page       | テキスト | "10" |
| Object Database Settings action   | テキスト | "32" |
| Object Quit action                | テキスト | "27" |
| Object Redo action                | テキスト | "31" |

| 定数                                  | 型    | 値    |
|-------------------------------------|------|------|
| Object Return to Design mode action | テキスト | "35" |
| Object Automatic splitter action    | テキスト | "16" |
| Object Delete record action         | テキスト | "7"  |
| Object Delete subrecord action      | テキスト | "13" |
| Object Test Application action      | テキスト | "26" |
| Object Select all action            | テキスト | "22" |
| Object Accept action                | テキスト | "2"  |
| Object No standard action           | テキスト | "0"  |

▶ フォーム内にあるオブジェクトのうち、まだ何もアクションが関連付け されてないものに関して全て「キャンセル」のアクションを関連付けたい 場合を考えます。:

ARRAY TEXT(\$arrObjects;0)

FORM GET OBJECTS(\$arrObjects)

For (\$i;1;Size of array(\$arrObjects))

If (Object Get action(\*;\$arrObjects{\$i})=Object No standard action) OBJECT SET ACTION(\*; \$arrObjects {\$i}; Object Cancel action) End if End for

See also: OBJECT SET ACTION

| <b>OBJECT Get border</b> | OBJECT Get border style ( {* ;} object) $\rightarrow$ Longint |                |               |                                                         |  |  |  |
|--------------------------|---------------------------------------------------------------|----------------|---------------|---------------------------------------------------------|--|--|--|
| style                    | 引数                                                            | 型              |               | 説明                                                      |  |  |  |
|                          | *                                                             | 演算子            | $\rightarrow$ | 指定時 : object はオブジェクト名 (文字列)<br>省略時 : object は変数またはフィールド |  |  |  |
|                          | object                                                        | フォームオ<br>ブジェクト | →             | オブジェクト名 (*指定時 )、<br>または変数やフィールド (*省略時)                  |  |  |  |

戻り値 倍長整数 ← 境界線スタイル

新しい OBJECT Get border style コマンドは、object 引数と\*演算子で指定 されたオブジェクトの境界線スタイルを返します。

オブジェクトの境界線スタイルはデザインモードのプロパティリストを 使用するか、新コマンド OBJECT SET BORDER STYLE を使用することで 設定できます。

任意の\*演算子を渡した場合、object 引数でオブジェクト名を文字列で指 定します。省略時には object 引数でフィールドまたは変数を指定します。

menu

コマンドは、境界線スタイルに対応する値を返します。返される値は "Form objects (Properties)" テーマの中にあります。以下の通りです。:

| <b>定数</b> (值)     | 説明                        |
|-------------------|---------------------------|
| Border None (0)   | オブジェクトは境界線を持っていません。       |
| Border Double (5) | オブジェクトの境界線は二重線 (1 ピクセル離れ  |
|                   | た 2 本の 1pt の線 ) です。       |
| Border Plain (1)  | オブジェクトの境界線は連続した一本の 1pt の線 |
|                   | です。                       |
| Border Raised (3) | オブジェクトの境界線は浮き上がったような 3D   |
|                   | エフェクトです。                  |
| Border Sunken (4) | オブジェクトの境界線は沈み込んだような 3D エ  |
|                   | フェクトです。                   |
| Border System (6) | オブジェクトの境界線はシステムのグラフィッ     |
|                   | ク仕様に沿ったものす。               |
| Border Dotted (2) | オブジェクトの境界線は 1pt の点線です。    |

See also: OBJECT SET BORDER STYLE

**OBJECT Get context** OBJECT Get context menu ( $\{*, \}$  object)  $\rightarrow$  Boolean

| 引数     | 型              |               | 説明                                                      |
|--------|----------------|---------------|---------------------------------------------------------|
| *      | 演算子            | $\rightarrow$ | 指定時 : object はオブジェクト名 (文字列)<br>省略時 : object は変数またはフィールド |
| object | フォームオ<br>ブジェクト | ÷             | オブジェクト名 (*指定時 )、<br>または変数やフィールド (*省略時)                  |
| 戻り値    | ブール            | ÷             | True = コンテキストメニューは使用可能<br>False = コンテキストメニューは使用不可       |

新しい OBJECT Get context menu コマンドは object 引数と\*演算子で指定 されたオブジェクトの「コンテキストメニュー」のカレントの状態を返 します。

コンテキストメニューのオプションは、デザインモードのプロパティリ ストを使用するか、OBJECT SET CONTEXT MENU という新しいコマンド を使用して設定することができます。

任意の\*演算子を渡した場合、object引数でオブジェクト名を文字列で指定します。省略時には object 引数でフィールドまたは変数を指定します。

*object* で指定したオブジェクトにおいてコンテキストメニューが使用可能 になっている場合は True を、そうでない場合には False を返します。

See also: OBJECT SET CONTEXT MENU

# OBJECT Get data source

OBJECT Get data source (  $\{*;\}$  object)  $\rightarrow$  Pointer

| 引数       | 型     |               | 説明                          |
|----------|-------|---------------|-----------------------------|
| *        | 演算子   | $\rightarrow$ | 指定時 : object はオブジェクト名 (文字列) |
|          |       |               | 省略時 : object は変数またはフィールド    |
| object   | フォームオ | $\rightarrow$ | オブジェクト名 (*指定時 )、            |
|          | ブジェクト |               | または変数やフィールド(* 省略時)          |
| <u> </u> |       | ,             |                             |

戻り値 ポインター <del>く</del> オブジェクトのカレントデータソースに対 するポインター

新しい OBJECT Get data source コマンドは、*object* 引数と \* 演算子で指定さ れたオブジェクトのカレントのデータソースを返します。

オブジェクトのデータソースはデザインモードのプロパティリストを使用するか、新コマンド OBJECT SET DATA SOURCE を使用することで定義できます。

任意の\*演算子を渡した場合、*object*引数でオブジェクト名を文字列で指定します。省略時には *object* 引数でフィールドまたは変数を指定します。

▶ フォーム内に以下の様に定義されたコンボボックスがあるとします。:

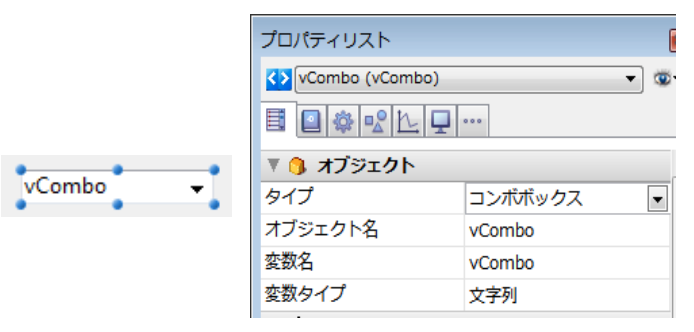

以下のコードを実行すると、:

\$vPtr := OBJECT Get data source (\*;"vCombo") //vptr の値は ->vCombo

See also: OBJECT SET DATA SOURCE

OBJECT GET EVENTS

OBJECT GET EVENTS({\*; }object; arrEvents)

| 引数 | 型   |               | 説明                        |
|----|-----|---------------|---------------------------|
| *  | 演算子 | $\rightarrow$ | 指定時: object はオブジェクト名(文字列) |
|    |     |               | 省略時 : object は変数またはフィールド  |

 object
 フォーム
 →
 オブジェクト名または ""(\* 指定時)

 オブジェクト
 または変数やフィールド(\* 省略時)

 arrEvents
 倍長整数配列 ←
 有効化されたイベントの配列

新しい OBJECT GET EVENTS コマンドは、*object* 引数と \* 演算子で指定 されたオブジェクトのカレントの設定を取得します。

フォームイベントはプロパティリストを通して有効化 / 無効化すること ができます。また、同一のプロセスにおいてなら OBJECT SET EVENTS コマンドを使用して設定することも可能です。 任意の \* 演算子を渡した場合、object 引数でオブジェクト名を文字列で指 定します。省略時には object 引数でフィールドまたは変数を指定します。 フォーム自体のイベントの設定を取得したい場合は、任意の \* 演算子を渡 したうえで、object 引数に空の文字列 ""を渡します。こうすることでカレ ントフォームをこれで指定します。

*Note* テーブルに関連付けられたサブフォームのイベントを取得したい場合、 オブジェクト名を使用する記法しか使用できません。

arrEvents 引数には、倍長整数配列を渡します。この配列はコマンドが実行されたときに自動的にリサイズされ、オブジェクトまたはフォームの中で有効化されている、定義済みのイベントかカスタムイベントのコードを全て受け取ります。この値と対応する定数は "Form Events" テーマ内にあります。

オブジェクトまたはフォームに対してメソッドが何も関連付けられていない場合は、*arrEvents* は空で返される点に注意して下さい。

▶ イベントを2つ有効化して、オブジェクトのイベントのリストを取得したい場合を考えます。:

ARRAY LONGINT(\$ArrCurrentEvents;0) ARRAY LONGINT(\$ArrEnabled;2) \$ArrEnabled{1}:=<u>On Header Click</u> \$ArrEnabled{2}:=<u>On Footer Click</u> OBJECT SET EVENTS(\*;"Col1";\$ArrEnabled;<u>Enable events others unchanged</u>) OBJECT GET EVENTS(\*;"Col1";\$ArrCurrentEvents)

省略時 : object は変数

See also: OBJECT SET EVENTS

| <b>OBJECT Get</b> | OBJECT | Get indicator | r type (      | $\{*;\}$ object) $\rightarrow$ Longint |
|-------------------|--------|---------------|---------------|----------------------------------------|
| indicator type    | 引数     | 型             |               | 説明                                     |
|                   | *      | 演算子           | $\rightarrow$ | 指定時 : object はオブジェクト名 (文字列)            |

object フォームオ → オブジェクト名(\*指定時)、 ブジェクト または変数(\*省略時)

戻り値 倍長整数 ← インジケータータイプ

新しい変更されたコマンド コマンドは、object 引数と \* 演算子で指定され たサーモメーターのカレントのインジケータータイプを返します。

インジケーターのタイプは、デザインモードのプロパティリストを使用 するか、新コマンド OBJECT SET INDICATOR TYPE を使用することに よって定義できます。

任意の\*演算子を渡した場合、*object*引数でオブジェクト名を文字列で指定します。省略時には *object* 引数でフィールドまたは変数を指定します。

返された値は、"Form objects (Properties)" テーマ内にある以下の定数と対応 しています。:

| <b>定数(値)</b>                  | 説明                               |
|-------------------------------|----------------------------------|
| Barber shop (2)               | 連続したアニメーションを表示するバー               |
| Progress bar (1)              | 標準の進捗バー                          |
| Asynchronous progress bar (3) | 連続したアニメーションを表示する、<br>回転型のインジケーター |

See also: OBJECT SET INDICATOR TYPE

**OBJECT Get list** 

reference

OBJECT Get list reference(  $\{*;\}$  object $\{;$  listType $\}$ )  $\rightarrow$  ListRef

| 引数       | 型              |               | 説明                                                        |
|----------|----------------|---------------|-----------------------------------------------------------|
| *        | 演算子            | $\rightarrow$ | 指定時 : object はオブジェクト名 ( 文字列 )<br>省略時 : object は変数またはフィールド |
| object   | フォームオ<br>ブジェクト | $\rightarrow$ | オブジェクト名 (*指定時 )、<br>または変数やフィールド (*省略時)                    |
| listType | 倍長整数           | $\rightarrow$ | リストの種類 : 選択リスト、指定リスト、<br>除外リスト                            |
| 戻り値      | ListRef        | ←             | リストの参照番号                                                  |

新しい OBJECT Get list reference コマンドは、*object* 引数と\*演算子で指定 されたオブジェクトと関連付けされた階層リストの参照番号 (*ListRef*) を 返します。

任意の\*演算子を渡した場合、*object*引数でオブジェクト名を文字列で指定します。省略時には *object* 引数でフィールドまたは変数を指定します。

*listType* 引数を省略した場合、コマンドは自動的にオブジェクトに割り当 てられた選択リストの参照番号を返します。また、*listType* 引数に "Form objects (Properties)" テーマ内にある以下の定数を渡すことにより、指定リ ストと除外リストの参照番号を取得することが出来ます。:

| <b>定数</b> (值)                   | 説明                                               |
|---------------------------------|--------------------------------------------------|
| Choice list                     | 選択できる値のリストを返します。(プロパティ                           |
| (0)<br><u>Required list</u> (1) | うスト内の「選択リスト」(テノオルトの動作)<br>入力できる値のリストを返します。(プロパティ |
|                                 | リスト内の「指定リスト」)                                    |
| Excluded list (2)               | 入力できない値のリストを返します。( ブロバ<br> ティリスト内の「除外リスト」)       |

*listType* で指定した種類の階層リストが関連付けされていない場合、コマンドは0を返します。

See also: OBJECT SET LIST BY REFERENCE, OBJECT Get list name

OBJECT GET MAXIMUM VALUE OBJECT GET MAXIMUM VALUE({\*; }object ; maxValue)

| 引数       | 型                                                 |               | 説明                                                          |
|----------|---------------------------------------------------|---------------|-------------------------------------------------------------|
| *        | 演算子                                               | →             | 指定時 : object はオプジェクト名 (文<br>字列)省略時 : object は変数または<br>フィールド |
| object   | フォームオブジェ<br>クト                                    | $\rightarrow$ | オブジェクト名 (* 指定時)、<br>または変数やフィールド (* 省略時)                     |
| maxValue | 日付   時間   整数  <br>倍長整数  64 bit 整<br>数   実数   フロート | ÷             | オブジェクトのカレントの最大値                                             |

新しい OBJECT GET MAXIMUM VALUE コマンドは、*object* 引数と\*演算 子で指定されたオブジェクトのカレントの最大値を *maxValue* 変数に返し ます。

最大値のプロパティは、デザインモードのプロパティリストを使用する か、新コマンド OBJECT SET MAXIMUM VALUE を使用することによっ て定義できます。

任意の\*演算子を渡した場合、*object*引数でオブジェクト名を文字列で指定します。省略時には*object*引数でフィールドまたは変数を指定します。

*See also:* OBJECT SET MAXIMUM VALUE, OBJECT GET MINIMUM VALUE,

## OBJECT GET MINIMUM VALUE

OBJECT GET MINIMUM VALUE({\*; }object ; minValue)

| 引数       | 型              |               | 説明                        |
|----------|----------------|---------------|---------------------------|
| *        | 演算子            | $\rightarrow$ | 指定時 : object はオブジェクト名 ( 文 |
|          |                |               | 字列 ) 省略時 : object は変数または  |
|          |                |               | フィールド                     |
| object   | フォームオブジェ       | $\rightarrow$ | オブジェクト名 (*指定時 )、          |
|          | クト             |               | または変数やフィールド(*省略時)         |
| minValue | 日付   時間   整数   | ←             | オブジェクトのカレントの最小値           |
|          | 倍長整数  64 bit 整 |               |                           |
|          | 数   実数   フロート  |               |                           |

新しい OBJECT GET MINIMUM VALUE コマンドは、*object* 引数と\*演算 子で指定されたオブジェクトのカレントの最少値を *minValue* 変数に返し ます。

最小値のプロパティは、デザインモードのプロパティリストを使用する か、新コマンド OBJECT SET MINIMUM VALUE を使用することによって 定義できます。

任意の\*演算子を渡した場合、*object*引数でオブジェクト名を文字列で指定します。省略時には *object* 引数でフィールドまたは変数を指定します。

See also: OBJECT SET MINIMUM VALUE

**OBJECT Get** multiline

OBJECT Get multiline (  $\{*;\}$  object )  $\rightarrow$  Longint

| 引数     | 型              |               | 説明                                                    |
|--------|----------------|---------------|-------------------------------------------------------|
| *      | 演算子            | $\rightarrow$ | 指定時: object はオブジェクト名 (文字列)<br>尖略時: object は恋物またはフィールド |
| object | フォームオ<br>ブジェクト | ÷             | る時時:0000年14200372072727777777777777777777777777777    |
| 戻り値    | 倍長整数           | ←             | 複数行の状態                                                |

新しい OBJECT Get multiline コマンドは object 引数と \* 演算子で指定され たオブジェクトの「複数行」のオプションのカレントの状態を返します。

「複数行」のオプションはデザインモードのプロパティリストを使用する か、OBJECT SET MULTILINE という新しいコマンドを使用して設定する ことができます。

任意の\*演算子を渡した場合、*object*引数でオブジェクト名を文字列で指定します。省略時には*object*引数でフィールドまたは変数を指定します。

返ってきた値は "Form objects (Properties)" テーマ内にある以下の定数と対応しています。:

| <b>定数(値)</b>            | 説明                                                                                                    |
|-------------------------|----------------------------------------------------------------------------------------------------|
| Multiline Auto (0)      | 単独行のエリアでは、行に表示しきれない単語は切<br>り落とされ、改行はされません。<br>複数行のエリアでは、改行が行われます。                                                                           |
| <u>Multiline No</u> (2) | 改行は禁止されます。テキストは必ず単独行として<br>表示されます。文字列かテキストフィールドか変数<br>に改行が含まれていたとしても、改行は行われませ<br>ん。                                                         |
| Multiline Yes (1)       | 単独行のエリアでは、テキストは最初の改行までか、<br>単語全体を表示できる最後の単語までが表示されま<br>す。その後改行が挿入されるので、 キーを押すこ<br>とによってエリアの内容をスクロールすることがで<br>きます。<br>複数行のエリアでは、自動で改行が行われます。 |

*Note* OBJECT Get multiline コマンドを、複数行のオプションがないオブジェクトに対して使用した場合、コマンドは0を返します。

See also: OBJECT SET MULTILINE

**OBJECT Get** placeholder

OBJECT Get placeholder ( $\{*;\}$  object)  $\rightarrow$  Text

| 引数     | 型              |               | 説明                                                        |
|--------|----------------|---------------|-----------------------------------------------------------|
| *      | 演算子            | $\rightarrow$ | 指定時 : object はオブジェクト名 ( 文字列 )<br>省略時 : object は変数またはフィールド |
| object | フォームオ<br>ブジェクト | ÷             | オブジェクト名 (*指定時 )、<br>または変数やフィールド (*省略時)                    |
| 戻り値    | テキスト           | ÷             | オブジェクトと関連付けられたプレースホ<br>ルダーテキスト                            |

新しい OBJECT Get placeholder コマンドは、object 引数と\*演算子で指定 されたオブジェクトと関連付けられたプレースホルダーのテキストを返 します。もし指定したオブジェクトにプレースホルダーのテキストが何 も関連付けされていない場合は空の文字列を返します。

プレースホルダーテキストは、プロパティリストを使用するか、OBJECT SET PLACEHOLDER コマンドを使用することで定義できます。詳細な情 報に関しては、53P "プレースホルダーテキスト"を参照して下さい。

任意の\*演算子を渡した場合、object引数でオブジェクト名を文字列で指定します。省略時には object 引数でフィールドまたは変数を指定します。

プレースホルダーにプロパティリストを通じて xliff 参照が定義されていた場合、コマンドは参照値ではなく、":xliff:*resname*" という原文をそのまま返します。

▶ あるフィールドのプレースホルダーのテキストを取得したい場合を考えます。:

\$txt:=OBJECT Get placeholder ([People]LastName)

See also: OBJECT SET PLACEHOLDER

OBJECT GET PRINT VARIABLE FRAME

OBJECT GET PRINT VARIABLE FRAME({\*; }object ; variableFrame{; fixed-Subform})

| 引数            | 型     |               | 説明                                         |
|---------------|-------|---------------|--------------------------------------------|
| *             | 演算子   | $\rightarrow$ | 指定時:object はオブジェクト名(文字列)                   |
| object        | フォームオ | د             | 自哈時: ODject は変数またはノイールト<br>オブジェクトタ (* 指定時) |
| object        | ブジェクト | 7             | または変数やフィールド(*省略時)                          |
| variableFrame | ブール   | ←             | True = 可変長フレームを使用                          |
|               |       |               | False = 固定長フレームを使用                         |
| fixedSubform  | 倍長整数  | ←             | 固定長フレーム時のサブフォームに対する                        |
|               |       |               | オプション                                      |

新しい OBJECT GET PRINT VARIABLE FRAME コマンドは、*object* 引数と \* 演算子で指定されたオブジェクトのフレーム印刷のオプションの状態を 取得します。

フレーム印刷のプロパティはプロパティリストか、OBJECT SET PRINT VARIABLE FRAME という新しいコマンドを使用することで設定できま す。

任意の\*演算子を渡した場合、object引数でオブジェクト名を文字列で指定します。省略時にはobject引数でフィールドまたは変数を指定します。

variableFrame 引数には、フレーム印刷のオプションの状態がブールで返されます。True の場合は「可変」を、False の場合は「固定」を意味します。

object で指定したオブジェクトがサブフォームで、フレーム印刷が「固定」に設定されている場合に限り、コマンドは fixedSubform 引数に固定フレーム印刷時のオプションの状態を返します。返される値は "Form objects (Properties)" テーマ内にあります。以下の通りです。:

| 定数(値) 説明 |  |
|----------|--|
|----------|--|

| Print Frame fixed with truncation (1)   | サブフォームのエリア内に収まるレ |
|-----------------------------------------|------------------|
|                                         | コードのみを印刷します。フォーム |
|                                         | は一度しか印刷されず、印刷されな |
|                                         | いレコードは無視されます。    |
| Print Frame fixed with multiple records | フレームのサイズが変わりません  |
| (2)                                     | が、全てのレコードが印刷されるま |
|                                         | でフォームは複数回印刷されます。 |

See also: OBJECT SET PRINT VARIABLE FRAME

| <b>OBJECT Get style</b> | OBJECT G                                | et style sheet(                | {*;}                                      | object) $\rightarrow$ Text                                          |
|-------------------------|-----------------------------------------|--------------------------------|-------------------------------------------|---------------------------------------------------------------------|
| sheet                   | 引数                                      | 型                              |                                           | 説明                                                                  |
|                         | *                                       | 演算子                            | ÷                                         | 指定時 : object はオブジェクト名 ( 文字列 )<br>省略時 : object は変数またはフィールド           |
|                         | object                                  | フォームオ<br>ブジェクト                 | →                                         | オブジェクト名 (*指定時 )、<br>または変数やフィールド (*省略時)                              |
|                         | 戻り値                                     | テキスト                           | ←                                         | スタイルシート名                                                            |
|                         | 新しい <mark>OB</mark><br>れたオブジ            | JECT Get style<br>ジェクトと関連      | e <mark>she</mark><br>重付f                 | et コマンドは、 <i>object</i> 引数と * 演算子で指定さ<br>ナられたスタイルシート名を返します。         |
|                         | スタイルシ<br>ことができ<br><mark>STYLE SH</mark> | ィートはデザ↑<br>きます。または<br>ŒET コマンド | イン <sup>=</sup><br>は、1<br><sup>:</sup> を値 | Eードにおいてプロパティリストで設定する<br>セッションの間においては、OBJECT SET<br>ق用して設定することもできます。 |
|                         | 任意の * 濱<br>定します。                        | 演算子を渡した<br>省略時には ∂             | こ場る<br>objec                              | 合、 <i>object</i> 引数でオブジェクト名を文字列で指<br>t 引数でフィールドまたは変数を指定します。         |
|                         | コマンド <i>t</i>                           | から以下のどれ<br>ルシート名               | いかけ                                       | が返されます。:                                                            |
|                         | <ul> <li>自動ス</li> <li>されま</li> </ul>    | タイルシート:<br>す。                  | が設                                        | 定されていた場合は定数 "automatic" が返                                          |
|                         | ■ スタイ<br>れます                            | ルシートが何 <sup>。</sup>            | も設                                        | 定されていない場合は空の文字列 ("") が返さ                                            |
|                         | コマンドで<br>けたオブシ                          | で複数のオブシ<br>バェクトのスク             | ジェイ<br>マイノ                                | フトを指定した場合、コマンドが最初に見つ<br>レシートのみが返されます。                               |
|                         | See also: C                             | BJECT SET S                    | TYL                                       | E SHEET                                                             |
| <b>OBJECT Get text</b>  | OBJECT G                                | et text orientat               | ion(                                      | {*;} object) $\rightarrow$ Longint                                  |
| orientation             | 引数                                      | 型                              |                                           | 説明                                                                  |

### 演算子 → 指定時 : object はオブジェクト名 (文字列) 省略時 : object は変数またはフィールド

object フォームオ → オブジェクト名(\*指定時)、 ブジェクト または変数やフィールド(\*省略時)

### 戻り値 倍長整数 ← テキストの回転角度

\*

新しい OBJECT Get text orientation コマンドは、*object* 引数と\*演算子で指 定されたオブジェクトのテキストに適用されたカレントの方向を返しま す。

「方向」のオプションは、デザインモードのプロパティリストを使用するか(76P"テキストの回転"を参照して下さい)、OBJECT SET TEXT ORIENTATION という新しいコマンドを使用して設定することができます。

任意の\*演算子を渡した場合、*object*引数でオブジェクト名を文字列で指定します。省略時には*object*引数でフィールドまたは変数を指定します。

返ってきた値は "Form objects (Properties)" テーマ内にある以下の定数と対応しています。:.

| <b>定数(値)</b>               | 説明                  |
|----------------------------|---------------------|
| Orientation 0° (0)         | 回転なし(初期値)           |
| Orientation 90° right (90) | テキストは時計回りに 90° 回転   |
| Orientation 180° (180)     | テキストは時計回りに 180°回転   |
| Orientation 90° left (270) | テキストは反時計まわりに 90° 回転 |

▶ 以下の様な、フォームエディターで "90° 反時計回り " が適用されている オブジェクトがあるとき、:

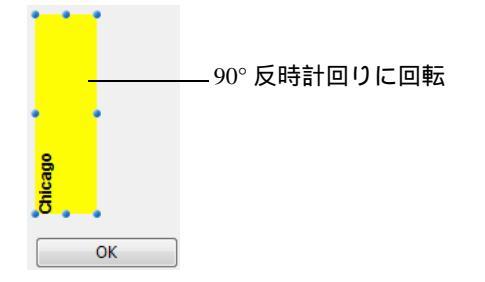

\$vOrt:=OBJECT Get text orientation (\*;"myText") //\$vOrt=270

フォームを実行した際、以下のコマンドを実行すると、:

**OBJECT SET TEXT ORIENTATION** (\*;"myText";<u>Orientation 180°</u>)

... オブジェクトは以下のように表示されます。:

| орвоінЭ | 1 |  |  |  |
|---------|---|--|--|--|
| ОК      |   |  |  |  |

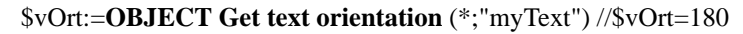

See also: OBJECT SET TEXT ORIENTATION

| <b>OBJECT Get three</b> | OBJECT Get three states checkbox( $\{*;\}$ object) $\rightarrow$ Boolean                                          |                |               |                                                           |  |  |  |
|-------------------------|----------------------------------------------------------------------------------------------------|----------------|---------------|-----------------------------------------------------------|--|--|--|
| states checkbox         | 引数                                                                                                    | 型              |               | 説明                                                        |  |  |  |
|                         | *                                                                                                    | 演算子            | $\rightarrow$ | 指定時 : object はオブジェクト名 ( 文字列 )<br>省略時 : object は変数またはフィールド |  |  |  |
|                         | object                                                                                                    | フォームオ<br>ブジェクト | ÷             | オブジェクト名 (*指定時 ),<br>または変数やフィールド (*省略時 )                   |  |  |  |
|                         | 戻り値                                                                                                    | ブール            | ÷             | True = スリーステートチェックボックス<br>False = 標準のチェックボックス             |  |  |  |
|                         | 新しい OBJECT Get three states checkbox コマンドは、 <i>object</i> 引数と * 演算<br>子で指定されたチェックボックスの「スリーステート」のカレントの状<br>態を返します。 |                |               |                                                           |  |  |  |
|                         | スリーステートのプロパティは、プロパティリストを使用するか、同一<br>プロセスにおいてであれば OBJECT SET THREE STATES CHECKBOX を<br>呼び出して設定することができます。          |                |               |                                                           |  |  |  |
|                         | See also: OBJECT SET THREE STATES CHECKBOX                                                                        |                |               |                                                           |  |  |  |
| OBJECT Get type         | OBJECT Get type( {* ;} object) $\rightarrow$ Longint                                                              |                |               |                                                           |  |  |  |
|                         | 引数                                                                                                    | 型              |               | 説明                                                        |  |  |  |
|                         | *                                                                                                    | 演算子            | →             | 指定時 : object はオブジェクト名 ( 文字列 )<br>省略時 : object は変数         |  |  |  |
|                         | object                                                                                                    | フォームオ<br>ブジェクト | →             | オブジェクト名 (*指定時 )、<br>または変数 (*省略時 )                         |  |  |  |
|                         | 戻り値                                                                                                    | 倍長整数           | ←             | オブジェクトのタイプ                                                |  |  |  |

新しい OBJECT Get type コマンドは、カレントフォームにおいて object 引数と\*演算子で指定されたオブジェクトのタイプを返します。

任意の\*演算子を渡した場合、object引数でオブジェクト名を文字列で指定します。線や四角といった静的なオブジェクトを処理する場合にはこの記法を使用しなければなりません。

\*演算子省略時には object 引数でフィールドまたは変数を指定します。

*Note* このコマンドを複数のオブジェクトに対して適用した場合、最背面にあるオブジェクトのタイプが返されます。

返された値は "Form Object Types" テーマ内にある以下の定数と対応しています。:

| 定数                               | 型    | 値  |
|----------------------------------|------|----|
| Object type unknown              | 倍長整数 | 0  |
| Object type static text          | 倍長整数 | 1  |
| Object type static picture       | 倍長整数 | 2  |
| Object type text input           | 倍長整数 | 3  |
| Object type picture input        | 倍長整数 | 4  |
| Object type radio button field   | 倍長整数 | 5  |
| Object type hierarchical list    | 倍長整数 | 6  |
| Object type listbox              | 倍長整数 | 7  |
| Object type listbox header       | 倍長整数 | 8  |
| Object type listbox column       | 倍長整数 | 9  |
| Object type listbox footer       | 倍長整数 | 10 |
| Object type combobox             | 倍長整数 | 11 |
| Object type popup drop down      | 倍長整数 | 12 |
| Object type hierarchical popup   | 倍長整数 | 13 |
| Object type picture popup        | 倍長整数 | 14 |
| Object type push button          | 倍長整数 | 15 |
| Object type 3D button            | 倍長整数 | 16 |
| Object type highlight button     | 倍長整数 | 17 |
| Object type invisible button     | 倍長整数 | 18 |
| Object type picture button       | 倍長整数 | 19 |
| Object type button grid          | 倍長整数 | 20 |
| Object type group                | 倍長整数 | 21 |
| Object type radio button         | 倍長整数 | 22 |
| Object type 3D radio button      | 倍長整数 | 23 |
| Object type picture radio button | 倍長整数 | 24 |
| Object type checkbox             | 倍長整数 | 25 |
| Object type 3D checkbox          | 倍長整数 | 26 |

| Object type progress indicator | 倍長整数 | 27 |
|--------------------------------|------|----|
| Object type dial               | 倍長整数 | 28 |
| Object type ruler              | 倍長整数 | 29 |
| Object type groupbox           | 倍長整数 | 30 |
| Object type rectangle          | 倍長整数 | 31 |
| Object type line               | 倍長整数 | 32 |
| Object type rounded rectangle  | 倍長整数 | 33 |
| Object type oval               | 倍長整数 | 34 |
| Object type matrix             | 倍長整数 | 35 |
| Object type splitter           | 倍長整数 | 36 |
| Object type tab control        | 倍長整数 | 37 |
| Object type plugin area        | 倍長整数 | 38 |
| Object type subform            | 倍長整数 | 39 |
| Object type web area           | 倍長整数 | 40 |

**OBJECT Is styled text** OBJECT Is styled text(  $\{*, \}$  object)  $\rightarrow$  Boolean

| 引数     | 型              |   | 説明                                                        |
|--------|----------------|---|-----------------------------------------------------------|
| *      | 演算子            | → | 指定時 : object はオブジェクト名 ( 文字列 )<br>省略時 : object は変数またはフィールド |
| object | フォームオ<br>ブジェクト | ÷ | オブジェクト名 (*指定時 )、<br>または変数やフィールド (*省略時)                    |
| 戻り値    | ブール            | ← | オブジェクトがマルチスタイルテキストで<br>あれば True 、そうでなければ False            |

新しい OBJECT Is styled text コマンドは、*object* 引数と \* 演算子にて指定したオブジェクトで、「マルチスタイル」のオプションにチェックが入っていた場合に True を返すというものです。

「マルチスタイル」オプションは、複数のスタイルバリエーションを一つ のエリアで使用可能にするものです。詳細な情報に関しては、*Design Reference* マニュアルを参照して下さい。

「マルチスタイル」のオブジェクトは、"スタイル付テキスト"テーマ内のコマンドを使うことによってプログラムで管理することもできます。

任意の\*演算子を渡した場合、object 引数でオブジェクト名を文字列で指定します。省略時には object 引数でフィールドまたは変数を指定します。

▶ あるフォーム内に、二つの異なるオブジェクトによって表現された フィールドがあり、片方のオブジェクトは「マルチスタイル」のプロパ ティにチェックがされていて、もう片方にはチェックがされていません。 このとき、以下の様なコードでこれを判別することが出来ます。:

\$Style:=OBJECT Is styled text(\*;"Styled\_text")
 // True が返されます(「マルチスタイル」がチェックされています)

\$Style:=OBJECT Is styled text(\*;"Plain\_text")
// False が返されます(「マルチスタイル」はチェックされていません)

## OBJECT SET ACTION

OBJECT SET ACTION({\*; }object; action)

| 引数     | 型      |               | 説明                            |
|--------|--------|---------------|-------------------------------|
| *      | 演算子    | $\rightarrow$ | 指定時 : object はオブジェクト名 ( 文字列 ) |
|        |        |               | 省略時 : object は変数またはフィールド      |
| object | フォームオブ | $\rightarrow$ | オブジェクト名 (*指定時 )、              |
|        | ジェクト   |               | または変数やフィールド(* 省略時)            |
| action | テキスト   | $\rightarrow$ | 関連付けるアクション                    |

新しい OBJECT SET ACTION コマンドはカレントプロセスにおいて、 object 引数と \* 演算子で指定されたオブジェクトの標準アクションを変更 します。

これまでのバージョンの 4D では、標準アクションはプロパティリストを 使用することでしか設定できませんでした。

任意の\*演算子を渡した場合、*object*引数でオブジェクト名を文字列で指定します。省略時には *object* 引数でフィールドまたは変数を指定します。

*action* 引数には、オブジェクトと関連付けたい標準アクションを表すコードを文字列で渡します。"Text Values for Associated Standard Action" テーマ内にある、以下の定数のどれか一つを渡すことができます。:

| 定数                                | 型    | 値    |
|-----------------------------------|------|------|
| Object Refresh current URL action | テキスト | "39" |
| Object Show Clipboard action      | テキスト | "23" |
| Object Add subrecord action       | テキスト | "14" |
| Object Goto page action           | テキスト | "15" |
| Object Cancel action              | テキスト | "1"  |
| Object Undo action                | テキスト | "17" |
| Object Stop loading URL action    | テキスト | "40" |
| Object Paste action               | テキスト | "20" |
| Object Copy action                | テキスト | "19" |
| Object Cut action                 | テキスト | "18" |
| Object MSC action                 | テキスト | "36" |
| Object Last record action         | テキスト | "6"  |

| 定数                                  | 型    | 値    |
|-------------------------------------|------|------|
| Object Last page action             | テキスト | "11" |
| Object Clear action                 | テキスト | "21" |
| Object Previous record action       | テキスト | "4"  |
| Object Next record action           | テキスト | "3"  |
| Object Edit subrecord action        | テキスト | "12" |
| Object Open back URL action         | テキスト | "37" |
| Object Open next URL action         | テキスト | "38" |
| Object Previous page action         | テキスト | "9"  |
| Object Next page action             | テキスト | "8"  |
| Object First record action          | テキスト | "5"  |
| Object First page action            | テキスト | "10" |
| Object Database Settings action     | テキスト | "32" |
| Object Quit action                  | テキスト | "27" |
| Object Redo action                  | テキスト | "31" |
| Object Return to Design mode action | テキスト | "35" |
| Object Automatic splitter action    | テキスト | "16" |
| Object Delete record action         | テキスト | "7"  |
| Object Delete subrecord action      | テキスト | "13" |
| Object Test Application action      | テキスト | "26" |
| Object Select all action            | テキスト | "22" |
| Object Accept action                | テキスト | "2"  |
| Object No standard action           | テキスト | "0"  |

▶ ボタンの標準アクションを確定 (OK) に設定したい場合、以下のように記述します。:

**OBJECT SET ACTION**(\*;"bValidate";<u>Object Accept action</u>)

See also: OBJECT Get action

## OBJECT SET BORDER STYLE

OBJECT SET BORDER STYLE ({\*; }object ; borderStyle)

| 引数          | 型     |               | 説明                          |
|-------------|-------|---------------|-----------------------------|
| *           | 演算子   | $\rightarrow$ | 指定時 : object はオブジェクト名 (文字列) |
|             |       |               | 省略時 : object は変数またはフィールド    |
| object      | フォームオ | $\rightarrow$ | オブジェクト名 (*指定時 )、            |
|             | ブジェクト |               | または変数やフィールド (*省略時)          |
| borderStyle | 倍長整数  | $\rightarrow$ | 境界線スタイル                     |

新しい OBJECT SET BORDER STYLE コマンドは、*object* 引数と\*演算子 で指定されたオブジェクトの境界線スタイルを変更します。
「境界線スタイル」のプロパティは、オブジェクトの外枠の見た目を管理 します。詳細な情報に関しては Design Reference マニュアルを参照して下 さい。

任意の\*演算子を渡した場合、*object*引数でオブジェクト名を文字列で指定します。省略時には*object*引数でフィールドまたは変数を指定します。

*borderStyle* 引数には、オブジェクトに適用したい境界線スタイルを指定す る値を渡します。"Form objects (Properties)" テーマ内にある、以下の定数 のどれかを使用することができます。:

| <b>定数(値)</b>      | 説明                     |
|-------------------|------------------------|
| Border None (0)   | オブジェクトは境界線を持ちません。      |
| Border Double (5) | オブジェクトの境界線は二重線 (1 ピクセ  |
|                   | ル離れた2本の1ptの線)になります。    |
| Border Plain (1)  | オブジェクトの境界線は連続した一本の     |
|                   | 1pt の線になります。           |
| Border Raised (3) | オブジェクトの境界線は浮き上がったよう    |
|                   | な 3D エフェクトになります。       |
| Border Sunken (4) | オブジェクトの境界線は沈み込んだような    |
|                   | 3D エフェクトになります。         |
| Border System (6) | オブジェクトの境界線はシステムのグラ     |
|                   | フィック仕様に沿ったものになります。     |
| Border Dotted (2) | オブジェクトの境界線は 1pt の点線になり |
|                   | ます。                    |

See also: OBJECT Get border style

## OBJECT SET CONTEXT MENU

OBJECT SET CONTEXT MENU({\*; }object; contextMenu)

| 引数          | 型     |               | 説明                          |
|-------------|-------|---------------|-----------------------------|
| *           | 演算子   | $\rightarrow$ | 指定時 : object はオブジェクト名 (文字列) |
|             |       |               | 省略時 : object は変数またはフィールド    |
| object      | フォームオ | $\rightarrow$ | オブジェクト名 (*指定時 )、            |
|             | ブジェクト |               | または変数やフィールド(* 省略時)          |
| contextMenu | ブール   | $\rightarrow$ | True = コンテキストメニュー有効化        |
|             |       |               | False = コンテキストメニュー無効化       |

新しい OBJECT SET CONTEXT MENU コマンドは、カレントのプロセス において、*object* 引数と \* 演算子で指定されたオブジェクトの標準コン テキストメニューの関連付けを有効または無効にします。

コンテキストメニューは、テキスト型の入力エリア、Web エリアとピク チャーに存在するオプションです。標準的なアクションメニューをこれ らのオブジェクトに対して型に応じて関連付けすることができます。た とえばテキストオブジェクトに対してコピー・ペーストが使用できるか どうかなどです。詳細に関しては、*Design Reference* マニュアルを参照し て下さい。

任意の \* 演算子を渡した場合、object 引数でオブジェクト名を文字列で指定します。省略時には object 引数でフィールドまたは変数を指定します。

*contextMenu* 引数には、コンテキストメニューを有効にしたい場合には True を、無効にしたい場合には False を渡します。

See also: OBJECT Get context menu

OBJECT SET COORDINATES OBJECT SET COORDINATES ({\*; }object ; left ; top{; right ; bottom})

| 引数   | ۶<br>ک | 型    |               | 説明                          |
|------|--------|------|---------------|-----------------------------|
| *    |        | 演算子  | $\rightarrow$ | 指定時 : object はオブジェクト名 (文字列) |
|      |        |      |               | 省略時 : object は変数またはフィールド    |
| obje | ect    | 倍長整数 | $\rightarrow$ | オブジェクト名 (*指定時 )、            |
|      |        |      |               | または変数やフィールド(* 省略時)          |
| left |        | 倍長整数 | $\rightarrow$ | オブジェクトの左端の絶対座標(ピクセル)        |
| top  |        | 倍長整数 | $\rightarrow$ | オブジェクトの上端の絶対座標(ピクセル)        |
| righ | t      | 倍長整数 | $\rightarrow$ | オブジェクトの右端の絶対座標(ピクセル)        |
| bott | om     | 倍長整数 | $\rightarrow$ | オブジェクトの下端の絶対座標(ピクセル)        |
|      |        |      |               |                             |

*Note* このコマンドは、既存の OBJECT MOVE コマンドに第2引数の\*を渡し た時と同じ動作をします。

新しい OBJECT SET COORDINATES コマンドは、カレントのプロセスに おいて、*object* 引数と \* 演算子で指定されたオブジェクトの位置 (または それに伴うサイズ)を変更します。

任意の\*演算子を渡した場合、object引数でオブジェクト名を文字列で指定します。省略時には object 引数でフィールドまたは変数を指定します。

*left と top* 引数には、フォーム内の、*object* 引数で指定したオブジェクトの、絶対座標を渡します。

right と bottom 引数にも絶対座標を渡すことで、オブジェクトの右下隅の 位置を指定することもできます。この隅の位置が left と top 引数で指定さ れた隅に矛盾する場合、オブジェクトは自動的にリサイズされます。

*Note* オブジェクトのサイズを変更せずに位置だけを変更したい場合は、既存のOBJECT MOVE コマンドの使用が推奨されます。

このコマンドは以下の様な場合においてのみ機能します。:

- レコード編集中の入力フォーム
- DIALOG コマンドを使用して表示したフォーム
- MODIFY SELECTION か DISPLAY SELECTION フォームを使用して表示された出力フォームのヘッダーとフッター
- 印刷中のフォーム
- ▶ 以下の宣言は、"button\_1"のオブジェクトを、(10,20) (30,40)の座標に表示します。:

**OBJECT SET COORDINATES**(\*;"button\_1";10;20;30;40)

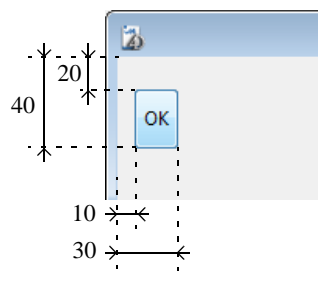

See also: OBJECT MOVE

OBJECT SET DATA SOURCE OBJECT SET DATA SOURCE ({\*; }object ; dataSource)

| 引数         | 型     |               | 説明                          |
|------------|-------|---------------|-----------------------------|
| *          | 演算子   | $\rightarrow$ | 指定時 : object はオブジェクト名 (文字列) |
|            |       |               | 省略時 : object は変数またはフィールド    |
| object     | フォームオ | $\rightarrow$ | オブジェクト名 (*指定時 )、            |
|            | ブジェクト |               | または変数やフィールド(* 省略時)          |
| dataSource | ポインター | $\rightarrow$ | オブジェクトの新しいデータソースへの          |
|            |       |               | ポインター                       |

新しい OBJECT SET DATA SOURCE コマンドは、*object* 引数と \* 演算子で 指定されたオブジェクトのデータソースを変更します。

任意の\*演算子を渡した場合、*object*引数でオブジェクト名を文字列で指定します。省略時には *object* 引数でフィールドまたは変数を指定します。

データソースとは、フォームを実行した際に、オブジェクトに表示され る値を持っているフィールドまたは変数のことです。デザインモードで は、通常データソースはプロパティリスト内でソースとソースフィール ド(フィールド)または変数名(変数)として定義されています。:

| 🔻 🜖 Objects     |           |             |
|-----------------|-----------|-------------|
| Туре            | Field     |             |
| Object Name     | Field5    |             |
| 🔻 🎲 Data Source |           |             |
| Source          | Employees | データソース(フィーノ |
| Source Field    | Last name |             |

| 🔻 🜖 オブジェクト |          |                     |
|------------|----------|---------------------|
| タイプ        | ボタン      |                     |
| オブジェクト名    | Button   |                     |
| 変数名        | vB1      | <br>_ データソース ( 変数 ) |
| タイトル       | Couleurs |                     |

Note 4Dのv14では、ポップアップ / ドロップダウンリストかコンボボックス型のオブジェクトにリスト項目の値またはリスト項目の参照番号を関連付けることができます。(72P"ポップアップメニューやコンボボックスとフィールド・変数の関連付け"を参照して下さい)

フォーム内のすべてのデータソースはこのコマンドで変更することがで きます。データソースを変更することによって、アプリケーションの一 貫性が損なわれないように気を付けてください。

リストボックスの場合は、以下の点に注意して下さい。

- データソースを変更する場合はリストボックスの型に注意する必要があります。たとえば、配列型のリストボックスの列のデータソースとして、フィールドを指定することはできない、ということです。
- セレクション型のリストボックスの場合、リストボックスオブジェクトそのもののデータソースを読み取ったり変更したりはできません。
   セレクション型のリストボックスの変数は、データソースではなくて内部参照として扱っているからです。
- このコマンドは主に配列型のリストボックスに対して使用されるものです。選択型のリストボックスに対しては、このコマンドの代わりに LISTBOX SET COLUMN FORMULA コマンドを使用することができます。

変更不可能なデータソースに対してこのコマンドが使用された場合、何 も起こりません。

▶ 入力エリアに対してデータソースを変更する場合、:

C\_POINTER(\$ptrField) \$ptrField:=Field(3;2) OBJECT SET DATA SOURCE (\*;"Input";\$ptrField)

See also: OBJECT Get data source

OBJECT SET EVENTS

OBJECT SET EVENTS({\*; }object; arrEvents ; mode)

| 引数        | 型      |               | 説明                         |
|-----------|--------|---------------|----------------------------|
| *         | 演算子    | $\rightarrow$ | 指定時: object はオブジェクト名 (文字列) |
|           |        |               | 省略時 : object は変数またはフィールド   |
| object    | フォームオブ | $\rightarrow$ | オブジェクト名または ""(*指定時)        |
|           | ジェクト   |               | または変数やフィールド(* 省略時)         |
| arrEvents | 倍長整数配列 | $\rightarrow$ | 設定したいイベントの配列               |
| mode      | 倍長整数   | $\rightarrow$ | arrEvents 引数で定義されたイベントの起動  |
|           |        |               | モード                        |

新しい OBJECT SET EVENTS コマンドは、カレントのプロセスにおいて、 object 引数と \* 演算子で指定されたフォームまたはオブジェクトのフォー ムイベントの設定を変更します。

任意の\*演算子を渡した場合、object 引数でオブジェクト名を文字列で指定します。省略時には object 引数でフィールドまたは変数を指定します。フォーム自身のイベントの設定を定義する場合は、任意の\*演算子を渡したうえで object 引数に空の文字列 ""を渡します。こうすることでカレントフォームを指定します。

*Note* もしテーブルに関連したサブフォームのイベントを変更したい場合には オブジェクト名を指定する記述法のみ有効です。

arrEvents 引数には、変更したい定義済みもしくはカスタムのフォームイ ベントのリストを倍長整数配列で渡します。(このとき mode 引数を使っ て、指定したイベントを有効にするか無効にするかを指定できます。) 定義済みのイベントを指定するには、arrEvents 配列の要素の中に以下の定 数を渡します。これらの定数は "Form Events" のテーマ内にあります。:

| 定数                | 型    | 値  |
|-------------------|------|----|
| On Delete Action  | 倍長整数 | 58 |
| On Activate       | 倍長整数 | 11 |
| On Display Detail | 倍長整数 | 8  |

| On Outside Call          | 倍長整数 | 10 |
|--------------------------|------|----|
| On Plug in Area          | 倍長整数 | 19 |
| On After Keystroke       | 倍長整数 | 28 |
| On After Edit            | 倍長整数 | 45 |
| On After Sort            | 倍長整数 | 30 |
| On Before Keystroke      | 倍長整数 | 17 |
| On Before Data Entry     | 倍長整数 | 41 |
| On Mac Toolbar Button    | 倍長整数 | 55 |
| On Close Box             | 倍長整数 | 22 |
| On Page Change           | 倍長整数 | 56 |
| On Load Record           | 倍長整数 | 40 |
| On URL Resource Loading  | 倍長整数 | 48 |
| On Clicked               | 倍長整数 | 4  |
| On Header Click          | 倍長整数 | 42 |
| On Arrow Click           | 倍長整数 | 38 |
| On Long Click            | 倍長整数 | 39 |
| On Footer Click          | 倍長整数 | 57 |
| On Collapse              | 倍長整数 | 44 |
| On Begin URL Loading     | 倍長整数 | 47 |
| On Begin Drag Over       | 倍長整数 | 46 |
| On Mouse Enter           | 倍長整数 | 35 |
| On Picture Scroll        | 倍長整数 | 59 |
| On Column Moved          | 倍長整数 | 32 |
| On Row Moved             | 倍長整数 | 34 |
| On Expand                | 倍長整数 | 43 |
| On Drop                  | 倍長整数 | 16 |
| On Deactivate            | 倍長整数 | 12 |
| On Data Change           | 倍長整数 | 20 |
| On Double Clicked        | 倍長整数 | 13 |
| On Header                | 倍長整数 | 5  |
| On URL Loading Error     | 倍長整数 | 50 |
| On Close Detail          | 倍長整数 | 26 |
| On URL Filtering         | 倍長整数 | 51 |
| On End URL Loading       | 倍長整数 | 49 |
| On Mouse Leave           | 倍長整数 | 36 |
| On Getting Focus         | 倍長整数 | 15 |
| On Drag Over             | 倍長整数 | 21 |
| On Printing Detail       | 倍長整数 | 23 |
| On Printing Footer       | 倍長整数 | 7  |
| On Printing Break        | 倍長整数 | 6  |
| On Unload                | 倍長整数 | 24 |
| On Menu Selected         | 倍長整数 | 18 |
| On Timer                 | 倍長整数 | 27 |
| On Bound Variable Change | 倍長整数 | 54 |
| On Selection Change      | 倍長整数 | 31 |

| On Open Detail           | 倍長整数 | 25 |
|--------------------------|------|----|
| On Open External Link    | 倍長整数 | 52 |
| On Losing Focus          | 倍長整数 | 14 |
| On Resize                | 倍長整数 | 29 |
| On Column Resize         | 倍長整数 | 33 |
| On Window Opening Denied | 倍長整数 | 53 |
| On Mouse Move            | 倍長整数 | 37 |
| On Validate              | 倍長整数 | 3  |

このリストでは<u>On Load</u>(1)イベントが含まれていないことに注意して下 さい。コマンドを実行した際には既にイベントが発生されてしまってい るため、ここでは定義されていません。

arrEvents 引数にはカスタムイベントに対応する値を渡すこともできます。 この際には、負の値を使用することが推奨されます。(CALL SUBFORM CONTAINER コマンドのドキュメントを参照して下さい。)

*mode* 引数には、配列の要素に対する全体的な処理の適用方法を決める値 を渡します。"Form objects (Properties)" テーマ内にある、以下の定数のどれ かを渡して指定して下さい。:

| <b>定数</b> (值)                    | 説明                       |
|----------------------------------|--------------------------|
| Enable events disable others (0) | arrEvents に指定された全てのイベントは |
|                                  | 有効になり、他は全て無効化されます。       |
| Enable events others unchanged   | arrEvents に指定された全てのイベントは |
| (1)                              | 有効になり、他は何も変更されません。       |
| Disable events others unchanged  | arrEvents に指定された全てのイベントは |
| (2)                              | 無効化され、他は何も変更されません。       |

OBJECT SET EVENTS コマンドを使用する際、object 引数で指定したオブ ジェクトでサポートされていない型のイベントの設定をしようとした場 合、このイベントは無視されます。

オブジェクトが OBJECT SET EVENTS コマンドを呼び出した後に複製された場合は、有効 / 無効の設定も複製先に引き継がれます。

▶ いくつかのリストボックスオブジェクトに対して3つのフォームイベントを有効にし、他を全て無効にする場合、:

**ARRAY LONGINT**(\$MyEventsOnLB;3)

\$MyEventsOnLB {1} := <u>On After Sort</u>

\$MyEventsOnLB {2} := On Column Moved

\$MyEventsOnLB {3} := <u>On Column Resize</u>

**OBJECT SET EVENTS**(\*;"MyLB@"; \$MyEventsOnLB;

<u>Enable events disable others</u>) // 指定した 3 つのイベントを有効にし、他は 全て無効 ▶ いくつかのリストボックスオブジェクトに対して3つのフォームイベントを無効にし、他は何も変更をしない場合、:

**ARRAY LONGINT**(\$MyEventsOnLB;3)

\$MyEventsOnLB {1} := <u>On After Sort</u> \$MyEventsOnLB {2} := <u>On Column Moved</u>

\$MyEventsOnLB {3} := On Column Resize

**OBJECT SET EVENTS**(\*;"MyLB@"; \$MyEventsOnLB;

<u>Disable events others unchanged</u>) // 指定した 3 つのイベントのみ無効

▶ あるオブジェクトのフォームイベントを有効にし、他は何も変更をしない場合、:

ARRAY LONGINT(\$MyEventsOnLB;1) \$MyEventsOnLB {1} := <u>On Column Moved</u> OBJECT SET EVENTS(\*;"Col1"; \$MyEventsOnLB;<u>Enable events others un-</u> <u>changed</u>) // 指定したイベントのみ有効

▶ フォームのイベントを全て無効にする場合、:

ARRAY LONGINT(\$MyFormEvents;0) OBJECT SET EVENTS(\*;""; \$MyFormEvents;<u>Enable events disable others</u>) // 全てのイベントが無効

▶ フォームのイベントを一つだけ無効にし、他は何も変更しない場合、:

ARRAY LONGINT(\$MyFormEvents;1) \$MyFormEvents{1}:=<u>On Timer</u> OBJECT SET EVENTS(\*;""; \$MyFormEvents;<u>Disable events others un-</u> <u>changed</u>) // 指定した一つのイベントのみ無効

See also: OBJECT GET EVENTS

#### OBJECT SET INDICATOR TYPE

OBJECT SET INDICATOR TYPE({\*; }object ; indicator)

| 引数        | 型      |               | 説明                          |
|-----------|--------|---------------|-----------------------------|
| *         | 演算子    | $\rightarrow$ | 指定時 : object はオブジェクト名 (文字列) |
|           |        |               | 省略時 : object は変数またはフィールド    |
| object    | フォーム   | $\rightarrow$ | オブジェクト名 (*指定時 )、            |
|           | オブジェクト |               | または変数やフィールド(* 省略時)          |
| indicator | 倍長整数   | $\rightarrow$ | インジケータータイプ                  |

新しい OBJECT SET INDICATOR TYPE コマンドは、カレントプロセスに おいて object 引数と \* 演算子で指定されたサーモメーターオブジェクトの インジケータータイプを変更します。 インジケータータイプは、サーモメーターの表示方法を定義します。詳細な情報に関しては、Design Reference マニュアルを参照して下さい。

任意の\*演算子を渡した場合、*object*引数でオブジェクト名を文字列で指定します。省略時には *object* 引数でフィールドまたは変数を指定します。

*indicator* 引数には、表示したNインジケーターの種類を渡します。"Form objects (Properties)" のテーマ内にある、以下の定数の中から選ぶことが出来ます。:

| <b>定数(値)</b>                  | 説明                 |
|-------------------------------|--------------------|
| Barber shop (2)               | 連続したアニメーションを表示するバー |
| Progress bar (1)              | 標準の進捗バー            |
| Asynchronous progress bar (3) | 連続したアニメーションを表示する、  |
|                               | 回転型のインジケーター        |

See also: 変更されたコマンド

## OBJECT SET LIST BY REFERENCE

OBJECT SET LIST BY REFERENCE({\*; }object{; listType}; list)

| 引数       | 型       |               | 説明                            |
|----------|---------|---------------|-------------------------------|
| *        | 演算子     | $\rightarrow$ | 指定時 : object はオブジェクト名 ( 文字列 ) |
|          |         |               | 省略時 : object は変数またはフィールド      |
| object   | フォームオ   | $\rightarrow$ | オブジェクト名 (*指定時 )、              |
|          | ブジェクト   |               | または変数やフィールド (*省略時)            |
| listType | 倍長整数    | $\rightarrow$ | リストの種類:選択リスト、指定リスト、           |
|          |         |               | 除外リスト                         |
| list     | ListRef | $\rightarrow$ | リストの参照番号                      |

新しい OBJECT SET LIST BY REFERENCE コマンドは、*object* 引数と \* 演算子で指定されたオブジェクトに関連付けられたリストを、*list* 引数で 指定した階層リストに設定または置換します。

任意の \* 演算子を渡した場合、*object* 引数でオブジェクト名を文字列で指定します。省略時には *object* 引数でフィールドまたは変数を指定します。

*listType* 引数を省略した場合、コマンドは自動的にソースとなる選択リストを定義します。*listType* 引数では設定したいリストのタイプを指定することができます。"Form objects (Properties)" テーマ内にある以下の定数のどれかを渡して下さい。:

| <b>定数(値)</b>    | 説明                                                                       |
|-----------------|--------------------------------------------------------------------------|
| Choice list (0) | リストには選択できる値が表示されます。(プロ<br>パティリストの選択リストを選択した場合と同じ<br>です。定数省略時にはこれが適用されます) |

| Required list (1) | 入力可能な値のみ指定します。(プロパティリス<br>トで指定リストを選択した場合と同じです。) |
|-------------------|-------------------------------------------------|
| Excluded list (2) | 入力不可な値のみ指定します。(プロパティリス<br>トで除外リストを選択した場合と同じです。) |

*list* 引数には、オブジェクトに関連付けたい階層リストの参照番号を渡し ます。このリストは、New list コマンド、Copy list コマンド、または Load list コマンドを使用してすでに生成されている必要があります。

オブジェクトとリストの関連付けを解除するためには、解除したいリストの種類を*listType*引数で指定し、*list*引数に0を渡します。

Note リストの関連付けを解除しても、リスト参照はメモリーからは消去され ません。リストが不要になった時には CLEAR LIST コマンドを使用して 下さい。

このコマンドは、変数またはフィールドに関連付けられたポップアップ またはコンボボックスに対して使用すると興味深い挙動をします(72P" ポップアップメニューやコンボボックスとフィールド・変数の関連付け" を参照して下さい)。この場合、関連付けは動的に行われ、リストの変更 は全てフォームへと反映されます。オブジェクトが配列に関連付けられ たとき、リストは配列へとコピーされ、リストへのいかなる変更も自動 的に不可になります(最後の例を参照して下さい)。

▶ 単純な選択リスト(デフォルトのリスト型)をテキストフィールドへと関 連付ける場合を考えます。

vCountriesList:=New list APPEND TO LIST( vCountriesList ; "Spain" ; 1) APPEND TO LIST( vCountriesList ; "Portugal" ; 2) APPEND TO LIST( vCountriesList ; "Greece" ; 3) OBJECT SET LIST BY REFERENCE ([Contact]Country;vCountriesList)

▶ "vColor" というリストを単純な選択リストとして "DoorColor" ポップアッ プリストに関連付けます。:

vColor:=New list APPEND TO LIST (vColor ; "Blue" ; 1) APPEND TO LIST (vColor ; "Green" ; 2) APPEND TO LIST (vColor ; "Red" ; 3) APPEND TO LIST (vColor ; "Yellow" ; 4) OBJECT SET LIST BY REFERENCE(\*;"DoorColor";Choice list;vColor)

▶ 更に、"vColor"のリストを、"WallColor"というコンボボックスに関連付け する場合を考えます。このコンボボックスは入力可能なので、"black" "purple"と言った色が入力されないようにしたい場合、これらの色を "vReject"というリストに入れて除外します。:

OBJECT SET LIST BY REFERENCE(\*;"WallColor";<u>Choice list</u>;vColor) vReject:=New list APPEND TO LIST( vReject ; "Black" ; 1) APPEND TO LIST( vReject ; "Gray" ; 2) APPEND TO LIST( vReject ; "Purple" ; 3) OBJECT SET LIST BY REFERENCE(\*;"WallColor";<u>Excluded list</u>;vReject)

▶ これらのリストの関連付けを解除する場合、:

**OBJECT SET LIST BY REFERENCE**(\*;"WallColor";<u>Choice list</u>;0) **OBJECT SET LIST BY REFERENCE**(\*;"WallColor";<u>Required list</u>;0) **OBJECT SET LIST BY REFERENCE**(\*;"WallColor";<u>Excluded list</u>;0)

▶ この例では、このコマンドがテキスト配列に関連付けられたポップアッ プメニューに適用されたときと、テキスト変数に関連付けられたポップ アップメニューに適用されたときの違いについて説明します (v14 の新機 能)。フォーム内に二つのポップアップメニューがあるとします。:

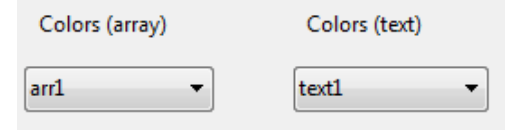

これらのポップアップメニューの中身は <>vColor list を使用して設定されています (中身はカラーの値です)。以下のコードがフォームをロードした際に実行されるとします。

ARRAY TEXT (arr1;0) //arr1 pop up C\_TEXT (text1) //text1 pop up OBJECT SET LIST BY REFERENCE (\*;"arr1";<>vColor) OBJECT SET LIST BY REFERENCE (\*;"text1";<>vColor)

実行すると、両メニューとも同じ値を表示します:

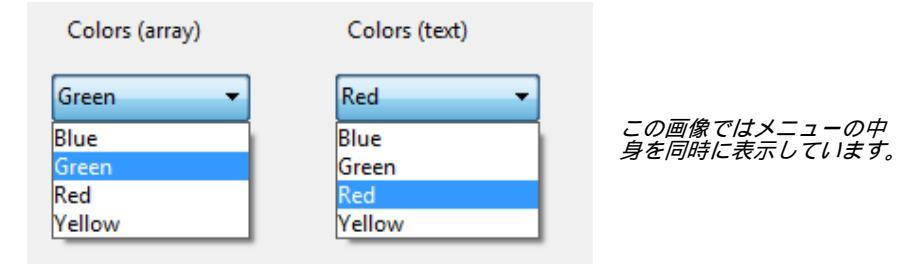

次に、ボタンなどを使用して以下のコードを実行します。

APPEND TO LIST (<>vColor;"White";5) APPEND TO LIST (<>vColor;"Black";6)

テキストフィールドと関連付けられていたメニューのみが(動的な参照に よって)更新されます。:

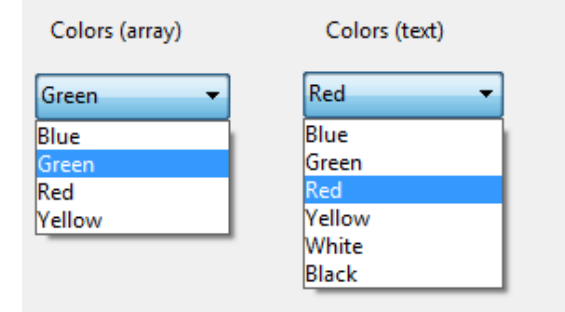

配列によって管理されたポップアップに関連付けられたリストを更新す るためには、OBJECT SET LIST BY REFERENCE コマンドを再度使用して リストの中身をコピーする必要があります。

See also: OBJECT Get list reference

## OBJECT SET PLACEHOLDER

OBJECT SET PLACEHOLDER({\*; }object ; placeholderText)

| 引数           | 型     |               | 説明                            |
|--------------|-------|---------------|-------------------------------|
| *            | 演算子   | $\rightarrow$ | 指定時 : object はオブジェクト名 ( 文字列   |
|              |       |               | )<br>省略時 : object は変数またはフィールド |
| object       | フォームオ | $\rightarrow$ | オブジェクト名(*指定時)、                |
|              | ブジェクト |               | または変数やフィールド(* 省略時)            |
| placeholder- | テキスト  | $\rightarrow$ | オブジェクトに関連付けるプレースホル            |
| Text         |       |               | ダーテキスト                        |

新しい OBJECT SET PLACEHOLDER コマンドは、*object* 引数と\*演算子 で指定されたオブジェクトにプレースホルダーテキストを関連付けます。 詳細な情報に関しては、53P"プレースホルダーテキスト"を参照して下 さい。

プロパティリストを通じてプレースホルダーが既に関連付けられていた 場合、そのテキストはカレントプロセスにおいて *placeholderText* 引数で指 定した値で置換されます。

任意の\*演算子を渡した場合、*object*引数でオブジェクト名を文字列で指定します。省略時には*object*引数でフィールドまたは変数を指定します。

*placeholderText* 引数には、オブジェクトが空欄の時に表示させたいヘルプ テキストか指示を渡します。

Note OBJECT SET PLACEHOLDER コマンドでは、プレースホルダーに xliff 参照を挿入することはできません。挿入する場合にはプロパティリストを通じてプレースホルダーを定義して下さい。

このコマンドは、変数、フィールド、コンボボックスのフォームオブ ジェクトにしか使用できません。 プレースホルダーには文字列かテキストの値を関連付けることが出来ま す。また、「ヌルのときブランクにする」プロパティがあるフォームオブ ジェクトに関しては、日付か時刻のデータと関連付けることができます。

▶ コンボボックスにプレースホルダーとして「Search」というテキストを表示したい場合、:

**OBJECT SET PLACEHOLDER** (\*;"search\_combo";"Search")

Search 🚽

See also: OBJECT Get placeholder

#### OBJECT SET PRINT VARIABLE FRAME

OBJECT SET PRINT VARIABLE FRAME({\*; }object ; variableFrame{; fixed-Subform})

| 引数            | 型     |               | 説明                            |
|---------------|-------|---------------|-------------------------------|
| *             | 演算子   | $\rightarrow$ | 指定時 : object はオブジェクト名 (文字列    |
|               |       |               | )<br>省略時 : object は変数またはフィールド |
| object        | フォームオ | $\rightarrow$ | オブジェクト名 (*指定時 )、              |
| -             | ブジェクト |               | または変数やフィールド(* 省略時)            |
| variableFrame | ブール   | $\rightarrow$ | True = 可変長フレーム印刷              |
|               |       |               | False = 固定長フレーム印刷             |
| fixedSubform  | 倍長整数  | $\rightarrow$ | サブフォームを固定サイズで印刷する際            |
|               |       |               | のオプション                        |

新しい OBJECT SET PRINT VARIABLE FRAME コマンドは、 *object* 引数と
\* 演算子で指定されたオブジェクトの印刷時可変のプロパティを変更しま
す。

このプロパティはテキスト型・ピクチャー型の変数とフィールド、そしてサブフォームにのみ存在します。サブフォームの場合は更に固定長印刷のオプションも存在します。詳細な情報に関しては、Design Reference

のマニュアルを参照して下さい。このコマンドは、印刷時可変のプロパ ティがないオブジェクトに対しては何もしません。

任意の \* 演算子を渡した場合、*object* 引数でオブジェクト名を文字列で指定します。省略時には *object* 引数でフィールドまたは変数を指定します。

variableFrame 引数はブール型の引数です。True を渡した場合、オブジェクトは可変長フレームで印刷されます。False を渡した場合、オブジェクトは固定長フレームで印刷されます。

任意の fixedSubform 引数では、object でサブフォームを指定していて variableFrame 引数に False を渡した場合のみ、追加のオプションを設定で きます(他の場合には無視されます)。このオプションではサブフォーム の固定長フレーム印刷モードを定義できます。"Form objects (Properties)" テーマにある、以下の定数のどちらかを渡して下さい。:

| <b>定数(値)</b>                    | 説明                  |
|---------------------------------|---------------------|
| Print Frame fixed with trunca-  | サブフォームのエリア内に収まるレコード |
| $\underline{\text{tion}}(1)$    | のみを印刷します。フォームは一度しか印 |
|                                 | 刷されず、印刷されないレコードは無視さ |
|                                 | れます。                |
| Print Frame fixed with multiple | フレームのサイズが変わりませんが、全て |
| records (2)                     | のレコードが印刷されるまでフォームは複 |
|                                 | 数回印刷されます。           |

See also: OBJECT GET PRINT VARIABLE FRAME

## OBJECT SET MAXIMUM VALUE

OBJECT SET MAXIMUM VALUE({\*; }object ; maxValue)

| 引数       | 型                |               | 説明                       |
|----------|------------------|---------------|--------------------------|
| *        | 演算子              | $\rightarrow$ | 指定時 : object はオブジェクト名 (文 |
|          |                  |               | 字列 ) 省略時 : object は変数または |
|          |                  |               | フィールド                    |
| object   | フォームオブジェク        | $\rightarrow$ | オブジェクト名 ( * 指定時 )、       |
|          | F                |               | または変数やフィールド(*省略時)        |
| maxValue | 日付   時間   整数   倍 | $\rightarrow$ | オブジェクトの最大値               |
|          | 長整数  64 ビット整     |               |                          |
|          | 数   実数   フロート    |               |                          |

新しい OBJECT SET MAXIMUM VALUE コマンドはカレントプロセスに おいて object 引数と \* 演算子で指定されたオブジェクトの最大値を変更 します。 「最大値」プロパティは、数、日付、時間のデータ種類に対して適用する ことができます。詳細な情報に関しては、*Design Reference* マニュアルを 参照して下さい。

任意の\*演算子を渡した場合、object引数でオブジェクト名を文字列で指定します。省略時には object 引数でフィールドまたは変数を指定します。

maxValue 引数には、カレントプロセスにおいてオブジェクトに対して適用したい最大値を渡します。このとき、渡す最大値はオブジェクトの型と対応している必要があります。そうでない場合には、エラー 18"Field types are incompatible" が返されます。

See also: OBJECT SET MINIMUM VALUE, OBJECT GET MINIMUM VALUE

OBJECT SET MINIMUM VALUE OBJECT SET MINIMUM VALUE({\*; }object ; minValue)

| * 演算子 → 指定時 : object はオブジェ                           | ェクト名(文               |
|------------------------------------------------------|----------------------|
| 字列 ) 省略時 : object は変                                 | 変数または                |
| フィールド                                                |                      |
| object フォームオブジェ → オブジェクト名(*指定時                       | 時 )、                 |
| クト または変数やフィールド                                       | <sup>:</sup> (* 省略時) |
| minValue 日付 時間  整数  倍 → オブジェクトの最小値<br>長整数  64 bit 整数 |                      |

新しい OBJECT SET MINIMUM VALUE コマンドはカレントプロセスにお いて *object* 引数と \* 演算子で指定されたオブジェクトの最小値を変更し ます。

「最小値」プロパティは、数、日付、時間のデータ種類に対して適用する ことができます。詳細な情報に関しては、*Design Reference* マニュアルを 参照して下さい。

任意の\*演算子を渡した場合、*object*引数でオブジェクト名を文字列で指定します。省略時には *object* 引数でフィールドまたは変数を指定します。

minValue 引数には、カレントプロセスにおいてオブジェクトに対して適用 したい最小値を渡します。このとき、渡す最小値はオブジェクトの型と 対応している必要があります。そうでない場合には、エラー 18"Field types are incompatible" が返されます。

**OBJECT GET MINIMUM VALUE** 

# OBJECT SET OBJECT SET MULTILINE({\*; }object ; multiline) MULTILINE 引数 型 説明 \*<</td> 演算子 → 指定時 : object はオブジェクト名(文字列)

|           |       | -             | 省略時:object は変数またはフィールド |
|-----------|-------|---------------|------------------------|
| object    | フォームオ | $\rightarrow$ | オブジェクト名 (*指定時 )、       |
|           | ブジェクト |               | または変数やフィールド(* 省略時)     |
| multiline | 倍長整数  | $\rightarrow$ | 複数行プロパティの状態            |

新しい OBJECT SET MULTILINE コマンドは、*object* 引数と \* 演算子で指定されたオブジェクトの「複数行」のプロパティを変更します。

複数行のプロパティはテキストエリアの表示と印刷に関係する二つの状態を管理します。単独行の最後に置かれる単語の表示と、改行の自動挿入です。詳細な情報に関しては Design Reference マニュアルを参照して下さい。このプロパティが存在しないオブジェクトに対してコマンドを適用した場合、何も起こりません。

任意の \* 演算子を渡した場合、*object* 引数でオブジェクト名を文字列で指定します。省略時には *object* 引数でフィールドまたは変数を指定します。

*multiline* 引数には、設定を決める値を渡します。値としては "Form objects (Properties)" テーマ内にある、以下の定数を使用することができます。:

| <b>定数(値)</b>            | 説明                                                                                                    |
|-------------------------|----------------------------------------------------------------------------------------------------|
| Multiline Auto (0)      | 単独行のエリアでは、行に表示しきれない単語は<br>切り落とされ、改行はされません。<br>複数行のエリアでは、改行が行われます。                                                                           |
| <u>Multiline No</u> (2) | 改行は禁止されます。テキストは必ず単独行とし<br>て表示されます。文字列かテキストフィールドか<br>変数に改行が含まれていたとしても、改行は行わ<br>れません。                                                         |
| Multiline Yes (1)       | 単独行のエリアでは、テキストは最初の改行まで<br>か、単語全体を表示できる最後の単語までが表示<br>されます。その後改行が挿入されるので、 キー<br>を押すことによってエリアの内容をスクロールす<br>ることができます。<br>複数行のエリアでは、自動で改行が行われます。 |

▶ 入力エリアにおいて、改行を禁止したい場合、:

**OBJECT SET MULTILINE**(\*;"vEntry";<u>Multiline No</u>)

See also: OBJECT Get multiline

**OBJECT SET STYLE** OBJECT SET STYLE SHEET({\*; }object; styleSheetName)

## **引数 型 説明** \* 演算子 → 指定時 : object はオブジェクト名 (文字列)

SHEET

省略時: object は変数またはフィールド object フォームオ → オブジェクト名(\*指定時)、 ブジェクト または変数やフィールド(\*省略時) styleSheet- テキスト → スタイルシート名 Name

新しい OBJECT SET STYLE SHEET コマンドは、カレントのプロセスにお いて、object 引数と \* 演算子で指定されたオブジェクトに関連付けられた スタイルシートを変更します。スタイルシートを変更すると、フォント、 フォントサイズ、そしてフォントスタイルが変更されます。

任意の\*演算子を渡した場合、*object*引数でオブジェクト名を文字列で指定します。省略時には *object* 引数でフィールドまたは変数を指定します。

styleSheetName 引数の中には、object 引数で指定したオブジェクトに適用するスタイルシートの名前等を渡します。渡せる値は以下の通りです。:

- 既存のスタイルシート名(指定したスタイルシートが存在しない場合は、ON ERR CALL コマンドで割り込み可能なエラーが返されます)
- "Font Styles" テーマ内にある、<u>Automatic style sheet</u> 定数(指定すると、 自動スタイルシートが適用されます)
- 空の文字列("")(指定すると、適用していたスタイルシートが解除されます。)

object 引数で指定したオブジェクトにデザインモードですでにスタイル シートが関連付けされている場合、このコマンドを呼び出すことによっ て、カレントプロセス中はスタイルシートが変更されます。

セッション中、XXXST SET TEXT コマンド、ST SET ATTRIBUTES コマン ド、OBJECT SET FONT コマンド等をオブジェクトに使用してフォントや フォントサイズを変更した場合、スタイルシートへの参照はオブジェク トから自動的に削除されます。元からあったスタイルシートと同じ設定 を適用しようとした場合でも同様に削除されます。

しかしながら、例えば ST SET ATTRIBUTES XXX コマンドや OBJECT SET FONT STYLE コマンド等を使用してスタイル(太字、イタリック等)の みを変更した場合、スタイルシートへの参照は削除されず、これらのプロ パティはセッションの間スタイルシートへと追加されます。

*See also:* GET STYLE SHEET INFO, LIST OF STYLE SHEETS, OBJECT Get style sheet

| <b>OBJECT SET TEXT</b> | OBJECT SET TEXT ORIENTATION ({*; }object ; orientation) |                |               |                                                           |  |
|------------------------|---------------------------------------------------------|----------------|---------------|-----------------------------------------------------------|--|
| ORIENTATION            | 引数                                                      | 型              |               | 説明                                                        |  |
|                        | *                                                       | 演算子            | $\rightarrow$ | 指定時 : object はオブジェクト名 ( 文字列 )<br>省略時 : object は変数またはフィールド |  |
|                        | object                                                  | フォームオ<br>ブジェクト | $\rightarrow$ | オブジェクト名 (*指定時 )、<br>または変数やフィールド (*省略時)                    |  |
|                        | orientation                                             | 倍長整数           | $\rightarrow$ | オブジェクトの方向を決める値                                            |  |
|                        | 新しい <mark>OB</mark> J                                   | ECT SET TEX    | T OI          | RIENTATION コマンドは、カレントプロセス                                 |  |
|                        | において ob                                                 | oject 引数と *    | 演算            | <b>拿子で指定されたオブジェクトの方向を変更</b>                               |  |

します。 フォームエディター内にある方向のプロパティは、テキストエリアを回 転させることができます。このプロパティとは異なり、OBJECT SET

TEXT ORIENTATION コマンドはオブジェクトの中身を回転させ、オブ ジェクトそのものを回転させるわけではありません。詳細な情報に関し ては、 76P"テキストの回転"を参照して下さい。

任意の\*演算子を渡した場合、object引数でオブジェクト名を文字列で指定します。省略時には object 引数でフィールドまたは変数を指定します。 スタティックなテキストと、入力不可能な変数とフィールドのみ回転させることができます。このプロパティをサポートしないオブジェクトに対してコマンドを使用した場合、コマンドは何もしません。詳細な情報に関しては、76P"回転可能なオブジェクト"を参照して下さい。

*orientation* 引数には、*object* で指定したオブジェクトに適用したい方向の 絶対値を渡します。"Form objects (Properties)" テーマ内にある、以下の定 数のどれかのみ使用可能です。:

| <b>定数(値)</b>               | 説明                      |
|----------------------------|-------------------------|
| Orientation $0^{\circ}(0)$ | 回転しません(デフォルトの動作)        |
| Orientation 90° right      | テキストを時計回りに 90° 回転させます。  |
| (90)                       |                         |
| Orientation 180° (180)     | テキストを時計回りに 180° 回転させます。 |
| Orientation 90° left       | テキストを反時計回りに 90° 回転させます。 |
| (270)                      |                         |

*Note* 上記の値に対応する方向のみサポートされています。これ以外の値を渡した場合、その値は無視されます。

▶ フォームの内の変数に、270°の回転をさせたい場合、:

OBJECT SET ENTERABLE(\*;"myVar";False) // 変数が入力可能である場合は必須のコマンド

#### **OBJECT SET TEXT ORIENTATION** (\*; "myVar"; <u>Orientation 90° left</u>)

See also: OBJECT Get text orientation

OBJECT SET THREE STATES CHECKBOX OBJECT SET THREE STATES CHECKBOX({\*; }object; threeStates)

| 引数          | 型     |               | 説明                            |
|-------------|-------|---------------|-------------------------------|
| *           | 演算子   | $\rightarrow$ | 指定時 : object はオブジェクト名 ( 文字列 ) |
|             |       |               | 省略時 : object は変数またはフィールド      |
| object      | フォームオ | $\rightarrow$ | オブジェクト名 (*指定時 )、              |
|             | ブジェクト |               | または変数やフィールド(* 省略時)            |
| threeStates | ブール   | $\rightarrow$ | True = スリーステートチェックボックス        |
|             |       |               | False = 標準のチェックボックス           |

新しい OBJECT SET THREE STATES CHECKBOX コマンドは、カレント のプロセスにおいて、*object* 引数と \* 演算子で指定されたチェックボック スのスリーステートプロパティの状態を変更します。

スリーステートオプションは、チェックボックスにて「どちらでもない」 という新しい状態の使用を可能にします。詳細な情報に関しては Design Reference マニュアルを参照して下さい。

任意の\*演算子を渡した場合、*object*引数でオブジェクト名を文字列で指定します。省略時には *object* 引数でフィールドまたは変数を指定します。 このコマンドは変数と関連付けられたチェックボックスに対してのみ適用され、チェックボックスとして現れるブール型のフィールドには使用できません。

*threeStates* 引数には、スリーステートモードをオンにしたい場合には True を、オフにしたい場合は False を渡します。

See also: OBJECT Get three states checkbox

## 変更されたコマンド

**OBJECT Get choice**このコマンドは 4D の v14 では、OBJECT Get list name という名前になり、**list name**機能が拡張されました。そちらを参照して下さい。

**OBJECT Get list** OBJECT Get list name( $\{*;\}$  object $\{; listType\}$ )  $\rightarrow$  Text

| 引数 | 型   |               | 説明                                                      |
|----|-----|---------------|---------------------------------------------------------|
| *  | 演算子 | $\rightarrow$ | 指定時 : object はオブジェクト名 (文字列)<br>省略時 : object は変数またはフィールド |

| object<br><i>listType</i> | フォームオ<br>ブジェクト<br><i>倍長整数</i> | →<br>→ | オブジェクト名 (* 指定時 )、<br>または変数やフィールド (* 省略時 )<br><i>リストの種類 : 選択リスト、指定リスト、<br/>除外リスト</i> |
|---------------------------|-------------------------------|--------|-------------------------------------------------------------------------------------|
| 戻り値                       | テキスト                          | ←      | デザインモードでのリスト名                                                                       |

*Note* 以前のバージョンの 4D では、このコマンドは OBJECT Get choice list name という名前でした。

v14 では、OBJECT Get list name コマンドは *listType* という新しい引数を使用し、リスト名を取得したいリストを指定します。

*listType* 引数を省略した場合、コマンドは以前の 4D と同様に、オブジェクトと関連付けられた選択リストの名前を返します。"Form objects (Properties)" テーマ内にある、以下の定数を *listType* 引数に渡すことによって、指定リストや除外リストの名前を取得することもできます。:

| <b>定数(値)</b>      | 説明                      |
|-------------------|-------------------------|
| Choice list       | 選択できる値のリスト。( プロパティリスト内の |
| (0)               | 「選択リスト」)( デフォルト )       |
| Required list (1) | 入力できる値のリスト。( プロパティリスト内の |
|                   | 「指定リスト」)                |
| Excluded list (2) | 入力できない値のリスト。(プロパティリスト内  |
|                   | の「除外リスト」)               |

もしオブジェクトに指定のタイプのリストが関連付けられていない場合、 コマンドは空の文字列 ("")を返します。

See also: OBJECT SET LIST BY NAME

#### OBJECT GET RGB COLORS

OBJECT GET RGB COLORS ( \*; object; foregroundColor; *backgroundColor; altBackgrndColor*)

"SET RGB COLORS" テーマ内に、透明の背景色を設定する新しい定数が 追加されました。:

| 定数                    | 型    | 値   |
|-----------------------|------|-----|
| Background color none | 倍長整数 | -16 |

この定数は backgroundColor 引数または altBackgrndColor 引数に返されます。

## OBJECT SET CHOICE LIST NAME

このコマンドは 4D の v14 では、OBJECT SET LIST BY NAME という名前 になり、機能が拡張されました。

**OBJECT SET FONT** 

**VT** OBJECT SET FONT ( {\*; }object ; *font*)

| 引数     | 型     |               | 説明                            |
|--------|-------|---------------|-------------------------------|
| *      | 演算子   | $\rightarrow$ | 指定時 : object はオブジェクト名 ( 文字列 ) |
|        |       |               | 省略時 : object は変数またはフィールド      |
| object | フォームオ | $\rightarrow$ | オブジェクト名 ( * 指定時 )、            |
|        | ブジェクト |               | または変数やフィールド(* 省略時)            |
| font   | 文字列   | $\rightarrow$ | フォントの <i>名前</i>               |

OBJECT SET FONT コマンドは $4D v14 J \cup font$ 引数ではフォント名(文字 列)のみを受け取るように変わりました。フォント番号(倍長整数)の使用はサポートされていません。

OBJECT SET LIST BY NAME OBJECT SET LIST BY NAME({\*; }object{; *listType*}; list)

| 引数       | 型              |               | 説明                                                        |
|----------|----------------|---------------|-----------------------------------------------------------|
| *        | 演算子            | $\rightarrow$ | 指定時 : object はオブジェクト名 ( 文字列 )<br>省略時 : object は変数またはフィールド |
| object   | フォームオ<br>ブジェクト | $\rightarrow$ | オブジェクト名 (*指定時 )、<br>または変数やフィールド (*省略時)                    |
| listType | 倍長整数           | →             | <i>リストの種類 : 選択リスト、指定リスト、<br/>除外リスト</i>                    |
| list     | 文字列            | ÷             | デザインモードで定義された選択リストの<br>名前を指定、もしくはリストを解除するた<br>めに ""を指定    |

*Note* 以前の 4D では、このコマンドは OBJECT SET CHOICE LIST NAME という名前でした。

OBJECT SET LIST BY NAME コマンドを使用すると、*object* 引数と\*演算 子で指定されたオブジェクトと関連付けされた全てのタイプのリスト(選 択リスト、指定リスト、除外リスト)を設定または変更できるようになり ました。

*listType* 引数には、"Form objects (Properties)" テーマ内にある以下の定数を 渡し、リストの種類を指定します。:

| <b>定数</b> (値) | 説明 |
|---------------|----|
|---------------|----|

| Choice list (0)   | 選択できる値のリスト。( プロパティリスト内の<br>「選択リスト」)( デフォルト ) |
|-------------------|----------------------------------------------|
| Required list (1) | 入力できる値のリスト。( プロパティリスト内の<br>「指定リスト」)          |
| Excluded list (2) | 入力できない値のリスト。( プロパティリスト内<br>の「除外リスト」)         |

この引数を省略した場合、自動的に 0 (<u>Choice list</u>) を渡したものとみなさ れます。

このコマンドでは更に、オブジェクトと関連付けられたリストの、関連 づけを解除できるようになりました。解除するためには *list* 引数に空の文 字列 ("")を渡して下さい。

▶ "color\_choice" というリストを、"DoorColor" という単純なポップアップ / ド ロップダウンリストと関連付ける場合を考えます。:

OBJECT SET LIST BY NAME(\*;"DoorColor";<u>Choice list;</u>"color\_choice") //この場合、第3引数(定数)は省略することが出来ます。

▶ "color\_choice" というリストを "WallColor" というコンボボックスと関連付けたい場合を考えます。コンボボックスは入力可能なので、"black" や "purple" と言った色が入力されないようにしたい場合、これらの色を "excl\_colors" というリストに入れて以下の様に除外します。:

OBJECT SET LIST BY NAME(\*;"WallColor";<u>Choice list;</u>"color\_choice") OBJECT SET LIST BY NAME(\*;"WallColor";<u>Excluded list;</u>"excl\_colors")

▶ これらのリストの関連付けを解除したい場合、:

// 選択リストの解除
OBJECT SET LIST BY NAME(\*;"DoorColor";Choice list; "")
// 入力が許可されていない値(除外リスト)の解除
OBJECT SET LIST BY NAME(\*;"WallColor";Excluded list;"")

See also: OBJECT Get list name

OBJECT SET RGB COLORS

OBJECT SET RGB COLORS({\*; }object ; foregroundColor ; backgroundColor
{; altBackgrndColor} )

"SET RGB COLORS" テーマ内に、透明の背景色を設定する新しい定数が 追加されました。:

| 定数                    | 型    | 値   |
|-----------------------|------|-----|
| Background color none | 倍長整数 | -16 |

この定数は backgroundColor 引数と altBackgrndColor 引数にしか渡すこと ができません。

▶ 背景色を透明に、フォントカラーを明るい色に設定する場合を考えます。

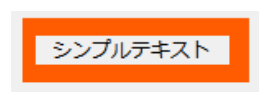

**OBJECT SET RGB COLORS**(\*;"myVar";<u>Light shadow color;Background color</u> <u>none</u>)

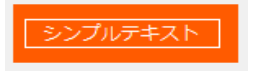

See also: OBJECT GET RGB COLORS

汎用コマンドとマル チスタイルエリアの 関係性

4D v14 では、OBJECT SET RGB COLORS や OBJECT SET FONT STYLE と いった汎用コマンドとマルチスタイルエリアとの関係性が新しくなりま した。以前のバージョンの 4D では、これらのコマンドのどれかを実行す ると、エリア内に挿入されたカスタムのスタイルタグを全て変更してし まいました。

4D v14 からは、デフォルトのプロパティ(とデフォルトのタグで保存され たプロパティ)のみが変更されるようになりました。カスタムのスタイル タグはそのままの状態を維持します。

例えば、以下の様なマルチスタイルエリアにデフォルトのタグが保存されていた場合を考えます。:

This is the word red

このエリアのプレーンテキストは以下のようになります。:

<span style="text-align:left;font-family:'Segoe UI';font-size:9pt;color:#009900">This is the word <span style="color:#D81E05">red</span></span>

以下のコードを実行した場合、

**OBJECT SET COLOR**(\*;"myArea";-(Blue+(256\*Yellow)))

4D v14 では、赤文字の部分はそのまま赤文字として残ります。

4D v14

v14 以前のバージョンの 4D

This is the word red

This is the word red

#### 4D v14

<span style="text-align:left;fontfamily:'Segoe UI';fontsize:9pt;color:#0000FF">This is the word <span style="color:#D81E05">red</span></span>

#### v14 以前のバージョンの 4D

<span style="font-family:'Segoe UI';fontsize:9pt;text-align:left;font-weight:normal;font-style:normal;text-decoration:none;color:#0000FF;"><span style="background-color:#FFFFFF">This is the word red</span></span>

これが適用される汎用コマンドは、以下の5つです。

- OBJECT SET RGB COLORS
- OBJECT SET COLOR
- OBJECT SET FONT
- OBJECT SET FONT STYLE
- OBJECT SET FONT SIZE

マルチスタイルエリアにおいては、汎用コマンドはデフォルトのスタイ ルを設定するためだけに使用されるべきです。データベースの実行中に スタイルを管理するためには、"スタイル付テキスト"テーマ内のコマン ドを使用することが推奨されます。

# オブジェクト(ランゲージ)

この新しいテーマにはオブジェクトフォーム内のデータを作成、操作す るためのコマンドが含まれています。この新機能によって、4Dのv14 で は、構造化されたデータをサポートするどんなアプリケーションとも データのやりとりができるようになります。

4D オブジェクトは新しい C\_OBJECT (" コンパイラー" テーマ) と ARRAY OBJECT (" 配列 " テーマ) を使用して作成・初期化することができます。

 4D オブジェクトの構
 4D のネイティブなオブジェクトの構造は、よくある「値 / 名前」というペ

 造
 ア(連想配列)に基づいています。これらのオブジェクトの記法は JSON

 のそれをもとにしていますが、完全に同じというわけではありません。

*Note* JSON オブジェクトを扱うためには新しい "JSON" テーマ内にあるコマン ドを使用して下さい。

プロパティ名は必ずテキストで表現されます。(例:"Name")

プロパティ値は以下のどれかの型で表現されます。:

■ 番号(実数、整数、等)

- テキスト
- 配列(テキスト、実数、ブール、オブジェクト、ポインター)
- null
- ブール
- ポインター (JSON Stringify コマンドを使用して評価されたか、コピー されたときにポインターとして保存されます。)
- 日付("\"YYYY-MM-DDTHH:mm:ssZ\""というフォーマットで表現されます。)
- オブジェクト(オブジェクトを代入する階層の数に制限はありません)。

#### **OB** Copy OB Copy(object{; resolvePtrs}) $\rightarrow$ Value

| 引数          | 型           |               | 説明                                                |
|-------------|-------------|---------------|---------------------------------------------------|
| object      | ランゲージオブジェクト | $\rightarrow$ | 構造化されたオブジェクト                                      |
| resolvePtrs | ブール         | <i>→</i>      | True = ポインターを解決<br>False または省略時 = ポイン<br>ターを解決しない |

戻り値 ランゲージオブジェクト ← 複製されたオブジェクト

OB Copy コマンドは *object* 引数で指定したオブジェクトと同一のプロパ ティ、オブジェクト内オブジェクト、値を内包した、完全なコピーのオ ブジェクトを返します。

*object* 引数で指定するオブジェクトは、C\_OBJECT コマンドを使用して定 義されている必要があります。

指定したオブジェクトがポインター型の値を格納している場合、複製先 にもポインターが格納されます。もしくは、*resolvePtrs* 引数に **True** を渡す ことで、複製時に値を解決させることもできます。この場合、オブジェ クト内で値を指定しているポインターは解決され、解決済みの値が使用 されます。

▶ 単純な値を格納しているオブジェクトを複製する場合を考えます。:

C\_OBJECT(\$Object) C\_TEXT(\$JsonString)

ARRAY OBJECT(\$arraySel;0) ALL RECORDS([Product]) While (Not(End selection([Product]))) OB SET(\$Object;"id";[Product]ID\_Product) OB SET(\$Object;"Product Name";[Product]Product\_Name)

|               | OB SET(\$Object;"Price";[Product]Price)<br>OB SET(\$Object;"Tax rate";[Product]Tax_rate)<br>\$ref_value:=OB Copy(\$Object) // 直接複製<br>APPEND TO ARRAY(\$arraySel;\$ref_value)<br>// \$ref_value の中身は \$Object の中身と完全に同じ<br>NEXT RECORD([Product])<br>End while<br>// \$ref_value の中身<br>\$JsonString:=JSON Stringify array(\$arraySel)                                                             |
|---------------|----------------------------------------------------------------------------------------------------|
|               | ▶ ポインターを格納しているオブジェクトを複製する場合、:                                                                                                    |
|               | C_OBJECT(\$ref)                                                                                                    |
|               | OB SET(\$ref;"name";->[Company]name) // ポインターを含むオブジェクト<br>OB SET(\$ref;"country";->[Company]country)<br>ARRAY OBJECT(\$sel;0)<br>ARRAY OBJECT(\$sel2;0)                                                                                                    |
|               | ALL RECORDS([Company])                                                                                                    |
|               | While(Not(End selection([Company])))<br>\$ref_comp:=OB Copy(\$ref) // ポインターを解決せずに複製<br>//\$ref_comp={"name":"->[Company]name","country":"->[Company]Coun-<br>try"}<br>\$ref_comp2:=OB Copy(\$ref;True) // 解決済みのポインターを含んだコピー<br>//\$ref_comp={"name":"4D SAS","country":"France"}<br>APPEND TO ARRAY(\$sel;\$ref_comp)<br>APPEND TO ARRAY(\$sel;\$ref_comp2)<br>NEXT RECORD([Company])<br>End while |
|               | <pre>\$Object:=JSON Stringify array(\$sel) \$Object2:=JSON Stringify array(\$sel2)</pre>                                                                                                    |
|               | <pre>// \$Object = [{"name":"","country":""},{"name":"","country":""},] // \$Object2 = [{"name":"4D SAS","country":"France"},{"name":"4D, Inc","country":"USA"},{"name":"Catalan","country":"France"}]</pre>                                                                                                    |
| OB Is defined | OB Is defined(object{; property}) $\rightarrow$ Boolean                                                                                                    |
|               | <b>引数 型 説明</b><br>object ランゲージオブジェクト → 構造化されたオブジェクト                                                                                                    |

property テキスト → 指定時にはプロパティを

- チェック、省略時にはオブ ジェクトをチェック
- 戻り値 ブール ← property 省略時 :object が定義 済みの場合は True を、それ以 外は False を返す property 指定時 :property が定 義済みの場合は True を、それ 以外は False を返す

OB Is defined コマンドは、*object* 引数で指定されたオブジェクト、または *property* 引数で指定されたプロパティが定義済みであれば True を、そう でない場合には False を返します。

*object* 引数で指定するオブジェクトは、C\_OBJECT コマンドを使用して作成されたものでなければなりません。

property 引数を省略した場合、コマンドはオブジェクトが定義済みかどうかを調べます。オブジェクトの中身が初期化されていれば定義済みであるとみなされます。

Note 定義済みのオブジェクトでも空である場合もあります。オブジェクトが 空もしくは未定義であるかどうかを調べる場合には、OB Is empty コマン ドを使用して下さい。

property 引数を渡した場合、コマンドは指定されたプロパティがオブジェクト内に存在するかどうかをチェックします。property 引数では、大文字と小文字は区別されることに注意して下さい。

オブジェクトの初期化を調べる記法:

C\_OBJECT(\$object) \$def:=OB Is defined(\$object)//\$object は未定義なので \$def=false になります。

OB SET(\$object;"Name";"Martin") OB REMOVE(\$object;"Name") \$def2:=OB Is defined(\$object) //\$object は空({})ではあるものの定義済みな ので \$def2=true になります。

プロパティが存在しているかどうかを調べます。:

C\_OBJECT(\$ref) OB SET(\$ref;"name";"smith";"age";42) //... If(OB Is defined(\$ref;"age")) //... End if

このテストは以下のコマンドと同等です。:

If(OB Get type(\$Object;"name") # Is undefined)

See also: OB Is empty

OB Is empty(object)  $\rightarrow$  Boolean

**OB** Is empty

 
 引数
 型
 説明

 object
 ランゲージオブジェクト →
 構造化されたオブジェクト

 戻り値
 ブール
 ←
 object が空か未定義のときには True、それ以外のときには False

OB Is empty コマンドは *object* 引数で指定したオブジェクトが空、もしく は未定義の場合に True を、オブジェクトが定義(初期化)され、少なく とも一つの要素を含んでいる場合には False を返します。

*object* で指定するオブジェクトは、C\_OBJECT コマンドを使用して作成されている必要があります。

 OB Is defined コマンド同様、このコマンドもオブジェクトの中身によって 異なる結果を返します。ここではその例を紹介します。:

C\_OBJECT(\$ref) \$empty:=OB Is empty(\$ref) //True \$def:=OB Is defined(\$ref) //False

OB SET(\$ref;"name";"Susie";"age";4) //\$ref="{"name":"Susie","age":4}" \$empty:=OB Is empty(\$ref) //False \$def:=OB Is defined(\$ref) //True

OB REMOVE(\$ref;"name") OB REMOVE(\$ref;"age") \$empty:=OB Is empty(\$ref) //True \$def:=OB Is defined(\$ref) //True

See also: OB Is defined

**OB Get** OB Get(object ; property{; type})  $\rightarrow$  Value

**引数 型 説明** object ランゲージオブジェクト → 構造化されたオブジェクト

| property | テキスト | $\rightarrow$ | 情報を取得したいプロパティ名 |
|----------|------|---------------|----------------|
| type     | 倍長整数 | $\rightarrow$ | 値を変換したい型       |

戻り値 テキスト、実数、ブール、 ← プロパティのカレントの値 ポインター、日付、時間、 ランゲージオブジェクト

OB Get コマンドは、object 引数で指定したオブジェクトの、property 引数 で指定したプロパティのカレントの値を返します。任意の type 引数を指 定することによってそこで指定した型へと値を変換します。

*object* で指定するオブジェクトは、C\_OBJECT コマンドを使用して作成されている必要があります。

property 引数には、情報を取得したいプロパティのラベルを渡します。 property 引数では、大文字と小文字は区別されることに注意して下さい。

特に指定がなければ、4D はプロパティの値を本来の型のまま返します。 このとき、*type* 引数を使用することによって返ってくる値の型を強制的に 変換することができます。この場合、*type* 引数には以下の定数のどれか一 つを渡して下さい。これらの定数は "Field and Variable Types" テーマ内に あります。(4D の v14 では、このテーマには新しい定数が追加されていま す。):

| <b>定数(値)</b>              | 説明              |
|---------------------------|-----------------|
| Is real (1)               |                 |
| <u>Is text</u> (2)        |                 |
| Is date (4)               |                 |
| <u>Is boolean</u> (6)     |                 |
| <u>Is longInt</u> (9)     |                 |
| <u>Is integer</u> (8)     |                 |
| Is integer 64 bits (25)   |                 |
| <u>Is string var</u> (24) |                 |
| <u>Is time</u> (11)       |                 |
| Is object (38)            | 4D の v14 からの新定数 |
| Object array (39)         | 4D の v14 からの新定数 |
| Is JSON null (255)        | 4Dの v14 からの新定数  |

コマンドは property 引数で指定されたプロパティの値を返します。いくつかのデータの型がサポートされています。以下のことに注意して下さい:

- ポインターはそのまま返されますが、JSON Stringify コマンドを使用することによってポインターが指してる値に変換することができます。
- 日付は "\"YYYY-MM-DDTHH:mm:ssZ\"" というフォーマットで返されます。

- 実数の値において、小数点はかならずピリオド(".")になります。
- 時刻は数字で表現されます。(4D では秒単位の、JSON ではミリ秒単位の数字になります。)
- テキスト型の値を取得する場合を考えます。:

C\_OBJECT(\$ref) C\_TEXT(\$FirstName) OB SET(\$ref;"FirstName";"Harry") \$FirstName:=OB Get(\$ref;"FirstName") // \$FirstName = "Harry" (text)

▶ 実数型の値を取得して、倍長整数へと変換する場合を考えます。:

OB SET (\$ref; "age"; 42) \$age:=OB Get(\$ref; "age") // \$age は実数型(デフォルト) \$age:=OB Get (\$ref; "age"; <u>Is longInt</u>) // \$age を倍長整数型に変換

オブジェクトの中の値を取得する場合を考えます。:

C\_OBJECT(\$ref1;\$ref2) OB SET(\$ref1;"LastName";"Smith") //\$ref1={"LastName":"Smith"} OB SET(\$ref2;"son";\$ref1) //\$ref2={"son":{"LastName":"Smith"}} \$son:=OB Get(\$ref2;"son") //\$son={"LastName":"john"} (object) \$sonsName:= OB Get(\$son ;"name") //\$sonsName="john" (text)

▶ 従業員の年齢を二度修正したい場合を考えます。:

C\_OBJECT(\$ref\_john;\$ref\_jim)
OB SET(\$ref\_john;"name";"John";"age";35)
OB SET(\$ref\_jim;"name";"Jim";"age";40)
APPEND TO ARRAY(\$myArray;\$ref\_john) // オブジェクト配列を作成
APPEND TO ARRAY(\$myArray;\$ref\_jim)
// John の年齢を 35 から 25 へと修正
OB SET(\$myArray{1};"age";25)
// "John" の age の値を上書き
For(\$i;1;Size of array(\$myArray))
If(OB Get(\$myArray{\$i};"name")="John")
OB SET(\$myArray{\$i};"age";36) // 25 から 36 へと修正
// \$ref\_john={"name":"John","age":36}
End if
End for
ISO 形式のデータを日付型で取り出す場合を考えます。:

C\_OBJECT(\$object) C\_DATE(\$birthday) C\_TEXT(\$birthdayString) **OB SET**(\$object;"Birthday";"1990-12-25T12:00:00Z") \$birthdayString:=**OB Get** (\$object;"Birthday") // \$birthdayString="1990-12-25T12:00:00Z" \$birthday:=**OB Get** (\$object;"Birthday";<u>Is date</u>) // \$birthday=25/12/90

#### ▶ 入れ子にされたオブジェクトを使用することもできます。:

C\_OBJECT(\$ref1;\$child;\$children) C\_TEXT(\$childName) OB SET(\$ref1;"FirstName";"John";"LastName";"Monroe") //{"FirstName":"john","LastName";"Monroe"} OB SET(\$children;"children";\$ref1) \$child:=OB Get(\$children;"children") //\$son = {"FirstName":"John","LastName":"Monroe"} (object) \$childName:=OB Get(\$child;"LastName") //\$childName = "Monroe" (text) // または \$childName:=OB Get(OB Get(\$children;"children");"LastName")

// \$childName = "Monroe" (text)

**OB GET ARRAY** 

OB GET ARRAY(object ; property ; array)

| 引数       | 型            |               | 説明             |
|----------|--------------|---------------|----------------|
| object   | ランゲージオブジェクト  | $\rightarrow$ | 構造化されたオブジェクト   |
| property | テキスト         | $\rightarrow$ | 情報を取得したいプロパティ名 |
| array    | テキスト配列、実数配列、 | ←             | プロパティの値の配列     |
|          | ブール配列、 オブジェク |               |                |
|          | ト配列、ポインター配列  |               |                |

OB GET ARRAY コマンドは、*object* 引数で指定されたランゲージオブジェ クト内の、*property* 引数で指定されたプロパティの値を配列として取り出 し、*array* 引数で指定した配列の中へ戻します。

*object* で指定するオブジェクトは、C\_OBJECT コマンドを使用して作成されている必要があります。

property 引数には、値を取得したいプロパティのラベルを渡します。 property 引数では、大文字と小文字は区別されることに注意して下さい。

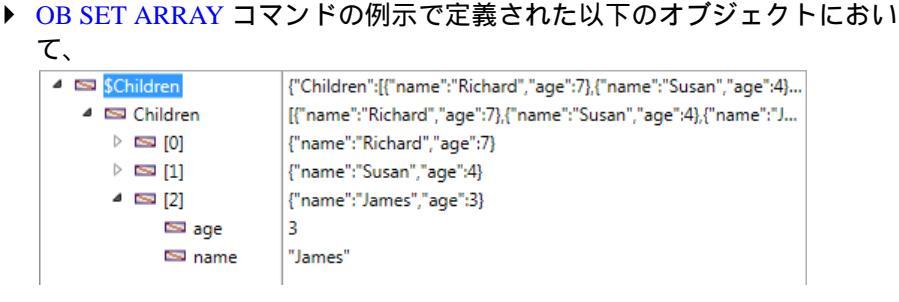

以下の値を取得したい場合は以下の様になります。:

ARRAY OBJECT(\$result;0) OB GET ARRAY (\$Children;"Children";\$result)

| IV                   | 10                        |
|----------------------|---------------------------|
| 4 🖾 \$arrChildren    | 3 エレメント                   |
| 🖾 \$arrChildren      | 0                         |
| \$arrChildren{0}     | undefined                 |
| 4 🖾 \$arrChildren{1} | {"nom":"Richard","age":7} |
| 🖾 age                | 7                         |
| 🖾 nom                | "Richard"                 |
| 4 🖾 \$arrChildren{2} | {"name":"Susan","age":4}  |
| 🖾 age                | 4                         |
| 🖾 name               | "Susan"                   |
| \$arrChildren{3}     | {"name":"James","age":3}  |
|                      |                           |

▶ 配列の第一要素の値を変更したい場合、以下の様になります。:

// "age" の値を変更: ARRAY OBJECT(\$result;0) OB GET ARRAY(\$Children; "Children"; \$result) OB SET(\$result{1}; "age"; 25)

See also: OB SET ARRAY

**OB GET PROPERTY** OB GET PROPERTY NAMES(object ; arrProperties {; arrTypes})

 引数
 型
 説明

 object
 ランゲージオブジェクト
 →
 構造化されたオブジェクト

 arrProperties
 テキスト配列
 ←
 プロパティ名

 arrTypes
 倍長整数配列
 ←
 プロパティの型

OB GET PROPERTY NAMES コマンドは、*object* 引数で指定されたラン ゲージオブジェクト内に含まれるプロパティの名前を、*arrProperties* へと 返します。

NAMES

*object* で指定するオブジェクトは、C\_OBJECT コマンドを使用して作成されている必要があります。

*arrProperties* 引数にはテキスト配列を渡します。配列が存在しない場合、 コマンドが自動的に作成してリサイズします。

また、任意の arrTypes 引数に倍長整数配列を渡すこともできます。この 場合、arrProperties 内の個々の要素に関して、プロパティに保存された値 の型を arrTypes に返します。返される値は、"Field and Variable Types" テー マ内にある以下の定数のどれかになります。(4D の v14 では、このテーマ には新しい定数が追加されています。):

| <b>定数(値)</b>            | 説明              |
|-------------------------|-----------------|
| Is real (1)             |                 |
| <u>Is text</u> (2)      |                 |
| <u>Is undefined</u> (5) |                 |
| <u>Is boolean</u> (6)   |                 |
| Is string var (24)      |                 |
| Is object (38)          | 4Dの v14 からの新定数  |
| Object array (39)       | 4Dの v14 からの新定数  |
| Is JSON null (255)      | 4D の v14 からの新定数 |

▶ オブジェクトが空でないかどうかをテストしたい場合を考えます。:

ARRAY TEXT(arrNames;0) ARRAY LONGINT(arrTypes;0) C\_OBJECT(\$ref\_richard) OB SET(\$ref\_richard;"name";"Richard";"age";7) OB GET PROPERTY NAMES(\$ref\_richard;arrNames;arrTypes) //arrNames{1}="name", arrNames{2}="age" //arrTypes{1}=2, arrTypes{2}=1 If(Size of array(arrNames)#0) //...

End if

オブジェクト配列の要素を使用する場合を考えます。:

C\_OBJECT(\$Children;\$ref\_richard;\$ref\_susan;\$ref\_james) ARRAY OBJECT(\$arrayChildren;0)

OB SET(\$ref\_richard;"name";"Richard";"age";7) APPEND TO ARRAY(\$arrayChildren;\$ref\_richard) OB SET(\$ref\_susan;"name";"Susan";"age";4) APPEND TO ARRAY(\$arrayChildren;\$ref\_susan) OB SET(\$ref\_james;"name";"James";"age";3) APPEND TO ARRAY(\$arrayChildren;\$ref\_james)

| 式                   | 値                          |
|---------------------|----------------------------|
| ▲ SarrayChildren{1} | {"name":"Richard","age":7} |
| 🖾 age               | 7                          |
| 🖾 name              | "Richard"                  |
| 4 🖾 \$arrNames      | 2 エレメント                    |
| 🖾 \$arrNames        | 0                          |
| 🖾 \$arrNames{0}     |                            |
| 🖾 \$arrNames{1}     | "name"                     |
| 🖾 \$arrNames{2}     | "age"                      |
| 4 📼 \$arrTypes      | 2 エレメント                    |
| 🖾 \$arrTypes        | 0                          |
| 🖾 \$arrTypes{0}     | 0                          |
| 🖾 \$arrTypes{1}     | 2                          |
| 🖾 \$arrTypes{2}     | 1                          |
|                     |                            |

#### **OB GET PROPERTY NAMES** (\$arrayChildren{1};\$arrNames;\$arrTypes)

**OB** Get type

OB Get type(object ; property)  $\rightarrow$  Longint

| 引数       | <u>型</u>    |               | 説明           |
|----------|-------------|---------------|--------------|
| object   | ランゲージオブジェクト | $\rightarrow$ | 構造化されたオブジェクト |
| property | テキスト        | $\rightarrow$ | 読み出したいプロパティ名 |
| 戻り値      | 倍長整数        | ←             | プロパティの値のタイプ  |

OB Get type コマンドは、*object* 引数で指定されたランゲージオブジェクト 内の、*property* 引数で指定されたプロパティと関連付けられた値の型を返 します。

*object* で指定するオブジェクトは、C\_OBJECT コマンドを使用して作成されている必要があります。

property 引数には、値の型を取得したいプロパティのラベルを渡します。 property 引数では、大文字と小文字は区別されることに注意して下さい。

コマンドは、指定した値の型を示す倍長整数の値を返します。返される 値は、"Field and Variable Types" テーマ内にある以下の定数のどれかになり ます。(4Dのv14では、このテーマには新しい定数が追加されています。)

| <b>定数(値)</b>                    | 説明              |
|---------------------------------|-----------------|
| Is real (1)                     |                 |
| $\underline{\text{Is text}}(2)$ |                 |
| <u>Is undefined</u> (5)         |                 |
| <u>Is boolean</u> (6)           |                 |
| <u>Is string var</u> (24)       |                 |
| Is object (38)                  | 4D の v14 からの新定数 |

:

| Object array (39)  | 4Dの v14 からの新定数  |
|--------------------|-----------------|
| Is JSON null (255) | 4D の v14 からの新定数 |

よくある値の型を取得する場合を考えます。:

C\_OBJECT(\$ref)

OB SET(\$ref;"name";"smith";"age";42) \$type:=OB Get type(\$ref;"name") // \$type は2を返します。 \$type2:=OB Get type(\$ref;"age") // \$type2 は1を返します。

See also: OB GET PROPERTY NAMES

**OB REMOVE** OB REMOVE(object ; property )

| 引数       | 型           |               | 説明            |
|----------|-------------|---------------|---------------|
| object   | ランゲージオブジェクト | $\rightarrow$ | 構造化されたオブジェクト  |
| property | テキスト        | $\rightarrow$ | 削除したいプロパティの名前 |

OB REMOVE コマンドは、*object* 引数で指定されたランゲージオブジェクト内の、*property* 引数で指定されたプロパティを削除します。削除した際には、そこにあったカレント値も削除されます。

*object* で指定するオブジェクトは、C\_OBJECT コマンドを使用して作成されている必要があります。

property 引数には、削除したいプロパティのラベルを渡します。 property 引数では、大文字と小文字は区別されることに注意して下さい。

▶ オブジェクトから、"age"のプロパティを削除する場合を考えます。:

C\_OBJECT (\$Object) OB SET(\$Object;"name";"smith";"age";42;"client";True) // \$Object={"name":"smith","age":42,"client":true} OB REMOVE(\$Object;"age") // \$Object={"name":"smith","client":true}

**OB SET** 

OB SET(object ; property ; value{; property2; value2; ...; propertyN; valueN})

 引数
 型
 説明

 object
 ランゲージオブジェクト
 →
 構造化されたオブジェクト

 property
 テキスト
 →
 設定したいプロパティの名前

 value
 テキスト、実数、日付,ブー
 →
 プロパティの新しい値

 ル、ポインター、Null、ラン
 ゲージオブジェクト

OB SET コマンドは *object* 引数で指定されたランゲージオブジェクト内の プロパティ / 値のペアを作成、もしくは修正します(一つでも複数でも指 定可)。

*object* で指定するオブジェクトは、C\_OBJECT コマンドを使用して作成されている必要があります。

property 引数には、作成または修正したいプロパティのラベル(名前)を渡 して下さい。オブジェクト内に指定されたプロパティが存在する場合、 その値は指定した値で上書きされます。プロパティが存在しない場合、 新たにプロパティが作成されます。 property 引数では、大文字と小文字は区別されることに注意して下さい。

value 引数には、プロパティに設定したい値を渡して下さい。渡せる値としては複数の型がサポートされています。渡す際には以下のことに注意して下さい。:

- ポインターを渡した場合、それはそのままの形で保存されます。値を 解決するためには JSON Stringify コマンドを使用します。
- 日付を渡す場合には、"\"YYYY-MM-DDTHH:mm:ssZ\""というフォー マットで表現されている必要があります。
- ランゲージオブジェクトを渡した場合、コマンドはオブジェクトの参照を使用し、実際にコピーを作成するわけではありません。
- ▶ オブジェクトを作成し、テキスト型のプロパティを追加する場合を考えます。:

C\_OBJECT(\$Object)

**OB SET**(\$Object ; "FirstName" ; "John" ; "LastName" ; "Smith") //\$Object = {"FirstName":"John","LastName":"Smith"}

▶ オブジェクトを作成し、ブール型のプロパティを追加する場合を考えます。:

C\_OBJECT(\$Object)

**OB SET**(\$Object ; "LastName"; "smith"; "age"; 42; "client"; **True**) //\$Object = {"LastName": "smith", "age": 42, "client": true}

プロパティを修正する場合、:

//\$Object = { "FirstName":"John","LastName":"Smith" }
OB SET(\$Object ; "FirstName";"Paul")
//\$Object = { "FirstName":"Paul","LastName":"Smith" }

プロパティを追加する場合、:

//\$Object = {"FirstName":"John","LastName":"Smith"}
**OB SET**(\$Object ; "department";"Accounting")

//\$Object = {"FirstName":"Paul","LastName":"Smith","department":"Accounting"}

プロパティの名前を変更する場合、:

C\_OBJECT(\$Object)

OB SET(\$Object ; "LastName";"James";"age";35)
//\$Object = {"LastName":"James","age":35}
OB SET(\$Object ; "FirstName";OB Get(\$Object ; "LastName"))
//\$Object = {"FirstName":"James","LastName":"James","age":35}
OB REMOVE(\$Object ; "LastName")
//\$Object = {"FirstName":""James","age":35}

▶ ポインターを使用する場合、:

//\$Object = {"FirstName":"Paul","LastName":"Smith"}
C\_TEXT(\$LastName)
OB SET(\$Object ; "LastName";->\$LastName)
//\$Object = {"FirstName":"Paul","LastName":"->\$LastName"}
\$JsonString:=JSON Stringify(\$Object)
//\$JsonString="{"FirstName":"Paul","LastName":""}
\$LastName:="Wesson"
\$JsonString:=JSON Stringify(\$Object)
// \$JsonString:="{"FirstName":"Paul","LastName":"Wesson"}

▶ オブジェクトを使用する場合、:

C\_OBJECT(\$ref\_smith) OB SET(\$ref\_smith ; "name" ; "smith") C\_OBJECT(\$ref\_emp) OB SET(\$ref\_emp ; "employee" ; \$ref\_smith) \$Json\_string := JSON Stringify(\$ref\_emp) // \$ref\_emp = {"employee":{"name":"smith"}} (object) // \$Json\_string = "{"employee":{"name":"smith"}}" (string)

#### 値をプログラム実行中に変えることもできます。:

OB SET(\$ref\_smith ; "name" ; "smyth")
// \$ref\_smith = {"employee":{"name":"smyth"}}
\$string := JSON Stringify (\$ref\_emp)
// \$string = "{"employee":{"name":"smyth"}}"

See also: OB SET NULL

#### **OB SET ARRAY** OB SET ARRAY(object ; property ; array)

刑 説明 引数 object ランゲージオブジェクト → 構造化されたオブジェクト property テキスト テキスト配列、実数配列、 → プロパティに保存したい配列 array ブール配列、オブジェク ト配列、ポインター配列

→ 設定したいプロパティ名

OB SET ARRAY コマンドは、*object* 引数で指定されたランゲージオブジェ クト内の、property 引数で指定されたプロパティと関連付けたい配列を array 引数で指定して定義します。

object で指定するオブジェクトは、C\_OBJECT コマンドを使用して作成さ れている必要があります。

property 引数には、作成または修正したいプロパティのラベル(名前)を渡 して下さい。オブジェクト内に指定されたプロパティが存在する場合、 その値は指定した値で上書きされます。プロパティが存在しない場合、 新たにプロパティが作成されます。 property 引数では、大文字と小文字は区別されることに注意して下さい。

array 引数には、プロパティの値として関連付けたい配列を渡して下さい。 渡せる配列の型としては複数の型がサポートされています。

Note 二次元配列を使用することはできません。

テキスト配列を使用する場合を考えます。:

**C OBJECT**(\$Children) ARRAY TEXT(\$arrChildren;3) \$arrChildren{1}:="Richard" \$arrChildren{2}:="Susan" \$arrChildren{3}:="James"

**OB SET ARRAY**(\$Children;"Children";\$arrChildren) // Value of \$Children = {"Children":["Richard", "Susan", "James"]}

配列に要素を追加する場合を考えます。:

**ARRAY TEXT**(\$arrText;2) \$arrText{1}:="Smith" \$arrText{2}:="White" **C OBJECT**(\$Employees) **OB SET ARRAY**(\$Employees;"Employees";\$arrText) APPEND TO ARRAY(\$arrText;"Brown") //4D 配列へと追加 // \$Employees = {"Employees":["Smith","White"]}

**OB SET ARRAY**(\$Employees;"Employees";\$arrText) // \$Employees = {"Employees":["Smith","White","Brown"]}

▶ テキスト配列の一要素を配列として使用する場合を考えます。:

//\$Employees = {"Employees":["Smith","White","Brown"]}
OB SET ARRAY (\$Employees ;"Manager";\$arrText{1})
//\$Employees = {"Employees":["Smith","White","Brown"],"Manager":["Smith"]}

#### オブジェクト配列を使用する場合を考えます。:

C\_OBJECT(\$Children;\$ref\_richard;\$ref\_susan;\$ref\_james) ARRAY OBJECT(\$arrChildren;0) OB SET (\$ref\_richard;"name";"Richard";"age";7) APPEND TO ARRAY(\$arrChildren;\$ref\_richard) OB SET(\$ref\_susan;"name";"Susan";"age";4) APPEND TO ARRAY(\$arrChildren;\$ref\_susan) OB SET(\$ref\_james;"name";"James";"age";3)

**APPEND TO ARRAY**(\$arrChildren;\$ref\_james)

//\$arrChildren {1} = {"name":"Richard","age":7} //\$arrChildren {2} = {"name":"Susan","age":4} //\$arrChildren {3} = {"name":"James","age":3}

**OB SET ARRAY**(\$Children;"Children";\$arrChildren)

// \$Children = {"Children":[{"name":"Richard","age":7},{"name":"Susan", // "age":4},{"name":"James","age":3}]}

# \$Children {"Children":[{"name":"Richard", "age":7},{"name":"Susan", "age":4}. Children [{"name":"Richard", "age":7},{"name":"Susan", "age":4},{"name":"J... [0] {"name":"Richard", "age":7} [1] {"name":"Susan", "age":4} [2] {"name":"James", "age":3} [3] [4] [7] [8] [8] [9] [9] [9] [1] [1] [1] [1] [2] [2] [2] [3] [4] [5] [6] [7] [8] [9] [9]</l

#### オブジェクトはデバッガ内では以下の様に表示されます。:

See also: OB GET ARRAY

**OB SET NULL** OB SET NULL(object ; property)

引数型 説明
 object ランゲージオブジェクト → 構造化されたオブジェクト
 property テキスト → null 値を適用したいプロパティ名

OB SET NULL コマンドは、*object* 引数で指定されたランゲージオブジェクトに null の値を保存します。

*object* で指定するオブジェクトは、C\_OBJECT コマンドを使用して作成されている必要があります。

property 引数には、null の値を保存したいプロパティのラベル(名前)を指定 します。オブジェクト内に指定されたプロパティが存在する場合、その 値は null で上書きされます。プロパティが存在しない場合、新たにプロ パティが作成されます。 property 引数では、大文字と小文字は区別されることに注意して下さい。

▶ Leaの "age" というプロパティに null を入れる場合を考えます。:

C\_OBJECT(\$ref) OB SET(\$ref;"name";"Lea";"age";4) // \$ref = {"name":"Lea","age":4}

**OB SET NULL**(\$ref ; "age") // \$ref = {"name":"Lea","age":null}

See also: OB SET

# ピクチャ演算子

4Dの v14 では、ピクチャ演算モジュールのアップデートに伴い、& 演算子と | 演算子の振る舞いが変更されています。

**''&'' 演算子(排他的** & 演算子は、XOR 重ねではなく、一つのピクチャの上にもう一つのピク **論理和**) チャを重ねるという動作をするように変更されました。:

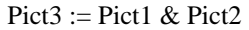

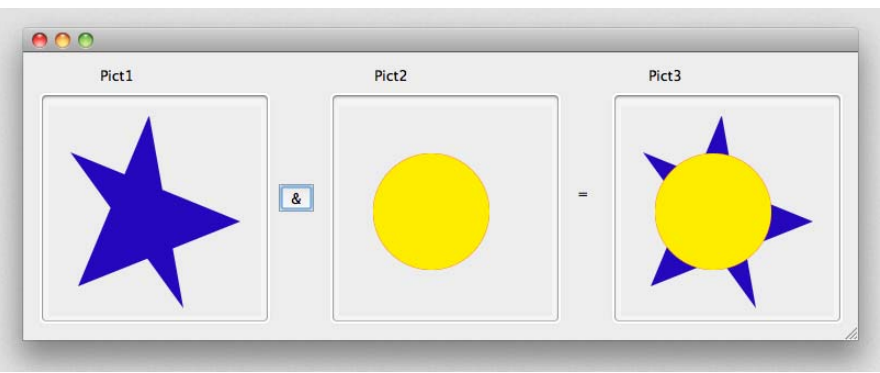

この演算子は以下のコマンドと同じ結果をもたらします。:

**COMBINE PICTURES**( pict3 ; pict1 ; <u>Superimposition</u> ; pict2)

Pict1&Pict2 と Pict2&Pict1 は、異なる結果になることに注意して下さい。:

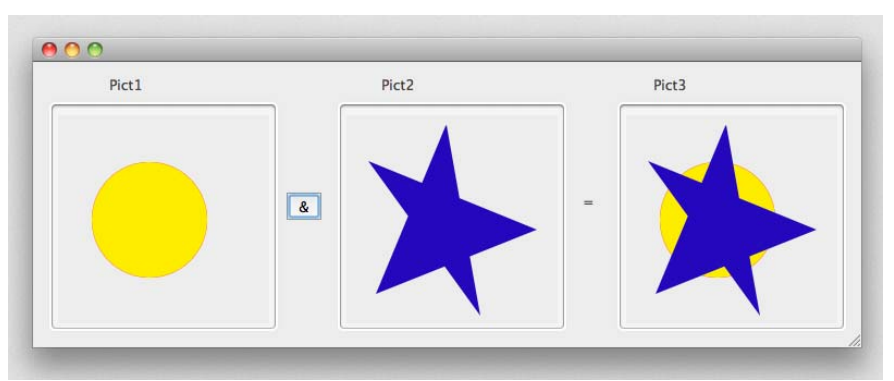

'|'' 演算子(包括的論 "|" 演算子は OR 重ねではなく、同じサイズの二つの画像を重ね合わせた 理和) ときの、マスクの結果を返すように変更されました。

Pict3 := Pict1 | Pict2

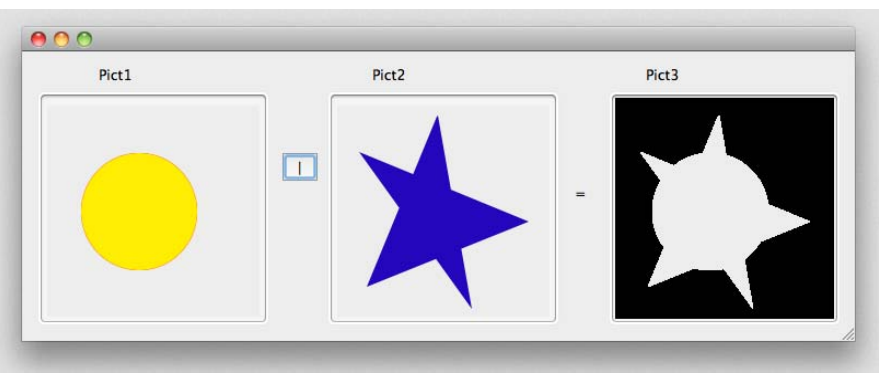

この演算子は以下のコマンドと同じ結果をもたらします。:

\$equal:=Equal pictures(Pict1 ; Pict2 ; Pict3)

このとき、Pict1 と Pict2 は全く同じ寸法でなければならないことに注意して下さい。2 つの画像が異なる寸法である場合、Pict1 | Pict2 の結果は空の ピクチャとなります。:

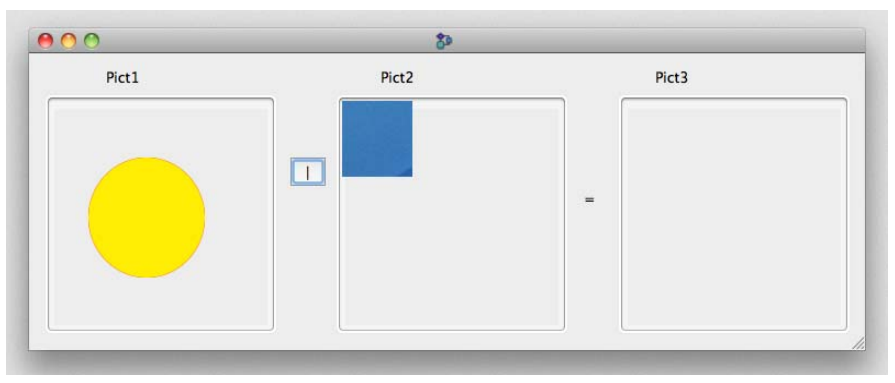

# 印刷

## OPEN PRINTING FORM

4D v14 では、このコマンドは "フォーム "テーマに移されています。それ に加えて、名前が FORM LOAD に変更され、挙動も変更されています。 詳細についてはこのコマンドの説明の部分を参照して下さい。

# プロセス

Execute on serverExecute on server (procedure ; stack {; name {; param {; param2 ; ... ;<br/>paramN}}}; \*}) -> 戻り値

param に 4D オブジェクト (C\_OBJECT) を渡した場合、もしくは戻り値と して指定した場合、サーバーに対しては UTF-8 の JSON がやりとりされ るようになりました。 C\_OBJECT オブジェクトがポインターを含んでいた場合、ポインターそ のものではなく、ポインターの指している値が送られます。

# クイックレポート

## **QR REPORT**

QR REPORT ( {aTable ;} document {; hierarchical {; wizard {; search {; method-Name{; \*}}}})

| 引数           | 型    |               | 説明                         |
|--------------|------|---------------|----------------------------|
| aTable       | テーブル | $\rightarrow$ | レポートを作成するテーブル、省略時はデ        |
|              |      |               | フォルトテーブル                   |
| document     | 文字列  | $\rightarrow$ | ロードするクイックレポートドキュメント        |
| hierarchical | ブール  | $\rightarrow$ | True = リレートする n テーブルを表示    |
|              |      |               | False または省略 = 表示しない(デフォルト) |
| wizard       | ブール  | $\rightarrow$ | True = ウィザード・ボタンを表示        |
|              |      |               | False または省略 = 表示しない(デフォルト) |
| search       | ブール  | $\rightarrow$ | True = 検索ツールとマスターテーブル選択を   |
|              |      |               | 表示する                       |
|              |      |               | False または省略 = 表示しない(デフォルト) |
| methodName   | 文字列  | $\rightarrow$ | 呼び出すメソッド名                  |
| *            | 演算子  | $\rightarrow$ | プリントダイアログボックスを表示しない        |

4D v14 では、QR REPORT コマンドに新たに任意の *methodName* 引数が渡 せるようになりました。この引数はメニューアイテムから選択するかボ タンをクリックしてクイックレポートエディターのコマンドが呼び出さ れた際に実行される 4D プロジェクトメソッドを指定します。

この引数を QR REPORT コマンドに渡すことは、QR ON COMMAND をク イックレポートエディターウィンドウにて使用する事と同等の効果があ ります (QR ON COMMAND は組み込みエリアの中でしか動きません)。

この新しい引数は、特にクイックレポートで使用される文字セットを変 更するために有用です。 この methodName 引数で指定したメソッドは、引数を二つ受け取ります。

- \$1 にはエリア参照が格納されます(倍長整数)。
- \$2 には選択されたコマンド数が格納されます(倍長整数)。
- *Note* データベースをコンパイラーを使用してコンパイルする場合、例え使用 しないとしても \$1 引数と \$2 引数を明示的に宣言する必要があります。

ユーザーが最初に選択したコマンドを実行したい場合、以下の宣言を *methodName* で指定したメソッドで使用して下さい。

QR EXECUTE COMMAND(\$1;\$2).

*methodName* 引数が空の文字列("")または省略されていた場合、メソッド は何も呼び出されず、QR REPORT の標準オペレーションが適用されます。

▶ 呼び出したクイックレポート内の文字コードを QR REPORT を使用して Mac Roman に変換する場合を考えます。

**QR REPORT**([MyTable];**Char**(1);**False**;**False**;**False**;"myCallbackMeth")

myCallbackMeth メソッドはレポートが生成されたときにそれを変換します。

**C\_LONGINT** (\$1;\$2) If (\$2=<u>qr cmd generate</u>) // もしレポートを生成したら C\_BLOB (\$myblob) C\_TEXT (\$path;\$text) QR EXECUTE COMMAND (\$1;\$2) // コマンドを実行 QR GET DESTINATION (\$1;\$type;\$path) // 出力先を取得 **DOCUMENT TO BLOB** (\$path;\$myblob) //UTF-8 を使用したテキストに変換 \$text:=Convert to text (\$myblob;"UTF-8") //MacRoman を使用 **CONVERT FROM TEXT** (\$text;"MacRoman";\$myblob) // 変換済みのレポートを返す **BLOB TO DOCUMENT** (\$path;\$myblob) Else // それ以外の場合はコマンドを実行 **OR EXECUTE COMMAND** (\$1:\$2) End if

QR SET DESTINATION

QR SET DESTINATION ( area ; type {; specifics} )

4D v14から4D Chartがサポートされなくなったので(20P"削除された機能" を参照して下さい。)、クイックレポートの出力先として 4D Chart は選択 できなくなりました。これに伴い定数 <u>qr 4D Chart area</u> は <u>O qr 4D Chart</u> <u>area</u> と改名され、今後使用されるべきではありません。

# スペルチェッカー

スペルチェッカーインターフェースとスペルチェッカー機能は、4D v14 にてより改善されています。特に、OS X のシステムスペルチェッカーに 対するサポートが強化されています(しかしながら、コーディアルスペル チェッカーはもうサポートされていません)。詳細に関しては、86P"スペ ルチェック"を参照して下さい。

スペルチェッカーテーマ内の以下のコマンドにも、変更があります。

Note OSX環境下において、SET DATABASE PARAMETER, Get database parameter コマンドを使用することによってスペルチェックに使用する辞 書を指定することができるようになりました。

**SPELL CHECK** SPELL CHECK TEXT ( text ; errPos ; errLength ; checkPos ; arrSuggest )

OS X 環境下においてシステムのスペルチェックが使用されているとき、 このコマンドは文法修正まではサポートしません。

**SPELL GET** SPELL GET DICTIONARY LIST (langID; langFiles; langNames)

このコマンドはコーディアル辞書への参照は返さなくなりました。

SPELL SET SPELL CURRENT

DICTIONARY LIST

DICTIONARY

TEXT

SPELL SET CURRENT DICTIONARY {(dictionary)}

- 4D v14 ではコーディアル辞書はサポートされなくなっています。デフォ ルトでは 4D は以下の辞書を使用します。:
  - Windows 環境下においてはハンスペル辞書を使用。
  - OS X 環境下においてのみシステムのスペルチェッカーを使用。
- 互換性のために、dictionary 引数にコーディアルの辞書を指定する数 ("Dictionaries" テーマ内にある値または定数)を渡す事は可能です。ただし その場合、使用する辞書は内部でハンスペル辞書(または OS X でのシス テムの辞書)へとリダイレクトされます。
   どの場合においても、SPELL GET DICTIONARY LIST コマンドと SPELL

Get current dictionary コマンドはコーディアル辞書への参照は返さないという点に注意して下さい。

このコマンドは引数として言語コード「BCP 47」や「ISO 639-1」、「ISO 639-2」の言語コードを受け取ることができます。例えば、BCP 47 のランゲージコード "en" はアメリカ英語を意味し、"en-GB" はイギリス英語を意味します。これらのコードはシステム内部でカレントの辞書の対応するコードへと変換されます。

文字列

String

String (expression {; format {; addTime}})  $\rightarrow$  String

null の日付を渡した時、<u>Internal date short</u> フォーマットを使用することによ り、年が4桁の0表示される、以下の様な結果が返されます。:

00/00/0000

以前のバージョンの 4D では、年は2桁の0で表示されていました。

# ストラクチャーアクセス

**PAUSE INDEXES** PAUSE INDEXES ( aTable )

**引数 型 説明** aTable テーブル → インデックスを停止するテーブル

PAUSE INDEXES コマンドは *aTable* のインデックス管理を主キーのイン デックスを除いて全て一時的に停止します。

このとき、インデックスはデータ(.4DIndx ファイル)やデータベースの ストラクチャ(\_USER\_INDEXES システムテーブル)から消去されてしま うわけではありませんが、停止されてしまったことによりそれ以降更新 されることはありません。インデックス管理が無効になっている時には、 *aTable*上での操作(クエリ、並べ替え、レコードの追加・修正・削除等)は インデックスを使用しません。

このコマンドは、複数のインデックスを持つテーブルに大量のデータを インポートしようとしたり、変更しようとしたりする際に便利です。何 故なら 4D は、レコードが保存されたときには毎回インデックスを更新す るので、その操作にとても時間がかかる可能性があるからです。事前に インデックスを無効化しておくことで、操作にかかる時間を大幅に短縮 することが出来るかもしれません。

操作が終わった後に再びインデックスを再開させるときには、新しい RESUME INDEXES コマンドを *aTable* に対して使用します。

Note CREATE INDEX コマンドDELETE INDEX とを使用することで似たような 結果を得ることが出来ますが、その場合は *aTable* 内の各インデックスを 個別に指定する必要があります。

PAUSE INDEXES をテーブルに対して使用し、RESUME INDEXES を使わ ないままにそのデータベースを閉じた場合でも、インデックスはデータ ベースを再度開いた場合に自動的に全て再構築されます。

- Note このコマンドは 4D リモートから実行することはできません。
  - ▶ 大量のデータをインポートするためのメソッドの例:

PAUSE INDEXES([Articles]) IMPORT DATA("HugeImport.txt") // ここでインポート RESUME INDEXES([Articles])

See also: RESUME INDEXES

#### **RESUME INDEXES** RESUME INDEXES ( aTable {; \*})

| 引数     | 型    |               | 説明              |
|--------|------|---------------|-----------------|
| aTable | テーブル | $\rightarrow$ | インデックスを再開するテーブル |
| *      | 演算子  | $\rightarrow$ | 渡した場合、非同期モード    |

RESUME INDEXES コマンドは*aTable*のインデックスがPAUSE INDEXES コ マンドによって停止されていた場合、そのインデックスを全て再開させ ます。もし*aTable*のインデックスが停止されていなかった場合は、この コマンドは何もしません。

大体の場合、このコマンドを実行することにより、*aTable*のインデックス が再構築されます。

任意の \* 演算子を渡した場合、インデックスの再構築は非同期モードに て行われます。これはつまり、インデックス付けが終了したかどうかに 関係なく呼び出し側のメソッドの実行をそのまま続行できるということ です。この演算子を省略した場合、再構築が終わるまでメソッドの実行 はブロックされます。

RESUME INDEXES コマンドは、4D サーバーか、ローカルの4D でしか呼び出すことができません。このコマンドがリモートの4D のマシンから呼

び出された場合、エラー 10513 が発生します。このエラーは ON ERR CALL コマンドに実装されたメソッドによって割り込むことが出来ます。

See also: PAUSE INDEXES

# スタイル付テキスト

新しい "Styled Text" テーマには、マルチスタイルのテキストエリア(またの名をリッチテキストエリアとも言います)を管理・変更するためのコマンドや関数が用意されています。

マルチスタイルテキストに関するコマンドは、以前は "オブジェクトプロ パティ "内にありましたが、4Dのv14からこの新しいテーマに移動とな り、"ST"という接頭辞がつきました。(285P"改名されたコマンド"を参 照して下さい)。またこのテーマにはいくつかの新しいコマンドも追加さ れています。

リッチテキストを宣言するためには、プロパティリストの中の「マルチ スタイル」にチェックを入れる必要があることに注意して下さい。4Dの v14 では、リッチテキスト導入に伴う新しいタグや属性が追加されていま す。詳細な情報に関しては 57P "マルチスタイルエリア"を参照して下さい。

Note 新しい OBJECT Is styled text コマンド ("オブジェクト (フォーム)" テーマ)を使用するとテキストエリアがマルチスタイルモードであるかどうかを 調べることができます。

## 新コマンド

ST COMPUTE EXPRESSIONS ST COMPUTE EXPRESSIONS({\*; }object{; startSel{; endSel}})

| 引数       | 型     |               | 説明                            |
|----------|-------|---------------|-------------------------------|
| *        | 演算子   | $\rightarrow$ | 指定時 : object はオブジェクト名 ( 文字列 ) |
|          |       |               | 省略時 : object は変数またはフィールド      |
| object   | フォームオ | $\rightarrow$ | オブジェクト名 ( * 指定時 )、            |
|          | ブジェクト |               | または変数やフィールド(* 省略時)            |
| startSel | 倍長整数  | $\rightarrow$ | 選択範囲の開始地点                     |
| endSel   | 倍長整数  | $\rightarrow$ | 選択範囲の終了地点                     |

ST COMPUTE EXPRESSIONS コマンドは、*object* 引数で指定されたテキストフィールドまたはテキスト変数のダイナミック 4D 式を更新します。

マルチスタイルテキストエリアで使用されている 4D 式の詳細に関しては、276P "ST INSERT EXPRESSION" を参照して下さい。

このコマンドは object で指定したオブジェクト内の 4D 式の結果を、カレ ントの内容に応じて更新してそれを表示します。例えば、挿入された 4D 式が時刻であった場合、表示される時刻は ST COMPUTE EXPRESSIONS コマンドを使用するたびに変更されます。4D 式は以下のときにも更新さ れます。:

- 挿入されたとき
- オブジェクトがロードされたとき
- ST FREEZE EXPRESSIONS コマンドにおいて、2番目の\*を渡して4D 式が固定化されたとき

ST COMPUTE EXPRESSIONS コマンドは SPAN タグも含めてスタイル付 テキストを変更しません。*object* で指定されたオブジェクト内に表示され た標準テキストのみ変更します。処理された値はスタイル付テキストの 中には保存されず、参照のみが保存されます。

任意の\*演算子を渡した場合、object引数でオブジェクト名を文字列で指定します。省略時にはobject引数でフィールドまたは変数を指定します。

指定されたオブジェクトはフォーカスになっている必要はありません。 しかしながら、オブジェクトはフォームに含まれている必要があります。 そうでない場合には ST COMPUTE EXPRESSIONS コマンドは何もしませ ん。

任意の startSel 引数と endSel 引数はオブジェクト内のテキストの選択範囲 を指定します。startSel と endSel は標準テキストのみをカウントし、スタ イルタグは文字数としてはカウントされません。参照は一文字としてカ ウントされるということに注意して下さい。

- startSel と endSel の両方を渡した場合、ST COMPUTE EXPRESSIONS コ マンドは指定された範囲内の 4D 式のみ変更します。
- startSelのみを指定した場合、もしくは endSelの値がオブジェクト内の 総文字数より大きい場合は、startSelの位置からテキストの終わりまで の全ての 4D 式が変更されます。
- startSel と endSel の両方を省略した場合、指定されたオブジェクト内の 全ての 4D 式は変更されます。

4D v14 では、選択範囲を自動的に指定するために *startSel* 引数と *endSel* 引数に渡す定数をご用意しています。これらの定数は "Multistyle Text" テーマ内にあります。:

| ST Start highlight (-1000) | オブジェクト内のカレントのテキストの選択 |
|----------------------------|----------------------|
|                            | 範囲の、最初の文字を指定します。(*)  |
| ST End highlight (-1001)   | オブジェクト内のカレントのテキストの選択 |
|                            | 範囲の、最後の文字を指定します。(*)  |
| ST Start text (1)          | オブジェクト内のテキストの最初の文字を指 |
|                            | 定します。                |
| ST End text (0)            | オブジェクト内のテキストの最後の文字を指 |
|                            | 定します。                |

(\*) これら二つの定数を使用する際には、*object* 引数にオブジェクト名を渡してあげる必要があります。フィールドへの参照または変数を渡した場合、コマンドはオブジェクト内の全てのテキストに適用されます。

▶ テキストの選択範囲に含まれる参照を更新する場合を考えます。:

**ST COMPUTE EXPRESSIONS** (\*;"myText";<u>ST Start highlight;ST End highlight</u>)

See also: ST FREEZE EXPRESSIONS

ST FREEZE EXPRESSIONS

ST FREEZE EXPRESSIONS({\*; }object{; startSel{; endSel}}{; \*})

| 引数       | 型      |               | 説明                          |
|----------|--------|---------------|-----------------------------|
| *        | 演算子    | $\rightarrow$ | 指定時 : object はオブジェクト名 (文字列) |
|          |        |               | 省略時 : object は変数またはフィールド    |
| object   | ランゲージ  | $\rightarrow$ | オブジェクト名 (*指定時 )、            |
|          | オブジェクト |               | または変数やフィールド(* 省略時)          |
| startSel | 倍長整数   | $\rightarrow$ | 選択範囲の開始地点                   |
| endSel   | 倍長整数   | $\rightarrow$ | 選択範囲の終了地点                   |
| *        | 演算子    | $\rightarrow$ | 渡した場合、固定化する前に 4D 式を更新       |
|          |        |               | します。                        |

ST FREEZE EXPRESSIONS コマンドは、*object* 引数で指定されたスタイル 付テキストフィールドまたはテキスト変数内の 4D 式の内容を固定化しま す。これにより、ダイナミックな 4D 式はスタティックなテキストへと変 換され、オブジェクトに関連付けられた参照は解除されます。

マルチスタイルテキストエリアの中で使用される 4D 式の詳細について は、276P "ST INSERT EXPRESSION" を参照して下さい。

ST FREEZE EXPRESSIONS コマンドは、変更された 4D 式の値を保存します。この操作は特に、オブジェクトをマルチスタイルエリア外で使用す

*Note* もし *startSel* 引数が *endSel* 引数より大きい場合、コマンドは何も行わず、 OK 変数は0に設定されます。(ただし *endSel* が0 である場合を除く)

る (エクスポート、ディスクファイルへの保存、印刷等)際に必要になり ます。なぜなら、エリアのそのものには、4D 式への参照しか保存されて いないからです。

任意の\*演算子を渡した場合、*object*引数でオブジェクト名を文字列で指定します。省略時には *object* 引数でフィールドまたは変数を指定します。

任意の startSel 引数と endSel 引数はオブジェクト内のテキストの選択範囲 を指定します。startSel と endSel は標準テキストのみをカウントし、スタ イルタグや参照は文字数としてはカウントされません。

- startSel と endSel の両方を渡した場合、ST FREEZE EXPRESSIONS コマンドは指定された範囲内の 4D 式のみ固定化します。
- startSelのみを指定した場合、もしくは endSelの値がオブジェクト内の 総文字数より大きい場合は、startSelの位置からテキストの終わりまで の全ての 4D 式が固定化されます。
- startSel と endSel の両方を省略した場合、指定されたオブジェクト内の 全ての 4D 式が固定化されます。

4D v14 では、選択範囲を自動的に指定するために *startSel* 引数と *endSel* 引数に渡す定数をご用意しています。これらの定数は "Multistyle Text" テーマ内にあります。:

| <b>定数(値)</b>                         | 説明                                          |
|--------------------------------------|---------------------------------------------|
| ST Start highlight (-1000)           | オブジェクト内のカレントのテキストの選択範<br>囲の、最初の文字を指定します。(*) |
| ST End highlight (-1001)             | オブジェクト内のカレントのテキストの選択範<br>囲の、最後の文字を指定します。(*) |
| ST Start text (1)                    | オブジェクト内のテキストの最初の文字を指定<br>します。               |
| $\underline{ST \text{ End text}}(0)$ | オブジェクト内のテキストの最後の文字を指定<br>します。               |

(\*) これら二つの定数を使用する際には、*object*引数にオブジェクト名を渡してあげる必要があります。フィールドへの参照または変数を渡した場合、コマンドはオブジェクト内の全てのテキストに適用されます。

*Note* もし *startSel* 引数が *endSel* 引数より大きい場合、コマンドは何も行わず、 OK 変数は0に設定されます。(ただし *endSel* が0 である場合を除く)

デフォルトでは、4D 式は固定化される直前に再評価されるわけではあり ません。4D 式を評価しなおして固定化したい場合には、2番目の \* 演算 子を渡します。 ▶ テキストの冒頭にカレントの時刻を挿入し、レコードに保存する前に固定化する場合を考えます。:

// テキストの冒頭に時刻を挿入 ST INSERT EXPRESSION (\*;StyledText\_t;"Current time";1) // フォーマットを固定 ST FREEZE EXPRESSIONS (\*;StyledText\_t;1)

See also: ST INSERT EXPRESSION, ST COMPUTE EXPRESSIONS

**ST Get content type** ST Get content type ( $\{*;\}$  object $\{;$  startSel $\{;$  endSel $\{;$  startBlock $\{;$  endBlock $\}\}\}$ )  $\rightarrow$  Longint

| 引数         | 型     |               | 説明                            |
|------------|-------|---------------|-------------------------------|
| *          | 演算子   | $\rightarrow$ | 指定時 : object はオブジェクト名 ( 文字列 ) |
|            |       |               | 省略時 : object は変数またはフィールド      |
| object     | フォームオ | $\rightarrow$ | オブジェクト名 (*指定時 )、              |
|            | ブジェクト |               | または変数やフィールド(* 省略時)            |
| startSel   | 倍長整数  | $\rightarrow$ | 選択範囲の開始地点                     |
| endSel     | 倍長整数  | $\rightarrow$ | 選択範囲の終了地点                     |
| startBlock | 倍長整数  | ←             | 選択範囲内の、同一のタイプの開始地点            |
| endBlock   | 倍長整数  | ←             | 選択範囲内の、同一のタイプの終了地点            |
| 戻り値        | 倍長整数  | ←             | 内容のタイプ                        |

ST Get content type コマンドは、*object* 引数で指定されたスタイル付テキストフィールドまたはテキスト変数内で見つかったコンテンツのタイプを返します。

任意の\*演算子を渡した場合、object 引数でオブジェクト名を文字列で指定します。このとき、オブジェクトがフォーカスされていた場合にはコマンドは編集中のテキストに関しての情報を返し、オブジェクトがフォーカスされていない場合にはコマンドはオブジェクトのデータソースの情報を返します。 省略時には object 引数でフィールドまたは変数を指定します。この場合に

はコマンドは変数またはフィールドの情報を返します。

任意の startSel 引数と endSel 引数はオブジェクト内のテキストの選択範囲 を指定します。startSel と endSel は標準テキストのみをカウントし、スタ イルタグは文字数としてはカウントされません。参照は一文字としてカ ウントされるということに注意して下さい。

startSel と endSel の両方を渡した場合、ST Get content type コマンドは指定された範囲内に限りコンテンツを評価します。

- startSelのみを指定した場合、もしくは endSelの値がオブジェクト内の 総文字数より大きい場合は、コマンドは startSelの位置からテキストの 終わりまでの範囲内のコンテンツのみ評価されます。
- startSel と endSel の両方を省略した場合、現在選択されている範囲のコンテンツのみが評価されます。

4D v14 では、選択範囲を自動的に指定するために *startSel* 引数と *endSel* 引数に渡す定数をご用意しています。これらの定数は "Multistyle Text" テーマ内にあります。:

| <b>定数(値)</b>               | 説明                    |
|----------------------------|-----------------------|
| ST Start highlight (-1000) | オブジェクト内のカレントのテキストの選択範 |
|                            | 囲の、最初の文字を指定します。(*)    |
| ST End highlight (-1001)   | オブジェクト内のカレントのテキストの選択範 |
|                            | 囲の、最後の文字を指定します。(*)    |
| ST Start text (1)          | オブジェクト内のテキストの最初の文字を指定 |
|                            | します。                  |
| ST End text (0)            | オブジェクト内のテキストの最後の文字を指定 |
|                            | します。                  |

(\*) これら二つの定数を使用する際には、*object* 引数にオブジェクト名を渡してあげる必要があります。フィールドへの参照または変数を渡した場合、コマンドはオブジェクト内の全てのテキストに適用されます。

*Note* もし *startSel* 引数が *endSel* 引数より大きい場合、コマンドは何も行わず、 OK 変数は0に設定されます。(ただし *endSel* が0 である場合を除く)

任意の startBlock 引数と endBlock 引数は、オブジェクト内、もしくはオブ ジェクトの中で選択された範囲の中で、タイプが連続する位置を探し、 その最初と最後の文字を返します。例えば、選択範囲内に 4D 式に続いて 標準テキストが含まれていた場合、startBlock と endBlock はそれぞれ 4D 式の開始地点と終了地点を返します。この操作は選択範囲内の全てを処 理するためにループさせることができます。

コマンドは、選択範囲内を調べた結果特定できたタイプを示す値を返し ます。返される値は、"Multistyle Text" テーマ内にある、以下のどれかにな ります。:

| <b>定数(値)</b>           | 説明                            |
|------------------------|-------------------------------|
| ST Plain Type (0)      | 選択範囲にはテキストのみ含まれ、参照はありま<br>せん。 |
| ST Url Type (1)        | 選択範囲には URL 参照のみ含まれます。         |
| ST Expression Type (2) | 選択範囲には 4D 式の参照のみ含まれます。        |

| ST Mixed Type (3)   | 選択範囲には、少なくとも異なる2つ以上のタイ<br>プが含まれます。 |
|---------------------|------------------------------------|
| ST Unknown tag type | 選択範囲には、不明な型のタグのみ含まれます。             |
| (4)                 |                                    |
| ST User type (5)    | 選択範囲には、カスタムの参照のみ含まれます。             |

▶ エリア内で選択されたコンテンツのタイプによって表示されるコンテキ ストメニューを変えたい場合を考えます。

#### Case of

- :(Form event=<u>On Clicked</u>) // 選択された範囲を取得します
  - **GET HIGHLIGHT** (\*;"myText";startSel;endSel)
  - If (Contextual click & (Macintosh control down=False))
    - // コンテキストメニューを呼び出し

If (startSel=endSel) // コンテンツが選択されていない場合 // 一部のコマンドのみ有効にします。 DISABLE MENU ITEM(<>menu\_STYLEDTEXT;2) DISABLE MENU ITEM(<>menu\_STYLEDTEXT;4) ENABLE MENU ITEM(<>menu\_STYLEDTEXT;6)

#### Else // コンテンツのタイプを取得

CT\_Texttype:=ST Get content type (\*;"myText";startSel;endSel) Case of // 異なるタイプによって処理を変える

: (CT\_Texttype=<u>ST Url Type</u>) DISABLE MENU ITEM(<>menu\_STYLEDTEXT;6) ENABLE MENU ITEM(<>menu\_STYLEDTEXT;7)

: (CT\_Texttype=<u>ST Expression Type</u>) DISABLE MENU ITEM(<>menu\_STYLEDTEXT;6) DISABLE MENU ITEM(<>menu\_STYLEDTEXT;7)

#### Else

**ENABLE MENU ITEM**(<>menu\_STYLEDTEXT;6) **DISABLE MENU ITEM**(<>menu\_STYLEDTEXT;7)

... End case

#### End if

**GET MOUSE**(\$xCoord;\$yCoord;\$ButtonState)

\$AlphaVar:=Dynamic pop up menu(<>menu\_STYLEDTEXT;"";

\$xCoord;\$yCoord)

```
startSel:=-3
endSel:=-3
End if
```

#### End case

ST Get expression

ST Get expression(  $\{*;\}$  object $\{;$  startSel $\{;$  endSel $\}\}$ )  $\rightarrow$  Text

| 引数       | 型     |               | 説明                            |
|----------|-------|---------------|-------------------------------|
| *        | 演算子   | $\rightarrow$ | 指定時 : object はオブジェクト名 ( 文字列 ) |
|          |       |               | 省略時 : object は変数またはフィールド      |
| object   | フォームオ | $\rightarrow$ | オブジェクト名 (*指定時 )、              |
|          | ブジェクト |               | または変数やフィールド(* 省略時)            |
| startSel | 倍長整数  | $\rightarrow$ | 選択範囲の開始地点                     |
| endSel   | 倍長整数  | $\rightarrow$ | 選択範囲の終了地点                     |
| 戻り値      | テキスト  | ←             | 4D 式の内容                       |

ST Get expression コマンドは、*object* 引数で指定されたスタイル付テキストフィールドまたはテキスト変数内で選択されている範囲の中で、最初に見つけた 4D 式を返します。

このコマンドは、オブジェクト内に挿入された 4D 式の内容を返します。 (結果は、例えば "mymethod" や "[table1]field1" 等になります) 4D 式の値は 返されません。

任意の\*演算子を渡した場合、object 引数でオブジェクト名を文字列で指定します。このとき、オブジェクトがフォーカスされていた場合にはコマンドは編集中のテキストに関しての情報を返し、オブジェクトがフォーカスされていない場合にはコマンドはオブジェクトのデータソースの情報を返します。 省略時には object 引数でフィールドまたは変数を指定します。この場合に

はコマンドは変数またはフィールドの情報を返します。

任意の startSel 引数と endSel 引数はオブジェクト内のテキストの選択範囲 を指定します。startSel と endSel は標準テキストのみをカウントし、スタ イルタグは文字数としてはカウントされません。参照は一文字としてカ ウントされるということに注意して下さい。

- startSel と endSel の両方を渡した場合、ST Get expression コマンドは指定された範囲内に限り 4D 式を探します。
- startSelのみを指定した場合、もしくは endSelの値がオブジェクト内の 総文字数より大きい場合は、コマンドは startSelの位置からテキストの 終わりまでの範囲内の 4D 式を探します。
- startSel と endSel の両方を省略した場合、指定されたオブジェクトが編 集中であれば、そのとき選択されている範囲のテキスト内を探します。

4D v14 では、選択範囲を自動的に指定するために *startSel* 引数と *endSel* 引数に渡す定数をご用意しています。これらの定数は "Multistyle Text" テーマ内にあります。:

| <b>定数(値)</b>                         | 説明                                          |
|--------------------------------------|---------------------------------------------|
| ST Start highlight (-1000)           | オブジェクト内のカレントのテキストの選択範<br>囲の、最初の文字を指定します。(*) |
| ST End highlight (-1001)             | オブジェクト内のカレントのテキストの選択範<br>囲の、最後の文字を指定します。(*) |
| ST Start text (1)                    | オブジェクト内のテキストの最初の文字を指定<br>します。               |
| $\underline{ST \text{ End text}}(0)$ | オブジェクト内のテキストの最後の文字を指定<br>します。               |

(\*) これら二つの定数を使用する際には、*object* 引数にオブジェクト名を渡してあげる必要があります。フィールドへの参照または変数を渡した場合、コマンドはオブジェクト内の全てのテキストに適用されます。

*Note* もし *startSel* 引数が *endSel* 引数より大きい場合、コマンドは何も行わず、 OK 変数は0に設定されます(ただし *endSel* が0である場合を除く)。

選択範囲の中に 4D 式が何もない場合、コマンドは空の文字列を返します。

▶ ダブルクリックイベントがあると、4D 式が実際にあるかどうかをチェックし、あった場合にはユーザーがそれを変更できるようにその値を取得したダイアログボックスを表示する、という場合について考えます。

Case of

: (Form event=<u>On Double Clicked</u>)

**GET HIGHLIGHT** (\*;"StyledText\_t";startSel;endSel)

If (ST Get content type (\*;"StyledText\_t";startSel;endSel)=<u>ST Expression</u>

Type)

vExpression:=ST Get expression (\*;"StyledText\_t";startSel;endSel)
\$winRef:=Open form window ("Dial\_InsertExpr";

Movable form dialog box; Horizontally Centered;

Vertically Centered;\*)

**DIALOG** ("Dial\_InsertExpr")

```
If (OK=1)
```

**ST INSERT EXPRESSION** (\*;"StyledText\_t";vExpression;startSel;

endSel)

**HIGHLIGHT TEXT** (\*;"StyledText\_t";startSel;endSel)

End if

End if

End case

▶ ユーザーリンクがクリックされたときに 4D メソッドを実行したいという 場合:

Case of

: (Form event=<u>On Clicked</u>)

// セレクションを取得
HIGHLIGHT TEXT(\*;"myText";startSel;endSel)
If (startSel#endSel) // 選択された範囲があるならば
 // コンテンツの型を取得
\$CT\_type:=ST Get content type(\*;"myText";startSel;endSel)
If (\$CT\_type=ST User type) // これはユーザーリンクであるならば
 MyMethod //4D メソッドを実行
End if
End if

End case

See also: ST INSERT EXPRESSION

**ST GET OPTIONS** 

ST GET OPTIONS({\*; }object; option; value{; option2; value2; ...; optionN; valueN})

| 引数     | 型     |               | 説明                         |
|--------|-------|---------------|----------------------------|
| *      | 演算子   | $\rightarrow$ | 指定時: object はオブジェクト名 (文字列) |
|        |       |               | 省略時 : object は変数またはフィールド   |
| object | フォームオ | $\rightarrow$ | オブジェクト名 (*指定時 )、           |
|        | ブジェクト |               | または変数やフィールド(* 省略時)         |
| option | 倍長整数  | $\rightarrow$ | 取得したいオプション                 |
| value  | 倍長整数  | ←             | オプションのカレントの値               |

ST GET OPTIONS コマンドは、*object* 引数で指定されたスタイル付テキストフィールドまたはテキスト変数内で動作中のオプションのカレントの 値を取得します。

任意の\*演算子を渡した場合、object 引数でオブジェクト名を文字列で指定します。このとき、オブジェクトがフォーカスされていた場合にはコマンドは編集中のテキストに関しての情報を返し、オブジェクトがフォーカスされていない場合にはコマンドはオブジェクトのデータソースの情報を返します。 省略時には object 引数でフィールドまたは変数を指定します。この場合にはコマンドは変数またはフィールドの情報を返します。

*option* 引数には、取得したいオプションを指定するコードを渡します。コマンドはそのオプションのカレントの値を *value* 引数に返します。option

引数には "Multistyle Text" テーマ内にある、以下の定数を使用することが できます。:

| <b>定数(値)</b>                    | 説明                                     |
|---------------------------------|----------------------------------------|
| ST Expressions Display Mode (1) | 以下のどちらかを値として渡します:                      |
|                                 | <u>ST Values</u> (0): 4D 式の計算された値を表示   |
|                                 | (デフォルトの動作)                             |
|                                 | <u>ST References</u> (1): 4D 式のソースを文字列 |
|                                 | として表示                                  |

#### ▶ ST SET OPTIONS コマンドの例示も参照して下さい。

See also: ST SET OPTIONS

ST GET URL

ST GET URL({\*; }object ; urlText ; urlAddress{; startSel{; endSel}})

| 引数         | 型     |               | 説明                          |
|------------|-------|---------------|-----------------------------|
| *          | 演算子   | $\rightarrow$ | 指定時 : object はオブジェクト名 (文字列) |
|            |       |               | 省略時 : object は変数またはフィールド    |
| object     | フォームオ | $\rightarrow$ | オブジェクト名 (*指定時 )、            |
|            | ブジェクト |               | または変数やフィールド(* 省略時)          |
| urlText    | テキスト  | ←             | リンクの表示テキスト                  |
| urlAddress | テキスト  | ←             | URL アドレス                    |
| startSel   | 倍長整数  | $\rightarrow$ | 選択範囲の開始地点                   |
| endSel     | 倍長整数  | $\rightarrow$ | 選択範囲の終了地点                   |

ST GET URL コマンドは、*object* 引数で指定されたスタイル付テキストフィールドまたはテキスト変数内で見つかった最初の URL の表示テキストとアドレスを返します。

表示テキストと URL アドレスは、それぞれ urlText 引数と urlAddress 引数 に返されます。もし選択範囲内に URL が含まれない場合は、これらの引 数には空の文字列が返されます。

任意の\*演算子を渡した場合、object 引数でオブジェクト名を文字列で指 定します。このとき、オブジェクトがフォーカスされていた場合にはコ マンドは編集中のテキストに関しての情報を返し、オブジェクトが フォーカスされていない場合にはコマンドはオブジェクトのデータソー スの情報を返します。 省略時には object 引数でフィールドまたは変数を指定します。この場合に はコマンドは変数またはフィールドの情報を返します。

任意の startSel 引数と endSel 引数はオブジェクト内のテキストの選択範囲 を指定します。startSel と endSel は標準テキストのみをカウントし、スタ

イルタグは文字数としてはカウントされません。参照は一文字としてカ ウントされるということに注意して下さい。

- startSel と endSel の両方を渡した場合、ST GET URL コマンドは指定された範囲内に限り URL を探します。
- startSelのみを指定した場合、もしくは endSelの値がオブジェクト内の 総文字数より大きい場合は、コマンドは startSelの位置からテキストの 終わりまでの範囲内に限り URL を探します。
- *startSel* と *endSel* の両方を省略した場合、現在選択中の範囲内に限り URL を探します。

4D v14 では、選択範囲を自動的に指定するために *startSel* 引数と *endSel* 引数に渡す定数をご用意しています。これらの定数は "Multistyle Text" テーマ内にあります。:

| <b>定数(値)</b>               | 説明                                          |
|----------------------------|---------------------------------------------|
| ST Start highlight (-1000) | オブジェクト内のカレントのテキストの選択範<br>囲の、最初の文字を指定します。(*) |
| ST End highlight (-1001)   | オブジェクト内のカレントのテキストの選択範<br>囲の、最後の文字を指定します。(*) |
| ST Start text (1)          | オブジェクト内のテキストの最初の文字を指定<br>します。               |
| ST End text (0)            | オブジェクト内のテキストの最後の文字を指定<br>します。               |

(\*) これら二つの定数を使用する際には、*object*引数にオブジェクト名を渡してあげる必要があります。フィールドへの参照または変数を渡した場合、コマンドはオブジェクト内の全てのテキストに適用されます。

- *Note* もし *startSel* 引数が *endSel* 引数より大きい場合、コマンドは何も行わず、 OK 変数は0に設定されます。(ただし *endSel* が0 である場合を除く)
  - ▶ ダブルクリックイベントがあると、URLが実際にあるかどうかをチェックし、あった場合にはユーザーがそれを変更できるようにその値を取得したダイアログボックスを表示する、という場合について考えます。

#### Case of

- : (Form event=<u>On Double Clicked</u>)
  - **GET HIGHLIGHT** (\*;"StyledText\_t";startSel;endSel)
  - If (ST Get content type (\*;"StyledText\_t";startSel;endSel)=<u>ST Url Type</u>) //URL
    - **ST GET URL**(\*;"StyledText\_t";vTitle;vURL;startSel;endSel)
    - \$winRef:=Open form window ("Dial\_InsertURL";

Movable form dialog box; Horizontally Centered;

Vertically Centered;\*) SET WINDOW TITLE ("URL settings") DIALOG ("Dial\_InsertURL") If (OK=1) ST INSERT URL (\*;"StyledText\_t";vTitle;vURL;startSel;endSel) HIGHLIGHT TEXT (\*;"StyledText\_t";startSel;startSel+1) End if End if End case

See also: ST INSERT URL

ST INSERT EXPRESSION ST INSERT EXPRESSION({\*; }object ; expression{; startSel{; endSel}})

| 引数         | 型     |               | 説明                            |
|------------|-------|---------------|-------------------------------|
| *          | 演算子   | $\rightarrow$ | 指定時 : object はオブジェクト名 ( 文字列 ) |
|            |       |               | 省略時 : object は変数またはフィールド      |
| object     | フォームオ | $\rightarrow$ | オブジェクト名 (*指定時 )、              |
|            | ブジェクト |               | または変数やフィールド(* 省略時)            |
| expression | テキスト  | $\rightarrow$ | 挿入したい4D 式と(任意の)フォーマット         |
| startSel   | 倍長整数  | $\rightarrow$ | 選択範囲の開始地点                     |
| endSel     | 倍長整数  | $\rightarrow$ | 選択範囲の終了地点                     |

ST INSERT EXPRESSION コマンドは、*object* 引数で指定されたスタイル 付テキストフィールドまたはテキスト変数内に、*expression* 引数で指定さ れた 4D 式への参照を挿入します。

任意の\*演算子を渡した場合、object引数でオブジェクト名を文字列で指定します。省略時には object 引数でフィールドまたは変数を指定します。

*expression* 引数には、オブジェクト内にて評価したい 4D 式を渡します。有 効な 4D 式とは、値を返す文字列です。*expression* 引数には、フィールド、 変数、4D コマンド、値を返す宣言、プロジェクトメソッド等を指定する ことができます。

4D 式は、引用符 ("") で囲まれている必要があります。

Note expression 引数にピクチャ型の変数を渡すことはできません。

*expression* で指定した4D式から返ってきた値がキャリッジリターンとタブ を含んでいた場合、4D式が入っているオブジェクトに合わせてそのテキ ストを表示します。例えばこのとき、キャリッジリターンは改行として 扱われます。 expression 引数に、任意のフォーマット情報を渡すことによって、4D式のフォーマット形式を指定することが出来ます。この場合、以下の書式で指定する必要があります。:

"String(value;format)"

value 引数には 4D 式そのものを渡し、format 引数には適用したい書式を渡 します。format には以下のどれかを指定することができます。:

- 数字に対しては、(存在するかしないかに関わらず)いかなる表示形式
   も指定することができます。例えば、"###,##"のような形です。
- 日付に対しては、存在する日付のフォーマットを指定する数字を渡す ことができます。このとき、"Date display formats" テーマ内にある定数 (System date short 等)を使用することができます。
- 時刻に対しては、存在する時刻のフォーマットを指定する数字を渡す ことができます。このとき、"Time Display Formats" テーマ内にある定 数 (System time short 等)を使用することができます。

例えば、以下の様な形になります。:

"String([Table\_1]Field\_1;System date short)"

特に何も指定しなければ、expressionのvaluesがマルチスタイルテキスト エリアに表示されます。また、ST SET OPTIONSコマンドを使用すること によって強制的に参照を表示させることもできます。

任意の startSel 引数と endSel 引数はオブジェクト内のテキストの選択範囲 を指定します。startSel と endSel は標準テキストのみをカウントし、スタ イルタグは文字数としてはカウントされません。参照は一文字としてカ ウントされるということに注意して下さい。

- startSel と endSel の両方を渡した場合、ST INSERT EXPRESSION コマン ドは指定された範囲内のテキストを 4D 式からの結果で置換します。
- startSelのみを指定した場合、もしくは endSelの値がオブジェクト内の 総文字数より大きい場合は、startSelの位置からテキストの終わりまで の全てのテキストが 4D 式からの結果で置換されます。
- startSel と endSel の両方を省略した場合、指定されたオブジェクトが編集中であれば、そのとき選択されている範囲のテキストが 4D 式からの結果で置換されるか、範囲が選択されていなければカーソルのある位置に挿入されます。

4D v14 では、選択範囲を自動的に指定するために *startSel* 引数と *endSel* 引数に渡す定数をご用意しています。これらの定数は "Multistyle Text" テーマ内にあります。:

| <b>定数(値)</b>               | 説明                    |
|----------------------------|-----------------------|
| ST Start highlight (-1000) | オブジェクト内のカレントのテキストの選択範 |
|                            | 囲の、最初の文字を指定します。(*)    |
| ST End highlight (-1001)   | オブジェクト内のカレントのテキストの選択範 |
|                            | 囲の、最後の文字を指定します。(*)    |
| ST Start text (1)          | オブジェクト内のテキストの最初の文字を指定 |
|                            | します。                  |
| ST End text (0)            | オブジェクト内のテキストの最後の文字を指定 |
|                            | します。                  |

(\*) これら二つの定数を使用する際には、*object* 引数にオブジェクト名を渡してあげる必要があります。フィールドへの参照または変数を渡した場合、コマンドはオブジェクト内の全てのテキストに適用されます。

- *Note* もし *startSel* 引数が *endSel* 引数より大きい場合、コマンドは何も行わず、 OK 変数は0に設定されます。(ただし *endSel* が0 である場合を除く)
  - ▶ 選択したテキストをプロジェクトメソッドの結果で置き換える場合を考えます。: ST INSERT EXPRESSION (\*;"myText";"MyMethod";ST Start highlight;ST End

<u>highlight</u>)

See also: ST INSERT URL, ST Get expression

**ST INSERT URL** ST INSERT URL({\*; }object ; urlText ; urlAddress{; startSel{; endSel}})

| 引数         | 型     |               | 説明                          |
|------------|-------|---------------|-----------------------------|
| *          | 演算子   | $\rightarrow$ | 指定時 : object はオブジェクト名 (文字列) |
|            |       |               | 省略時 : object は変数またはフィールド    |
| object     | フォームオ | $\rightarrow$ | オブジェクト名 (*指定時 )、            |
|            | ブジェクト |               | または変数やフィールド(* 省略時)          |
| urlText    | テキスト  | $\rightarrow$ | リンクの表示テキスト                  |
| urlAddress | テキスト  | $\rightarrow$ | URL アドレス                    |
| startSel   | 倍長整数  | $\rightarrow$ | 選択範囲の開始地点                   |
| endSel     | 倍長整数  | $\rightarrow$ | 選択範囲の終了地点                   |

ST INSERT URL コマンドは、*object* 引数で指定されたスタイル付テキスト フィールドまたはテキスト変数内に、URL のリンクを挿入します。 任意の\*演算子を渡した場合、object引数でオブジェクト名を文字列で指定します。省略時には object 引数でフィールドまたは変数を指定します。

urlText 引数には、オブジェクト内で表示される、リンクの表示テキスト を渡します。例えば、"4D Web Site" や "Follow this link for more information" などのテキストラベルです。"http://www.4d.com" のような、アドレスその ものを指定することもできます。

urlAddress 引数には、"http://www.4D.com" のように、ブラウザに表示させたい Web サイトの完全なアドレスを渡します。

任意の startSel 引数と endSel 引数はオブジェクト内のテキストの選択範囲 を指定します。startSel と endSel は標準テキストのみをカウントし、スタ イルタグは文字数としてはカウントされません。参照は一文字としてカ ウントされるということに注意して下さい。

- startSel と endSel の両方を渡した場合、ST INSERT URL コマンドは指定 された範囲内のテキストのみ urlText で指定したテキストと置換しま す。
- startSelのみを指定した場合、もしくは endSelの値がオブジェクト内の 総文字数より大きい場合は、startSelの位置からテキストの終わりまで の全ての文字が urlText で置換されます。
- startSel と endSel の両方を省略した場合、指定されたオブジェクトが編集中であればそのとき選択されている範囲のテキストが 4D 式からの 結果で置換されるか、範囲が選択されていなければカーソルのある位置に 4D 式が挿入されます。

4D v14 では、選択範囲を自動的に指定するために *startSel* 引数と *endSel* 引数に渡す定数をご用意しています。これらの定数は "Multistyle Text" テーマ内にあります。:

| <b>定数(値)</b>               | 説明                    |
|----------------------------|-----------------------|
| ST Start highlight (-1000) | オブジェクト内のカレントのテキストの選択範 |
|                            | 田の、 取初の又子を指定しより。(*)   |
| ST End highlight (-1001)   | オブジェクト内のカレントのテキストの選択範 |
|                            | 囲の、最後の文字を指定します。(*)    |
| ST Start text (1)          | オブジェクト内のテキストの最初の文字を指定 |
|                            | します。                  |
| ST End text (0)            | オブジェクト内のテキストの最後の文字を指定 |
|                            | します。                  |

(\*) これら二つの定数を使用する際には、*object*引数にオブジェクト名を渡してあげる必要があります。フィールドへの参照または変数を渡した場合、コマンドはオブジェクト内の全てのテキストに適用されます。

*Note* もし *startSel* 引数が *endSel* 引数より大きい場合、コマンドは何も行わず、 OK 変数は0に設定されます。(ただし *endSel* が0 である場合を除く)

リンクは挿入されれば既に有効になっています。ラベルを、Windows では Ctrl+ クリック、Mac OS X では Command+ クリック することによって既 定のブラウザで *urlAddress* で指定したページを開くことができます。

▶ オブジェクト内で選択されたテキストを、4Dのウェブサイトへのリンク で置き換えたい場合を考えます。:

vTitle := "4D Web Site" vURL := "http://www.4d.com/" **ST INSERT URL** (\*;"myText";vTitle;vURL;<u>ST Start highlight;ST End highlight</u>)

See also: ST INSERT EXPRESSION

ST SET OPTIONS

ST SET OPTIONS({\*; }object; option; value{; option2; value2; ...; optionN; valueN})

| 引数     | 型     |               | 説明                          |
|--------|-------|---------------|-----------------------------|
| *      | 演算子   | $\rightarrow$ | 指定時 : object はオブジェクト名 (文字列) |
|        |       |               | 省略時 : object は変数またはフィールド    |
| object | フォームオ | $\rightarrow$ | オブジェクト名 (*指定時 )、            |
| C C    | ブジェクト |               | または変数やフィールド (*省略時)          |
| option | 倍長整数  | $\rightarrow$ | 設定したいオプション                  |
| value  | 倍長整数  | $\rightarrow$ | オプションの新しい値                  |

ST SET OPTIONS コマンドは、*object* 引数で指定されたスタイル付テキストフィールドまたはテキスト変数に関する様々なオプションを変更することができます。

任意の\*演算子を渡した場合、object引数でオブジェクト名を文字列で指定します。省略時には object 引数でフィールドまたは変数を指定します。

修正したいオプションを指定する値を option 引数に、新しく設定したい 値を value に渡します。このどちらの引数にも、"Multistyle Text" テーマ内 にある以下の定数を使用することができます。:

| <b>定数</b> (值)                   | 説明                                    |
|---------------------------------|---------------------------------------|
| ST Expressions Display Mode (1) | 以下の値を渡すことができます:                       |
|                                 | <u>ST Values</u> (0): 4D 式の、参照された値を   |
|                                 | 表示します。(デフォルトの動作)                      |
|                                 | <u>ST References</u> (1): 4D 式の、ソースコー |
|                                 | ドの原文を文字列として表示します。                     |

#### 値を表示

| Current time:   | 14:39:10             |
|-----------------|----------------------|
| Field contents: | Bravo                |
| ソースを表示          |                      |
| Current time:   | String(Current time) |
| Field contents: | [Table_1]Comment     |

### ▶ 以下のコードは、エリアの表示モードを切り替えます。:

**ST GET OPTIONS** (\*;"StyledText\_t";<u>ST Expressions Display Mode</u>;\$exprValue) If (\$exprValue=1)

ST SET OPTIONS (\*;"StyledText\_t";ST Expressions Display Mode; ST Values)

Else

ST SET OPTIONS (\*;"StyledText\_t";ST Expressions Display Mode; ST References)

End if

See also: ST GET OPTIONS

## 修正されたコマンド

| ST Get plain text  | ST Get plain text ( {* ;} object{; refMode}) $\rightarrow$ Text                       |                |               |                                                         |
|--------------------|---------------------------------------------------------------------------------------|----------------|---------------|---------------------------------------------------------|
|                    | 引数                                                                                    | 型              |               | 説明                                                      |
|                    | *                                                                                     | 演算子            | →             | 指定時 : object はオブジェクト名 (文字列)<br>省略時 : object は変数またはフィールド |
|                    | object                                                                                | フォームオ<br>ブジェクト | ÷             | オブジェクト名 (*指定時 )、<br>または変数やフィールド (*省略時)                  |
|                    | refMode                                                                               | 倍長整数           | $\rightarrow$ | テキスト内の参照を扱うモード                                          |
|                    | 戻り値                                                                                   | テキスト           | ←             | タグを含まないテキスト                                             |
| Compatibility note | このコマンドは旧バージョンの 4D では OBJECT Get plain text と呼ばれて<br>いたものです。(285P"改名されたコマンド"を参照して下さい。) |                |               |                                                         |
|                    | ST Get plain                                                                          | text コマンド      | は、            | 4D の v14 より、新たに <i>object</i> 引数で指定さ                    |

れたオブジェクト内で見つけた参照の返し方を指定する、任意の refMode 引数を受け取れるようになりました。

*refMode* 引数には、"Multistyle Text" テーマ内にある、以下の定数のどれか 一つまたは組み合わせた定数を渡すことができます。:

| <b>定数</b> (値)                                        | 説明                                                                                                    |
|------------------------------------------------------|----------------------------------------------------------------------------------------------------|
| ST References as spaces (0)                          | それぞれの参照は、ノンブレークスペース文<br>字として返されます(デフォルトの動作)                                                                                                    |
| ST References as values (1)                          | 4D 式は参照していた値が返され、URL 参照<br>は表示テキストが返されます。                                                                                                    |
| ST References as sources (2)                         | 4D 式は参照の原文が文字列として返され、<br>URL 参照は表示テキストが返されます。                                                                                                    |
| ST URL as labels (4)                                 | 「こちらのサイトまでどうぞ」といったよう<br>な URL の表示ラベルが返されます ( フォー<br>ムのデフォルトの機能 )。                                                                                                    |
| <u>ST URL as links</u> (8)                           | "http://www.4d.com" のようにリンクが返され<br>ます。                                                                                                    |
| ST User links as labels (16)                         | ユーザーリンクの表示ラベルが返されます (<br>フォームのデフォルトの機能 )。                                                                                                    |
| ST User links as links (32)                          | ユーザーリンクの中身が返されます。                                                                                                    |
| <u>ST Tags as plain text</u> (64)                    | タグのラベルがプレーンテキストとして返さ<br>れます。例えば ' <img alt="pic-&lt;br&gt;ture" src="test.jpg"/> my picture'というタグには "my<br>picture" というプレーンテキストが返されま<br>す(フォームのデフォルトの機能)。                                      |
| ST Tags as XML code (128)                            | タグの XML コードがブレーンテキストで返<br>されます。例えば ' <img alt="pic-&lt;br&gt;ture" src="test.jpg"/> my picture' というタグには ' <img<br>src="test.jpg" alt="picture"&gt;my picture' と<br/>いうプレーンテキストが返されます。</img<br> |
| ST Text displayed with 4D<br>Expression values (85)  | 評価済みの状態の 4D 式を含んだ、フォーム<br>に表示されているテキストを返します。<br>既定の定数の組み合わせ 1+4+16+64 に相当<br>します。                                                                                                    |
| ST Text displayed with 4D<br>Expression sources (86) | オリジナルの文字列の状態の 4D 式を含ん<br>だ、フォームに表示されているテキストを返<br>します。<br>既定の定数の組み合わせ 2+4+16+64 に相当<br>します。                                                                                                    |

Note refMode 引数にどの値を渡しても(どのモードで扱っても)標準テキストに 変化はありません。言い換えると、refMode を使って違いが現れるのはテ キストに参照が含まれていた場合のみです。

#### ▶ "MyZone" というマルチスタイルエリアの中にある以下の文字列について 考えます。:

<span>It is now <span style="-d4-ref:'Current time:C178'"> </span> <a href="ht-tp://www.4d.com">Go to the 4D site</a> or <span style="-d4-ref-user:'openW'">Open a window</span></span>

#### 文字列は以下の様に表示されます。

It is now 15:48:19 Go to the 4D site or Open a window

#### 以下のコードを実行した場合、:

\$txt := ST Get plain text (\*;"myArea";<u>ST References as spaces</u>)
// \$txt = "It is now or " (spaces)

\$txt := ST Get plain text (\*;"myArea";ST 4D Expressions as values)
// \$txt = "It is now 15:48:19 or "

\$txt := ST Get plain text (\*;"myArea";<u>ST 4D Expressions as sources</u>)
// \$txt = "It is now Current time or "

\$txt := ST Get plain text (\*;"myArea";<u>ST URL as links</u>)

//\$txt = "It is now http://www.4d.com or "

\$txt := ST Get plain text (\*;"myArea";ST Text displayed with 4D Expression values)

//\$txt = "It is now 15:48:19 Go to the 4D site or Open a window"

\$txt := ST Get plain text (\*;"myArea";ST Text displayed with 4D Expression
sources)

//\$txt = "It is now Current time Go to 4D site or Open a window"

\$txt := ST Get plain text(\*;"myArea";ST User links as labels)

//\$txt = "It is now or Open a window"

\$txt := ST Get plain text(\*;"myArea";ST User links as links)

//\$txt = "It is now or openW"

## 行末の自動標準化

データベースで扱われるテキストがより多くのプラットフォームで互換 性があることを保証するために、v14 以降、4D は自動的に行末を標準化 し、単一文字('\r'(キャリッジリターン))分のスペースを確保するように しました。この標準化は、マルチスタイルテキストまたは標準テキスト を内包しているフォームオブジェクト(変数またはフィールド)まで適用 されます。ネイティブでない行末、または複数の文字の組み合わせ('\r\n' 等)は単一の文字'\r'として認識されます。

XML 標準(マルチスタイルテキストフォーマット)と適合するため、マル チスタイルテキストコマンドも、オブジェクトに関連付けられていない テキスト変数の行末を標準化することに注意して下さい。 この原理により、マルチスタイルテキストコマンドや、HIGHLIGHT TEXT のようなコマンドをマルチプラットフォームのコンテキストで簡単 に使用できるようになります。しかしながら、異なるソースからのテキ ストを扱う処理をする場合には、このことを考慮に入れなければなりま せん。

## 定数を使用して選択 範囲を指定

4D v14 では、選択範囲を自動的に指定するために *startSel* 引数と *endSel* 引数に渡す定数をご用意しています。これらの定数は "Multistyle Text" テーマ内にあります。:

| <b>定数(値)</b>                      | 説明                                                           |
|-----------------------------------|--------------------------------------------------------------|
| <u>ST Start highlight</u> (-1000) | オブジェクト内のカレントのテキストの選択範<br>囲の、最初の文字を指定します。(オプジェク<br>トシンタックスのみ) |
| <u>ST End highlight</u> (-1001)   | オブジェクト内のカレントのテキストの選択範<br>囲の、最後の文字を指定します。(オブジェク<br>トシンタックスのみ) |
| ST Start text (1)                 | オブジェクト内のテキストの最初の文字を指定<br>します。                                |
| ST End text (0)                   | オブジェクト内のテキストの最後の文字を指定<br>します。                                |

これらの定数は、既存のものを含め、マルチスタイルのテキストを管理 するコマンド全てで使用することができます。: ST SET ATTRIBUTES, ST GET ATTRIBUTES, ST SET TEXT そして ST Get text です。(これらのコマ ンドは 4D v14 で改名されています。詳細に関しては、285P"改名された コマンド"を参照して下さい)。

<u>ST Start highlight</u> と <u>ST End highlight</u> 定数は、オブジェクトシンタックスでのみ有効であるという点に留意して下さい (*object* 引数に\*引数とオブ ジェクト名を渡す必要があります)。

 フォーム内に [Table\_1] というスタイル付テキストフィールドが表示されているとします。オブジェクトにはマルチスタイルプロパティがあり、 "StyledText\_t" という名前がついています。選択されているテキストと、 太字のスタイルに関する情報を取得したい場合を考えます。オブジェクト名を使うかフィールド参照を使用するかによって2通りのやりかたがあります。

- オブジェクト名を使用する方法:

\$text:=ST Get text (\*;"StyledText\_t";<u>ST Start highlight;ST End highlight</u>)
ST GET ATTRIBUTES (\*;"StyledText\_t";<u>ST Start highlight;ST End highlight;Attribute bold style</u>;\$bold)

- フィールド名を使用する方法:

**GET HIGHLIGHT** ([Table\_1]StyledText;\$Begin\_1;\$End\_1) \$text:=ST Get text ([Table 1]StyledText;\$Begin 1;\$End 1) **ST GET ATTRIBUTES** ([Table 1]StyledText;\$Begin 1;\$End 1;Attribute bold style;\$bold)

改名されたコマンド 以下のコマンドは旧バージョンの 4D では「オブジェクトプロパティ」 テーマ内に存在していたものです。4Dの v14 では、これらは新しい「ス タイル付きテキスト」テーマ内に移動され、"OBJECT"の代わりに "ST" 接 頭辞が付けられました。ST Get plain text コマンドを除き、これらのコマン ドの動作そのものは変更されていません。

| 4D v14 での名前       | 以前の名前 (4D v13.x)                  |
|-------------------|-----------------------------------|
| ST Get plain text | OBJECT Get plain text             |
| ST SET ATTRIBUTES | OBJECT SET STYLED TEXT ATTRIBUTES |
| ST GET ATTRIBUTES | OBJECT GET STYLED TEXT ATTRIBUTES |
| ST SET TEXT       | OBJECT SET STYLED TEXT            |
| ST Get text       | OBJECT Get styled text            |
| ST SET PLAIN TEXT | OBJECT SET PLAIN TEXT             |

# システムドキュメント

**COPY DOCUMENT** COPY DOCUMENT (sourceName; destinationName{; newName}{;\*})

| 引数           | 型   | 説明                    |
|--------------|-----|-----------------------|
| sourceName   | 文字列 | → コピーするファイルやフォルダーのパス名 |
| destination- | 文字列 | → ファイルやフォルダーコピーの配置先名ま |
| Name         |     | たはパス名                 |
| newName      | 文字列 | → コピーしたファイルやフォルダーの名前  |
| *            | 演算子 | → 存在する場合、既存のドキュメントを上書 |
|              |     | きする                   |

COPY DOCUMENT コマンドは、複製されたドキュメントのコピー先の名 前(ファイルまたはフォルダー)を指定する任意の newName 引数を取る ようになりました。

この引数がファイルを複製するときに渡された場合には、destinationName 引数に渡された名前があった場合にそれを上書きします。

|                  | <ul> <li>The followin<br/>Windows):</li> </ul>                                                                 | ig examples ill                                                                                                    | ustrate how the new                                                                                                    | w parameter works (examples under                                                                                                 |  |
|------------------|----------------------------------------------------------------------------------------------------|----------------------------------------------------------------------------------------------------|----------------------------------------------------------------------------------------------------|----------------------------------------------------------------------------------------------------|--|
|                  | COPY DOCUMENT( "folder1\\name1" ; "folder2\\")<br>//"folder2/name" ファイルを作成します                                  |                                                                                                    |                                                                                                    |                                                                                                    |  |
|                  | COPY DOCUMENT( "folder1\\name1"; "folder2\\"; "new")<br>//"folder2/new" ファイルを作成します                             |                                                                                                    |                                                                                                    |                                                                                                    |  |
|                  | COPY DOCUMENT( "folder1\\name1"; "folder2\\name2")<br>//"folder2/name2" ファイルを作成します                             |                                                                                                    |                                                                                                    |                                                                                                    |  |
|                  | COPY DOCUMENT( "folder1\\name1"; "folder2\\name2"; "new")<br>//"folder2/new" ファイルを作成します (name2 は無視されます)        |                                                                                                    |                                                                                                    |                                                                                                    |  |
|                  | COPY DOCUMENT( "folder1\\" ; "folder2\\")<br>//"folder2/folder1/" フォルダーを作成します                                  |                                                                                                    |                                                                                                    |                                                                                                    |  |
|                  | <b>COPY DOCUMENT</b> ( "folder1\\"; "folder2\\"; "new")                                                        |                                                                                                    |                                                                                                    |                                                                                                    |  |
|                  | //"folder2/ne                                                                                                  | w/" フォルダ                                                                                                    | ーを作成します                                                                                                    |                                                                                                    |  |
| Document to text | Document to text( fileName {; charSet{; breakMode}}) → Text                                                    |                                                                                                    |                                                                                                    |                                                                                                    |  |
|                  |                                                                                                    |                                                                                                    | +W -=                                                                                                    |                                                                                                    |  |
|                  | 引数                                                                                                    | 型                                                                                                    | 説明                                                                                                    |                                                                                                    |  |
|                  | <b>引数</b><br>fileName<br>charSet                                                                               | <b>型</b><br>文字列<br>テキスト  <br>倍長敷数                                                                                                    | 説明<br>→ ドキュメント<br>→ 文字コードを                                                                                                    | 名またはドキュメントへのパス<br>名前または番号で指定                                                                                                    |  |
|                  | <b>引数</b><br>fileName<br>charSet<br>breakMode                                                                  | <b>型</b><br>文字列<br>テキスト<br>倍長整数<br>倍長整数                                                                                                    | 説明<br>→ ドキュメント<br>→ 文字コードを<br>→ 改行モードを                                                                                                    | 名またはドキュメントへのパス<br>名前または番号で指定<br>指定                                                                                                |  |
|                  | 引数<br>fileName<br>charSet<br>breakMode<br>戻り値                                                                  | <b>型</b><br>文字列<br>テキスト<br>倍長整数<br>倍長整数<br>テキスト                                                                                                    | 説明<br>→ ドキュメント<br>→ 文字コードを<br>→ 改行モードを<br>← ドキュメント                                                                                                    | 名またはドキュメントへのパス<br>名前または番号で指定<br>指定<br>からのテキスト                                                                                     |  |
|                  | 引数<br>fileName<br>charSet<br>breakMode<br>戻り値<br>COPY DOC<br>を直接 4D (<br>す。                                    | 型<br>文字列<br>テキスト<br>倍長整数<br>倍夫 整数<br>テキスト<br>UMENT コマ<br>Dテキスト変                                                                                                    | <ul> <li>説明</li> <li>→ ドキュメント</li> <li>→ 文字コードを</li> <li>→ 改行モードを</li> <li>→ ドキュメント</li> <li>ンドを使用すると</li> <li>数やテキストフィ</li> </ul>                                                                                   | 名またはドキュメントへのパス<br>名前または番号で指定<br>指定<br>からのテキスト<br>c、ディスク上のファイルの内容<br>ゲールドに取り込むことが出来ま                                               |  |
|                  | 引数<br>fileName<br>charSet<br>breakMode<br>戻り値<br>COPY DOC<br>を直接 4D 0<br>す。<br>fileName に<br>渡します。<br>ます。fileN | <b>型</b><br>文<br>字<br>キ<br>ス<br>ト<br>倍<br>長<br>整<br>数<br>た<br>こ<br>た<br>、<br>た<br>、<br>た<br>、<br>の<br>テ<br>キ<br>た<br>、<br>、<br>、<br>、<br>、<br>、<br>、<br>、<br>、<br>、<br>、<br>、<br>、 | <ul> <li>説明</li> <li>→ ドキュメント</li> <li>→ 文字コードを</li> <li>→ 改行モードを</li> <li>← ドキュメント</li> <li>ンドを使用すると</li> <li>* たいファイルのこ</li> <li>* ホハファイルのこ</li> <li>* ホハファイルのこ</li> <li>* ホハファイルのこ</li> <li>* ホハファイルのこ</li> </ul> | 名またはドキュメントへのパス<br>名前または番号で指定<br>指定<br>からのテキスト<br>、ディスク上のファイルの内容<br>ールドに取り込むことが出来ま<br>ファイル名かファイルへのパスを<br>しない場合は、エラーが発生し<br>ができます。: |  |

- アプリケーションのストラクチャファイルからの相対パスを指定する 方法。:Windows 環境では "\\docs\\myFile.txt" のように、Mac OS X 環境 では ":docs:myFile.txt" のように指定します。
- 絶対パスを指定する方法。:Windows 環境では "c:\\app\\docs\\myFile.txt" のように、Mac OS X 環境では "MacHD:docs:myFile.txt" のように指定し ます。

*charSet* には、ファイルの中身を読みだす際に使用する文字コードを指定 します。文字コードの一般的な名前("ISO-8859-1"や"UTF-8"など)を文 字列として渡すこともできますし、MIBEnum ID を倍長整数として渡すこ ともできます。4D で使用できる文字コードの一覧については、4D のラ ンゲージリファレンス内の CONVERT FROM TEXT コマンドの頁を参照 して下さい。

指定したドキュメントが BOM(バイトオーダーマーク)を含んでいる場合 は、*charSet* で指定された文字コードは無視され、BOM で指定された文字 コードが優先されます。

指定したドキュメントに BOM がなく、かつ *charSet* 引数が省略されていた場合、4D 日本語版では Mac/Windows 両プラットフォームとも Shift\_JIS が使用されます。

breakMode 引数には、ドキュメント内の改行モードを指定する倍長整数を 渡します。使用できる定数は以下の通りです(これらの定数は System Documents テーマ内にもあります)。

| <b>定数(値)</b>                | 説明                          |
|-----------------------------|-----------------------------|
| Document unchanged (0)      | 何も処理をしません                   |
| Document with native format | 改行は OS のネイティブフォーマットに変換      |
| (1)                         | されます。Mac OS 環境では CR( キャリッジ  |
|                             | リターン)に、Windows 環境では CRLF(キャ |
|                             | リッジリターン + ラインフィード) に変換さ     |
|                             | れます。(デフォルトの動作)              |
| Document with CRLF (2)      | 改行は Windows フォーマット (CRLF、キャ |
|                             | リッジリターン + ラインフィード) へと変換     |
|                             | されます。                       |
| Document with CR (3)        | 改行は Mac OS フォーマット (CR、キャリッ  |
|                             | ジリターン)へと変換されます。             |
| Document with LF (4)        | 改行は Unix フォーマット (LF、ラインフィー  |
|                             | ド)へと変換されます。                 |

*breakMode* 引数省略時には、改行コードは自動的にプラットフォームのネイティブフォーマット (1) になります。

## Note これら二つの新コマンドでは OK 変数は更新されません。処理を完了でき なかった場合にはエラーが発生します。このエラーは ON ERR CALL コマ ンドに実装されたメソッドによって割り込むことが出来ます。

▶ 以下のタブ区切りのテキスト文書に対して、:

| id | name | price | vat |
|----|------|-------|-----|
|    |      |       |     |

- 3 4D Tags 99 19.6
- 以下のコードを実行した場合、:

\$Text:=Document to text("products.txt")

結果は以下のようになります。:

//  $Text = id\tname\tprice\tvat\r\n3\t4D Tags\t99 \t19.6$ 

 $// \ |t = tab$ 

 $// \setminus r = CR$ 

See also: TEXT TO DOCUMENT

## TEXT TO DOCUMENT

TEXT TO DOCUMENT( fileName; text{{; charSet{; breakMode}})

| 引数        | 型         | 説明               |
|-----------|-----------|------------------|
| fileName  | 文字列 →     | ドキュメント名またはドキュメント |
|           |           | へのパス             |
| text      | テキスト →    | ドキュメントに保存したいテキスト |
| charSet   | テキスト 倍長 → | 文字コードを名前または番号で指定 |
|           | 整数        |                  |
| breakMode | 倍長整数 →    | 改行モードを指定         |

TEXT TO DOCUMENT コマンドを使用すると、*text* で指定したテキストを ディスク上のファイルに直接書き込むことが出来ます。

fileNameには書き込みたいファイルのファイル名またはパスを渡します。 存在しないファイル名の場合はコマンドが新規にファイルを作成します。 既存のファイルを指定した場合には元の内容は消去された上で上書きさ れます。ただし、既存のファイルが既に開かれている場合には、中身が ロックされ、エラーが発生します。

fileName では、次の3つの渡し方ができます。:

 "myFile.txt"のように、ファイル名のみを渡す方法。: この場合、ファイ ルはアプリケーションのストラクチャファイルと同じフォルダに存在 しなければならないか、存在しない場合同じフォルダに作成されます。
- アプリケーションのストラクチャファイルからの相対パスを指定する 方法。:Windows 環境では "\\docs\\myFile.txt" のように、Mac OS X 環境 では ":docs:myFile.txt" のように指定します。
- 絶対パスを指定する方法。:Windows 環境では "c:\\app\\docs\\myFile.txt" のように、Mac OS X 環境では "MacHD:docs:myFile.txt" のように指定し ます。

もしユーザーにファイル名や場所を指定させたい場合は、Open document コマンドか Create document コマンドを *Document* システム変数とともに使 用して下さい。

Note デフォルトでは、このコマンドで作成されたドキュメントには拡張子は つきません。拡張子をつける場合には *fileName* で拡張子を含めて指定す るか、SET DOCUMENT TYPE コマンドを使用する必要があります。

textには、ディスクに書き込むテキストを渡します。リテラル定数か、4Dのテキストフィールドかテキスト変数を指定することが出来ます。

*charSet*, には、ファイルの中身を書き出す際に使用する文字コードを指定 します。文字コードの一般的な名前("ISO-8859-1"や"UTF-8"など)を文 字列として渡すこともできますし、MIBEnum ID を倍長整数として渡すこ ともできます。4D で使用できる文字コードの一覧については、4D のラ ンゲージリファレンス内の CONVERT FROM TEXT コマンドの頁を参照 して下さい。

BOM(バイトオーダーマーク)が文字コードに存在する場合、4D はそれを ドキュメント内に挿入します。

文字コードを指定しない場合には、4D は "UTF\_8" が BOM とともに使用 されます。

breakMode 引数には、ドキュメントに保存する前に改行モードを指定する 倍長整数を渡します。使用できる定数は以下の通りです(これらの定数は System Documents テーマ内にもあります)。:

| <b>定数</b> (值)               | 説明                          |
|-----------------------------|-----------------------------|
| Document unchanged (0)      | 何も処理をしません                   |
| Document with native format | 改行は OS のネイティブフォーマットに変換      |
| (1)                         | されます。Mac OS 環境では CR( キャリッジ  |
|                             | リターン)に、Windows 環境では CRLF(キャ |
|                             | リッジリターン + ラインフィード) に変換さ     |
|                             | れます。(デフォルトの動作)              |
| Document with CRLF (2)      | 改行は Windows フォーマット (CRLF、キャ |
|                             | リッジリターン + ラインフィード) へと変換     |
|                             | されます。                       |

| Document with CR (3) | 改行は Mac OS フォーマット (CR、キャリッ<br>ジリターン ) へと変換されます。 |
|----------------------|-------------------------------------------------|
| Document with LF (4) | 改行は Unix フォーマット (LF、ラインフィード) へと変換されます。          |

breakMode 引数省略時には、改行コードは自動的にプラットフォームのネイティブフォーマット (1) で処理されます。

- Note デフォルトでは、このコマンドで作成されたドキュメントには拡張子は つきません。拡張子をつける場合には*fileName* で拡張子を含めて指定す るか、SET DOCUMENT TYPE コマンドを使用する必要があります。
  - ▶ このコマンドの使用例は以下のようになります。:

**TEXT TO DOCUMENT** ("myTest.txt";"This is a test") **TEXT TO DOCUMENT** ("myTest.xml";"This is a test")

▶ ユーザーにファイルの作成場所を指定させる場合には以下のような例に なります。:

\$MyTextVar:="This is a test"

**ON ERR CALL**( "IO ERROR HANDLER")

\$vhDocRef := Create document("")

// ドキュメントは ".txt" 拡張子で保存されます。

// この場合、.txt 拡張子は常にファイル名に追加され、変更することはできません。

If(OK=1) // もしドキュメントが正常に作成された場合は、

CLOSE DOCUMENT(\$vhDocRef) // ドキュメントを閉じる

TEXT TO DOCUMENT(Document; \$MyTextVar)

// ドキュメントを作成

#### Else

//エラーマネージメント

End if

**引数** fonts

See also: COPY DOCUMENT

## システム環境

## 変更されたコマンド

FONT LIST

| 푴 | <u>U</u> | 説明            |          |  |
|---|----------|---------------|----------|--|
| 7 | -キスト配列   | $\rightarrow$ | フォント名の配列 |  |

*listType* |\* 倍長整数 |\* → 取得したいフォントリスト、または \*を渡すことによって Mac OS におい てフォント名を返す

FONT LIST コマンドを使用すると、様々な種類のフォントリストを取得す ることができます。そのためには、*listType*引数に、新しい "Font Type List" 定数を渡します。使用できる定数は以下の通りです。

| <b>定数(値)</b>            | 説明                                                                                           |
|-------------------------|----------------------------------------------------------------------------------------------|
| <u>System fonts</u> (0) | fonts に全てのシステムフォントがリストとして<br>返されます。(旧バージョンでの動作と同様で<br>す。)listType 省略時のデフォルトの動作です。            |
| Favorite fonts (1)      | fonts にお気に入りのフォント (マシン上で最も<br>よく使われているフォント )のリストが返され<br>ます。                                  |
| Recent fonts (2)        | fonts に最近使われたフォント (4D のセッション<br>中に使用されたフォント ) のリストが返されま<br>す。このリストは特にマルチスタイルエリア で<br>使用されます。 |

\*演算子は以前のバージョンに引き続き、同様にご使用いただけます。

▶ 最近使用したフォントのリストを取得したい場合、以下のように記述します。:

FONT LIST(\$arrFonts;Recent fonts)

| Font name          | Font name (fontNumber) $\rightarrow$ Function result                                         |  |  |
|--------------------|----------------------------------------------------------------------------------------------|--|--|
| Compatibility note |                                                                                              |  |  |
|                    |                                                                                              |  |  |
| Font number        | Font number ( fontName ) $\rightarrow$ Function result                                       |  |  |
| Compatibility note | このコマンドは廃止予定であり、今後使用されるべきではありません。<br>v14 ではこのコマンドは互換性のために残されており、今後のバージョン<br>においてサポートされなくなります。 |  |  |

## 新コマンド

## OPEN COLOR PICKER

OPEN COLOR PICKER{(textOrBackground)}

| 引数               | 型    |               | 説明                        |
|------------------|------|---------------|---------------------------|
| textOrBackground | 倍長整数 | $\rightarrow$ | 0または省略時 = テキストのカラー<br>を指定 |
|                  |      |               | 1=テキストの背景色を指定             |

OPEN COLOR PICKER コマンドは、システムのカラーピッカーのダイア ログボックスを表示します。

*Note* これは Windows 環境下ではモーダルダイアログですが、OS X ではモーダルではありません。

オブジェクトの「ピッカーの仕様を許可」オプションがチェックされて いた場合、ユーザーがダイアログボックスから色を選択して確定させる と、その色がフォーカスされたオブジェクト内の、選択されたテキスト に適用されます(詳細は 59P"カラーピッカーとフォントピッカーの使用 を許可"を参照して下さい)。

*textOrBackground* 引数に0を渡すか省略した場合、選択された色はテキストに適用されます。*textOrBackground* 引数に1を渡した場合、選択された色は背景色に適用されます。

カラーが変更された場合、フォームイベントの <u>On After Edit</u> がこのオブ ジェクトに発生します。

See also: OPEN FONT PICKER

OPEN FONTOPEN FONT PICKERPICKER引数<型</th>説明

このコマンドには指定できる引数がありません。

OPEN FONT PICKER コマンドはシステムのフォントピッカーダイアログ を表示します。

*Note* これは Windows 環境下ではモーダルダイアログですが、OS X ではモーダルではありません。

オブジェクトの「ピッカーの仕様を許可」オプションがチェックされて いた場合、ユーザーがダイアログボックスからフォントを選択して確定 させると、そのフォントがフォーカスされているオブジェクト内の選択 されたテキストに適用されます。(詳細は 59P "カラーピッカーとフォン トピッカーの使用を許可"を参照して下さい)。

フォントが変更された場合、フォームイベントの <u>On After Edit</u> がこのオブ ジェクトに発生します。

See also: OPEN COLOR PICKER

SET RECENT FONTS

SET RECENT FONTS(fontsArray)

**引数 型 説明** fontsArray テキスト配列 → フォント名の配列

SET RECENT FONTS コマンドを使用すると、コンテキストメニューの中の「最近使用したフォント」のリストを変更することができます。

このメニューにはセッション中、最後に選択したフォントも含まれます。 これは特に、マルチスタイルエリア で使用されます。

▶「最近使用したフォント」メニューにフォントを追加したい場合、

| 2<br>4D コアの<br>に書き直す<br>ライブラリ<br>れました。<br>た旧世代の<br>す。 | 4D コアの<br>に書き直す ✓ スペルチェック<br>ライブラリ<br>れました。<br>た旧世代の<br>す。 コピー<br>ペースト |            |   |   |     |           |   |
|-------------------------------------------------------|------------------------------------------------------------------------|------------|---|---|-----|-----------|---|
|                                                       |                                                                        | フォント       |   |   |     |           |   |
| Í                                                     |                                                                        | 最近使用したフォント | • | · | 1   | Meiryo UI |   |
| l                                                     |                                                                        | スタイル       | ) | • | 1   | MS Pゴシック  | 7 |
|                                                       |                                                                        | サイズ        | ) | · | < : | メイリオ      |   |
|                                                       |                                                                        | カラー        | • | ١ |     |           |   |
|                                                       |                                                                        | 背景色        | ) | · |     |           |   |

以下のコードを実行してください。:

ARRAY TEXT(\$arrRecent;0) FONT LIST(\$arrRecent;2) APPEND TO ARRAY(\$arrRecent;"Segoe Script") SET RECENT FONTS(\$arrRecent)

| 2                                                      |                                                            | - • •   |             |
|--------------------------------------------------------|------------------------------------------------------------|---------|-------------|
| 4D コアの現代<br>に書き直すこ<br>ライブラリー<br>れました。そ<br>た旧世代のデ<br>す。 | ✓ スペルチェック<br>スペル設定<br>スペルチェッカーダイアログ表<br>カット<br>コピー<br>ペースト | ,)<br>示 |             |
| _                                                      | フォント                                                       |         |             |
|                                                        | 最近使用したフォント                                                 | ► M     | leiryo UI   |
|                                                        | スタイル                                                       | ► M     | 15 Pゴシック    |
|                                                        | サイズ                                                        | S       | egoe Script |
|                                                        | カラー                                                        | ► 🗸 >   | イリオ         |
|                                                        | 背景色                                                        |         |             |

その結果メニューはこうなります。:

#### FONT LIST

# ツール

## **Generate digest**

Generate digest ( param ; algorithm )  $\rightarrow$  Function result

algorithm 引数において新しい定数が使用できるようになりました。

| <b>定数(値)</b>  | 説明             |
|---------------|----------------|
| 4D digest (2) | 4Dの内部アルゴリズムを使用 |

この新しい定数によって 4D 内部で使用されているものと同じアルゴリズ ムを使用し、4D パスワードの有用性をチェックできるようになります。 この機構は特に On REST Authentication データベースメソッドを使用する 場合などに有効です。

## GET ACTIVITY SNAPSHOT

GET ACTIVITY SNAPSHOT ( {\* ;} arrActivities ) | ( {\* ;} arrUUID ; arrStart; arrDuration; arrInfo {; arrSubOp} )

| 引数            | 型        |               | 説明                  |
|---------------|----------|---------------|---------------------|
| *             | 演算子      | $\rightarrow$ | 渡した場合、サーバーの状態を取得    |
| arrActivities | オブジェクト配列 | ←             | オペレーションの詳細な情報       |
| arrUUID       | テキスト配列   | ←             | オペレーションの UUID       |
| arrStart      | テキスト配列   | ←             | オペレーションの開始時刻        |
| arrDuration   | 倍長整数配列   | ←             | オペレーションの所要時間(ミリ秒単   |
|               |          |               | 位)                  |
| arrInfo       | テキスト配列   | ←             | オペレーションを説明するラベル     |
| arrSubOp      | オブジェクト配列 | ←             | subOperations プロパティ |

新しい GET ACTIVITY SNAPSHOT コマンドは、4D data 上で進行中の操作の詳細を記載した配列を返します。これらの操作は、通常進捗ウィンドウが表示されます。

この情報は、もっとも時間のかかっているオペレーションまたは頻繁に 使用されているオペレーション(ライトキャッシュやフォーミュラの実行 など)のスナップショットを取るのにつかわれます。

Note GET ACTIVITY SNAPSHOT コマンドによって返された情報は、4D Server のリアルタイムモニターのページに表示されているデータと同じです。 (33P"リアルタイムモニター"を参照して下さい。)

このコマンドではシンタックスを使用することができます。:

- オブジェクト配列のみを使用するシンタックス XXX
- 複数の配列を使用するシンタックス

デフォルトとして、GET ACTIVITY SNAPSHOT はローカルに実行されて いる操作のみ処理します (4D シングルユーザー、4D サーバーまたはリ モートモードの 4D など)。

それに加え、リモートモードの 4D では、サーバーで実行されている操作 のスナップショットを取ることもできます。そのためには第一引数とし て、\* 演算子を渡して下さい。サーバーのデータはローカルに復元されま す。

\* 演算子は、コマンドが 4D サーバーや 4D シングルユーザー上で実行され た場合には無視されます。

■ 第一シンタックス: GET ACTIVITY SNAPSHOT ({\*;} arrActivities)

この記法では、リアルタイムモニターの全てのオペレーションが構造化 された形式で4Dオブジェクト配列(*arrActivities*引数で指定)に返されま す。配列の各要素は、以下の様に構築されたオブジェクトになっていま す。:

progressIndicator :{
 ID: string
 StartTime: 12:15:20:0054
 Duration: 501
 Title: String,
 sub-operations: [
 {
 Title: string,
 Start time: string,
 Duration: number (milliseconds)
 },

```
{
    Title: string,
    Start time: string,
    Duration: number (milliseconds)
    }
]
```

第二シンタックス: GET ACTIVITY SNAPSHOT ( {\*;} arrUUID; arrStart; arrDuration; arrInfo {;arrSubOp})

この記法では、リアルタイムモニターの全てのオペレーションが、同期 した複数の配列に返されます(オペレーションがあるたび、全ての配列に 要素が追加されていきます)。返される配列は以下の通りです。:

- arrUUID: それぞれのオペレーションに対する UUID が保存されます。
- arrStart: それぞれのオペレーションの開始時刻が、"dd/mm/yyyy hh:mm:ss" というフォーマットで格納されます。(テキスト)
- arrDuration: それぞれのオペレーションの所要時間がミリ秒単位で格納 されます。
- arrInfo: それぞれのオペレーションを説明するラベルが保存されます。
- arrSubOp (任意): この配列の要素には、"subOperations" プロパティを格納するオブジェクトが入っています。このプロパティの値はカレントオペレーションのサブ処理を全て含んだ object 配列となっています。カレントのオペレーションにサブ処理が何もない場合、subOperationsの値は空の配列となります。
- ▶ 4Dか4Dサーバーにおける個別のプロセスにおいて以下のメソッドを実行した場合、下図の様にオペレーションのスナップショットを返します。:

ARRAY TEXT (arrUUID;0) ARRAY TEXT (arrStart;0) ARRAY LONGINT (arrDuration;0) ARRAY TEXT (arrInfo;0)

#### Repeat

GET ACTIVITY SNAPSHOT (arrUUID;arrStart;arrDuration;arrInfo) If (Size of array (arrUUID)>0) TRACE // デバッガを呼び出し End if Until (False) // 無限ループ

| Expression       | Value                                                    |
|------------------|----------------------------------------------------------|
| arrUUID          | 6 elements                                               |
| 📼 arrUUID        | 0                                                        |
| 📼 arrUUID{0}     | **                                                       |
| 📼 arrUUID{1}     | "1858EB64D281A7429E2012CEEE78499A"                       |
| 📼 arrUUID{2}     | "07BBF193B1C0184EA26F1D4235A89CE6"                       |
| 📼 arrUUID{3}     | "AE18AFA9426B424FBFB1575554751E05"                       |
| 📼 arrUUID{4}     | "715C5B028868E44BAC4062AB0B507601"                       |
| 📼 arrUUID{5}     | "BEF371C7CFF45946A6B5FE3488692BD4"                       |
| 📼 arrUUID{6}     | "5C51ED352AF1344AA3895D8236D9EC25"                       |
| 🔺 📼 arrStart     | 6 elements                                               |
| 📼 arrStart       | 0                                                        |
| 📼 arrStart{0}    | **                                                       |
| 📼 arrStart{1}    | "12/3/2013 - 11:32:34"                                   |
| 📼 arrStart{2}    | "12/3/2013 - 11:32:35"                                   |
| 📼 arrStart{3}    | "12/3/2013 - 11:32:34"                                   |
| 📼 arrStart{4}    | "12/3/2013 - 11:32:34"                                   |
| 📼 arrStart{5}    | "12/3/2013 - 11:32:34"                                   |
| 📼 arrStart{6}    | "12/3/2013 - 11:32:35"                                   |
| 🔺 📼 arrDuration  | 6 elements                                               |
| 📼 arrDuration    | 0                                                        |
| 📼 arrDuration{0} | 0                                                        |
| 📼 arrDuration{1} | 5747                                                     |
| 📼 arrDuration{2} | 5388                                                     |
| 📼 arrDuration{3} | 5752                                                     |
| 📼 arrDuration{4} | 5653                                                     |
| 📼 arrDuration{5} | 5959                                                     |
| 📼 arrDuration{6} | 5466                                                     |
| 4 🖾 arrInfo      | 6 elements                                               |
| 📼 arrInfo        | 0                                                        |
| 📼 arrInfo{0}     | **                                                       |
| 📼 arrInfo{1}     | "Array to selection: 9 of 100"                           |
| 📼 arrInfo{2}     | "Loading data"                                           |
| 📼 arrInfo{3}     | "Array to selection: 7 of 100"                           |
| 📼 arrInfo{4}     | "Sequential searching on Companies: 11 of 98167 records" |
| 📼 arrInfo{5}     | "Deleting records: 6 of 10"                              |
| 📼 arrInfo{6}     | "Sequential searching on Companies: 13 of 98167 records" |

## ■ 以下の様な配列が返されます。:

# ユーザーインターフェース

| SHOW TOOL BAR,<br>HIDE TOOL BAR | 4D の v14 では、このコマンドは何の効果も持たないように変更されまし<br>た。                                |
|---------------------------------|----------------------------------------------------------------------------|
|                                 | これまでの 4D では、これらのコマンドはアプリケーションモード時の自<br>動ツールバーを管理していましたが、v14 ではサポートされていません。 |
| Tool bar height                 | その変更に伴い、このコマンドはアプリケーションモードで呼び出され<br>てた時には常に0を返すように変更されています。                |

# ユーザー&グループ

Validate password

Validate password (*user*; password {; *digest*})  $\rightarrow$  Text

| 引数              | 型                |               | 説明                                                    |
|-----------------|------------------|---------------|-------------------------------------------------------|
| user            | Longint   String | $\rightarrow$ | ユニークなユーザ ID <i>またはユーザ</i><br><i>名</i>                 |
| password        | String           | $\rightarrow$ | パスワード                                                 |
| digest          | Boolean          | <i>→</i>      | ダイジェストパスワード = True<br>プレーンテキストパスワード(デ<br>フォルト)= False |
| Function result | Boolean          | ←             | True = 有効なパスワード<br>False = 無効なパスワード                   |

4D v14 では、Validate password コマンドに二点の変更があります。

- 第一引数 (user) に直接ユーザ名 (文字列)を渡せるようになりました。
- 任意の第三引数 digest が追加されました。この引数は password 引数がプレーンテキストか、ハッシュドパスワードであるか (ダイジェストモード)を指定します。
  - True を渡した場合、*password*はハッシュドパスワードを含むということを表します(ダイジェストモード)。
  - False を渡すかこの引数を省略した場合、password はプレーンテキストのパスワードを含むという事を表します。

これらの変更は、特に新しい On REST Authentication データベースメソッドを使用している場合に有効です。

▶ On REST Authentication データベースメソッドで、(データベースの 4D ユー ザを使用して)接続リクエストをテストしたい場合、以下のように記述し ます。

\$0 := **Validate password**(\$1; \$2; \$3)

## Web Area

| WA Evaluate | WA Evaluat | WA Evaluate JavaScript ( {*;} object; jsCode {; type} ) $\rightarrow$ Function result |                       |   |  |
|-------------|------------|---------------------------------------------------------------------------------------|-----------------------|---|--|
| JavaScript  | 引数         | 説明                                                                                    |                       |   |  |
|             | *          | Operator                                                                              | → 指定時、object はオブジェクト名 | Ξ |  |

→ 指定時、object はオフジェクト名 ( 文字列) 省略時、object は変数

| object                | Form object                                             | $\rightarrow$               | オブジェクト名(*指定時)<br>または変数(*省略時)         |
|-----------------------|---------------------------------------------------------|-----------------------------|--------------------------------------|
| jsCode<br><i>type</i> | 文字列<br><i>倍長整数</i>                                      | $\rightarrow$ $\rightarrow$ | JavaScript コード<br><i>結果を変換する型を指定</i> |
| 戻り値                   | テキスト、実<br>数、日付、時<br>間、ブール、<br>ポインター、<br>ランゲージオ<br>ブジェクト | ←                           | 評価の結果                                |

*Compatibility note* このコマンドは以前のバージョンの 4D では WA Execute JavaScript と呼ば れていました。

4D v14 では、WA Evaluate JavaScript コマンドは文字列以外の型の結果を返すことが出来るようになりました。

重要:この新機能は Web エリアが統合された Web Kit をレンダリングエンジンとして使用している場合に限り使用可能です。

特に指定しなければ、コマンドは値を文字列として返します。任意の type 引数を用いることによって、戻ってくる値の型を指定することができま す。使用できる定数の一覧は以下の通りで、"Field and Variable Types" テー マ内にあります。(4D v14 では新しい定数が追加されています。):

| Constant (value)        | Comments        |
|-------------------------|-----------------|
| Is real (1)             |                 |
| <u>Is text</u> (2)      |                 |
| <u>Is date</u> (4)      |                 |
| <u>Is boolean</u> (6)   |                 |
| <u>Is longInt</u> (9)   |                 |
| <u>Is integer</u> (8)   |                 |
| Is integer 64 bits (25) |                 |
| Is string var (24)      |                 |
| <u>Is time</u> (11)     | ミリ秒で表現された数字     |
| Is object (38)          | 4D の v14 からの新定数 |
| Object array (39)       | 4D の v14 からの新定数 |
| Is JSON null (255)      | 4Dの v14 からの新定数  |

▶ 以下に、受け取った値の変換を含む例をいくつか紹介します。

■ HTML ファイル内にある JavaScript ファンクションの例を考えます。: <!DOCTYPE html> <html>

```
<head>
                              <script>
                             function evalLong(){
                               return 123;
                              }
                             function evalText(){
                               return "456";
                              }
                             function evalObject(){
                               return {a:1,b:"hello world"};
                              }
                             function evalDate(){
                               return new Date();
                              }
                           </script>
                           </head>
                           <body>
                             TEST PAGE
                           </body>
                         </html>
                         ■ 4D フォームメソッドでは以下の様に記述します。:
                         If (Form event=On Load)
                           WA OPEN URL (*;"Web Area";"C:\\myDatabase\\index.html")
                         End if
                         ■ その後、4D からの JavaScript コードを以下の様に評価します。:
                         $Eval1:=WA Evaluate JavaScript (*;"Web Area";"evalLong()";<u>Is longInt</u>)
                           // $Eval1 = 123
                           // $Eval1 = 型が省略されていた場合は "123"
                         $Eval2:=WA Evaluate JavaScript (*;"Web Area";"evalText()";<u>Is string var</u>)
                           // $Eval2 = "456"
                         $Eval3:=WA Evaluate JavaScript (*;"Web Area";"evalObject()";Is object)
                           // $Eval3 = {"a":1,"b":"hello world"}
                         $Eval4:=WA Evaluate JavaScript (*;"Web Area";"evalDate()";<u>Is date</u>)
                           // $Eval4 = 06/21/13
                           // $Eval4 は型が省略されていた場合は "2013-06-21T14:45:09.694Z"
WA EXECUTE
                         WA EXECUTE JAVASCRIPT FUNCTION ( {*;} object; jsFunction; result / * {;
JAVASCRIPT
                         param {; param2 ; ... ; paramN })
                                         型
                                                            説明
                          引数
                          *
                                         演算子
                                                        → 指定時、object はオブジェクト名(
```

文字列) 省略時、object は変数

**FUNCTION** 

| object     | フォームオブ          | $\rightarrow$ | オブジェクト名 (*指定時)         |
|------------|-----------------|---------------|------------------------|
|            | ジェクト            |               | または変数 (*省略時)           |
| jsFunction | 文字列             | $\rightarrow$ | 実行される JavaScript 関数の名前 |
| result   * | 変数              | $\rightarrow$ | 関数が結果を返さない場合*          |
|            |                 | ←             | または関数結果(返される場合)        |
| param      | 文字列、 <i>数值、</i> | $\rightarrow$ | 関数に渡す引数                |
|            | 日付、オブ           |               |                        |
|            | ジェクト            |               |                        |

WA EXECUTE JAVASCRIPT FUNCTION コマンドは、入力・出力、どちらの引数においても文字列以外の型もサポートするようになりました。文字列の他に数値、日付、そしてオブジェクトの型が使用できます。

重要:この新機能は Web エリアが統合された Web Kit をレンダリングエンジンとして使用している場合に限り使用可能です。

▶ 以下の例において、"getCustomerInfo" という JavaScript ファンクションは 番号 ID を引数として受け取り、結果をオブジェクトとして返します。:

C\_OBJECT (\$Result) C\_LONGINT (\$ID) \$ID:=1000 WA EXECUTE JAVASCRIPT FUNCTION (\*,"WA";"getCustomerInfo";\$Result;\$ID)

WA SET PREFERENCE ( {\* ;} object ; selector ; value )

## WA SET PREFERENCE

WA SET PREFERENCE コマンドは4D v14から selector 引数に新しい定数を 受け取ることが出来るようになりました。:

| <b>定数(値)</b>          | 説明                          |
|-----------------------|-----------------------------|
| wa enable Web inspec- | Web エリア内での Web インスペクタの表示を許可 |
| <u>tor</u> (100)      | します。                        |

デバッガを Web エリアの中で表示できるようになったのも、4D v14 での 大きな特徴の一つです。詳細に関しては、95P "Web インスペクターへの アクセス " を参照して下さい。

# Web サーバー

#### WEB SEND TEXT

WEB SEND TEXT ( htmlText {; type} )

#### 引数 型 説明

htmlText テキスト → Web ブラウザに送られる HTML テキ ストフィールドまたは変数

WEB SEND TEXT コマンドには 4D v14 より、*type* 引数という新しい任意の テキスト型の引数を渡せるようになりました。

*Note* この引数は以前は使用できたブール型の *noContext* 引数にとって変わるものです。*noContext* 引数は 4D v12 より廃止予定でした。

type 引数には、送られるテキストの MIME 型を指定することができます。

省略時にはデフォルトとして " テキスト /html" 型が使用されます。これは 旧バージョンの 4D においても同様です。

MIME 型のより詳細な情報に関しては、WEB SEND BLOB コマンドの詳細を参照して下さい。.

# Web サービス(クライアント)

4D v14 では、SOAP 1.2 に対するサポートが拡張されています。Web サー ビスにはサーバー証明書もつきました。(HTTP SET CERTIFICATES FOLDER を参照して下さい)。

WEB SERVICEWEB SERVICE CALL ( accessURL ; soapAction ; methodName ; nameSpace {;CALLcomplexType {; \*} } )

コマンドがサーバー証明書を使用しようとしたときにその証明書が有効 でない(失効しているか、無効である)とき、OK システム変数は0に設 定され、901 エラー "Server certificate invalid" が返されます。このエラーは ON ERR CALL コマンドに実装されたメソッドによって割り込むことがで きます。

WEB SERVICE Get WEB SERVICE Get info ( infoType ) → Function result

info

このコマンドを使用するときに SOAP プロトコルから返されたエラーの メッセージが一部変更されています。:

- ■「クライアント側のエラー」は改名されて「『送信側』のエラー」になりました。
- ■「サーバー側のエラー」は改名されて「『送信側』のエラー」になりました。

# ウィンドウ

Window types (OS X) v14 では、Mac OS X でのウィンドウ管理が変更になりました。:

- 通常はコンポジットモードが使用されます。
- それに加えて、新しい「フルスクリーンモード」というオプションが 追加されました。
- **コンポジットモード** v14 では、全てのウィンドウが*コンポジットモード*で作成されます。 (20P"ノンコンポジットモードのウィンドウ(Mac OS)"も参照して下さい。)

結果的に、"Open Window" と "Open Form Window" テーマで使用されてい た <u>Compositing mode</u> と <u>Compositing Mode form window</u> という定数には "\_O\_" 接頭辞 がつき、サポートされないこととなりました。

Full screen buttonOS X 環境下の v14 では、ドキュメントタイプのウィンドウにおいて新し<br/>いオプション「フルスクリーンモード」が追加されています。これを使用<br/>すると、ウィンドウの右上隅に「全画面ボタン」が追加されます。

ユーザーがこのアイコンをクリックすると、ウィンドウはフルスクリー ンモードになり、メインツールバーが自動的に隠されます。

このオプションを使用するには <u>Has full screen mode Mac</u> という定数を Open window コマンド、Open form window コマンド、Open external window コマンドにて *type* の引数に渡します。

▶ OS X 環境下でフルスクリーンボタンを持ったウィンドウを作成するには:

\$win := Open form window ([Interface];"User\_Choice";<u>Plain form window + Has</u> full screen mode Mac) DIALOG([Interface];"User\_Choice")

Note Windows 環境下ではこのオプションは何もしません。

# 改名された定数

技術的推移に伴い、以下の定数は 4D v14 では改名されています。:

| 4D v14 での名前         | 4D v13.x での以前の名前 | 詳細                                                                |
|---------------------|------------------|-------------------------------------------------------------------|
| _O_qr 4D Chart area | qr 4D Chart area | 4D Chart が廃止になった<br>ことによる改名 ( 詳細は<br>20P " 削除された機能 " を<br>参照のこと ) |

## **4D Internet Commands**

4D IC SMTP コマンドは 4D v14 にてアップデートされ以下の様な点が改善されました。:

- デフォルトで Unicode が使用できるようになりました
- ID と HTML の管理
- 新しい SMTP\_MessageID コマンド
- *Note* 4D Internet Commands プラグインは 64-bit 版のv14においても供給されています。詳細に関しては、16P "Windows 環境下における 64-bit プラグインに対するサポート"を参照して下さい。

 
 Unicode の使用
 4DIC の全ての SMTP コマンドにおいて、subject と body フィールドにてデ フォルトで UTF-8 が使用されるようになりました。今日、ほぼすべての E メールクライアントはこの文字コードに対応しています。

> この新機能により、SMTP コマンドの使用が簡単になり、SMTP\_Charset や SMTP\_SetPrefs と言ったコマンドを使用しなくてもよくなります。

**SMTP\_Attachment** SMTP\_Attachment ( smtp\_ID ; fileName ; encodeType ; deleteOption ; *attachmentID* ) → Function result

| 引数         | 型    |               | 説明                                                        |
|------------|------|---------------|-----------------------------------------------------------|
| smtp_ID    | 倍長整数 | $\rightarrow$ | メッセージ参照                                                   |
| fileName   | テキスト | $\rightarrow$ | 添付するファイル名                                                 |
| encodeType | 整数   | $\rightarrow$ | 0=エンコードなし (データフォークのみ                                      |
|            |      |               | 送信 ) ±1 = BinHex                                          |
|            |      |               | ±2 = Base64 ( データフォークのみ送信 )                               |
|            |      |               | $\pm 3 = \text{AppleSingle}, \pm 4 = \text{AppleDouble}$  |
|            |      |               | $\pm 5 =$ AppleSingle $\succeq$ Base64                    |
|            |      |               | $\pm 6 =$ AppleDouble $\succeq$ Base64 $\pm 7 =$ UUEncode |

SMTP\_Attachment コマンドでは attachmentID という新しい引数を受け取る ようになりました。これは添付ファイルを、メッセージ本文内にある HTML タグ <img src=\"cid:ID\"> で定義された参照と関連付けための ID で す。

これにより、添付ファイルの中身(例えばピクチャなど)をEメールクラ イアント上のメッセージ内に表示することができるようになりました。

この機能は HTML メッセージにおいてのみサポートされています。また 最終的に表示される結果は E メールクライアントごとに異なる可能性が あることに注意して下さい。

▶ ピクチャを内包する HTML メッセージを送信する場合を考えます。:

\$error:=SMTP\_New (\$smtp\_id)
\$error:=SMTP\_Host (\$smtp\_id;"smtp.gmail.com")
\$error:=SMTP\_From (\$smtp\_id;"henry@gmail.com")
\$error:=SMTP\_ReplyTo (\$smtp\_id;"replies@gmail.com")
\$error:=SMTP\_Subject (\$smtp\_id;"HTML Test & picture included")
\$error:=SMTP\_To (\$smtp\_id;"john@4d.com";1)
\$error:=SMTP\_Body (\$smtp\_id;"<html><B><I>Hello world in bold!</I></br>

<

### **SMTP\_Body**

SMTP\_Body ( smtp\_ID ; msgBody ; *option* )  $\rightarrow$  Function result

| 引数              | 型    |               | 説明                                                                                                |
|-----------------|------|---------------|---------------------------------------------------------------------------------------------------|
| smtp_ID         | 倍長整数 | $\rightarrow$ | メッセージ参照                                                                                           |
| msgBody         | テキスト | $\rightarrow$ | メッセージ本文 (UTF-8 <i>をデフォルトで使用</i> )                                                                 |
| option          | 整数   | ÷             | 0 = 置き換え (msgBody が空でない場合 )<br>1 = 削除、2 = 追加、 <i>4 = HTML テキスト( デ</i><br><i>フォルトでは標準テキストを使用</i> ) |
| Function result | 整数   | ←             | エラーコード                                                                                            |

SMTP\_Body コマンドでは、4D v14 より、メッセージを HTML フォーマットで送信することが出来るようになりました。そのためには、option 引数において値 4 を渡すだけです。この値を省略した場合、メッセージはデフォルトで標準テキストを使用して送信されます。

HTML でメッセージを送信するのと置き換えのオプションを組み合わせ て利用する場合、二つの値を足した値を渡します。例えば、メッセージ を削除して HTML テキストで送信する場合には、1+4 で 5 を *option* 引数 に渡します。

それに加え、4D v14 では、メッセージ本文 (*msgBody*) はデフォルトで UTF-8 を使用してエンコードされます。

See also: SMTP\_Subject

**SMTP\_MessageID** SMTP\_MessageID ( $smtp_ID$ ; message\_ID; option)  $\rightarrow$  Function result

| 引数         | 型    |               | 説明               |
|------------|------|---------------|------------------|
| smtp_ID    | 倍長整数 | $\rightarrow$ | メッセージ参照          |
| message_ID | テキスト | $\rightarrow$ | メッセージの固有の ID     |
| option     | 整数   | $\rightarrow$ | 0=追加、1=置き換え、2=削除 |
| 戻り値        | 整数   | ←             | エラーコード           |

新しい SMTP\_MessageID コマンドは、*smtp\_ID* で指定されたメッセージの ヘッダーに "Message-Id" フィールドを作成します。この固有の ID はもっ ぱらフォーラムやメーリングリストにおいて使用されます。一般的に、 メールサーバーは送信するメッセージには自動的にこのヘッダーを追加 します。このコマンドを使用することによってその中身を定義すること ができます。

*smtp\_ID* 引数には SMTP\_New コマンドを使用して作成したEメールのIDを 渡します。

*message\_ID* 引数には、メッセージに関連付けたい ID を渡します。渡す内容に関しては通常特に制限はありませんが、一般的には、"(文字または数字)@(ドメイン名)" という書式で書かれることが多いです(例えば "abcdef.123456@4d.com" など)。ただし、Gmail などの一部のメールサーバーでは、カスタムのメッセージ ID ヘッダーを認識せず、上記の書式に沿っていない場合には置き換える、という点に注意して下さい。

option 引数では、既存の message\_ID 引数を引き続き使用するかそれを削除するかを指定することができます。:

|                | <ul> <li>0(省略時のデフォルト値)を渡した場合、messsage_ID 引数の内容は既存の内容に追加されます。</li> <li>1を渡した場合、message_ID 引数の内容で既存の内容を置き換えます。</li> <li>2を渡した場合、既存の内容はメッセージから削除されます。</li> <li>以下の例では [Admin] テーブル内のそれぞれのレコードに対して固有の</li> </ul> |
|----------------|----------------------------------------------------------------------------------------------------|
|                | "message_ID" ヘッダーを持ったメッセージが送信されます。:<br>\$error:-SMTP New (\$smtn id)                                                                                                    |
|                | <pre>\$error:=SMTP_Host (\$smtp_id;"infoserv.com") \$error:=SMTP_From (\$smtp_id;"info@infoserv.com") \$error:=SMTP_Subject (\$smtp_id:"General statistics")</pre>                                           |
|                | <b>FIRST RECORD</b> ([Admins])                                                                                                    |
|                | <pre>For (\$i;1;Records in selection ([Admin]))   \$error:=SMTP_Body (\$smtp_id;\$Stats)   \$error:=SMTP_To (\$smtp_id;[Admin]Email;1)</pre>                                                                 |
| SMTP_QuickSend | SMTP_QuickSend ( hostName ; msgFrom ; msgTo ; subject ; message {; sessionParam}{; port}{; userName ; password} ) → Function result                                                                          |
|                | <b>引数 型 説明</b><br>hostName 文字列 → ホスト名または IP アドレス<br>msgFrom テキスト → 送信元 MailAddress または AddressList                                                                                                    |

- テキスト → 送信先 MailAddress または AddressList msgTo
- テキスト → 件名 (UTF-8 をデフォルトで使用) subject
- テキスト → メッセージ本文(UTF-8 をデフォルトで使用) message

| sessionParam | 佁長整致 | $\rightarrow$ | 0または省略 = SSL を使用しないが、     | <b>贺</b> 史可 |
|--------------|------|---------------|---------------------------|-------------|
|              |      |               | 1 = SSL を使用               |             |
|              |      |               | 2 = SSL を絶対使用しない(変更不可     | )           |
|              |      |               | A_UTMI モキフトた cci た 信田 H オ | ドノー: 半/ 言   |

- 4 = HTML テキストを SSL を使用せずに送信 5 = HTML テキストを SSL を使用して送信
- 倍長整数 → 使用するポート番号
- port テキスト → 認証に使用するユーザー名 userName
- テキスト → 認証に使用するパスワード password
- ← エラーコード 戻り値 整数

|              | SMTP_QuickSend コマンドは、4D v14 より HTML フォーマットでメッセー<br>ジを作成・送信できるようになりました。そのためには、sessionParam 引<br>数において以下の定数を渡すだけです。:                                                                                                    |
|--------------|----------------------------------------------------------------------------------------------------|
|              | ● 4 = HTML フォーマットのメッセージをスタンダードモードで送信<br>(SSL は使用しない)                                                                                                    |
|              | ■ 5 = HTML フォーマットのメッセージを SSL モードで送信                                                                                                    |
|              | これに加え、4D v14 ではデフォルトとして、 <i>message</i> 本文と <i>subject が</i><br>UTF-8 でエンコードされるようになりました。                                                                                                    |
|              | ▶ メッセージを、SSL を使用して HTML で送信する場合を考えます。:                                                                                                    |
|              | <pre>\$Host:="smtp.gmail.com" \$ToAddress:="john@4d.com" \$FromAddress:="harry@gmail.com" \$Subject:="HTML Message" \$Message:="Let's meet at <b>Joe's Coffee Shop</b>!" \$Param:=5 // HTML with SSL \$Port:=465 // SSL port of gmail \$User:="harry@gmail.com" \$Password:="xyz&amp;@!&amp;@" \$Error:=SMTP_QuickSend(\$Host;\$FromAddress;\$ToAddress;\$Subject;\$Messa- ge;\$Param;\$Port;\$User;\$Password)</pre> |
| SMTP_Subject | SMTP_Subject ( smtp_ID ; subject ; option ) $\rightarrow$ Function result                                                                                                    |
|              | 4D v14 ではデフォルトとして、 <i>subject</i> 引数で指定するメッセージの件名<br>は UTF-8(Unicode) でエンコードされます。                                                                                                    |

See also: SMTP\_Body

## **4D Pack**

新機能などの技術的な理由により、4D Pack v14 ではいくつかのコマンドが削除されています。

*Note* 4D Pack プラグインは 64-bit 版の 4D v14 においてもご利用いただけます。 詳細な情報に関しては、16P "Windows 環境下における 64-bit プラグインに 対するサポート "を参照して下さい。

## 4D Pack から削除さ れたコマンド

4D Pack v14 で削除されたコマンドと推奨されるそれらの代替案は以下の 一覧表にまとめてあります。:

| 削除されたコマンド            | 推奨される代替案                                               |  |  |  |  |
|----------------------|--------------------------------------------------------|--|--|--|--|
| AP AVAILABLE         | GET MEMORY STATISTICS (v14において修正あ                      |  |  |  |  |
| MEMORY               | り)                                                     |  |  |  |  |
| AP CLOSE HELP        | <i>廃止予定のコマンド</i> - Windows Vista 以降、Win-               |  |  |  |  |
| AP HELP INDEX        | dows ヘルプアプリケーション (WinHlp32.exe) は                      |  |  |  |  |
| AP HELP ON HELP      | Windows に組み込まれていません。                                   |  |  |  |  |
| AP HELP ON KEY       |                                                        |  |  |  |  |
| AP Create method     | METHOD SET CODE("myMeth";vCode;*)                      |  |  |  |  |
| AP Modify method     | METHOD SET ATTRIBUTE("myMeth";vInvisi-                 |  |  |  |  |
|                      | ble;2;v4DAction;3;vWebService;4;vWSDL;5;vEx-           |  |  |  |  |
|                      | ported;7;vSQL;8;vRemote;1024;vFolderName;*)            |  |  |  |  |
| AP Does method exist | METHOD GET NAMES (\$arrNames;"myMeth")                 |  |  |  |  |
|                      | <pre>\$exists:=(Size of array (\$arrNames)&gt;0)</pre> |  |  |  |  |
|                      | // -> <b>メソッドが存在する場合は</b> True                         |  |  |  |  |
| AP Get picture type  | " ピクチャー " テーマ内のコマンド                                    |  |  |  |  |
| AP Get templates     | 廃止予定のコマンド                                              |  |  |  |  |
| _AP External clock   | 新しい TimePicker Widget (4D v14)                         |  |  |  |  |
| AP SET CLOCK         |                                                        |  |  |  |  |
| AP Rect Dragger      | SET DRAG ICON (4D v14)                                 |  |  |  |  |
| AP Timestamp to GMT  | <pre>\$date:=String (Current date;ISO Date GMT;</pre>  |  |  |  |  |
|                      | Current time)                                          |  |  |  |  |
|                      | // 戻り値は e.g. "2013-05-06T12:19:23Z" のように               |  |  |  |  |
|                      | なります                                                   |  |  |  |  |
| AP SET PARAM         | <i>廃止予定のコマンド</i> - これらのコマンドの第二                         |  |  |  |  |
| AP GET PARAM         | 引数は使用されていません。                                          |  |  |  |  |

# **TimePicker Widget**

TimePicker ウィジェットには時間データを表示するための新しいオブジェ クトが用意されています。このウィジェットを使用することによって フォーム内に動的な時計を表示させることなどが出来るようになります。

- 二つの新しいオブジェクトが使用可能です。:
- "アナログ時計"(*TimeDisplay*):

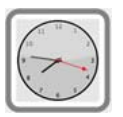

■ "デジタル時計"(*TimeDisplayLCD*):

フォーム内に時間表示エリアを挿入するための方法は二つあります。:

- 4Dのオブジェクトライブラリから時間表示エリアオブジェクトを挿入 する方法
- サブフォームエリアを作成して、その詳細フォームプロパティに "TimeDisplay" または "TimeDisplayLCD" 割り当てる方法

その後、プロパティリストにてオブジェクト名と、そのサブフォームに 関連付けたい変数名を定義します。変数に名前を与えないことにより、 フォームローカル変数の利点を生かすこともできます。

 Clock
 clock ウィジェットは SVG で描画されているので、ヴェクターパスをもち、

 それ故にアプリケーションモードでは自在に変形することが出来ます。(

 デザインモードではサイズは固定です。):

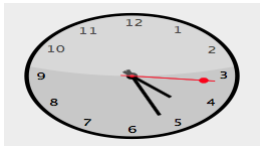

この時計は "Resources" フォルダーの第一レベルにある "clock.svg" を置き 換えることにより削除したりデベロッパ自身の作成したオブジェクトで 置き換えたりすることができます。

**カレントの時刻を表示す** デフォルトでは、clock ウィジェットに関連付けられている変数は実数型 です。この場合、ウィジェットは自動的に現在の時刻を表示し、時計と して機能します。

*Compatibility note* この機能により、4D Pack の\_AP EXTERNAL CLOCK エリア (v14 では使用不可)を使用して生成した時計を置き換えることができます。

表示される時刻にはオフセットをを適用することもできます。秒数に換算 したオフセットをウィジェットに関連付けられている変数に渡して下さ い。例えば、3600 = 時計を1時間進める、-1800 = 時計を30分遅らせる、 等です。

更に、以下の様な機能もあります。:

- 時計の秒針は、TimePicker DISPLAY SECOND HAND メソッドを使用することにより表示したり隠したりすることが出来ます。
- 時計は、時刻に応じて "昼間モード"と" 夜間モード "を切り替えます。:

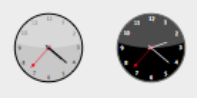

昼間と夜間の時刻の範囲はそれぞれ、 8:00:00 -> 19:59:59 = 昼間 20:00 -> 07:59:59 = 夜間 となっています。

**静止した時刻を表示する** clock ウィジェットは指定した静止時刻を表示するように設定することが できます。そのためには、関連付けられた変数を " 時間 " 型であると宣言 します。それにより、以下のことが出来るようになります。:

- 関連付けた変数に C\_TIME コマンドを使用する
- プロパティリスト内の変数タイプで時間を指定する

これらの場合、時計は時間変数の値の時刻を表示します。

▶ 時計に 10:10:30 と表示させたい場合を考えます。:

C\_TIME (myvar) // myvar はウィジェットの変数の名前 myvar:=?10:10:30?

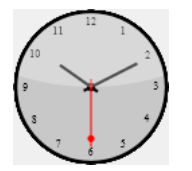

**デジタル時計**新しい "digital clock" ウィジェットは時刻を液晶ディスプレイまたは LED スクリーンのように表示させることが出来ます。:

83:84:85 PM

このウィジェットは SVG で描画されているので、表示される画像を劣化 させることなく変形させることができます。ウィジェットは透明なので 色のあるオブジェクトに重ねて色を変えることも出来ます。:

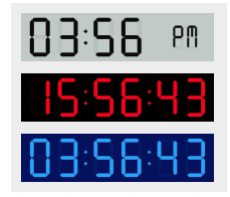

## **カレントの時刻または静** "Clock" ウィジェットと同じように、デジタル時計もカレントの時刻を動 止した時刻を表示 的に表示したり静止した時刻を表示したりすることが出来ます。

- カレントの時刻を表示するためにはウィジェットのサブフォームのオ ブジェクトに実数型の変数を関連付けます(デフォルト)。ウィジェッ トは自動的にカレントの時刻を表示します。
- 静止した時刻を表示するためには、ウィジェットのサブフォームに時間型の変数を関連付けます。ウィジェットは変数の値を表示します。

"clock" モードでは、表示される時刻にはオフセットを適用することもで きます。秒数に換算したオフセットをウィジェットに関連付けられている 変数に渡して下さい。例えば、3600 = 時計を1時間進める、-1800 = 時計 を 30 分遅らせる、等です。

コンポーネントメソッドには表示のオプションに関する様々なメソッド が用意されています。これらのメソッドには "TimePicker LCD" の接頭辞 がついています。

#### **TimePicker DISPLAY** TimePicker DISPLAY SECOND HAND (objectName; secondHand)

| 引数         | 型    |               | 説明                     |
|------------|------|---------------|------------------------|
| objectName | テキスト | $\rightarrow$ | サブフォームオブジェクト名          |
| secondHand | ブール  | $\rightarrow$ | True ( デフォルト ) = 秒針を表示 |
|            |      |               | False = 秒針を非表示         |

TimePicker DISPLAY SECOND HAND コマンドは *objectName* で指定したサ ブフォームオブジェクトの、秒針の表示・非表示を設定します(ただし clock ウィジェットに限る)

デフォルトでは、秒針は表示されています。日表示するためには、この コマンドを呼び出して secondHand 引数に False を渡します。

SECOND HAND

## TimePicker LCD DISPLAY AMPM

TimePicker LCD DISPLAY AMPM ( objectName; amPm )

# 引数 型 説明 objectName テキスト → サブフォームオブジェクト名 ampm ブール → True = AM/PM を表示、False = 非表示

TimePicker LCD DISPLAY AMPM コマンドは、*objectName* で指定したサブ フォームオブジェクトの、AM/PM 表示を表示・非表示を設定します。こ の文字は時計が12時間モードのときに午前か午後を区別するために表示 されています。(TimePicker LCD SET MODE を参照して下さい。)

デフォルトでは、この文字は表示されています。*amPm* 引数に False を渡 すことによって非表示にすることができます。

▶ AM/PM の文字表示を非表示にしま。:

TimePicker LCD DISPLAY AMPM ("Subform1";False)

# 69 50 68

See also: TimePicker LCD SET MODE

TimePicker LCD DISPLAY SECONDS TimePicker LCD DISPLAY SECONDS ( objectName; seconds )

| 引数         | 型    |               | 説明                       |
|------------|------|---------------|--------------------------|
| objectName | テキスト | $\rightarrow$ | サブフォームオブジェクト名            |
| seconds    | ブール  | $\rightarrow$ | True = 秒数を表示、False = 非表示 |

TimePicker LCD DISPLAY SECONDS コマンドは、*objectName* で指定した サブフォームオブジェクトの、秒数表示の表示・非表示を設定します。( ただしデジタル時計に限る)

デフォルトでは、秒数は表示されています。seconds 引数に False を渡す事 によって非表示にすることができます。

**TimePicker LCD SET** TimePicker LCD SET COLOR ( objectName; color {;colorG; colorB} )

| C | n | T ( | D |  |
|---|---|-----|---|--|
| U | U | L   | Л |  |

mePicker LCD SET COLOR ( objectivame; color {;colorG; colorB} )

| 引数         | 型    |               | 記明                      |
|------------|------|---------------|-------------------------|
| objectName | テキスト | $\rightarrow$ | サブフォームオブジェクト名           |
| color      | 倍長整数 | $\rightarrow$ | RGB カラーの値 (4 bytes) または |
|            |      |               | 他の引数が渡された場合には赤成分の値      |
|            |      |               | (0255)                  |
| colorG     | 倍長整数 | $\rightarrow$ | 緑成分の値 (0255)            |
| colorB     | 倍長整数 | $\rightarrow$ | 青成分の値 (0255)            |

TimePicker LCD SET COLOR コマンドは、*objectName* で指定したサブ フォームオブジェクトの、数字の色を設定します。(ただしデジタル時計 に限る)

このコマンドには二つのシンタックスが使用できます。

color 引数のみを指定する場合、(0x00RRGGBB)のフォーマットに適合する4バイトの倍長整数を渡します。(桁番号は右から左へ数えられ、0から3とナンバリングされています):

| バイト | 詳細                                |
|-----|-----------------------------------|
| 3   | 絶対 RGB カラーを指定するためには 0 でなければなりません。 |
| 2   | カラーの赤成分 (0255)                    |
| 1   | カラーの緑成分 (0255)                    |
| 0   | カラーの青成分 (0255)                    |

- それ以外に、3つの引数を渡す事もできます。: color, colorG そして colorB の3つです。この場合、それぞれの引数が0から255の間の数字である 必要があり、それぞれが RGB カラーの要素となります。
- ▶ 数字の表示を赤に変更する場合を考えます。:

TimePicker LCD SET COLOR ("Subform1";0x00FF0000)

// 別の記法: TimePicker LCD SET COLOR ("Subform1";255;0;0)

# 85:28:58 60

| TimePicker LCD SET | TimePicker LCD SET MODE ( objectName; mode )                                                                       |           |          |                                              |  |  |  |
|--------------------|----------------------------------------------------------------------------------------------------|-----------|----------|----------------------------------------------|--|--|--|
| MODE               | <b>引数</b><br>objectName                                                                                            | 型<br>テキスト | ÷        | <b>説明</b><br>サブフォームオブジェクト名                   |  |  |  |
|                    | mode                                                                                                    | 怡長整奴      | <i>→</i> | 12 = 時間を 12 時間モードで表示<br>24 = 時間を 24 時間モードで表示 |  |  |  |
|                    | TimePicker LCD SET MODE コマンドは <i>objectName</i> で指定したサブフォームオブジェクトの、12 時間モードまたは 24 時間モードの表示モードを設定します。(ただしデジタル時計に限る) |           |          |                                              |  |  |  |
|                    | デフォルトで                                                                                                    | は、オブジ     | ェク       | トは12時間モードで表示されています。                          |  |  |  |

mode 引数に24を渡す事によって24時間モードに切り替えることが出来ま す。この場合、一般的に言って AM/PM 表示を同時に非表示すると良いで す。(TimePicker LCD DISPLAY AMPM コマンドを参照して下さい。) ▶ 24 時間表示モードへと切り替えて、同時に AM/PM 表示を非表示にする場合を考えます。:

*TimePicker LCD SET MODE* ("Subform1";24) *TimePicker LCD DISPLAY AMPM* ("Subform1";False)

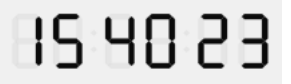

See also: TimePicker LCD DISPLAY AMPM